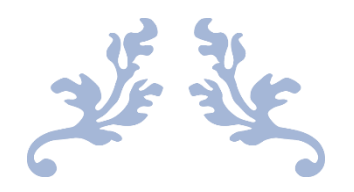

# LICENSE REGISTRATION

**User Manual** 

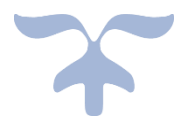

MAY 10, 2021 C-TEL INFOSYSYTEMS PVT. LTD Hyderabad, Telangana

## Contents

| License Registration                         | 2  |
|----------------------------------------------|----|
| License Registration: at Collector Office    | 25 |
| License Registration At SOE                  |    |
| License Registration At IOE                  | 50 |
| License Registration at commissioner office: | 79 |

## License Registration

• Users are required to enter the URL <u>http://202.56.199.151:81/central/</u> on the browser(Internet Explorer 8.0, Chrome 80, Firefox 72, etc.)

#### Sign Up to get User ID:

- To access the EASM application, User need to registered in application.
- Click on "Don't have an account? Sign Up" to sign up.

| राज्य ान्वजन<br>स्वाय्य पात<br>प्रकार करम साख्या को जोर |                                             |                                         | Department Of Excise       |
|---------------------------------------------------------|---------------------------------------------|-----------------------------------------|----------------------------|
| Shri Hin<br>Hon'ble C                                   | manta Biswa Sarma<br>hief Minister of ASSAM | Shri Parimal S<br>Hon'ble Minister of E | uklabaidya<br>Excise ASSAM |
|                                                         | Luser Name                                  |                                         |                            |
|                                                         | Password Verification Code* 40543           | Get a new code                          |                            |
|                                                         | Enter Verification Code                     | Forgot Password?                        |                            |
|                                                         | Track Status                                | <b>→</b>                                |                            |

• User is required to fill the detail which are required to sign up & click on 'Save' button.

|                            | SIGN UP             |   |
|----------------------------|---------------------|---|
|                            |                     |   |
| Applicant Name: *          | Cahiatnaya          |   |
| Email Address: *           | chaitanya.g@ctel.in |   |
| Mobile Number: *           | 8686222316          |   |
| Business Name: *           | COMPAC              |   |
| Plot/Building<br>Number :* | Plot-56             |   |
| Road/Street: *             | Street-45           |   |
| Landmark:                  | Landmark            |   |
| City:*                     | Guwahati            |   |
| Block / Circle:*           | Acirle              |   |
| State:*                    | Assam               | ~ |
| District: *                | Kamrup Metropolitan | ~ |
| PAN:*                      | NAAAA9999A          |   |
|                            | Verify PAN          |   |

- After Clicking on the save button, User will receive the OTP to the registered mobile number
  Users are required to enter the OTP & Click on Save Button.

| एक कदम स्वरक्षता की ओर |                                                                                                    | Department Of Excise |
|------------------------|----------------------------------------------------------------------------------------------------|----------------------|
|                        | SIGN UP                                                                                                    |                      |
|                        | Applie<br>Conc Time Password<br>Inter One Time Password<br>Busin<br>Business<br>Address:<br>Pan:<br>AbsDP63235255<br>State<br>State |                      |

- User will receive the Unique Login Id & Password after successfully Registration Click on 'Login' to redirect to the Login page. •
- •

| प्रस्त प्रस्तम<br>प्रकल्प साल<br>पत्र करन सरका से बोर | ise                                       |
|-------------------------------------------------------|-------------------------------------------|
|                                                       | Your Account Created Successfully         |
|                                                       | Login Id: LR2100006<br>Password: bhfzykZo |
|                                                       | Login                                     |
|                                                       |                                           |
|                                                       |                                           |
|                                                       |                                           |
|                                                       |                                           |
|                                                       |                                           |

• User is required to enter Login Id & Password & click on 'Sign In' button to login.

| ा करन मधार से सेर | Shri Himanta Biswa Sarma                | ÷ 🔿                                                |
|-------------------|-----------------------------------------|----------------------------------------------------|
| <b>N</b>          | Shri<br>Honbi                           | Parimal Suklabaidya<br>le Minister of Excise ASSAM |
|                   | â 182000006                             |                                                    |
|                   | <b>a</b>                                |                                                    |
|                   | Verification Code* 40543 Get a new code |                                                    |
|                   | 40543                                   |                                                    |
|                   |                                         |                                                    |
|                   | Don't have an account? Sign Up For      | got Password?                                      |

- If User is required to Reset the Password.
- Users are required to enter the older password, new password, captcha & click on submit button to reset the Password

| CHARLE DE DE DE DE DE DE DE DE DE DE DE DE DE | र्ष्वरण् पाल<br>एक कम माध्या जी ओर |                                                                                            |
|-----------------------------------------------|------------------------------------|--------------------------------------------------------------------------------------------|
|                                               | Username/Password Reset For LR21   | 100006 Login                                                                               |
|                                               | User Id Af                         | PPLICANT                                                                                   |
|                                               | Old Password                       |                                                                                            |
|                                               | New Password                       |                                                                                            |
|                                               | Mus                                | st have at least one capital letter, number and one special character of set [!@#\$%^&*]!  |
|                                               | Confirm New Password               |                                                                                            |
|                                               | Verification Code 2                | 262.64 Get a new code                                                                      |
|                                               | Ve                                 | /erification Code                                                                          |
|                                               | Plea<br>Lett                       | ase enter the digits as they are shown in the image above.<br>ters are not case-sensitive. |
|                                               |                                    | Submit                                                                                     |

• A Success message pops out after password reset.

| Password F  | Reset For LR2000012 Login                                                                         |
|-------------|---------------------------------------------------------------------------------------------------|
| Info! Dear  | LR2000012 your password has expired. We request you to change your password for security purpose. |
| Your passwo | ord has been reset successfully!                                                                  |
|             | Login                                                                                             |

#### Apply for New License:

• User are required to enter Login Id & Password & click on 'Sign In' button to login.

| (19 600 HIDET R alt | Chri Himanta Biswa Sarma              |                                                             |
|---------------------|---------------------------------------|-------------------------------------------------------------|
| <b>E</b>            | LR200005                              | Shri Parimal Suklabaidya<br>on'ble Minister of Excise ASSAM |
|                     | <b>a</b>                              |                                                             |
|                     | Verification Code* 40543 Get a new co | ode                                                         |
|                     | 40543                                 |                                                             |
|                     | Don't have an account? Sign Up        | Forgot Password?                                            |

- User are required to click on License Registration Tab.
- Click on '+License Registration' to apply for new license.

| भारत<br>स्वाद्ध = भारत<br>एक करन लख्डा में ओर | Department Of Excise          |             |                   | Welcome: Ketan Patel (New License User) |
|-----------------------------------------------|-------------------------------|-------------|-------------------|-----------------------------------------|
| License Registration                          | C<br>Brand Label Registration | O)<br>Users | Company Warehouse |                                         |
|                                               |                               |             |                   |                                         |
|                                               |                               |             |                   |                                         |
|                                               |                               |             |                   |                                         |

| Reserve and the second second | 🌲   Home   Ketan Patel   🗗             |
|----------------------------------------------------------------------------------------------------|----------------------------------------|
| 😢 License Registration × 🔗 Brand Label Registration × 🕜 Dispatches × 🔗 Users × 😭 Company Warehouse ×                                                                                                    |                                        |
| NEW LICENSE                                                                                                    | icense Registration / New License      |
| Start Date 🗰 28-Feb-2020 End Date 🗎 28-Feb-2020 Manufacture Types All                                                                                                    | ▼ Search                               |
| 10 *                                                                                                    | Search:                                |
| Reference Id * Applicant Name Business Name Applicant Type Application Type License Type License Category License Code Status License Number Ass                                                                                                    | igned To Action Download               |
| No data available                                                                                                    |                                        |
| + License Registration                                                                                                    | Previous Next                          |
|                                                                                                    |                                        |
|                                                                                                    |                                        |
|                                                                                                    |                                        |
| Copyright© 2020 Assam V1.0                                                                                                    | Powered by C-Tel Infosystems Pvt. Ltd. |

• Select the required license types & sub types. Fill Personal info, additional details & click on 'Save & proceed'.

| APPLICATION FORM                                         |                                                                                                    |                    |                                 |  |
|----------------------------------------------------------|----------------------------------------------------------------------------------------------------|--------------------|---------------------------------|--|
| Tan ef Andreine (Suiste anallishi) Construction of Lease |                                                                                                    |                    |                                 |  |
| Licensee Type *                                          |                                                                                                    |                    |                                 |  |
| License Types (Select as applicable)*                    | Import      Manufacturing      Prossession      Retail Sale                                                                                                    | Wholesale          |                                 |  |
| Manufacturing Types (Select as applicable)*              | ucase repetitives a approximation of the second of the second of the sec |                    |                                 |  |
| License Code *                                           | Manufacturing & Storage of spirit(D1)     Oubleasing of license(D2)                                                                                                    |                    | per deversy or eggs, meaner nor |  |
| Type of Applicant (Select as applicable)*                | Individual Ocompany OPartnership Firm                                                                                                    |                    |                                 |  |
|                                                          |                                                                                                    | PERSONAL INFO      |                                 |  |
| ame of Applicant*                                        | Make Detail                                                                                                    | Block/Circle*      | Madhana                         |  |
|                                                          | Retan Pater                                                                                                    |                    | Madnapur                        |  |
| usiness Entity*                                          | Himalaya Ditillery Pvt Itd                                                                                                    | Sub-division*      | Guwahati                        |  |
| tobile Number*                                           | 7755918218                                                                                                    | State •            | Assam                           |  |
| lot/House/Building Number *                              | 264                                                                                                    | District*          | Kamrup Metropolitan 👻           |  |
| ord/Street Number*                                       |                                                                                                    | PIN Code *         | 781006                          |  |
|                                                          | Amravati Highway                                                                                                    | C and Address      |                                 |  |
| earest Landmark*                                         | Near New Galaxy Hotel                                                                                                    | E-mail Address     | sachin.w@ctel.in                |  |
|                                                          |                                                                                                    | ADDITIONAL DETAILS |                                 |  |
| ather's Name *                                           | Sumit                                                                                                    | Date of Birth*     | 18-Feb-1999                     |  |
| fother's Name*                                           | Ritika                                                                                                    | PAN Number*        | ASDFG1234A                      |  |
|                                                          |                                                                                                    | UID.               | 123456789123                    |  |
|                                                          |                                                                                                    | Save & Proceed     |                                 |  |

• Fill Bank details of applicant & Click on 'Save & Proceed'.

| धारत प्रस्त स्वस्त प्राप्त [<br>प्रक करन स्वयक्ता की ओर | Department Of Excise                        |             |                       | 🔺   Hon                               | ne   Ketan Patel   🗗        |
|---------------------------------------------------------|---------------------------------------------|-------------|-----------------------|---------------------------------------|-----------------------------|
| 🗈 License Registration ~ 🔗                              | Brand Label Registration ~ (7) Dispatches ~ | O) Users ~  | 😥 Company Warehouse 🗸 |                                       |                             |
| LICENSE REGISTRATION                                    |                                             |             |                       | License Registration / License List / | License Registration        |
|                                                         |                                             | BANK DETAIL | S OF APPLICANT        |                                       |                             |
|                                                         |                                             | Banking     | information           |                                       |                             |
|                                                         |                                             |             |                       |                                       |                             |
| Account Holder's name *                                 | Ketan Patel                                 |             | Bank Name *           | State Bank Of India                   |                             |
| Account Number *                                        | 123456789                                   |             | Bank Branch *         | Madhapur                              |                             |
| Account Type *                                          | Current                                     |             | IFSC Code *           | SBI012457                             |                             |
|                                                         | I                                           | Previous    | Save & Proceed        |                                       |                             |
|                                                         |                                             |             |                       |                                       |                             |
|                                                         |                                             |             |                       |                                       |                             |
|                                                         |                                             |             |                       |                                       |                             |
|                                                         |                                             |             |                       |                                       |                             |
| Copyright© 2020 Assam V1.0                              |                                             |             |                       | Powered by                            | C-Tel Infosystems Pvt. Ltd. |

- Users are required to fill Address of proposed premises, Additional information, Boundary details for all types of licenses (Manufacturing, Wholesale & Retail Sale license).
- For manufacturing license 'Infrastructure of proposed premises' & 'proposed production process details' need to filled

| स्वच्छ भारत D                                                                     | epartment Of Excise        |              |              |                                                                                                 | рания (на селона) (на селона) (на с | ome   Ketan Patel  |
|-----------------------------------------------------------------------------------|----------------------------|--------------|--------------|-------------------------------------------------------------------------------------------------|----------------------------------------------------------------------------------------------------|--------------------|
| License Registration ~                                                            | 3rand Label Registration ~ | Dispatches ~ | O) Users ~   | 😥 Company Warehouse 🗸                                                                           |                                                                                                    |                    |
| NSE REGISTRATION                                                                  |                            |              |              |                                                                                                 | License Registration / License List                                                                                                    | / License Registra |
|                                                                                   |                            |              | ADDRESS OF P | ROPOSED PREMISES                                                                                |                                                                                                    |                    |
|                                                                                   |                            |              |              |                                                                                                 |                                                                                                    |                    |
| ouse/Building/Plot Number *                                                       | 145                        |              |              | State*                                                                                          | Assam •                                                                                                    |                    |
| oad/Street *                                                                      | National Highway 14        |              |              | District •                                                                                      | Kamrup Metropolitan 🔹                                                                                                    |                    |
| earest Landmark *                                                                 | Near Galaxy Statue         |              |              | PIN Code *                                                                                      | 781006                                                                                                    |                    |
| ock/Circle*                                                                       | Dispur                     |              |              | Landline/Mobile Number *                                                                        | 7755918218                                                                                                    |                    |
| ib-division *                                                                     |                            |              |              | Email Address*                                                                                  | sachin.w@ctel.in                                                                                                    |                    |
|                                                                                   | Guwanati                   |              |              |                                                                                                 |                                                                                                    |                    |
| tta Number *                                                                      |                            |              | ADDITION     |                                                                                                 |                                                                                                    |                    |
| atta Number -                                                                     | 210                        |              |              | Dak Number -                                                                                    | 4521541                                                                                                    |                    |
| oja *                                                                             | Dibrugarh                  |              |              | Area Of Land *                                                                                  | 62000000 Sq Ft                                                                                                    |                    |
|                                                                                   |                            |              | BOUND        | ARY DETAILS                                                                                     |                                                                                                    |                    |
| ast Boundary *                                                                    | E-1400 W-5421 S-8784       |              |              | North Boundary *                                                                                | E-4400 W-4421 S-9684                                                                                                    |                    |
| lest Boundary •                                                                   | E-2400 W-6421 S-9784       |              |              | South Boundary *                                                                                | E-5440 W-2314 S-3641                                                                                                    |                    |
|                                                                                   |                            | IN           | RASTRUCTURE  | OF PROPOSED PREMISES                                                                            |                                                                                                    |                    |
| umber of fermentation rooms *                                                     | 4                          |              |              | Number of bottling rooms*                                                                       | 0                                                                                                    |                    |
| apacity of fermentation rooms *                                                   | 40000                      |              |              | Capacity of Bottling rooms *                                                                    | 0                                                                                                    |                    |
| umber of Spirit rooms*                                                            |                            |              |              | Number of Rooms for storage of                                                                  |                                                                                                    |                    |
|                                                                                   | 2                          |              |              | finished beer/wine in sealed bottles<br>and other receptacles *                                 | 0                                                                                                    |                    |
| apacity of Spirit rooms *                                                         | 20000                      |              |              | Capacity of Rooms for storage of                                                                | 0                                                                                                    |                    |
| umber of storage of finished<br>eparations in vats *                              | 3                          |              |              | finished beer/wine in sealed bottles<br>and other receptacles *                                 |                                                                                                    |                    |
| apacity of storage of finished                                                    | 30000                      |              |              | Production Capacity*                                                                            | 5000000                                                                                                    |                    |
| eparations III Vals                                                               |                            |              |              |                                                                                                 |                                                                                                    |                    |
| ames of spirituous preparations<br>tended to be manufactured *                    | ENA, Rectified Spirit      |              |              | Details of the process of manufacture*                                                          | Miling                                                                                                    |                    |
| etailed formula of spirituous<br>reparations intended to be<br>anufactured *      | A+B-C                      |              |              | Applicant carried out the business of<br>manufacturing spirituous<br>preparations in the past * | ⊖ Yes () No                                                                                                    |                    |
| ames of ingredients to be used in the<br>anufacture of spirituous<br>eparations * | Grain, Sugarcane, Wheat    |              |              |                                                                                                 |                                                                                                    |                    |
|                                                                                   |                            |              |              |                                                                                                 |                                                                                                    |                    |

- As per selection of license types & applicant types User need to upload required documents. 'List of clearances' is the optional documents to User for upload. •
- •

| Department (                                                    | Of Excise                          |                                                         | 🌲   Home   Ketan Patel   🗄                                 |
|-----------------------------------------------------------------|------------------------------------|---------------------------------------------------------|------------------------------------------------------------|
| License Registration - 🖉 Brand Label Registra                   | ation · ( Dispatches · O) Users ·  | Company Warehouse ~                                     |                                                            |
| ENSE REGISTRATION                                               |                                    |                                                         | License Registration / License List / License Registration |
|                                                                 | ANNEXU                             | IRE CHECKLIST                                           |                                                            |
|                                                                 | List of                            | f Certificates                                          |                                                            |
| Please Upload file PDF Less than 1MB                            |                                    |                                                         |                                                            |
| mount of capital proposed to be invested in the venture *       | Browse Forwarding_Letter.pdf       | Details of the proposed production/other process *      | Browse Affidavit Excise.pdf                                |
| ite plan in scale, duly attested by the drawing officer $\$     | Browse Address_Proof.pdf           | Details of the infrastructure of<br>proposed premises * | Browse PreviousLicense.pdf                                 |
| Rent agreement/Lease deed, if the premises is on<br>ent/lease * | Browse NOC_Public_Opinion.pdf      |                                                         |                                                            |
| ielf-declaration in form of an Affidavit *                      | Browse NOC_Municipal.pdf           |                                                         |                                                            |
| Copy of PAN/GSTN/TIN *                                          | Browse Land_Revenue.pdf            |                                                         |                                                            |
| \ge proof certificate *                                         | Browse pdf_licenses_8625284697.pdf |                                                         |                                                            |
|                                                                 | List o                             | f Clearances                                            |                                                            |
| and revenue clearance certificate                               | Browse pdf_licenses_8625284697.pdf | Sales tax clearance certificate                         | Browse No file selected.                                   |
| Bakijai clearance certificate                                   | Browse No file selected.           | Professional Tax clearance                              | Browse No file selected.                                   |
| ncome tax clearance certificate                                 | Browse No file selected.           | Medical Soundness certificate issued b<br>practitioner  | by registered medical Browse No file selected.             |
|                                                                 | Previous                           | Submit                                                  |                                                            |

- After application saved by User successfully.User can edit the any details in the application by clicking on 'Edit' button

|                  |                   | Department 0                  | f Excise          |                              |               |                     |                 |             |                   |                | А   на       | me   Ketan Patel         | ₽    |
|------------------|-------------------|-------------------------------|-------------------|------------------------------|---------------|---------------------|-----------------|-------------|-------------------|----------------|--------------|--------------------------|------|
| III License Regi | istration ~       | O Brand Label Registrat       | tion -            | Dispatches - 🔗               | Users -       | Company Wareho      | ouse -          |             |                   |                |              |                          |      |
| NEW LICENSE      | e,                |                               |                   |                              |               |                     |                 |             |                   | Lio            | ense Registr | ation / New Lice         | inse |
|                  |                   |                               | Start Date        | 28-Feb-2020                  | End Date      | 28-Feb-202          | 10              | Manufacture | e Types All       |                |              | * Search                 |      |
| 10 -             |                   |                               |                   |                              |               |                     |                 |             |                   |                | Search:      |                          |      |
| Reference Id     | Applicant<br>Name | Business Name                 | Applicant<br>Type | Application Type             | License Type  | License<br>Category | License<br>Code | Status      | License<br>Number | Assigned<br>To | Action       | Download                 | d    |
| L2000016         | Ketan Patel       | Himalaya Ditiliery<br>Pvt ltd | Individual        | Fresh Issuance of<br>License | Manufacturing | Distillery          | D1              | DEAT        |                   |                | 8            |                          |      |
| + License Regi   | istration         |                               |                   |                              |               |                     |                 |             |                   |                |              | Previous Next            |      |
|                  |                   |                               |                   |                              |               |                     |                 |             |                   |                |              |                          |      |
|                  |                   |                               |                   |                              |               |                     |                 |             |                   |                |              |                          |      |
| Copyright@ 2020  | Assam V10         |                               |                   |                              |               |                     |                 |             |                   |                | Powered b    | r C-Tel Infosystems Pvt. | ud.  |

• User can preview the application before final submission by clicking on the 'Preview' button.

| ्राज्य प्रश्न स्वर<br>स्वरण्ड<br>स्वरण्ड एक करम स्वर | भारत<br>रछता की ओर | Department Of                 | Excise            |                              |               |                     |                 |                          |                  | 🌲   Home   Ketan Patel   🗗             |
|------------------------------------------------------|--------------------|-------------------------------|-------------------|------------------------------|---------------|---------------------|-----------------|--------------------------|------------------|----------------------------------------|
| E License Registra                                   | ration ~ 🦿 🦿       | Brand Label Registrati        | on v 👘 E          | Dispatches ×                 | Users 🗸 🔒     | Company Warehous    | se ~            |                          |                  |                                        |
| NEW LICENSE                                          |                    |                               |                   |                              |               |                     |                 |                          | License          | Registration / New License             |
|                                                      |                    |                               | Start Date 🔛      | 28-Feb-2020                  | End Date      | 28-Feb-2020         |                 | Manufacture Types All    |                  | ▼ Search                               |
| 10 •                                                 |                    |                               |                   |                              |               |                     |                 |                          | Sear             | rch:                                   |
| Reference Id A                                       | Applicant<br>Name  | Business Name                 | Applicant<br>Type | Application Type             | License Type  | License<br>Category | License<br>Code | Status License<br>Number | Assigned A<br>To | ction Download                         |
| L2000016 K                                           | Ketan Patel        | Himalaya Ditillery<br>Pvt Itd | Individual        | Fresh Issuance of<br>License | Manufacturing | Distillery          | D1              | DRAFT                    | [                | <ul> <li>Ø</li> </ul>                  |
| + License Registr                                    | ration             |                               |                   |                              |               |                     |                 |                          |                  | Previous Next                          |
|                                                      |                    |                               |                   |                              |               |                     |                 |                          |                  |                                        |
|                                                      |                    |                               |                   |                              |               |                     |                 |                          |                  |                                        |
| Copyright© 2020                                      | Assam V1.0         |                               |                   |                              |               |                     |                 |                          |                  | Powered by C-Tel Infosystems Pvt. Ltd. |

| STAGAT OF THE PARTY OF PARTY OF                         |                      | The second second                                                                             |                                                                                |   |                                               |
|---------------------------------------------------------|----------------------|-----------------------------------------------------------------------------------------------|--------------------------------------------------------------------------------|---|-----------------------------------------------|
| License Registration V 🖉 Bra                            | nd Label Registratio | on v 🕜 Dispatches v 🔗 Users v                                                                 | Company Warehouse ~                                                            |   |                                               |
| ENSE VIEW                                               |                      |                                                                                               |                                                                                |   | License Registration / License                |
| eference ID : L2000016 Business                         | Name : Himala        | aya Ditillery Pvt Itd                                                                         |                                                                                |   | Uploaded Documents                            |
| License Details :                                       |                      |                                                                                               |                                                                                |   |                                               |
| Type of Application                                     | :                    | Fresh Issuance of License                                                                     | Manufacturing Types                                                            | : | Distillery                                    |
| Licensee Type                                           | :                    | Private                                                                                       | License Code                                                                   | : | D1                                            |
| License Types                                           | :                    | Manufacturing                                                                                 | Applicant Type                                                                 | : | Individual                                    |
| Applicant Info :                                        |                      |                                                                                               |                                                                                |   |                                               |
| Applicant Name                                          | :                    | Ketan Patel                                                                                   | Address                                                                        | : | 264, Amravati Highway, Near New Galaxy Hotel, |
| Business Name                                           | :                    | Himalaya Ditillery Pvt Itd                                                                    |                                                                                |   | Madhapur, Guwahati, Kamrup Metropolitan,      |
| andline/Mobile Number                                   | :                    | 7755918218                                                                                    | E-mail Address                                                                 |   | sachin.w@ctel.in                              |
|                                                         |                      |                                                                                               | E man Address                                                                  |   | Sammwettenn                                   |
| Individual Details :                                    |                      |                                                                                               |                                                                                |   |                                               |
| Father's Name                                           | :                    | Sumit                                                                                         | PAN Number                                                                     | : | ASDFG1234A                                    |
| Mother's Name                                           | :                    | Ritika                                                                                        | UID                                                                            | 1 | 123456789123                                  |
| Date Of Birth                                           | :                    | 18-FEB-99                                                                                     |                                                                                |   |                                               |
| Bank Details of Applicant :                             |                      |                                                                                               |                                                                                |   |                                               |
| Account Holder's name                                   | ;                    | Ketan Patel                                                                                   | Bank Name                                                                      | : | State Bank Of India                           |
| Account Number                                          |                      | 123456789                                                                                     | Bank Branch                                                                    | - | Madhapur                                      |
| Account Type                                            |                      | Current                                                                                       | IFSC Code                                                                      | 1 | SBI012457                                     |
|                                                         | -                    |                                                                                               |                                                                                | - |                                               |
| Distillery /Brewery Details :                           |                      |                                                                                               |                                                                                |   |                                               |
| Number of fermentation rooms                            | :                    | 4                                                                                             | Number of Rooms for storage of finished                                        | : | 0                                             |
| Capacity of fermentation rooms                          | :                    | 40000                                                                                         | beer/wine in sealed bottles and other                                          |   |                                               |
| Number of Spirit rooms                                  | :                    | 2                                                                                             | receptacies                                                                    |   | 0                                             |
| Capacity of Spirit rooms                                | :                    | 20000                                                                                         | finished beer/wine in sealed bottles and                                       |   | 0                                             |
| Number of storage of finished                           | :                    | 3                                                                                             | other receptacles                                                              |   |                                               |
| preparations in vats                                    |                      | 00000                                                                                         | Production Capacity                                                            | : | 5000000                                       |
| Lapacity of storage of finished                         |                      | 30000                                                                                         | Names of spirituous preparations                                               | : | ENA, Rectified Spirit                         |
| Number of bottling rooms                                |                      | 0                                                                                             | intended to be manufactured                                                    |   |                                               |
| Capacity of Bottling rooms                              | :                    | 0                                                                                             | Detailed formula of spirituous<br>preparations intended to be                  | : | A+B-C                                         |
|                                                         |                      |                                                                                               | manufactured<br>Names of ingredients to be used in the                         | : | Grain, Sugarcane, Wheat                       |
|                                                         |                      |                                                                                               | manufacture of spirituous preparations                                         |   |                                               |
|                                                         |                      |                                                                                               | Details of the process of manufacture                                          | 1 | Miling                                        |
|                                                         |                      |                                                                                               | Applicant carried out the business of<br>manufacturing spirituous preparations | : | No                                            |
|                                                         |                      |                                                                                               | In the past                                                                    |   |                                               |
| Address of Proposed premises :                          |                      |                                                                                               |                                                                                |   |                                               |
| Address of Proposed premises &<br>nfrastructure details | :                    | 145, National Highway 14, Near Galaxy Statue,<br>Dispur, Guwahati, Kamrup Metropolitan. Assam | Email Address                                                                  | : | sachin.w@ctel.in                              |
| andline/Mobile Number                                   |                      | -781006<br>7755918218                                                                         |                                                                                |   |                                               |
|                                                         | •                    |                                                                                               |                                                                                |   |                                               |
| Additional Details :                                    |                      |                                                                                               |                                                                                |   |                                               |
| Patta Number                                            | :                    | 210                                                                                           | Dak Number                                                                     | : | 4521541                                       |
| Моја                                                    | :                    | Dibrugarh                                                                                     | Area Of Land                                                                   | : | 62000000 Sq Ft                                |
| Additional Details :                                    |                      |                                                                                               |                                                                                |   |                                               |
| East Boundary                                           | :                    | E-1400 W-5421 S-8784                                                                          | North Boundary                                                                 | : | E-4400 W-4421 S-9684                          |
| West Boundary                                           | :                    | E-2400 W-6421 S-9784                                                                          | South Boundary                                                                 | : | E-5440 W-2314 S-3641                          |
|                                                         |                      |                                                                                               | Next                                                                           |   |                                               |
|                                                         |                      |                                                                                               |                                                                                |   |                                               |
|                                                         |                      |                                                                                               |                                                                                |   |                                               |

• User can View all uploaded documents before submission by clicking on 'Upload Documents' tab.

| License Registration -         | d Label Registration - Dispatches - | 2% Users - 💼 Congary Warshouse -                                               |          |                                               |
|--------------------------------|-------------------------------------|--------------------------------------------------------------------------------|----------|-----------------------------------------------|
| NSE VIEW                       |                                     |                                                                                |          | License Registration / License                |
| erence ID : L2000016 Business  | Name : Himalaya Ditillery Pvt Itd   |                                                                                |          | Uploaded Documents                            |
| icense Details :               |                                     |                                                                                |          |                                               |
| ype of Application             | : Fresh Issuance of License         | Manufacturing Types                                                            | (8)      | Distillery                                    |
| censee Type                    | : Private                           | License Code                                                                   | =        | D1                                            |
| cense Types                    | : Manufacturing                     | Applicant Type                                                                 | ÷        | Individual                                    |
| oplicant Info:                 |                                     |                                                                                |          |                                               |
| pplicant Name                  | : Ketan Patel                       | Address                                                                        | ()<br>() | 264, Amravati Highway, Near New Galaxy Hotel. |
| usiness Name                   | : Himalaya Ditillery Pvt Itd.       |                                                                                |          | Madhapur, Guwahati, Kamnup Metropolitan,      |
| indline/Mobile Number          | : 7755918218                        | E-mail Address                                                                 |          | Assem -781005<br>sachin.weljetiet.in          |
|                                |                                     | CONSIRCONTES                                                                   | 161      | 2-16-15275/2-17                               |
| sdividual Details :            |                                     |                                                                                |          | 400000000                                     |
| aner's Name                    | i sunit                             | PAN Number                                                                     |          | ASCEG1234A                                    |
| ate Of Birth                   | 1 18-FEB-99                         | UD                                                                             | 19       | 122936707123                                  |
| lank Details of Applicant      |                                     |                                                                                |          |                                               |
| count Holder's name            | : Ketan Patel                       | Bank Name                                                                      | 1        | State Bank Of India                           |
| count Number                   | : 123456789                         | Bank Branch                                                                    | +        | Madhapur                                      |
| icount Type                    | : Current                           | IFSC Code                                                                      | 1        | 581012457                                     |
| Stillery/Brewery Details :     |                                     |                                                                                |          |                                               |
| umber of fermentation rooms    | 1 4                                 | Number of Rooms for storage of finished                                        |          | 0                                             |
| quacity of fermentation rooms  | 40000                               | beer/wine in sealed bottles and other                                          |          |                                               |
| umber of Spirit rooms          | 2                                   | receptacles                                                                    |          |                                               |
| epacity of Spirit rooms.       | : 20000                             | Capacity of Rooms for storage of                                               | -        | .0                                            |
| umber of storage of finished   | 1 0                                 | other receptacles                                                              |          |                                               |
| eparations in vats             |                                     | Production Capacity                                                            |          | 5000000                                       |
| apacity of storage of finished | 1 30000                             | Names of spirituous preparations                                               | 1        | ENA, Rectified Spirit                         |
| eparations in vats             |                                     | intended to be manufactured                                                    |          |                                               |
| pacity of Bottling rooms       | 0                                   | Detailed formula of spirituous<br>preparations intended to be                  |          | A+8-C                                         |
|                                |                                     | manufactured<br>Names of ingredients to be used in the                         |          | Grain, Sugarcane, Wheat                       |
|                                |                                     | manufacture of spirituous preparations                                         |          |                                               |
|                                |                                     | Details of the process of manufacture                                          |          | Miling                                        |
|                                |                                     | Applicant carried out the business of<br>manufacturing spirituous preparations | ÷.       | No                                            |
|                                |                                     | in the past                                                                    |          |                                               |
| ddress of Proposed premises :  |                                     |                                                                                |          |                                               |
| sdrass of Proposed premises &  | : 145, National Highway 14, Near 0  | Salaxy Statue, Email Address                                                   | ÷.       | sachin.wgcteUn                                |
| mastructure details            | -781006                             | ponan, Adam                                                                    |          |                                               |
| ndline/Mobile Number           | ; 7755918218                        |                                                                                |          |                                               |
| dditional Details :            |                                     |                                                                                |          |                                               |
| itta Number                    | 1 210                               | Dak Number                                                                     |          | 4521541                                       |
| oja                            | : Dibrugarh                         | Area Of Land                                                                   | -        | 62000000 5q Ft                                |
| dditional Details :            |                                     |                                                                                |          |                                               |
| est Boundary                   | : E-1400 W-5421 S-8784              | North Boundary                                                                 | (#)      | E-4400 W-4421 S-9684                          |
| /est Boundary                  | E-2400 W-6421 5-9784                | South Boundary                                                                 |          | E-5440 W-2314 5-3641                          |
|                                |                                     | Kent                                                                           |          |                                               |
|                                |                                     |                                                                                |          |                                               |

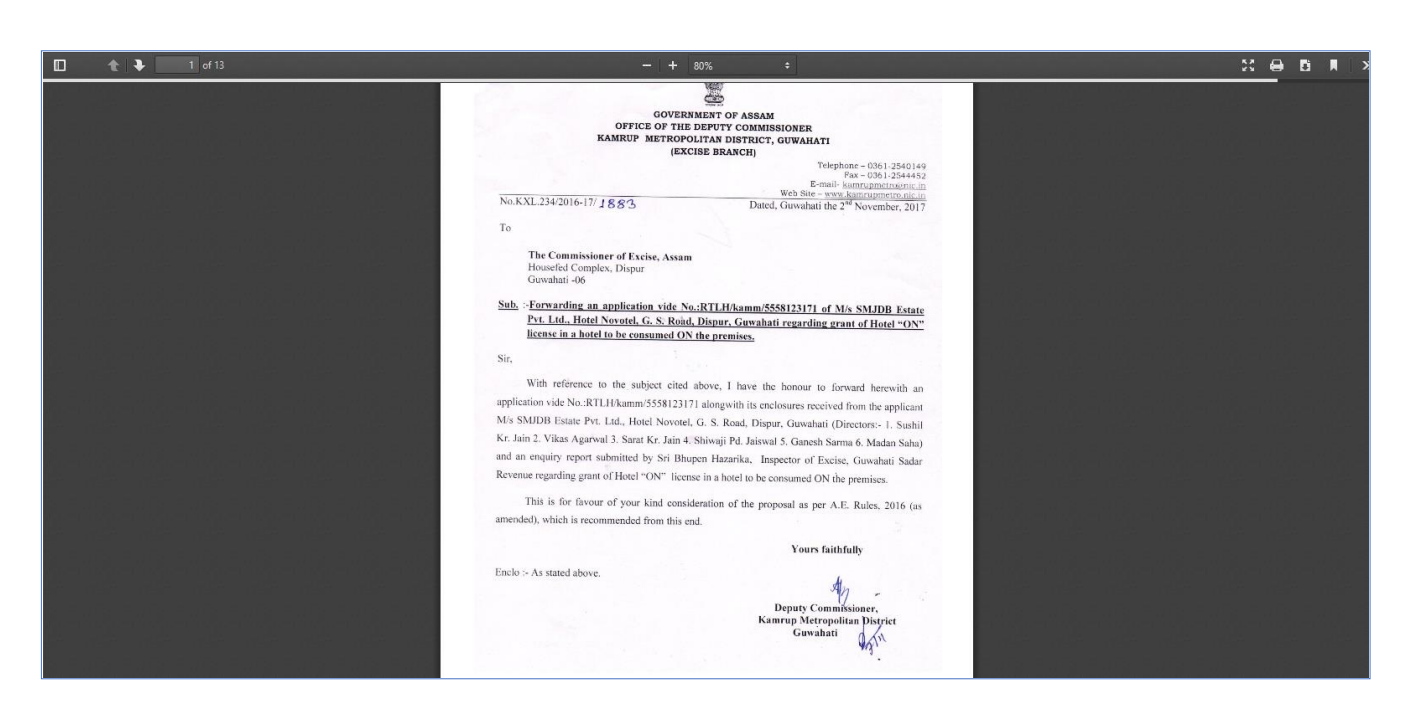

• User can get print of application by clicking on 'Print' Tab

| License Registration - 🖉 Bran   | d Label Regist | ration - Dispatches - R, Users -                        | Company Warehouse -                                                                                                    |           |                                               |
|---------------------------------|----------------|---------------------------------------------------------|----------------------------------------------------------------------------------------------------|-----------|-----------------------------------------------|
| ENSE VIEW                       |                |                                                         |                                                                                                    |           | License Registration / License V              |
| ference ID : L2000016 Business  | Name : Hin     | nalaya Ditillery Pvt itd                                |                                                                                                    |           | Uploaded Documents                            |
| License Details :               |                |                                                         |                                                                                                    |           |                                               |
| lype of Application             | #8             | Fresh Issuance of License                               | Manufacturing Types                                                                                                    | 演         | Distillery                                    |
| licensee Type                   | 10             | Private                                                 | License Code                                                                                                    | +         | D1                                            |
| Joense Types                    | <b>†</b>       | Manufacturing                                           | Applicant Type                                                                                                    | ÷.        | Individual                                    |
| Applicant Info :                |                |                                                         |                                                                                                    |           |                                               |
| Applicant Name                  | #3             | Ketan Patel                                             | Address                                                                                                    | :#:       | 264, Amravati Highway, Near New Galaxy Hotel, |
| Business Name                   | 彩              | Himalaya Ditillery Pvt Itd                              |                                                                                                    |           | Madhapur, Guwahati, Kamirup Metropolitan,     |
| andline/Mobile Number           | Ŧ              | 7755918218                                              | E-mail Address                                                                                                    | 3         | sachinwigitelin                               |
| Individual Details :            |                |                                                         |                                                                                                    |           |                                               |
| ather's Name                    | <b>8</b> 5     | Sumit                                                   | PAN Number                                                                                                    | <u>38</u> | ASDFG1234A                                    |
| Aother's Name                   | 1              | Ritika                                                  | UID                                                                                                    | +         | 123456789123                                  |
| Date Of Birth                   | ŧ.             | 18-FEB-99                                               |                                                                                                    |           |                                               |
| Bank Details of Applicant :     |                |                                                         |                                                                                                    |           |                                               |
| Account Holder's name           | \$3.           | Ketan Patel                                             | Bank Name                                                                                                    | 1         | State Bank Of India                           |
| Account Number                  | 82             | 123456789                                               | Bank Branch                                                                                                    | 角         | Madhapur                                      |
| Account Type                    | 1              | Current                                                 | IFSC Code                                                                                                    | \$        | 581012457                                     |
| Distillery/Brewery Details :    |                |                                                         |                                                                                                    |           |                                               |
| sumber of fermentation rooms    | 10             | 4                                                       | Number of Rooms for storage of finished                                                                                                    | 4         | .0                                            |
| Capacity of fermentation rooms  | ¥2             | 40000                                                   | beer/wine in sealed bottles and other                                                                                                    |           |                                               |
| Number of Spirit rooms          | 1.             | 2                                                       | receptacles                                                                                                    | -         |                                               |
| Capacity of Spirit rooms        | 33             | 20000                                                   | supporty of isooms for storage of<br>finished beer/wine in sealed bottles and                                                                                                    | æ         | 5 <b>9</b> .1                                 |
| Number of storage of finished   | <b>†</b> 8     | 3                                                       | other receptacles                                                                                                    |           |                                               |
| Capacity of storage of finished | - 55           | 30000                                                   | Production Capacity                                                                                                    | 7         | 500000                                        |
| reparations in vats             | - 52           |                                                         | Names of spiribuous preparations                                                                                                    | I         | ENA, Rectified Spirit                         |
| number of bottling rooms        | <u>#</u> 3     | 0                                                       | Detailed formula of eniritures                                                                                                    | (4)       | AURIC                                         |
| Capacity of Bottling rooms      | 4              | 0                                                       | preparations intended to be<br>manufactured                                                                                                    | 20        | ATE:                                          |
|                                 |                |                                                         | Names of ingredients to be used in the                                                                                                    |           | Grain, Sugarcane, Wheat                       |
|                                 |                |                                                         | manufacture of sperituous preparations                                                                                                    | 315       | Million                                       |
|                                 |                |                                                         | Applicant carried out the business of                                                                                                    | ÷.        | No                                            |
|                                 |                |                                                         | manufacturing spirituous preparations<br>in the past                                                                                                    | it.       | 2000                                          |
| Address of Proposed premises -  |                |                                                         |                                                                                                    |           |                                               |
| Address of Proposed premises &  | ¥2             | 145, National Highway 14, Near Galaxy Statue,           | Email Address                                                                                                    | (±)       | sachinwijcteUn                                |
| nfrastructure details           |                | Dispur, Guwahati, Kamrup Metropolitan, Assam<br>-781006 |                                                                                                    |           |                                               |
| andline/Mobile Number           | 3              | 7755918218                                              |                                                                                                    |           |                                               |
| Additional Details :            |                |                                                         |                                                                                                    |           |                                               |
| Patta Number                    | 6              | 210                                                     | Dak Number                                                                                                    | 4         | 4521541                                       |
| Moja                            | Ŧ              | Dibrugarh                                               | Area Of Land                                                                                                    | 1         | 62000000 Sq Ft                                |
| Additional Details :            |                |                                                         |                                                                                                    |           |                                               |
| ast Boundary                    | 42             | E-1400 W-5421 S-8784                                    | North Boundary                                                                                                    | 4         | E-4400 W-4421 S-9684                          |
| West Boundary                   | ¥2             | E-2400 W-6421 5-9764                                    | South Boundary                                                                                                    | ÷         | E-5440 W-2314 \$-3641                         |
|                                 |                |                                                         |                                                                                                    |           |                                               |
|                                 |                |                                                         | Personal Conception of Conception of Concept |           |                                               |

| 02                                                                                          | License Deta   | da                                                                                                    |
|---------------------------------------------------------------------------------------------|----------------|----------------------------------------------------------------------------------------------------|
| Pro                                                                                         | file ID :1.200 | 0016                                                                                                    |
| Business Nar                                                                                | ne :Himalaya   | Disillery Pot Inf                                                                                       |
| License Details :                                                                           |                |                                                                                                    |
| Type of Application                                                                         | ÷              | Fresh Issuance Of License                                                                               |
| Licensee Type                                                                               | 1              | Private                                                                                                 |
| License Type                                                                                | 1              | Manufacturing                                                                                           |
| Manufacturing Types                                                                         | ÷              | Distillery                                                                                              |
| License Code                                                                                | 3              | Di                                                                                                    |
| Applicant Type                                                                              | 1              | individual                                                                                              |
| Applicant Info :                                                                            |                |                                                                                                    |
| Applicant Name                                                                              | ÷              | Ketan Patel                                                                                             |
| Business Name                                                                               | ÷              | Himalaya Ditillary Pvt hd                                                                               |
| Landline Mobile Number                                                                      |                | 7755918218                                                                                              |
| Address                                                                                     | 2              | 264, Amravati Highway, Neur New Galaxy Hotel, Madhapar,<br>Guwahati, Kamrup Metropolitan, Assam -781006 |
| E-mail Address                                                                              | ( <b>\$</b>    | sachin.wgctel.in                                                                                        |
| Individual Details :                                                                        |                |                                                                                                    |
| Father's Name                                                                               | 1              | Sumit                                                                                                   |
| Mother's Name                                                                               | 5              | Ritika                                                                                                  |
| Date Of Birth                                                                               | 4              | 15-FEB-99                                                                                               |
| PAN Number                                                                                  | t              | ASDFG1234A                                                                                              |
| uib                                                                                         | 1              | 123456789123                                                                                            |
| Bank Details of Applicant :                                                                 |                |                                                                                                    |
| Account Holder's name                                                                       | *              | Ketan Patel                                                                                             |
| Account Number                                                                              | t.             | 123456789                                                                                               |
| Account Type                                                                                | 11.<br>(E      | Current                                                                                                 |
| Bank Name                                                                                   | T.             | State Bank Of India                                                                                     |
| Bank Branch                                                                                 | Ŧ              | Madhapur                                                                                                |
| IFSC Code                                                                                   | Ŧ              | SBI012457                                                                                               |
| Distillery /Brewery Details :                                                               |                |                                                                                                    |
| Number of fermentation rooms                                                                | 35             | 4                                                                                                    |
| Capacity of fermentation rooms                                                              | +              | 40000                                                                                                   |
| Number of storage of finished preparations in vats                                          | έ¥.            | 3                                                                                                    |
| Capacity of storage of finished preparations in vata                                        | 3              | 30000                                                                                                   |
| Number of Rooms for storage of finished beer wine in sealed bottles and other receptacles   | 25             | 0                                                                                                    |
| Capacity of Rooms for storage of finished beer/wine in sealed bottles and other receptacles | ÷.             | 0                                                                                                    |
| Number of Spirit rooms                                                                      | +              | 2                                                                                                    |
| Capacity of Spirit rooms                                                                    | 4              | 2000                                                                                                    |
| Number of bottling rooms                                                                    | 1              | 0                                                                                                    |
| Capacity of Bottling rooms                                                                  | 1              |                                                                                                    |
| Names of spiritoous preparations intended to be manufactured                                | 5              | ENA, Rectified Spirit                                                                                   |
| Detailed formula of spirituous preparations intended to be manufactured                     | SF.            | A*B-C                                                                                                   |
| Names of ingredients to be used in the manufacture of spirituous preparations               | 1              | Orain, Sugarcane, Wheat                                                                                 |
| Details of the process of manufacture                                                       | +              | Miling                                                                                                  |
| Applicant carried out the business of manufacturing spirituous preparations in the past     | Ŧ              | No                                                                                                    |
| Additional Details (                                                                        |                |                                                                                                    |
| Address of Proposed premises & Infrastructure details                                       | ÷              | 145, National Highway 14, Near Galaxy Statun, Dispur,<br>Guwahati, Kamrup Metropolitan, Assam -781006   |
| Landline Mobile Number                                                                      | 3              | 7755918218                                                                                              |
| Email Address                                                                               | ÷.             | sachin.w@ctel.in                                                                                        |
| Patta Number                                                                                | 1              | 210                                                                                                    |
| Moja                                                                                        | ).             | Dibrugarh                                                                                               |
| Dak Number                                                                                  | 5              | 4521541                                                                                                 |
| Area Of Land                                                                                | <b>派</b>       | 6200000 Sq Ft                                                                                           |
| East Boundary                                                                               | 3              | E-1400 W-5421 S-8784                                                                                    |
| West Boundary                                                                               | 4              | E-2400 W-6421 S-9784                                                                                    |
| North Boundary                                                                              | 11<br>12       | E-4400 W-4421 S-9684                                                                                    |
| South Boundary                                                                              | 1              | E-2440 W-2014 2-0041                                                                                    |

• To View the uploaded documents, click on 'Next' button.

| License R<br>ENSE VIE<br>eference IE  | Registration ~                    | Ø Brand Label Regis |                                              |                                                              |                                                                                    |
|---------------------------------------|-----------------------------------|---------------------|----------------------------------------------|--------------------------------------------------------------|------------------------------------------------------------------------------------|
| ENSE VIE<br>eference IE<br>License De |                                   |                     | tration ~ 🕜 Dispatches ~ 🔗                   | Users - Company Warehouse -                                  |                                                                                    |
| eference II                           |                                   |                     |                                              |                                                              | License Registration / 1                                                           |
| License D                             | D:L2000016                        | Business Name : Hii | malaya Ditillery Pvt Itd                     |                                                              | Uploaded Documer                                                                   |
|                                       | Details :                         |                     |                                              |                                                              |                                                                                    |
| Гуре of App                           | plication                         | :                   | Fresh Issuance of License                    | Manufacturing Types                                          | : Distillery                                                                       |
| icensee Ty                            | /pe<br>pes                        | :                   | Private<br>Manufacturing                     | License Code<br>Applicant Type                               | : D1<br>: Individual                                                               |
| incense typ                           |                                   | •                   | - Andreaded ing                              | Approact Type                                                | . marriada                                                                         |
| Applicant                             | t Info :                          |                     |                                              |                                                              |                                                                                    |
| pplicant N                            | Name                              | :                   | Ketan Patel<br>Himalaya Ditillony Pyt Itd    | Address                                                      | : 264, Amravati Highway, Near New Galaxy<br>Madhapur, Guwahati, Kamrup Metropolita |
| andline/M                             | lobile Number                     |                     | 7755918218                                   |                                                              | Assam -781006                                                                      |
|                                       |                                   |                     |                                              | E-mail Address                                               | : sachin.w@ctel.in                                                                 |
| ndividual                             | l Details :                       |                     |                                              |                                                              |                                                                                    |
| ather's Na                            | ame                               | :                   | Sumit                                        | PAN Number                                                   | : ASDFG1234A                                                                       |
| lother's Na                           | lame                              | :                   | Ritika                                       | UID                                                          | : 123456789123                                                                     |
| ate Of Bir                            | rth                               | :                   | 18-FEB-99                                    |                                                              |                                                                                    |
| Bank Deta                             | ails of Applicant                 | :                   |                                              |                                                              |                                                                                    |
| ccount Ho                             | older's name                      | :                   | Ketan Patel                                  | Bank Name                                                    | : State Bank Of India                                                              |
| ccount Nu                             | umber                             | :                   | 123456789                                    | Bank Branch                                                  | : Madhapur                                                                         |
| ccount ly                             | /pe                               | :                   | Current                                      | IFSC Code                                                    | : SBI012457                                                                        |
| Distillery                            | /Brewery Detai                    | ls:                 |                                              |                                                              |                                                                                    |
| umber of f                            | fermentation roo                  | ms :                | 4                                            | Number of Rooms for storage of finished                      | : 0                                                                                |
| apacity of                            | f fermentation roc                | oms :               | 2                                            | receptacles                                                  |                                                                                    |
| apacity of                            | f Spirit rooms                    | :                   | 20000                                        | Capacity of Rooms for storage of                             | : 0                                                                                |
| umber of s                            | storage of finishe                | d :                 | 3                                            | Thished beer/wine in sealed bottles and<br>other receptacles |                                                                                    |
| reparation                            | ns in vats<br>feterage of finishe | ul i                | 20000                                        | Production Capacity                                          | : 5000000                                                                          |
| reparation                            | ns in vats                        | eu .                | 30000                                        | Names of spirituous preparations                             | : ENA, Rectified Spirit                                                            |
| umber of l                            | bottling rooms                    | :                   | 0                                            | Detailed formula of spirituous                               | : A+B-C                                                                            |
| apacity of                            | f Bottling rooms                  | :                   | 0                                            | preparations intended to be<br>manufactured                  |                                                                                    |
|                                       |                                   |                     |                                              | Names of ingredients to be used in the                       | : Grain, Sugarcane, Wheat                                                          |
|                                       |                                   |                     |                                              | Details of the process of manufacture                        | : Miling                                                                           |
|                                       |                                   |                     |                                              | Applicant carried out the business of                        | : No                                                                               |
|                                       |                                   |                     |                                              | manufacturing spirituous preparations<br>in the past         |                                                                                    |
|                                       | (5)                               |                     |                                              |                                                              |                                                                                    |
| ddress of                             | Proposed premise                  | es &                | 145. National Highway 14. Near Cal           | axy Statue. Email Address                                    | : sachin,w@ctel.in                                                                 |
| nfrastructu                           | ure details                       |                     | Dispur, Guwahati, Kamrup Metropol<br>-781006 | itan, Assam                                                  | . Sachnawettern                                                                    |
| andline/M                             | 1obile Number                     | :                   | 7755918218                                   |                                                              |                                                                                    |
| Additiona                             | al Details :                      |                     |                                              |                                                              |                                                                                    |
| atta Numb                             | ber                               | :                   | 210                                          | Dak Number                                                   | : 4521541                                                                          |
| 1oja                                  |                                   | :                   | Dibrugarh                                    | Area Of Land                                                 | : 6200000 Sq Ft                                                                    |
| Additiona                             | al Details :                      |                     |                                              |                                                              |                                                                                    |
| ast Bound                             | lary                              | :                   | E-1400 W-5421 S-8784                         | North Boundary                                               | : E-4400 W-4421 S-9684                                                             |
| Vest Bound                            | idary                             | :                   | E-2400 W-6421 S-9784                         | South Boundary                                               | : E-5440 W-2314 S-3641                                                             |
|                                       |                                   |                     |                                              | Next                                                         |                                                                                    |
|                                       |                                   |                     |                                              |                                                              |                                                                                    |

| २ भर भर भर<br>स्वयः पात<br>पर करन स्वयज्ञा की ओर | Department Of Excis        | e            |                                                                                                    |                                          | 😲   Home   Ketan Patel   🗗          |
|--------------------------------------------------|----------------------------|--------------|----------------------------------------------------------------------------------------------------|------------------------------------------|-------------------------------------|
| License Registration ~                           | Brand Label Registration ~ | Dispatches ~ | O) Users ~                                                                                                    | Company Warehouse V                      |                                     |
| LICENSE VIEW                                     |                            |              |                                                                                                    |                                          | License Registration / License View |
| Self-declaration in form of a                    | an Affidavit :             |              |                                                                                                    |                                          |                                     |
|                                                  |                            |              | enversion<br>enversion<br>enversion | <image/> <complex-block></complex-block> |                                     |

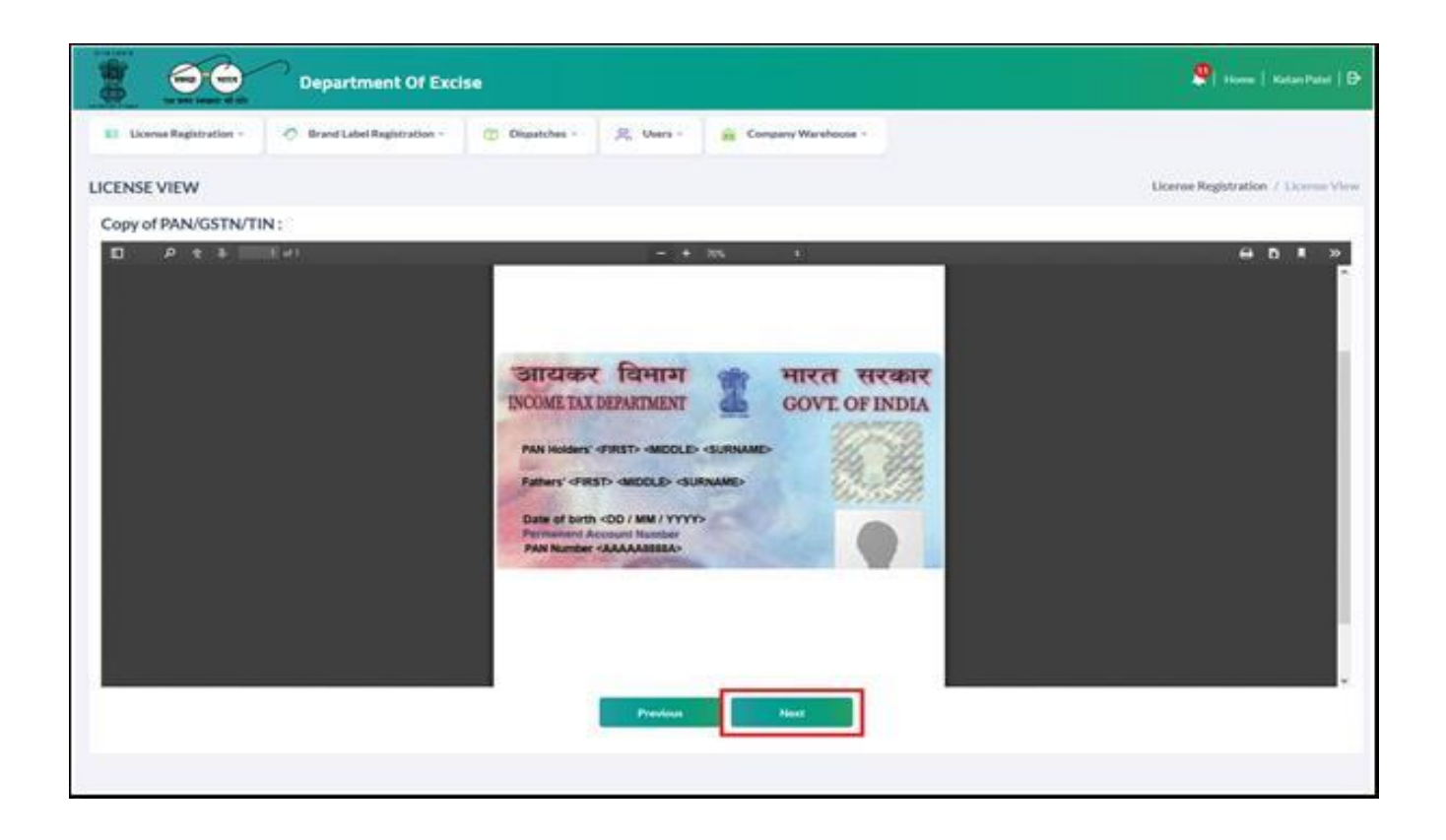

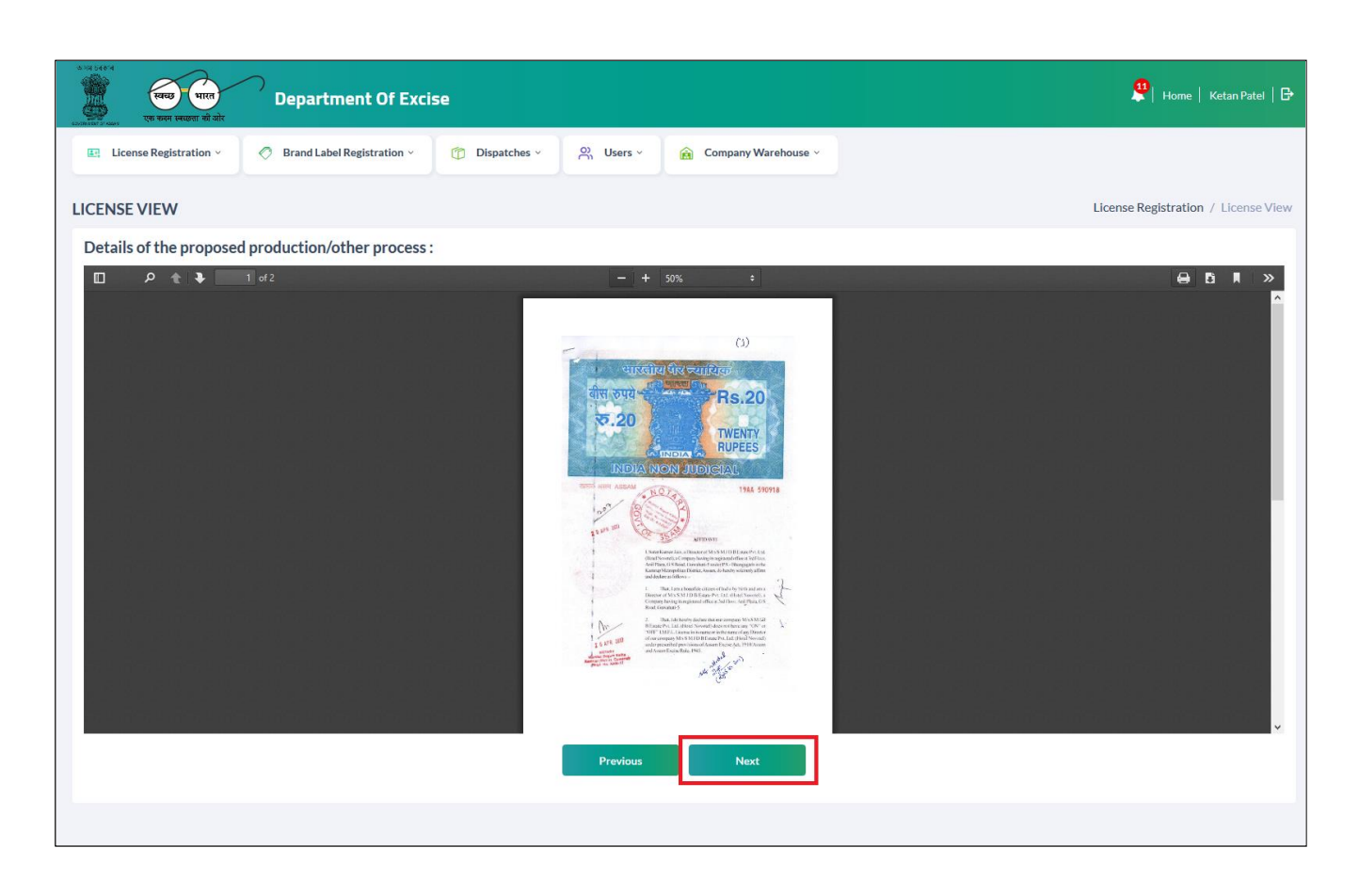

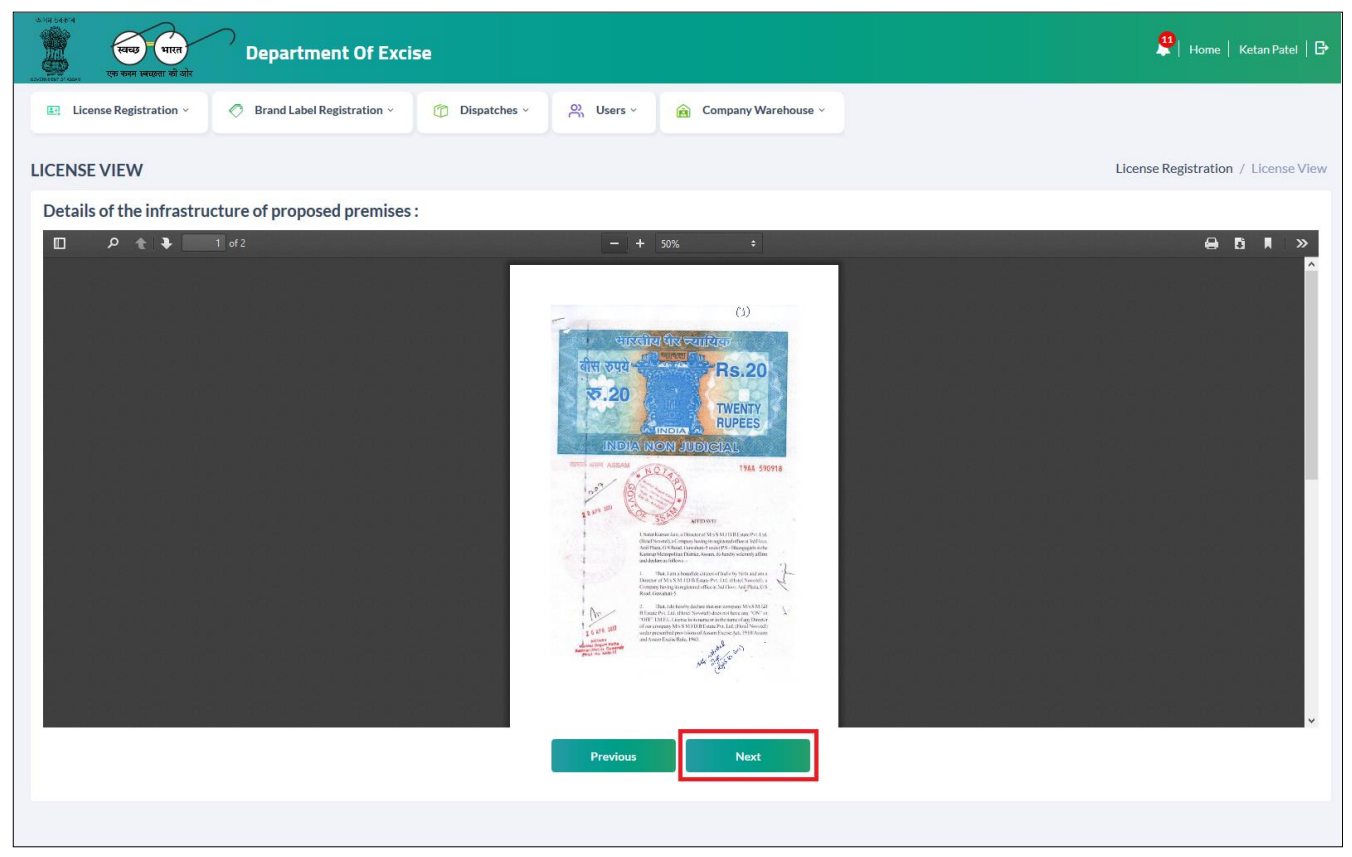

• User are required to click on the I agree with Terms & Conditions checkbox after reading the Declaration .

| License Registration ~                   | O Brand Label Registration -                            | C Dispatches -                  | R, Users - 📻 Company V          | Varehouse -                  |                        |      |
|------------------------------------------|---------------------------------------------------------|---------------------------------|---------------------------------|------------------------------|------------------------|------|
| 0000000000                               |                                                         |                                 |                                 |                              |                        |      |
| ASE VIEW                                 |                                                         |                                 |                                 |                              | License Registration / | Ucom |
|                                          |                                                         |                                 | DECLARATION FORM                |                              |                        | -    |
|                                          | Self-d                                                  | eclaration by the applicant for | completeness and correctness of | application information bein | g submitted            |      |
| Declara                                  | Jan                                                     |                                 |                                 |                              |                        |      |
| Signatur<br>(Designu<br>Seal<br>Date: 21 | e<br>clion with relation to the business)<br>- Feb-2020 |                                 |                                 |                              |                        |      |
| R tage                                   | to the Terms & Conditions                               |                                 |                                 |                              |                        |      |
| Fee typ                                  | e Amount                                                |                                 | Challan Number                  |                              | Date                   |      |
| Applicat                                 | Ion Fee 100000                                          |                                 |                                 |                              |                        |      |

• If User wants to pay Application fee by using online payment mode, then click on 'Pay Application Fee' button.

| त ७२४२<br>स्विट्य भारत<br>एक कमम स्वय्हता की ओर                      | Department Of Exc                                                                                                    | ise                                         |                                                                                  | 🜲   Home   Ketan F                                                                                                    | Patel  |
|----------------------------------------------------------------------|----------------------------------------------------------------------------------------------------|---------------------------------------------|----------------------------------------------------------------------------------|----------------------------------------------------------------------------------------------------|--------|
| License Registration ~                                               | Ø Brand Label Registration ~                                                                                                    | Dispatches ~                                | 兴 Users 🗸 🝙 Company Wa                                                           | Varehouse ~                                                                                                    |        |
| CENSE VIEW                                                           |                                                                                                    |                                             |                                                                                  | License Registration / Lice                                                                                                    | ense V |
|                                                                      |                                                                                                    |                                             | DECLARATION FORM                                                                 |                                                                                                    |        |
|                                                                      | Self-dee                                                                                                    | laration by the applicant                   | for completeness and correctness of a                                            | f application information being submitted                                                                                                    |        |
| Declarati                                                            | on                                                                                                    |                                             |                                                                                  |                                                                                                    |        |
| I Ketan P<br>my knowl<br>Signature<br>(Designat<br>Seal<br>Date: 28- | tel Son/Jaughter/wife of Sumit States<br>edge and belief. I undertake to notif<br>ion with relation to the business)<br>Feb-2020 | tus of the arc<br>y immediately to the Regi | resaid business do hereby solernnly af<br>Istering Authority to whom the applica | affirm that the particulars given in this form are true and correct to the best of<br>ication has been made any change in any of the above particulars. |        |
| ✓ I agree 1                                                          | to the Terms & Conditions                                                                                                    |                                             |                                                                                  |                                                                                                    |        |
| Fee type                                                             | e Amount                                                                                                    |                                             | Challan Number                                                                   | Date                                                                                                    |        |
| Applicatio                                                           | 100000 100000                                                                                                    |                                             |                                                                                  |                                                                                                    |        |
|                                                                      |                                                                                                    | Previo                                      | Pay Application Fee                                                              | Submit                                                                                                    |        |

| L 1600-212-11-68-66 (From 10:00 AM to 6:00 PM on all working              | (days) Help Desk Skip to main content 🛛 🔬 🗛 🖡 👗                                                                                                    | 31  |
|---------------------------------------------------------------------------|----------------------------------------------------------------------------------------------------|-----|
|                                                                           | ent Receipt Accounting System                                                                                                    |     |
| Payment For : Excise                                                      |                                                                                                    | )   |
| Scheme                                                                    | 0039-00-105-7037-000-20                                                                                                    | 1   |
| Tin No. / Tax ID                                                          |                                                                                                    |     |
| Dealer Name                                                               | Himalaya Ditillery Pvt Itd                                                                                                    |     |
| Department ID                                                             | 202                                                                                                    |     |
| Challan Amount                                                            | ₹ 100000                                                                                                    |     |
| Receipt Finanacial Year                                                   | 2019-2020                                                                                                    |     |
| Payment Period                                                            | One Time                                                                                                    |     |
| Payment Mode                                                              | *e-Payment C Payment Across Bank Counter (Cash/Cheque) SBI epay Payment Gateway<br>CE2ETAP CAXIS EasyPay                                                                                                    |     |
| Select Bank *                                                             | AXIS BANK                                                                                                    |     |
| Al the information enterned is found :<br>None* Consistence installant da | orrect in the above draft, I want to proceed for Online/Informet Banking payment using AUS BANK<br>is in otoestike more plus proceed, dock on School butten if yins wants modify the above internation.<br>Refund of challian will be processed by respective Department.<br>Clagree Obsagree<br>Proceed for Payment.<br>Cancel | -   |
| Available Banks in GRAS Output                                            | Arman                                                                                                    |     |
| Modes of Payment e-Payment Pay                                            | nent Across Bank Counter                                                                                                    |     |
| K india goon                                                              |                                                                                                    |     |
| Directorate of Accounts & Treasuries, Assam II                            | ida For any queries, please contact at                                                                                                    | al. |

• Users are required to Add challan details for payment of application fees & click on Submit.

| ७२२२ १२१२<br>२०१२ १२१२<br>२०१२ १२१२ २१ १२४                                                                                                    | भारत Departme             | nt Of Excise                     |                    |                                  |                             | 🜲   Home             | Ketan Patel   🗗   |  |  |  |  |
|----------------------------------------------------------------------------------------------------|---------------------------|----------------------------------|--------------------|----------------------------------|-----------------------------|----------------------|-------------------|--|--|--|--|
| License Regist                                                                                                    | ration - 🖉 Brand Label Re | gistration > (7) Dispatches >    | ္လ Users ~         | Company Warehouse 🗸              |                             |                      |                   |  |  |  |  |
| LICENSE VIEW                                                                                                    |                           |                                  |                    |                                  |                             | License Registration | on / License View |  |  |  |  |
|                                                                                                    |                           |                                  | DECLA              | ARATION FORM                     |                             |                      |                   |  |  |  |  |
|                                                                                                    |                           | Self-declaration by the applican | t for completeness | and correctness of application i | information being submitted |                      |                   |  |  |  |  |
|                                                                                                    | Declaration               |                                  |                    |                                  |                             |                      |                   |  |  |  |  |
| I Ketan Patel Son/daughter/wife of Sumit the Proprietor / Partner / (Managing) Director / Authorized officer / Authorized Departmental officer of the business, the particulars of which<br>are included below, apply on behalf of that Business for grant of a license / permission / registration under the Assam Excise Act 2000.<br>I Ketan Patel Son/daughter/wife of Sumit Status of the aforesaid business do hereby solemnly affirm that the particulars given in this form are true and correct to the best of<br>my knowledge and belief. I undertake to notify immediately to the Registering Authority to whom the application has been made any change in any of the above particulars.<br>Signature<br>(Designation with relation to the business)<br>Seal<br>Date: 28-Feb-2020<br> |                           |                                  |                    |                                  |                             |                      |                   |  |  |  |  |
|                                                                                                    | Fee type                  | Amount                           | Cha                | allan Number                     | Date                        |                      |                   |  |  |  |  |
|                                                                                                    | Application Fee           | 100000                           | 87                 | 45694547                         | 11-Feb-2020                 |                      |                   |  |  |  |  |
|                                                                                                    |                           | Prev                             | Pay.               | Application Fee Submit           |                             |                      |                   |  |  |  |  |

• A Pop up message will appear after submission of application with application number.

| ICENSEE VIEW                                        |                                                                                                    |                                                                                     | L2000028 is Submitted Succe                                                                                                    | ssfully                                                                                                    |                                                   | License I                                                                                                    | List / Licensee View |
|-----------------------------------------------------|----------------------------------------------------------------------------------------------------|-------------------------------------------------------------------------------------|----------------------------------------------------------------------------------------------------|----------------------------------------------------------------------------------------------------|---------------------------------------------------|----------------------------------------------------------------------------------------------------|----------------------|
|                                                     |                                                                                                    | Self-declaration by                                                                 |                                                                                                    | ОК                                                                                                    | n being si                                        | ubmitted                                                                                                    |                      |
| Declar                                              | ation                                                                                                    |                                                                                     |                                                                                                    |                                                                                                    | _                                                 |                                                                                                    |                      |
| Chait:<br>apply o<br>  Chait:<br>and bel<br>Signatt | antya G Son/daughter/wife of Sushil the<br>on behalf of that Business for grant of a li<br>antya G Son/daughter/wife of Sushil Sta<br>lief. I undertake to notify immediately to<br>ure | e Proprietor / Partne<br>icense / permission /<br>itus of th<br>the Registering Aut | r / (Managing) Director / Aut<br>registration under the Assan<br>he aforesaid business do here<br>hority to whom the applicatio | orized officer / Authorized Department<br>Excise Act 2000.<br>by solenniy affrm that the particulars gi<br>n has been made any change in any of th | al officer of t<br>ven in this fo<br>e above part | the business, the particulars of which are included below,<br>orm are true and correct to the best of my knowledge<br>iculars. |                      |
| (Design<br>Seal<br>Date: 0                          | nation with relation to the business)<br>06-Jan-2020<br>agree to the Terms & Conditions                                                                                                 |                                                                                     |                                                                                                    |                                                                                                    |                                                   |                                                                                                    |                      |
| Fee ty                                              | ype Am                                                                                                    | iount                                                                               |                                                                                                    | Challan Number                                                                                                    |                                                   | Date                                                                                                    |                      |
| App                                                 | olication 300                                                                                                    | 0000                                                                                |                                                                                                    | ADP123                                                                                                    |                                                   | 01-Jan-2020                                                                                                    |                      |
|                                                     |                                                                                                    |                                                                                     | •                                                                                                    | ••                                                                                                    |                                                   |                                                                                                    |                      |

- After submission of application successfully page will redirect to License List page.
- Were user can view applied details & Authority name with designation to whom application is submitted.

|                 | 3 = भारत<br>1 स्वरल्वा की ओर | Department                    | Of Excise         |                              |               |                     |                 |           |                   |                                 | 🕽   Home   Ketan Patel   🗗             |
|-----------------|------------------------------|-------------------------------|-------------------|------------------------------|---------------|---------------------|-----------------|-----------|-------------------|---------------------------------|----------------------------------------|
| 🚉 License Reg   | istration ~                  | 🔗 Brand Label Registr         | ration ~          | ) Dispatches ~               | )) Users ~    | 🔒 Company Wa        | rehouse ~       |           |                   |                                 |                                        |
| NEW LICENSE     | Ξ                            |                               |                   |                              |               |                     |                 |           |                   | License                         | Registration / New License             |
|                 |                              |                               | Start Date        | Select Start Date            | End Date      | 28-Feb-             | 2020            | Manufa    | ture Types A      | Л                               | ▼ Search                               |
| 10 •            |                              |                               |                   |                              |               |                     |                 |           |                   | Sear                            | ch:                                    |
| Reference Id    | Applicant<br>Name            | Business Name                 | Applicant<br>Type | Application Type             | License Type  | License<br>Category | License<br>Code | Status    | License<br>Number | Assigned To                     | Action Download                        |
| L2000016        | Ketan Patel                  | Himalaya Ditillery<br>Pvt Itd | Individual        | Fresh Issuance of<br>License | Manufacturing | Distillery          | D1              | Submitted |                   | Mr. Collector KM<br>(Collector) |                                        |
| + License Reg   | istration                    |                               |                   |                              |               |                     |                 |           |                   |                                 | Previous Next                          |
|                 |                              |                               |                   |                              |               |                     |                 |           |                   |                                 |                                        |
|                 |                              |                               |                   |                              |               |                     |                 |           |                   |                                 |                                        |
|                 |                              |                               |                   |                              |               |                     |                 |           |                   |                                 |                                        |
| Copyright© 2020 | Assam V1.0                   |                               |                   |                              |               |                     |                 |           |                   | F                               | Powered by C-Tel Infosystems Pvt. Ltd. |

• User can click on the First print button to get the application print.

| 5791 54644<br>हिंद्य<br>(1997 1997 1997 1997 1997 1997 1997 1997 | 9 भारत<br>स्वच्छता की ओर | )<br>Department               | Of Excise         |                              |               |                     |                 |           |                   |                                 | 🜲   Home   Ketan Patel   🗗             |
|------------------------------------------------------------------|--------------------------|-------------------------------|-------------------|------------------------------|---------------|---------------------|-----------------|-----------|-------------------|---------------------------------|----------------------------------------|
| 🚉 License Regi                                                   | stration ~               | Ø Brand Label Registr         | ation ~           | Dispatches -                 | Users ~       | 🔒 Company War       | ehouse ~        |           |                   |                                 |                                        |
| NEW LICENSE                                                      |                          |                               |                   |                              |               |                     |                 |           |                   | License                         | Registration / New License             |
|                                                                  |                          |                               | Start Date        | Select Start Date            | End Date      | 28-Feb-2            | 2020            | Manufa    | cture Types Al    | I                               | ▼ Search                               |
| 10 •                                                             |                          |                               |                   |                              |               |                     |                 |           |                   | Sea                             | rch:                                   |
| Reference Id                                                     | Applicant<br>Name        | Business Name                 | Applicant<br>Type | Application Type             | License Type  | License<br>Category | License<br>Code | Status    | License<br>Number | Assigned To                     | Action Download                        |
| L2000016                                                         | Ketan Patel              | Himalaya Ditillery<br>Pvt Itd | Individual        | Fresh Issuance of<br>License | Manufacturing | Distillery          | D1              | Submitted |                   | Mr. Collector KM<br>(Collector) |                                        |
| + License Regi                                                   | stration                 |                               |                   |                              |               |                     |                 |           |                   |                                 | Previous Next                          |
|                                                                  |                          |                               |                   |                              |               |                     |                 |           |                   |                                 |                                        |
|                                                                  |                          |                               |                   |                              |               |                     |                 |           |                   |                                 |                                        |
|                                                                  |                          |                               |                   |                              |               |                     |                 |           |                   |                                 |                                        |
| pyright© 2020                                                    | Assam V1.0               |                               |                   |                              |               |                     |                 |           |                   |                                 | Powered by C-Tel Infosystems Pvt. Ltd. |

| Himalaya Ditillery Pvt Itd<br>123, Shri Sai Society, Madhapur, Hyderabad, Assam-584201                                                                                                    |                                                                                                |
|----------------------------------------------------------------------------------------------------|------------------------------------------------------------------------------------------------|
| Ref: RSPL/01                                                                                                    | Date: 28th February, 2020                                                                      |
| To<br>The Deputy Commissioner<br>Kamrup Metropolitan<br>Guwhati.                                                                                                    |                                                                                                |
| Sub: Proposal for setting up of Distillery plant at 145, National Highway 14, Near Galaxy Statue, Dispur, Guwa                                                                                                    | ıhati, Kamrup Metropolitan, Assam - 781006.                                                    |
| Sir,<br>We are here by submitting a proposal for setting up of Distillery plant, at 145, National Highway 14, 1<br>Metropolitan, Assam - 781006. The required land, project report is submitted along with the application. The<br>for setting up of the Distillery plant. | vear Galaxy Statue, Dispur, Guwahati, Kamrup<br>efore we request you kindly give us permission |
| Thanking you                                                                                                    |                                                                                                |
| Yours Sincerely<br>For Himalaya Ditillery Pvt ltd                                                                                                    |                                                                                                |
| (Ketan Patel)<br>Managing Director                                                                                                    |                                                                                                |

• Click on Second print button to get Challan copy.

| 6251 | ात 54614<br>स्विच्य<br>प्राण वादम              | 9 भारत<br>स्वाद्धवा की ओर | )<br>Department (             | Of Excise         |                              |               |                     |                 |           |                   | •                               | Home   Ket           | an Patel   🗗     |
|------|------------------------------------------------|---------------------------|-------------------------------|-------------------|------------------------------|---------------|---------------------|-----------------|-----------|-------------------|---------------------------------|----------------------|------------------|
|      | 📑 License Regi                                 | stration ~                | Ø Brand Label Registra        | ation ~ 👘         | Dispatches ~                 | Users ~       | Company Ware        | house ~         |           |                   |                                 |                      |                  |
| N    | NEW LICENSE License Registration / New License |                           |                               |                   |                              |               |                     |                 |           |                   |                                 |                      | New License      |
|      |                                                |                           |                               | Start Date        | Select Start Date            | End Date      | 28-Feb-20           | 020             | Manufa    | cture Types A     | II                              | Ŧ                    | Search           |
|      | 10 -                                           |                           |                               |                   |                              |               |                     |                 |           |                   | Search                          |                      |                  |
|      | Reference Id                                   | Applicant<br>Name         | Business Name                 | Applicant<br>Type | Application Type             | License Type  | License<br>Category | License<br>Code | Status    | License<br>Number | Assigned To                     | Action [             | Download         |
|      | L2000016                                       | Ketan Patel               | Himalaya Ditillery<br>Pvt Itd | Individual        | Fresh Issuance of<br>License | Manufacturing | Distillery          | D1              | Submitted |                   | Mr. Collector KM<br>(Collector) | •                    | 8                |
|      | + License Regi                                 | stration                  |                               |                   |                              |               |                     |                 |           |                   |                                 | Previou              | s Next           |
|      |                                                |                           |                               |                   |                              |               |                     |                 |           |                   |                                 |                      |                  |
|      |                                                |                           |                               |                   |                              |               |                     |                 |           |                   |                                 |                      |                  |
|      |                                                |                           |                               |                   |                              |               |                     |                 |           |                   |                                 |                      |                  |
| Сор  | yright© 2020                                   | Assam V1.0                |                               |                   |                              |               |                     |                 |           |                   | Por                             | vered by C-Tel Infos | ystems Pvt. Ltd. |

| By whom<br>tendered | For a base habelf Menaria and                                                                | E-B Bastindard                                                                        | Amount      | Head of              | Challan     | 200         |
|---------------------|----------------------------------------------------------------------------------------------|---------------------------------------------------------------------------------------|-------------|----------------------|-------------|-------------|
|                     | For whose behall Money is pash                                                               | Full Particulars                                                                      | Rs. P.      | Account              | No.         | Date        |
| Self                | Hamalaya Dirillery Pirt Ind, 123, Shri Sai<br>Society, Madhapur, Hyderabad, Assam-<br>584201 | Fee for application , held at<br>Himalaya Ditillery Pvt ltd for the<br>year 2020-2021 | 1,00,000.00 | 0039 State<br>Encine | \$745694547 | 11-Feb-2020 |
|                     | N CONTRACTOR N                                                                               | Total =                                                                               | 1,00,000.00 | 15                   | 20 St       |             |

ed the payment in full

easury Officer

### License Registration: at Collector Office

• Users are required to enter the URL <u>http://202.56.199.151:81/central/</u> on the browser(Internet Explorer 8.0, Chrome 80, Firefox 72, etc.)

| भाग तवान<br>स्वित्य प्रियान<br>प्रकारत स्वरा से ओर |                                                                      | Department Of Excise                 |
|----------------------------------------------------|----------------------------------------------------------------------|--------------------------------------|
| Shri Him<br>Hon'ble Chie                           | ef Minister of ASSAM                                                 | al Suklabaidya<br>er of Excise ASSAM |
|                                                    | User Name                                                            |                                      |
|                                                    | Password  Verification Code  Get a new code  Enter Verification Code |                                      |
|                                                    | Don't have an account? Sign Up Forgot Password                       | 17                                   |

Forward application to SOE for Site Inspection:

Sign In:

- User is required to enter Username & Password to login into application. & click on Submit button
- User is required to click on License Registration Tab.

|                                                 | ्म्स्य पारत<br>एक करन स्वछता क्षे ओर                                                                                                    | Department Of Excise                                |                      |
|-------------------------------------------------|----------------------------------------------------------------------------------------------------|-----------------------------------------------------|----------------------|
|                                                 | Shri Himanta Biswa Sar<br>Hon'ble Chief Minister of ASSAM                                                                                                    | rma                                                 |                      |
|                                                 | COLL_KM COLL_KM Contraction Code* Uverification Code* Uverificatio | 40543 Get a new code<br>gn Up Forgot Password?<br>→ |                      |
| अन्त जिन्द<br>स्टब्स् प्रियत<br>स्टब्स् प्राप्त | Department Of Excise                                                                                                    | Welcome: Mr. Colle                                  | ector KM (Collector) |
| License Registration                            | RTI                                                                                                    |                                                     |                      |
|                                                 |                                                                                                    |                                                     |                      |
|                                                 |                                                                                                    |                                                     |                      |
|                                                 |                                                                                                    |                                                     |                      |

- After submission of application by applicant, application will move to collector.
- Collector can See all submitted & processing applications on License list page.
- Click on first print button to check application print.

|                 | स्वच्छ भारत<br>क कडम स्वव्हता की ओर | Department                    | Of Excise         |                              |               |                     |                 |           |                   | 3                               | Home   Mr. C     | Collector KM   🗗           |
|-----------------|-------------------------------------|-------------------------------|-------------------|------------------------------|---------------|---------------------|-----------------|-----------|-------------------|---------------------------------|------------------|----------------------------|
| E: License      | Registration ~                      | 😰 RTI ->                      |                   |                              |               |                     |                 |           |                   |                                 |                  |                            |
| NEW LICE        | NSE                                 |                               |                   |                              |               |                     |                 |           |                   | Licen                           | se Registration  | / New License              |
|                 |                                     |                               | Start Date        | 28-Feb-2020                  | End Date      | 28-Feb-             | 2020            | Manufa    | cture Types A     | I                               |                  | <ul> <li>Search</li> </ul> |
| 10              | Ŧ                                   |                               |                   |                              |               |                     |                 |           |                   | Se                              | earch:           |                            |
| Reference       | ld Applicant<br>Name                | Business Name                 | Applicant<br>Type | Application Type             | License Type  | License<br>Category | License<br>Code | Status    | License<br>Number | Assigned To                     | Action           | Download                   |
| L2000016        | Ketan Patel                         | Himalaya Ditillery<br>Pvt Itd | Individual        | Fresh Issuance of<br>License | Manufacturing | Distillery          | D1              | Submitted |                   | Mr. Collector KM<br>(Collector) | ۲                | 88                         |
|                 |                                     |                               |                   |                              |               |                     |                 |           |                   |                                 | Pre              | vious Next                 |
|                 |                                     |                               |                   |                              |               |                     |                 |           |                   |                                 |                  |                            |
|                 |                                     |                               |                   |                              |               |                     |                 |           |                   |                                 |                  |                            |
|                 |                                     |                               |                   |                              |               |                     |                 |           |                   |                                 |                  |                            |
| Copyright© 2020 | Assam V1.0                          |                               |                   |                              |               |                     |                 |           |                   |                                 | Powered by C-Tel | Infosystems Pvt. Ltd.      |

| Himalaya Ditillery Pvt ltd<br>123, Shri Sai Society, Madhapur, Hyderabad, Assam-584201 |                                                                                |  |  |  |  |  |
|----------------------------------------------------------------------------------------|--------------------------------------------------------------------------------|--|--|--|--|--|
| Ref: RSPL/01                                                                           | Date: 28th February, 2020                                                      |  |  |  |  |  |
| То                                                                                     |                                                                                |  |  |  |  |  |
| The Deputy Commissioner                                                                |                                                                                |  |  |  |  |  |
| Kamrup Metropolitan                                                                    |                                                                                |  |  |  |  |  |
| Guwhati.                                                                               |                                                                                |  |  |  |  |  |
| Sub: Proposal for setting up of Distillery plant at 145, National Highway 14, N        | ear Galaxy Statue, Dispur, Guwahati, Kamrup Metropolitan, Assam - 781006.      |  |  |  |  |  |
| Sir,                                                                                   |                                                                                |  |  |  |  |  |
| We are here by submitting a proposal for setting up of Distillery plant,               | at 145, National Highway 14, Near Galaxy Statue, Dispur, Guwahati, Kamrup      |  |  |  |  |  |
| Metropolitan, Assam - 781006. The required land, project report is submitted           | along with the application. Therefore we request you kindly give us permission |  |  |  |  |  |
| for setting up of the Distillery plant.                                                |                                                                                |  |  |  |  |  |
|                                                                                        |                                                                                |  |  |  |  |  |
| Thanking you                                                                           |                                                                                |  |  |  |  |  |
| Yours Sincerely                                                                        |                                                                                |  |  |  |  |  |
| For Himalaya Ditillery Pvt ltd                                                         |                                                                                |  |  |  |  |  |
|                                                                                        |                                                                                |  |  |  |  |  |
|                                                                                        |                                                                                |  |  |  |  |  |
| (Ketan Patel)                                                                          |                                                                                |  |  |  |  |  |
| Managing Director                                                                      |                                                                                |  |  |  |  |  |
|                                                                                        |                                                                                |  |  |  |  |  |
|                                                                                        |                                                                                |  |  |  |  |  |

• Click on second print button to get output print of challan.

• In challan, User are required to check Application fees payment details which was done by applicant at the time of application submission.

| 6  | अभ्य basid<br>स्वित्य<br>स्वार्थन्त स्वरूष | उ भारत<br>र स्वच्छता की ओर | )<br>Department               | Of Excise         |                              |               |                     |                 |           |                   |                                 | Home Mr. C       | Collector KM   E           |
|----|--------------------------------------------|----------------------------|-------------------------------|-------------------|------------------------------|---------------|---------------------|-----------------|-----------|-------------------|---------------------------------|------------------|----------------------------|
|    | E License Reg                              | istration ~                | 🖳 RTI -                       |                   |                              |               |                     |                 |           |                   |                                 |                  |                            |
|    | NEW LICENSE                                | Ξ                          |                               |                   |                              |               |                     |                 |           |                   | Licen                           | se Registration  | / New License              |
|    |                                            |                            |                               | Start Date        | 28-Feb-2020                  | End Date      | 🛗 28-F              | Feb-2020        | Manufa    | cture Types       | All                             |                  | <ul> <li>Search</li> </ul> |
|    | 10 *                                       |                            |                               |                   |                              |               |                     |                 |           |                   | Se                              | arch:            |                            |
|    | Reference Id                               | Applicant<br>Name          | Business Name                 | Applicant<br>Type | Application Type             | License Type  | License<br>Category | License<br>Code | Status    | License<br>Number | Assigned To                     | Action           | Download                   |
|    | L2000016                                   | Ketan Patel                | Himalaya Ditillery<br>Pvt Itd | Individual        | Fresh Issuance of<br>License | Manufacturing | Distillery          | D1              | Submitted |                   | Mr. Collector KM<br>(Collector) | ۲                | 88                         |
|    |                                            |                            |                               |                   |                              |               |                     |                 |           |                   |                                 | Pre              | vious Next                 |
|    |                                            |                            |                               |                   |                              |               |                     |                 |           |                   |                                 |                  |                            |
|    |                                            |                            |                               |                   |                              |               |                     |                 |           |                   |                                 |                  |                            |
| Co | pyright© 2020                              | Assam V1.0                 |                               |                   |                              |               |                     |                 |           |                   |                                 | Powered by C-Tel | Infosystems Pvt. Ltd       |

|                     | ORIGINAL / DUPLICATE / TRIPLICATE / QUADRUPLICATE<br>CHALLAN NO. 8745694547                 |                                                                                       |                |                      |                 |                   |  |  |
|---------------------|---------------------------------------------------------------------------------------------|---------------------------------------------------------------------------------------|----------------|----------------------|-----------------|-------------------|--|--|
| By whom<br>tendered | For whose behalf Money is paid                                                              | Full Particulars                                                                      | Amount<br>Rs P | Head of<br>Account   | Challan<br>No.  | Date              |  |  |
| Self                | Himalaya Ditillery Pvt ltd, 123, Shri Sai<br>Society, Madhapur, Hyderabad, Assam-<br>584201 | Fee for application , held at<br>Himalaya Ditillery Pvt ltd for the<br>year 2020-2021 | 1,00,000.00    | 0039 State<br>Excise | 8745694547      | 11-Feb-2020       |  |  |
|                     |                                                                                             | Total =                                                                               | 1,00,000.00    |                      |                 |                   |  |  |
| Rupees : One I      | Lac Only                                                                                    |                                                                                       |                |                      |                 |                   |  |  |
|                     |                                                                                             |                                                                                       |                | Signa                | ature of the De | partmental office |  |  |
| Signature           |                                                                                             |                                                                                       |                |                      |                 |                   |  |  |
| Date:               |                                                                                             |                                                                                       |                |                      |                 |                   |  |  |
|                     |                                                                                             |                                                                                       |                |                      |                 |                   |  |  |
| Received the pa     | yment in full                                                                               |                                                                                       |                |                      |                 |                   |  |  |
| T 007               |                                                                                             |                                                                                       |                |                      |                 |                   |  |  |
| Treasury Office     | ſ                                                                                           |                                                                                       |                |                      |                 |                   |  |  |
|                     |                                                                                             |                                                                                       |                |                      |                 |                   |  |  |
|                     |                                                                                             |                                                                                       |                |                      |                 |                   |  |  |
|                     |                                                                                             |                                                                                       |                |                      |                 |                   |  |  |
|                     |                                                                                             |                                                                                       |                |                      |                 |                   |  |  |
|                     |                                                                                             |                                                                                       |                |                      |                 |                   |  |  |
|                     |                                                                                             |                                                                                       |                |                      |                 |                   |  |  |
|                     |                                                                                             |                                                                                       |                |                      |                 |                   |  |  |
|                     |                                                                                             |                                                                                       |                |                      |                 |                   |  |  |
|                     |                                                                                             |                                                                                       |                |                      |                 |                   |  |  |
|                     |                                                                                             |                                                                                       |                |                      |                 |                   |  |  |
|                     |                                                                                             |                                                                                       |                |                      |                 |                   |  |  |
|                     |                                                                                             |                                                                                       |                |                      |                 |                   |  |  |
|                     |                                                                                             |                                                                                       |                |                      |                 |                   |  |  |

• User is required Click on 'Action' button to review the details submitted by the applicant.

|            | स्वच्छ        | भारत<br>स्वव्हता की ओर | Department                    | Of Excise         |                              |               |                     |                 |           |                   | <b>3</b>                        | Home   Mr. Co      | bilector KM   🗗      |
|------------|---------------|------------------------|-------------------------------|-------------------|------------------------------|---------------|---------------------|-----------------|-----------|-------------------|---------------------------------|--------------------|----------------------|
|            | License Regis | stration ~             | 🖳 RTI -                       |                   |                              |               |                     |                 |           |                   |                                 |                    |                      |
| NEW        | LICENSE       |                        |                               |                   |                              |               |                     |                 |           |                   | License                         | Registration       | / New License        |
|            |               |                        |                               | Start Date        | 28-Feb-2020                  | End Date      | 28-Feb-2            | 2020            | Manufa    | ture Types        | All                             |                    | Search               |
| 10         | Ŧ             |                        |                               |                   |                              |               |                     |                 |           |                   | Sear                            | :h:                |                      |
| Refe       | erence Id     | Applicant<br>Name      | Business Name                 | Applicant<br>Type | Application Type             | License Type  | License<br>Category | License<br>Code | Status    | License<br>Number | Assigned To                     | Action             | Download             |
| L200       | 00016         | Ketan Patel            | Himalaya Ditillery<br>Pvt Itd | Individual        | Fresh Issuance of<br>License | Manufacturing | Distillery          | D1              | Submitted |                   | Mr. Collector KM<br>(Collector) | ۲                  | 88                   |
|            |               |                        |                               |                   |                              |               |                     |                 |           |                   |                                 | Previ              | ious Next            |
|            |               |                        |                               |                   |                              |               |                     |                 |           |                   |                                 |                    |                      |
|            |               |                        |                               |                   |                              |               |                     |                 |           |                   |                                 |                    |                      |
|            |               |                        |                               |                   |                              |               |                     |                 |           |                   |                                 |                    |                      |
| Copyright© | 2020          | Assam V1.0             |                               |                   |                              |               |                     |                 |           |                   | F                               | owered by C-Tel Ir | nfosystems Pvt. Ltd. |

स्वच्छ भारत 😤 | Home | Mr. Collector KM | 🗗 **Department Of Excise** 🖳 RTI -License Registration LICENSE VIEW License Registration / License View Reference ID : L2000016 Business Name : Himalaya Ditillery Pvt Itd Uploaded Documents License Details : Type of Application Fresh Issuance of License Manufacturing Types Distillery Licensee Type Private License Code D1 Individual License Types Manufacturing Applicant Type Applicant Info: Applicant Name Ketan Patel Address 264, Amravati Highway, Near New Galaxy Hotel, Madhapur, Guwahati, Kamrup Metropolitan, **Business Name** Himalaya Ditillery Pvt Itd Assam -781006 Landline/Mobile Number 7755918218 E-mail Address sachin.w@ctel.in Individual Details : Father's Name Sumit PAN Number ASDFG1234A Mother's Name Ritika UID 123456789123 Date Of Birth 18-FEB-99 Bank Details of Applicant : Account Holder's name Ketan Patel Bank Name State Bank Of India Account Number 123456789 Bank Branch Madhapur Account Type Current IFSC Code SBI012457 Distillery /Brewery Details : Number of Rooms for storage of finished 0 Number of fermentation rooms 4 beer/wine in sealed bottles and other 40000 Capacity of fermentation rooms receptacles Number of Spirit rooms 2 Capacity of Rooms for storage of 0 Capacity of Spirit rooms 20000 finished beer/wine in sealed bottles and Number of storage of finished 3 other receptacles preparations in vats 5000000 **Production Capacity** Capacity of storage of finished 30000 Names of spirituous preparations ENA, Rectified Spirit preparations in vats intended to be manufactured Number of bottling rooms 0 Detailed formula of spirituous A+B-C Capacity of Bottling rooms 0 preparations intended to be manufactured Names of ingredients to be used in the Grain, Sugarcane, Wheat manufacture of spirituous preparations Miling Details of the process of manufacture Applicant carried out the business of No manufacturing spirituous preparations in the past Address of Proposed premises : Address of Proposed premises & 145, National Highway 14, Near Galaxy Statue, Email Address sachin.w@ctel.in Infrastructure details Dispur, Guwahati, Kamrup Metropolitan, Assam -781006 Landline/Mobile Number 7755918218 Additional Details: Patta Number 210 Dak Number 4521541 Moja Dibrugarh Area Of Land 62000000 Sq Ft Additional Details : East Boundary E-1400 W-5421 S-8784 North Boundary E-4400 W-4421 S-9684 West Boundary E-2400 W-6421 S-9784 South Boundary E-5440 W-2314 S-3641 Next

• To get all uploaded documents by applicant or by IOE at the time of site inspection then click on 'Uploaded Documents'.

| Dep Dep                         | artment    | Of Excise                                              |                                                                                                    |        | Hanne   Mr. Collector 13                     |
|---------------------------------|------------|--------------------------------------------------------|----------------------------------------------------------------------------------------------------|--------|----------------------------------------------|
| License Registration - EL RTI   |            |                                                        |                                                                                                    |        |                                              |
| ENSE VIEW                       |            |                                                        |                                                                                                    |        | License Registration / License               |
| ference ID : L2000016 Business  | Name : Hin | nalaya Ditillery Pvt Itd                               |                                                                                                    |        | Upinaded Documents                           |
| License Details :               |            |                                                        |                                                                                                    |        |                                              |
| Type of Application             | 51         | Fresh tisuance of License                              | Manufacturing Types                                                                                            | 8      | Distillery                                   |
| Licensee Type                   | 4          | Private                                                | License Code                                                                                                   | 1      | D1                                           |
| License Types                   | 3          | Manufacturing                                          | Applicant Type                                                                                                 | 4      | Individual                                   |
| Applicant Info:                 |            |                                                        |                                                                                                    |        |                                              |
| Applicant Name                  | - Si       | Ketan Patel                                            | Address                                                                                                    | 34     | 264, Annavati Highway, Near New Galaxy Hotel |
| Business Name                   | 1          | Himalaya Ditiliery Pvt itd                             |                                                                                                    |        | Madhapur, Guwahati, Kamrup Metropolitan,     |
| andline/Mobile Number           | 4          | 7755918218                                             | E-mail Address                                                                                                 | -1     | Assam -781006<br>sachir.wijc.teUn            |
|                                 |            |                                                        | 17-002/23802004                                                                                                | - C.E. |                                              |
| Individual Details :            |            |                                                        |                                                                                                    |        |                                              |
| ather's Name                    | 1          | Sumit                                                  | PAN Number                                                                                                    | Ŧ      | ASDFG1234A                                   |
| Aother's Name                   | 1          | Ritika                                                 | UID                                                                                                    | ÷      | 123456789123                                 |
| hate Of Birth                   | - 14       | 18-FEB-99                                              |                                                                                                    |        |                                              |
| Bank Details of Applicant :     |            |                                                        |                                                                                                    |        |                                              |
| account Holder's name           | 14         | Ketan Patel                                            | Bank Name                                                                                                    | £      | State Bank Of India                          |
| ocount Number                   | 1          | 123456789                                              | Bank Branch                                                                                                    | 1      | Madhapur                                     |
| LCCOUNT Type                    | a.         | Current                                                | IFSC Code                                                                                                    | ŝŧ.    | \$81012457                                   |
| Distillery /Brewery Details :   |            |                                                        |                                                                                                    |        |                                              |
| iumber of fermentation rooms    | 14         | 4                                                      | Number of Rooms for storage of finished                                                                        | +      | 0                                            |
| apacity of fermentation rooms   | - i        | 40000                                                  | beer/wine in sealed bottles and other                                                                          |        |                                              |
| iumber of Spirit rooms          | 14         | 2                                                      | receptacles                                                                                                    |        |                                              |
| apacity of Spirit rooms         | - 4        | 20000                                                  | Capacity of Rooms for storage of                                                                               | -±     | 0                                            |
| iumber of storage of finished   | 24         | 3                                                      | other receptacles                                                                                              |        |                                              |
| reparations in vats             |            |                                                        | Production Capacity                                                                                            | :12    | 5000000                                      |
| Capacity of storage of finished | - 4        | 30000                                                  | Names of spirituous preparations                                                                               | 22     | ENA, Rectified Spirit                        |
| reparations in vats             |            |                                                        | intended to be manufactured                                                                                    |        |                                              |
| amber of bottling rooms         |            | 0                                                      | Detailed formula of spirituous<br>preparations intended to be                                                  | a.     | A+B-C                                        |
|                                 |            |                                                        | manufactured<br>Names of ingredients to be used in the                                                         | ÷ŧ     | Grain, Sugarcane, Wheat                      |
|                                 |            |                                                        | manufacture of spirituous preparations                                                                         |        | 9 <u>922</u> 03                              |
|                                 |            |                                                        | Details of the process of manufacture                                                                          | 13 -   | Miley                                        |
|                                 |            |                                                        | Applicant carried out the business of<br>manufacturing spirituous preparations<br>in the past                  | 18     | No                                           |
| Address of Processed premises   |            |                                                        |                                                                                                    |        |                                              |
| address of Proposed premises &  | 124        | 145, National Highway 14, Near Galaxy Stature          | Email Address                                                                                                  | 24     | sachinwigstellin                             |
| sfrastructure details           |            | Dispur, Guwahati, Kamrup Metropolitan, Assam<br>201006 | and a second second second second second second second second second second second second second second second |        | 1 Th 10 10 10 10 10 10 10 10 10 10 10 10 10  |
| andline/Mobile Number           | -14        | 7755918218                                             |                                                                                                    |        |                                              |
| Additional Details :            |            |                                                        |                                                                                                    |        |                                              |
| atta Number                     | 34         | 210                                                    | Dak Number                                                                                                    | 28     | 4521541                                      |
| đoja                            |            | Dibrugarh                                              | Area Of Land                                                                                                   |        | 62000000 Sq Ft                               |
| Additional Details :            |            |                                                        |                                                                                                    |        |                                              |
| last Boundary                   | 194 I      | E-1400 W-54215-8784                                    | North Boundary                                                                                                 | ŝi.    | E-4400 W-4421 S-9684                         |
| West Boundary                   |            | E-2400 W-64215-9784                                    | South Boundary                                                                                                 | ÷.     | E-5440 W-2314 5-3641                         |
|                                 |            |                                                        | Next                                                                                                    |        |                                              |
|                                 |            |                                                        | No. of Concession, Name                                                                                        |        |                                              |

- Collector will receive all uploaded documents which was uploaded by applicant at the time license registration.
- Even if IOE(Inspector of Excise) will upload any documents at the time of site inspection. That will be add in this documents list.

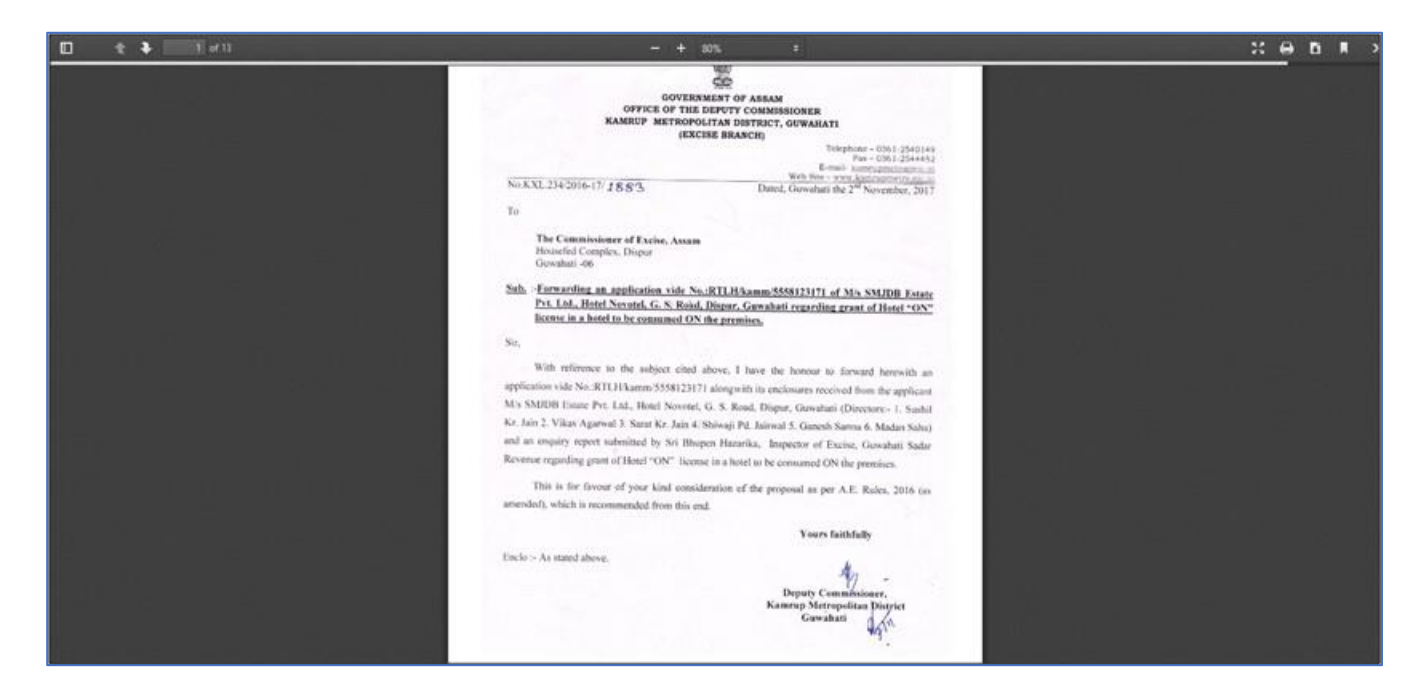

• User is required to click on the print button to get the application Print.

| एक करम स्लख्ता की ओर                                           | partment (    | Of Excise                                                                                     |                                                                              |   | 😕   Home   Mr. Collector KM   [               |
|----------------------------------------------------------------|---------------|-----------------------------------------------------------------------------------------------|------------------------------------------------------------------------------|---|-----------------------------------------------|
| E. License Registration ~                                      | v             |                                                                                               |                                                                              |   |                                               |
| CENSE VIEW                                                     |               |                                                                                               |                                                                              |   | License Registration / License Vie            |
| Reference ID : L2000016 Business                               | s Name : Hima | alaya Ditillery Pvt Itd                                                                       |                                                                              |   | Uploaded Documents                            |
| License Details :                                              |               |                                                                                               |                                                                              |   |                                               |
| Type of Application                                            | :             | Fresh Issuance of License                                                                     | Manufacturing Types                                                          | : | Distillery                                    |
| Licensee Type                                                  | :             | Private                                                                                       | License Code                                                                 | : | D1                                            |
| License Types                                                  | :             | Manufacturing                                                                                 | Applicant Type                                                               | : | Individual                                    |
| Applicant Info :                                               |               |                                                                                               |                                                                              |   |                                               |
| Applicant Name                                                 | :             | Ketan Patel                                                                                   | Address                                                                      | : | 264, Amravati Highway, Near New Galaxy Hotel, |
| Business Name                                                  | :             | Himalaya Ditillery Pvt Itd                                                                    |                                                                              |   | Madhapur, Guwahati, Kamrup Metropolitan,      |
| Landline/Mobile Number                                         | :             | 7755918218                                                                                    | E-mail Address                                                               | : | Assam -781006<br>sachin.w@ctel.in             |
|                                                                |               |                                                                                               |                                                                              |   |                                               |
| Individual Details :                                           |               |                                                                                               |                                                                              |   |                                               |
| Father's Name                                                  | :             | Sumit                                                                                         | PAN Number                                                                   | : | ASDFG1234A                                    |
| Mother's Name                                                  | :             | Ritika                                                                                        | UID                                                                          | : | 123456789123                                  |
| Date Of Birth                                                  | :             | 18-FEB-99                                                                                     |                                                                              |   |                                               |
| Bank Details of Applicant :                                    |               |                                                                                               |                                                                              |   |                                               |
| Account Holder's name                                          |               | Ketan Patel                                                                                   | Bank Name                                                                    |   | State Bank Of India                           |
| Account Number                                                 |               | 123456789                                                                                     | Bank Branch                                                                  | - | Madhapur                                      |
| Account Type                                                   |               | Current                                                                                       | IFSC Code                                                                    | - | SBI012457                                     |
| Account type                                                   | •             | Gurrent                                                                                       |                                                                              | • | 551012 157                                    |
| Distillery /Brewery Details :                                  |               |                                                                                               |                                                                              |   |                                               |
| Number of fermentation rooms                                   | :             | 4                                                                                             | Number of Rooms for storage of finished                                      | : | 0                                             |
| Capacity of fermentation rooms                                 | :             | 40000                                                                                         | beer/wine in sealed bottles and other                                        |   |                                               |
| Number of Spirit rooms                                         | :             | 2                                                                                             | receptacles                                                                  |   | 0                                             |
| Capacity of Spirit rooms                                       | :             | 20000                                                                                         | Capacity of Rooms for storage of<br>finished beer/wine in sealed bottles and | : | 0                                             |
| Number of storage of finished                                  | :             | 3                                                                                             | other receptacles                                                            |   |                                               |
| preparations in vats                                           |               |                                                                                               | Production Capacity                                                          | : | 5000000                                       |
| Capacity of storage of finished                                | :             | 30000                                                                                         | Names of spirituous preparations                                             | : | ENA, Rectified Spirit                         |
| Number of bottling rooms                                       |               | 0                                                                                             | intended to be manufactured                                                  |   |                                               |
| Capacity of Bottling rooms                                     | :             | 0                                                                                             | Detailed formula of spirituous<br>preparations intended to be                | : | A+B-C                                         |
|                                                                |               |                                                                                               | manufactured<br>Names of ingredients to be used in the                       |   | Grain Sugarcane Wheat                         |
|                                                                |               |                                                                                               | manufacture of spirituous preparations                                       |   | orani, bagarcane, micac                       |
|                                                                |               |                                                                                               | Details of the process of manufacture                                        | : | Miling                                        |
|                                                                |               |                                                                                               | Applicant carried out the business of                                        | : | No                                            |
|                                                                |               |                                                                                               | manufacturing spirituous preparations<br>in the past                         |   |                                               |
|                                                                |               |                                                                                               |                                                                              |   |                                               |
| Address of Proposed premises :                                 |               |                                                                                               |                                                                              |   |                                               |
| Address of Proposed premises &<br>Infrastructure details       | :             | 145, National Highway 14, Near Galaxy Statue,<br>Dispur, Guwahati, Kamrup Metropolitan, Assam | Email Address                                                                | : | sachin.w@ctel.in                              |
| Landline/Mobile Number                                         | :             | -781006<br>7755918218                                                                         |                                                                              |   |                                               |
|                                                                |               |                                                                                               |                                                                              |   |                                               |
| Additional Details :                                           |               | 210                                                                                           | Dak Number                                                                   |   | 4521541                                       |
| Faud Number                                                    | :             | 210<br>Dibrugarb                                                                              |                                                                              | - | 4J21J41                                       |
| Maia                                                           | :             | מאוחות                                                                                        | Area Of Land                                                                 | - | 02000000 Sq Ft                                |
| Moja                                                           |               |                                                                                               |                                                                              |   |                                               |
| Moja<br>Additional Details :                                   |               |                                                                                               |                                                                              |   |                                               |
| Moja<br>Additional Details :<br>East Boundary                  | :             | E-1400 W-5421 S-8784                                                                          | North Boundary                                                               | : | E-4400 W-4421 S-9684                          |
| Moja<br>Additional Details :<br>East Boundary<br>West Boundary | :             | E-1400 W-5421 S-8784<br>E-2400 W-6421 S-9784                                                  | North Boundary<br>South Boundary                                             | : | E-4400 W-4421 S-9684<br>E-5440 W-2314 S-3641  |
| Moja<br>Additional Details :<br>East Boundary<br>West Boundary | :             | E-1400 W-5421 S-8784<br>E-2400 W-6421 S-9784                                                  | North Boundary<br>South Boundary                                             | : | E-4400 W-4421 S-9684<br>E-5440 W-2314 S-3641  |
| Moja<br>Additional Details :<br>East Boundary<br>West Boundary | :             | E-1400 W-5421 S-8784<br>E-2400 W-6421 S-9784                                                  | North Boundary<br>South Boundary<br>Next                                     | : | E-4400 W-4421 S-9684<br>E-5440 W-2314 S-3641  |
| Moja<br>Additional Details :<br>East Boundary<br>West Boundary | :             | E-1400 W-5421 S-8784<br>E-2400 W-6421 S-9784                                                  | North Boundary<br>South Boundary<br>Next                                     | : | E-4400 W-4421 S-9684<br>E-5440 W-2314 S-3641  |

|                                                                                             | License Detai  | <u>IS</u>                                                                                               |   |
|---------------------------------------------------------------------------------------------|----------------|----------------------------------------------------------------------------------------------------|---|
| Pro                                                                                         | file ID :L200  | 0016                                                                                                    |   |
| Business Nan                                                                                | ie :Himalaya l | Ditillery Pvt Itd                                                                                       |   |
| License Details :                                                                           |                | Reark Leuropean Of Lingung                                                                              |   |
| Licensee Type                                                                               | :              | rress issuance of License                                                                               |   |
| Licensee Type                                                                               | :              | Private                                                                                                 |   |
| License Type                                                                                | :              | Manufacturing                                                                                           |   |
| Manufacturing Types                                                                         | :              | Distillery                                                                                              |   |
| License Code                                                                                | :              |                                                                                                    |   |
| Applicant Type                                                                              | :              | individual                                                                                              |   |
| <u>Applicant Info :</u>                                                                     |                |                                                                                                    |   |
| Applicant Name                                                                              | :              | Ketan Patel                                                                                             |   |
| Business Name                                                                               | :              | Himalaya Ditillery Pvt ltd                                                                              |   |
| Landline/Mobile Number                                                                      | :              | 7755918218                                                                                              |   |
| Address                                                                                     | :              | 264, Amravati Highway, Near New Galaxy Hotel, Madhapur,<br>Guwahati, Kamrup Metropolitan, Assam -781006 |   |
| E-mail Address                                                                              | :              | sachin.w@ctel.in                                                                                        |   |
|                                                                                             |                |                                                                                                    |   |
| Individual Details :                                                                        |                |                                                                                                    |   |
| Father's Name                                                                               | :              | Sumit                                                                                                   |   |
| Mother's Name                                                                               | :              | Ritika                                                                                                  |   |
| Date Of Birth                                                                               | :              | 18-FEB-99                                                                                               |   |
| PAN Number                                                                                  | :              | ASDFG1234A                                                                                              |   |
| UID                                                                                         | :              | 123456789123                                                                                            |   |
| Bank Details of Applicant :                                                                 |                |                                                                                                    |   |
| Account Holder's name                                                                       | :              | Ketan Patel                                                                                             |   |
| Account Number                                                                              | :              | 123456789                                                                                               |   |
| Account Type                                                                                | :              | Current                                                                                                 |   |
| Bank Name                                                                                   | :              | State Bank Of India                                                                                     |   |
| Bank Branch                                                                                 | :              | Madhapur                                                                                                |   |
| IFSC Code                                                                                   | :              | SBI012457                                                                                               |   |
| Distillery /Brewery Details :                                                               |                |                                                                                                    |   |
| Number of fermentation rooms                                                                |                | 4                                                                                                    |   |
| Capacity of fermentation rooms                                                              |                | 4000                                                                                                    |   |
| Number of storage of finished preparations in vats                                          |                | 3                                                                                                    |   |
| Canacity of storage of finished preparations in vats                                        |                | 30000                                                                                                   |   |
| Number of Rooms for storage of finished beer/wine in sealed                                 | •              | 5000                                                                                                    |   |
| bottles and other receptacles                                                               | :              | 0                                                                                                    |   |
| Capacity of Rooms for storage of finished beer/wine in sealed bottles and other receptacles | :              | 0                                                                                                    |   |
| Number of Spirit rooms                                                                      | :              | 2                                                                                                    |   |
| Capacity of Spirit rooms                                                                    | :              | 20000                                                                                                   |   |
| Number of bottling rooms                                                                    | :              | 0                                                                                                    |   |
| Capacity of Bottling rooms                                                                  | :              | 0                                                                                                    |   |
| Names of spirituous preparations intended to be manufactured                                | :              | ENA, Rectified Spirit                                                                                   |   |
| Detailed formula of spirituous preparations intended to be manufactured                     | :              | A+B-C                                                                                                   |   |
| Names of ingredients to be used in the manufacture of spirituous preparations               | :              | Grain, Sugarcane, Wheat                                                                                 |   |
| Details of the process of manufacture                                                       | :              | Miling                                                                                                  |   |
| Applicant carried out the business of manufacturing spirituous preparations in the past     | :              | No                                                                                                    |   |
| Additional Details :                                                                        |                |                                                                                                    |   |
| Address of Proposed premises & Infrastructure details                                       | :              | 145, National Highway 14, Near Galaxy Statue, Dispur,<br>Guwahati, Kamrup Metropolitan, Assam -781006   |   |
| Landline/Mobile Number                                                                      | :              | 7755918218                                                                                              |   |
| Email Address                                                                               | :              | sachin.w@ctel.in                                                                                        |   |
| Patta Number                                                                                | :              | 210                                                                                                    |   |
| Moja                                                                                        | :              | Dibrugarh                                                                                               |   |
| Dak Number                                                                                  | :              | 4521541                                                                                                 |   |
| Area Of Land                                                                                | :              | 6200000 Sq Ft                                                                                           |   |
|                                                                                             |                |                                                                                                    | 1 |
| East Boundary                                                                               | :              | E-1400 W-5421 S-8784                                                                                    |   |
| East Boundary<br>West Boundary                                                              | :              | E-1400 W-5421 S-8784<br>E-2400 W-6421 S-9784                                                            |   |
| East Boundary<br>West Boundary<br>North Boundary                                            | :              | E-1400 W-5421 S-8784<br>E-2400 W-6421 S-9784<br>E-4400 W-4421 S-9684                                    |   |

• Click on 'Next' to check Application fee details & forward application to SOE for further process of site inspection.

| अन्न अर्थन<br>स्वयः भारत<br>एक करन स्वयता की ओर         | artment Of Excise                 | 🕄   Home   Mr. Collector KM                                                              |
|---------------------------------------------------------|-----------------------------------|------------------------------------------------------------------------------------------|
| License Registration V                                  |                                   |                                                                                          |
| LICENSE VIEW                                            |                                   | License Registration / License Vie                                                       |
| Reference ID : L2000016 Business N                      | Name : Himalaya Ditillery Pvt Itd | Uploaded Documents                                                                       |
| License Details :                                       |                                   |                                                                                          |
| Type of Application                                     | : Fresh Issuance of License       | Manufacturing Types : Distillery                                                         |
| Licensee Type                                           | : Private                         | License Code : D1                                                                        |
| License Types                                           | : Manufacturing                   | Applicant Type : Individual                                                              |
| Applicant Info :                                        |                                   |                                                                                          |
| Applicant Name                                          | : Ketan Patel                     | Address : 264, Amravati Highway, Near New Galaxy Hotel,                                  |
| Business Name                                           | : Himalaya Ditillery Pvt Itd      | Madhapur, Guwahati, Kamrup Metropolitan,                                                 |
| Landline/Mobile Number                                  | : 7755918218                      | Assam - /81006                                                                           |
|                                                         |                                   | E main Awar and a submitting detain                                                      |
| Individual Details :                                    |                                   |                                                                                          |
| Father's Name                                           | : Sumit                           | PAN Number : ASDFG1234A                                                                  |
| Mother's Name                                           | : Ritika                          | UID : 123456789123                                                                       |
| Date Of Birth                                           | : 18-FEB-99                       |                                                                                          |
| Bank Details of Applicant :                             |                                   |                                                                                          |
| Account Holder's name                                   | : Ketan Patel                     | Bank Name : State Bank Of India                                                          |
| Account Number                                          | : 123456789                       | Bank Branch : Madhapur                                                                   |
| Account Type                                            | : Current                         | IFSC Code : SBI012457                                                                    |
| Distillery /Brewery Details :                           |                                   |                                                                                          |
| Number of fermentation rooms                            | · 4                               | Number of Rooms for storage of finished . 0                                              |
| Capacity of fermentation rooms                          | : 40000                           | beer/wine in sealed bottles and other                                                    |
| Number of Spirit rooms                                  | : 2                               | receptacles                                                                              |
| Capacity of Spirit rooms                                | : 20000                           | Capacity of Rooms for storage of : 0                                                     |
| Number of storage of finished                           | : 3                               | other receptacles                                                                        |
| preparations in vats                                    |                                   | Production Capacity : 5000000                                                            |
| Capacity of storage of finished<br>preparations in vats | : 30000                           | Names of spirituous preparations : ENA, Rectified Spirit                                 |
| Number of bottling rooms                                | : 0                               | intended to be manufactured                                                              |
| Capacity of Bottling rooms                              | : 0                               | Detailed formula of spirituous : A+B-C<br>preparations intended to be<br>monutificatured |
|                                                         |                                   | Names of ingredients to be used in the : Grain, Sugarcane, Wheat                         |
|                                                         |                                   | manufacture of spirituous preparations                                                   |
|                                                         |                                   | Details of the process of manufacture : Milling                                          |
|                                                         |                                   | manufacturing spirituous preparations<br>in the past                                     |
| Address of Proposed premises                            |                                   |                                                                                          |
| Address of Proposed premises S                          | 145 National Highway 14 Near      | Galavy Statue Email Address sachin wordel in                                             |
| Infrastructure details                                  | Dispur, Guwahati, Kamrup Metro    | onay satus, Linai Address . Satiii Mwettemi<br>opolitan, Assam                           |
| Landline/Mobile Number                                  | -/81006<br>: 7755918218           |                                                                                          |
| Additional Details :                                    |                                   |                                                                                          |
| Patta Number                                            | : 210                             | Dak Number 4521541                                                                       |
| Moja                                                    | : Dibrugarh                       | Area Of Land : 6200000 Sa Ft                                                             |
|                                                         |                                   | · · · · · · · · · · · · · · · · · · ·                                                    |
| Additional Details :                                    |                                   |                                                                                          |
| East Boundary                                           | : E-1400 W-5421 S-8784            | North Boundary : E-4400 W-4421 S-9684                                                    |
| West Boundary                                           | : E-2400 W-6421 S-9784            | South Boundary : E-5440 W-2314 S-3641                                                    |
|                                                         |                                   | Next                                                                                     |
|                                                         |                                   |                                                                                          |
|                                                         |                                   |                                                                                          |
|                                                         |                                   |                                                                                          |
• User can view applicant application payment details & Click on Next

|           | ब<br>स्वरह मारत Depar<br>एक कम सरहजा की जोर | rtment Of Excise |                 |                | 🤔   Home   Mr. Collector KM   🗗        |
|-----------|---------------------------------------------|------------------|-----------------|----------------|----------------------------------------|
| E         | License Registration × 💽 RTI ×              |                  |                 |                |                                        |
| LICE      | NSE VIEW                                    |                  |                 |                | License Registration / License View    |
| Р         | aid License Fee Details:                    |                  |                 |                |                                        |
| Тур       | e of Fee                                    | License Type     | Paid Fee amount | Challan Number | Challan Date                           |
| Арр       | ilication Fee                               | Application Fee  | 100000          | 8745694547     | 11-Feb-2020                            |
|           |                                             | ſ                | Previous Next   |                |                                        |
|           |                                             |                  |                 |                |                                        |
|           |                                             |                  |                 |                |                                        |
|           |                                             |                  |                 |                |                                        |
|           |                                             |                  |                 |                |                                        |
| Copyright | © 2020 Assam V1.0                           |                  |                 |                | Powered by C-Tel Infosystems Pvt. Ltd. |

- Collector need to select Office as 'District Office', Role as 'Excise Superintendent'.
- Select Username to whom application have to forward, enter any remarks & click on 'Assign' to forward.

| 2.75 C | र स्वच्छ<br>एक कम्म 1   | = भारत De                | partment Of Exci | 5e            |            |                            |                                   |                 |                                       | 😤 Home         | Mr. Collector KM   🗗   |
|--------|-------------------------|--------------------------|------------------|---------------|------------|----------------------------|-----------------------------------|-----------------|---------------------------------------|----------------|------------------------|
|        | 📭 License Regis         | tration ~ 🖳 RT           | 1 -              |               |            |                            |                                   |                 |                                       |                |                        |
| LIC    | CENSE VIEW              | ,                        |                  |               |            |                            |                                   |                 |                                       | License Regist | tration / License View |
|        | Application 1<br>Status | ransaction:<br>SUBMITTED | Submitted Date   | 28-Feb-20 12: | 13:37      | Submitted By               | Ketan Patel (New<br>License User) | Submitted<br>To | Mr.<br>Collector<br>KM<br>(Collector) | Remarks        | Applicant<br>Submitted |
| _      |                         |                          | Office           |               | DISTRIC    | TOFFICE                    |                                   | Ŧ               |                                       |                |                        |
|        |                         |                          | Role             |               | Excise Su  | uperintendent              |                                   | Ŧ               |                                       |                |                        |
|        |                         |                          | User Nam         | ne            | Mr. SOE    | KM                         |                                   | •               |                                       |                |                        |
|        |                         |                          | Status           |               | Status - F | orwarded                   |                                   | Ŧ               |                                       |                |                        |
|        |                         |                          | Remarks          |               | Forward    | to IOE for site inspection |                                   |                 |                                       |                |                        |
|        |                         |                          |                  |               |            | Assign<br>Previous         |                                   |                 |                                       |                |                        |
|        |                         |                          |                  |               |            |                            |                                   |                 |                                       |                |                        |

• After application forwarded to SOE. Page will get redirect to License List page. On which user can see to whom application have assigned.

|    |               | छ भारत<br>म स्वव्छता की ओर | )<br>Departmen                | t Of Excise       | 1                            |              |                       |                 |         |                   | 8                                     | 33   Home   Mi   | . Collec  | tor KM   🗗       |
|----|---------------|----------------------------|-------------------------------|-------------------|------------------------------|--------------|-----------------------|-----------------|---------|-------------------|---------------------------------------|------------------|-----------|------------------|
|    | 🔄 License Reg | istration ~                | 📖 RTI 🗸                       |                   |                              |              |                       |                 |         |                   |                                       |                  |           |                  |
| 1  |               | E                          |                               |                   |                              |              |                       |                 |         |                   | Lic                                   | ense Registratio | on / N    | New License      |
|    |               |                            |                               | Start Date        | 28-Feb-2020                  | E            | End Date 🛗            | 28-Feb-2020     |         | Manufacture Types | All                                   |                  | •         | Search           |
|    | 10 *          |                            |                               |                   |                              |              |                       |                 |         |                   |                                       | Search:          |           |                  |
|    | Reference Id  | Applicant<br>Name          | Business Name                 | Applicant<br>Type | Application Type             | License Type | e License<br>Category | License<br>Code | Status  | License<br>Number | Assigned To                           | Actio            | n D       | ownload          |
|    | L2000016      | Ketan Patel                | Himalaya Ditillery<br>Pvt Itd | Individual        | Fresh Issuance of<br>License | Manufacturi  | ing Distillery        | D1              | Forward | ded               | Mr. SOE KM (Excise<br>Superintendent) | ۲                | ł         | 88               |
|    |               |                            |                               |                   |                              |              |                       |                 |         |                   |                                       | P                | evious    | Next             |
|    |               |                            |                               |                   |                              |              |                       |                 |         |                   |                                       |                  |           |                  |
|    |               |                            |                               |                   |                              |              |                       |                 |         |                   |                                       |                  |           |                  |
| Co | pyright© 2020 | Assam V1.0                 |                               |                   |                              |              |                       |                 |         |                   |                                       | Powered by C-1   | el Infosy | /stems Pvt. Ltd. |

## License Registration At SOE

• Users are required to enter the URL <u>http://202.56.199.151:81/central/</u> on the browser(Internet Explorer 8.0, Chrome 80, Firefox 72, etc.)

| अग्र हन्दरन<br>स्वत्य पातन<br>प्रकल्प सरका से ओ | $\sim$                                                             | Department Of Excise                                         |
|-------------------------------------------------|--------------------------------------------------------------------|--------------------------------------------------------------|
|                                                 | Shri Himanta Biswa Sarma<br>Hon'ble Chief Minister of ASSAM        | Shri Parimal Suklabaidya<br>Hon'ble Minister of Excise ASSAM |
|                                                 | Ser Name                                                           |                                                              |
|                                                 | Password  Verification Code*  40543 Get a  Enter Verification Code | a new code                                                   |
|                                                 | Don't have an account? <b>Sign Up</b><br>Track Status              | Forgot Password?                                             |

Forward application to IOE for Site Inspection: Sign In:

• User is required to enter Username & password to login into application. Click on Submit

| ्रिय्ट भारत<br>एक करन स्वय्छता की ओर | Department Of Excise                                                                                    |
|--------------------------------------|----------------------------------------------------------------------------------------------------|
|                                      | Shri Himanta Biswa Sarma<br>Hon'ble Chief Minister of ASSAM                                             |
|                                      | SOE_KM                                                                                                  |
|                                      | Verification Code* Get a new code                                                                       |
|                                      | Don't have an account? Sign Up     Forgot Password?       Track Status     Image: Control of the status |

• Click on License Registration tab.

| ्रान्त 2454<br>स्वर्स्ट भारत<br>प्रकारम नगरना की ओर | epartment Of Excise |                 |                        | Welco             | ne: Mr. SOE KM (Excise Superintendent) [ |
|-----------------------------------------------------|---------------------|-----------------|------------------------|-------------------|------------------------------------------|
| License Registration                                | Bottling Units      | Users           | <b>È</b><br>Wholesaler | Company Warehouse | Retailer                                 |
| Q<br>Vigilance                                      | Others              | <b>R</b> eports | RTI                    |                   |                                          |
|                                                     |                     |                 |                        |                   |                                          |
|                                                     |                     |                 |                        |                   |                                          |
|                                                     |                     |                 |                        |                   |                                          |

- After application assigned by Collector, application will get to SOE.
- SOE can see all submitted & processing applications on License list page.
- Click on first print button to check application print

| ्राज्य स्थलप<br>स्वत्त्व्य<br>एक कदम स्वाद्य | भारत<br>रण्डा की ओर | Department                    | Of Excise         |                              |              |                     |                 |           |                   |                                       | ²   Home   Mr. SOE          | екм   🗗      |
|----------------------------------------------|---------------------|-------------------------------|-------------------|------------------------------|--------------|---------------------|-----------------|-----------|-------------------|---------------------------------------|-----------------------------|--------------|
| E. License Registra                          | ation ~             | Bottling Units 🗸              | ා Users           | <ul> <li>Wholesa</li> </ul>  | ler ~        | Retailer ~          | Q Vigilance ∨   | í c       | Company Warehou   | se ~ 👔 Others ~                       | 🗗 Reports 🗸                 | <b>→</b> ■   |
| NEW LICENSE                                  |                     |                               |                   |                              |              |                     |                 |           |                   | Lice                                  | nse Registration / Nev      | w License    |
|                                              |                     |                               | Start Date        | 28-Feb-2020                  | Er           | nd Date 🛗           | 28-Feb-2020     | М         | anufacture Types  | All                                   | •                           | Search       |
| 10 -                                         |                     |                               |                   |                              |              |                     |                 |           |                   | S                                     | earch:                      |              |
| Reference Id Ap                              | pplicant<br>ame     | Business Name                 | Applicant<br>Type | Application Type             | License Type | License<br>Category | License<br>Code | Status    | License<br>Number | Assigned To                           | Action Dow                  | vnload       |
| L2000016 Ke                                  | etan Patel          | Himalaya Ditillery<br>Pvt Itd | Individual        | Fresh Issuance of<br>License | Manufacturin | ng Distillery       | D1              | Forwarded |                   | Mr. SOE KM (Excise<br>Superintendent) |                             | Ð            |
|                                              |                     |                               |                   |                              |              |                     |                 |           |                   |                                       | Previous                    | Next         |
|                                              |                     |                               |                   |                              |              |                     |                 |           |                   |                                       |                             |              |
|                                              |                     |                               |                   |                              |              |                     |                 |           |                   |                                       |                             |              |
|                                              |                     |                               |                   |                              |              |                     |                 |           |                   |                                       |                             |              |
| Copyright© 2020 A                            | Assam V1.0          |                               |                   |                              |              |                     |                 |           |                   |                                       | Powered by C-Tel Infosyster | ms Pvt. Ltd. |

| Himalaya Ditiller<br>123, Shri Sai Society, Madhapur, Hyde                               | ry Pvt ltd<br>rabad, Assam-584201                                     |
|------------------------------------------------------------------------------------------|-----------------------------------------------------------------------|
| Ref: RSPL/01                                                                             | Date: 28th February, 2020                                             |
| Γο                                                                                       |                                                                       |
| The Deputy Commissioner                                                                  |                                                                       |
| Kamrup Metropolitan                                                                      |                                                                       |
| Guwhati.                                                                                 |                                                                       |
| Sub: Proposal for setting up of Distillery plant at 145, National Highway 14, Near Galax | y Statue, Dispur, Guwahati, Kamrup Metropolitan, Assam - 781006.      |
| Sir,                                                                                     |                                                                       |
| We are here by submitting a proposal for setting up of Distillery plant, at 145, N       | ational Highway 14, Near Galaxy Statue, Dispur, Guwahati, Kamrup      |
| Metropolitan, Assam - 781006. The required land, project report is submitted along wit   | h the application. Therefore we request you kindly give us permission |
| for setting up of the Distillery plant.                                                  |                                                                       |
|                                                                                          |                                                                       |
| Thanking you                                                                             |                                                                       |
| Yours Sincerely                                                                          |                                                                       |
| For Himalaya Ditillery Pvt ltd                                                           |                                                                       |
|                                                                                          |                                                                       |
|                                                                                          |                                                                       |
| (Ketan Patel)                                                                            |                                                                       |
| Managing Director                                                                        |                                                                       |

- User is required to click on second print button to get output print of challan.
- In challan, User is required to check Application fees payment details which was done by applicant at the time of application submission.

| License Reg  | istration -       | - Bottling Units -            | 🙊 Users           | - 🛞 Wholesa               | Avr y 100    | Retailer +          | Q Vigitance +     |          | Company Warehou   | 10 - 👔 Ot                          | sers - | P Report |        |
|--------------|-------------------|-------------------------------|-------------------|---------------------------|--------------|---------------------|-------------------|----------|-------------------|------------------------------------|--------|----------|--------|
| WLICENSE     | Control Control   |                               |                   |                           |              |                     |                   |          |                   |                                    |        |          |        |
|              |                   |                               | Start Date        | 25-Feb-2020               | Đ            | nd Date             | 28-Feb-2020       |          | Manufacture Types | Alt                                |        |          | Sea    |
| 10 *         |                   |                               |                   |                           |              |                     |                   |          |                   |                                    | Search |          |        |
| beference Id | Applicant<br>Name | Business Name                 | Applicant<br>Type | Application Type          | License Type | License<br>Category | License :<br>Code | Status   | License<br>Number | Assigned To                        |        | Action   | Downik |
| 2000016      | Ketan Patel       | Himalaya Ditillery<br>Pvt Itd | Individual        | Fresh Issuance of License | Manufacturin | g Distillery        | 01                | Terrer 1 | 3                 | Mr, SOE KM (Exd<br>Superintendent) | ise:   | ۲        | 8 8    |
|              |                   |                               |                   |                           |              |                     |                   |          |                   |                                    |        | Previo   | us Ne  |

|                     | ORIGINAL / D                                                                                | UPLICATE / TRIPLICATE / QUAI<br>CHALLAN NO. 8745694547                                | DRUPLICAT   | E                    |                 |                  |
|---------------------|---------------------------------------------------------------------------------------------|---------------------------------------------------------------------------------------|-------------|----------------------|-----------------|------------------|
|                     |                                                                                             |                                                                                       | 1           |                      | <i>c</i> , ,    |                  |
| By whom<br>tendered | For whose behalf Money is paid                                                              | Full Particulars                                                                      | Rs. P.      | Head of<br>Account   | Challan<br>No.  | Date             |
| Self                | Himalaya Ditillery Pvt ltd, 123, Shri Sai<br>Society, Madhapur, Hyderabad, Assam-<br>584201 | Fee for application , held at<br>Himalaya Ditillery Pvt ltd for the<br>year 2020-2021 | 1,00,000.00 | 0039 State<br>Excise | 8745694547      | 11-Feb-2020      |
|                     |                                                                                             | Total =                                                                               | 1,00,000.00 |                      |                 |                  |
| Rupees : One I      | ac Only                                                                                     |                                                                                       |             |                      |                 |                  |
|                     |                                                                                             |                                                                                       |             | Signa                | ature of the De | partmental offic |
| Signature           |                                                                                             |                                                                                       |             |                      |                 |                  |
| Date:               |                                                                                             |                                                                                       |             |                      |                 |                  |
| Received the pa     | umant in full                                                                               |                                                                                       |             |                      |                 |                  |
| received the pa     | yment in fun                                                                                |                                                                                       |             |                      |                 |                  |
| Treasury Office     | r                                                                                           |                                                                                       |             |                      |                 |                  |
|                     |                                                                                             |                                                                                       |             |                      |                 |                  |
|                     |                                                                                             |                                                                                       |             |                      |                 |                  |
|                     |                                                                                             |                                                                                       |             |                      |                 |                  |
|                     |                                                                                             |                                                                                       |             |                      |                 |                  |
|                     |                                                                                             |                                                                                       |             |                      |                 |                  |
|                     |                                                                                             |                                                                                       |             |                      |                 |                  |
|                     |                                                                                             |                                                                                       |             |                      |                 |                  |
|                     |                                                                                             |                                                                                       |             |                      |                 |                  |
|                     |                                                                                             |                                                                                       |             |                      |                 |                  |
|                     |                                                                                             |                                                                                       |             |                      |                 |                  |
|                     |                                                                                             |                                                                                       |             |                      |                 |                  |
|                     |                                                                                             |                                                                                       |             |                      |                 |                  |

• Click on 'Action' button to view the application

|                 | छ भारत<br>म स्वरहता की ओर | )<br>Departmen                | t Of Excise          |                          |               |                     |                 |                          |                                       | ²   Home   Mr. SOE KM   🗗              |
|-----------------|---------------------------|-------------------------------|----------------------|--------------------------|---------------|---------------------|-----------------|--------------------------|---------------------------------------|----------------------------------------|
| 💷 License Reg   | istration ~               | Bottling Units 🗸              | <u>ළ</u> Users ∽     | 🔒 Wholesaler             | - E R         | letailer ~          | Q Vigilance ∨   | 🔒 Company Wareh          | ouse ~ 👔 Others ~                     | 📝 Reports - 🔶 眠                        |
| NEW LICENSI     | E                         |                               |                      |                          |               |                     |                 |                          | Licens                                | se Registration / New License          |
|                 |                           |                               | Start Date           | 28-Feb-2020              | End           | Date 🛗              | 28-Feb-2020     | Manufacture Type         | All                                   | * Search                               |
| 10 -            |                           |                               |                      |                          |               |                     |                 |                          | Se                                    | arch:                                  |
| Reference Id    | Applicant<br>Name         | Business Name                 | Applicant Ap<br>Type | plication Type Li        | cense Type    | License<br>Category | License<br>Code | Status License<br>Number | Assigned To                           | Action Download                        |
| L2000016        | Ketan Patel               | Himalaya Ditillery<br>Pvt Itd | Individual Fre       | sh Issuance of<br>ense M | lanufacturing | Distillery          | D1              | Forwarded                | Mr. SOE KM (Excise<br>Superintendent) |                                        |
|                 |                           |                               |                      |                          |               |                     |                 |                          |                                       | Previous Next                          |
|                 |                           |                               |                      |                          |               |                     |                 |                          |                                       |                                        |
|                 |                           |                               |                      |                          |               |                     |                 |                          |                                       |                                        |
|                 |                           |                               |                      |                          |               |                     |                 |                          |                                       |                                        |
| Copyright© 2020 | Assam V1.0                |                               |                      |                          |               |                     |                 |                          |                                       | Powered by C-Tel Infosystems Pvt. Ltd. |

| Image: Second Second | 6                           | Home   Mr. SO           | E KI                                                  |                     |                                 |                     |      |
|----------------------------------------------------------------------------------------------------|-----------------------------|-------------------------|-------------------------------------------------------|---------------------|---------------------------------|---------------------|------|
| License Registration ~                                                                                                    | ing Units 🗸 🔐 Users 🗸       | 😥 Wholesaler 🗸          | E Retailer - Q Vigilance -                            | â Company Warehouse | • Others •                      | 🗗 Reports 🗸         | 4    |
| ENSE VIEW                                                                                                    |                             |                         |                                                       |                     | License                         | Registration / Lice | ense |
| ference ID : L2000016 Business                                                                                                    | Name : Himalaya Ditillery F | Pvt ltd                 |                                                       |                     | Up                              | loaded Documents    |      |
| License Details :                                                                                                    |                             |                         |                                                       |                     |                                 |                     |      |
| Type of Application                                                                                                    | : Fresh Issuance            | of License              | Manufacturing Types                                   | :                   | Distillery                      |                     |      |
| Licensee Type                                                                                                    | : Private                   |                         | License Code                                          | :                   | D1                              |                     |      |
| License Types                                                                                                    | : Manufacturing             | 5                       | Applicant Type                                        | :                   | Individual                      |                     |      |
| Applicant Info :                                                                                                    |                             |                         |                                                       |                     |                                 |                     |      |
| Applicant Name                                                                                                    | : Ketan Patel               |                         | Address                                               | :                   | 264, Amravati Highway, N        | ear New Galaxy Ho   | otel |
| Business Name                                                                                                    | : Himalaya Ditil            | lery Pvt Itd            |                                                       |                     | Madhapur, Guwahati, Kan         | nrup Metropolitan,  |      |
| .andline/Mobile Number                                                                                                    | : 7755918218                |                         | E-mail Address                                        | :                   | sachin.w@ctel.in                |                     |      |
| Individual Details :                                                                                                    |                             |                         |                                                       |                     |                                 |                     |      |
| ather's Name                                                                                                    | : Sumit                     |                         | PAN Number                                            |                     | ASDEG1234A                      |                     |      |
| Mother's Name                                                                                                    | : Ritika                    |                         | UID                                                   | :                   | 123456789123                    |                     |      |
| Date Of Birth                                                                                                    | : 18-FEB-99                 |                         |                                                       |                     |                                 |                     |      |
| Bank Details of Applicant :                                                                                                    |                             |                         |                                                       |                     |                                 |                     |      |
|                                                                                                    | i Katan Datal               |                         | Daulablama                                            |                     | State Deals Of India            |                     | -    |
| Account Number                                                                                                    | : Ketan Pater               |                         | Bank Name                                             |                     | State Bank Of India<br>Madhanur |                     |      |
| Account Type                                                                                                    | : Current                   |                         | IFSC Code                                             | :                   | SBI012457                       |                     |      |
| Distillery /Brewery Details :                                                                                                    |                             |                         |                                                       |                     |                                 |                     |      |
| Number of fermentation rooms                                                                                                    | : 4                         |                         | Number of Rooms for sto                               | rage of finished :  | 0                               |                     |      |
| Capacity of fermentation rooms                                                                                                    | : 40000                     |                         | beer/wine in sealed bottle                            | es and other        |                                 |                     |      |
| lumber of Spirit rooms                                                                                                    | : 2                         |                         | receptacles                                           |                     | 0                               |                     |      |
| Capacity of Spirit rooms                                                                                                    | : 20000                     |                         | finished beer/wine in seal                            | ed bottles and      | 0                               |                     |      |
| Number of storage of finished<br>preparations in vats                                                                                                    | : 3                         |                         | other receptacles                                     |                     |                                 |                     |      |
| Capacity of storage of finished                                                                                                    | : 30000                     |                         | Production Capacity                                   | :                   | 5000000                         |                     |      |
| preparations in vats                                                                                                    |                             |                         | Names of spirituous prepa<br>intended to be manufactu | arations :<br>ured  | ENA, Rectified Spirit           |                     |      |
| Number of bottling rooms                                                                                                    | : 0                         |                         | Detailed formula of spirit                            | uous :              | A+B-C                           |                     |      |
| Capacity of Bottling rooms                                                                                                    | : 0                         |                         | preparations intended to<br>manufactured              | be                  |                                 |                     |      |
|                                                                                                    |                             |                         | Names of ingredients to b                             | e used in the :     | Grain, Sugarcane, Wheat         |                     |      |
|                                                                                                    |                             |                         | Details of the process of r                           | s preparations      | Miling                          |                     |      |
|                                                                                                    |                             |                         | Applicant carried out the                             | business of :       | No                              |                     |      |
|                                                                                                    |                             |                         | manufacturing spirituous<br>in the past               | preparations        |                                 |                     |      |
|                                                                                                    |                             |                         | •                                                     |                     |                                 |                     |      |
| Address of Proposed premises :                                                                                                    | : 145. National             | Highway 14, Near Galaxy | Statue, Email Address                                 | :                   | sachin.w@ctel.in                |                     |      |
| nfrastructure details                                                                                                    | -781006                     | ati, Kamrup Metropolita | n, Assam                                              |                     |                                 |                     |      |
| .andline/Mobile Number                                                                                                    | : 7755918218                |                         |                                                       |                     |                                 |                     |      |
| Additional Details :                                                                                                    |                             |                         |                                                       |                     |                                 |                     |      |
| Patta Number                                                                                                    | : 210                       |                         | Dak Number                                            | :                   | 4521541                         |                     |      |
| Моја                                                                                                    | : Dibrugarh                 |                         | Area Of Land                                          | :                   | 62000000 Sq Ft                  |                     |      |
| Additional Details                                                                                                    |                             |                         |                                                       |                     |                                 |                     |      |
| Additional Details:                                                                                                    |                             |                         |                                                       |                     |                                 |                     |      |
| East Boundary                                                                                                    | : E-1400 W-542              | 21 S-8784               | North Boundary                                        | :                   | E-4400 W-4421 S-9684            |                     |      |
| West Boundary                                                                                                    | : E-2400 W-642              | 21 S-9784               | South Boundary                                        | :                   | E-5440 W-2314 S-3641            |                     |      |
|                                                                                                    |                             |                         | Next                                                  |                     |                                 |                     |      |
|                                                                                                    |                             |                         |                                                       |                     |                                 |                     |      |
|                                                                                                    |                             |                         |                                                       |                     |                                 |                     |      |

- To view all uploaded documents by applicant or by IOE at the time of site inspection Click on 'Uploaded Documents'. •
- •

| License Registration - 🛐 Bott  | ling Units - | 😤 Uurs - 💼 Wholesaler - 🔝 Bet                | aller - Q. Viglance - 🙀 Company                      | Warehos    | ne - 👔 Others - 🕃 Reports - 🚽                                                                                   |
|--------------------------------|--------------|----------------------------------------------|------------------------------------------------------|------------|----------------------------------------------------------------------------------------------------|
| NSE VIEW                       |              |                                              |                                                      |            | License Registration / License                                                                                  |
| erence ID : L2000016 Business  | Name : Him   | alaya Ditillery Pvt Itd                      |                                                      |            | Upkraded Documents                                                                                              |
| icense Details :               |              |                                              |                                                      |            |                                                                                                    |
| pe of Application              | 1.2          | Fresh Issuance of License                    | Manufacturing Types                                  | 1          | Distillery                                                                                                    |
| censee Type                    | 4            | Private                                      | License Code                                         | 1          | 01                                                                                                    |
| cense Types                    | - 1          | Manufacturing                                | Applicant Type                                       | ±.         | Individual                                                                                                    |
| eolicant Info:                 |              |                                              | 1000 L 1000 VA                                       |            |                                                                                                    |
| solicant Nama                  | 194          | Ketan Patel                                  | Address                                              | 11         | 264. Americanti Histoway Neur New Calaxy Hotel                                                                  |
| minera Name                    | 12           | Himalava Ditillery Put thd                   | , and the set                                        |            | Madhapur, Guwahati, Kamrup Metropolitan,                                                                        |
| cutting Mobile Munther         |              | 7755918318                                   |                                                      |            | Assam -701006                                                                                                   |
| Real Page - Copies Teachors    | 516          | 7733710210                                   | E-mail Address                                       | ŧ)         | sachin.wigictel.in                                                                                              |
| sdividual Details :            |              |                                              |                                                      |            |                                                                                                    |
| ither's Name                   | 12           | Sumit                                        | PAN Number                                           | 8          | ASDFG1234A                                                                                                    |
| other's Name                   | 1            | Ritika                                       | UID                                                  | <b>T</b> 1 | 123456789123                                                                                                    |
| ate Of Birth                   | ÷            | 18-FEB-99                                    |                                                      |            |                                                                                                    |
| ank Details of Applicant :     |              |                                              |                                                      |            |                                                                                                    |
| count Holder's name            | - :=         | Ketan Patel                                  | Bank Name                                            | ÷1         | State Bank Of India                                                                                             |
| count Number                   | 14           | 123456789                                    | Bank Branch                                          | 2.0        | Machapur                                                                                                    |
| count Type                     | 1            | Current                                      | IFSC Code                                            | £)         | 581012457                                                                                                    |
| Stillery /Brewery Details      |              |                                              |                                                      |            |                                                                                                    |
| where of ferment diversion     | 174          | 048                                          | Number of Rosens for storage of data at              | 122        | 0                                                                                                    |
| macity of fermentation rooms   |              | 40000                                        | beer/wine in sealed bottles and other                | 4.17       |                                                                                                    |
| under of Solid rooms           |              | 2                                            | receptacles                                          |            |                                                                                                    |
| enacity of Soleit rooms        |              | 20000                                        | Capacity of Rooms for storage of                     | ÷9         | 0                                                                                                    |
| under of storage of finished   | 22           | 1                                            | finished beer/wine in sealed bottles and             |            |                                                                                                    |
| eparations in vats             | 117          | 252                                          | other receptacies                                    |            | biogramma.                                                                                                    |
| spacity of storage of finished | 114          | 30000                                        | Production Capacity                                  | - 83 -     | 5000000                                                                                                    |
| eparations in vats             | 0.15         |                                              | Names of spirituous preparations                     | 쵔          | ENA, Rectified Spirit                                                                                           |
| umber of bottling rooms        | 1.2          | 0                                            | Particled formula of minimum                         |            | 4.8.5                                                                                                    |
| spacity of Bottling rooms      | -            | 0                                            | preparations intended to be<br>manufactured          | £3         | A-DC                                                                                                    |
|                                |              |                                              | Names of ingredients to be used in the               | ÷8         | Grain, Sugarcane, Wheat                                                                                         |
|                                |              |                                              | Details of the process of manufacture                | + ::       | Million                                                                                                    |
|                                |              |                                              | And/cast carried out the teniness of                 | <u> 22</u> | ho                                                                                                    |
|                                |              |                                              | manufacturing spirituous preparations<br>in the past | * ~        |                                                                                                    |
| ddress of Proposed oceanings   |              |                                              |                                                      |            |                                                                                                    |
| Mress of Processed premises &  | 194          | 145 National History 14 New Galaxy Status    | Email Address                                        | 125        | sachin würztel in                                                                                               |
| frastructure details           | +            | Disput, Guwahati, Kamrup Metropolitan, Assam | And the second starts                                | *15        | international second second second second second second second second second second second second second second |
| ndline/Mobile Number           | 7            | 7755918218                                   |                                                      |            |                                                                                                    |
| dditional Details :            |              |                                              |                                                      |            |                                                                                                    |
| atta Number                    | 14           | 210                                          | Dak Number                                           | 12)<br>11) | 4521541                                                                                                    |
| oja                            | 4            | Dibrugerh                                    | Area Of Land                                         | 1          | 62000000 Sq Ft                                                                                                  |
| dditional Details :            |              |                                              |                                                      |            |                                                                                                    |
| et Boundary                    |              | E-1400W-5411E-8784                           | North Boundary                                       | 10         | F-44001W-4451 5-9404                                                                                            |
| lest Boundary                  | + + +        | E-2400W-64215-9784                           | South Boundary                                       | 4          | E-5440W-2314 S-3641                                                                                             |
|                                |              |                                              | Hear                                                 |            |                                                                                                    |
|                                |              |                                              |                                                      |            |                                                                                                    |

43

- SOE will get all uploaded documents which was uploaded by applicant at the time license registration.
- If IOE(Inspector of Excise) will upload any documents at the time of site inspection. That will be add in this documents list.

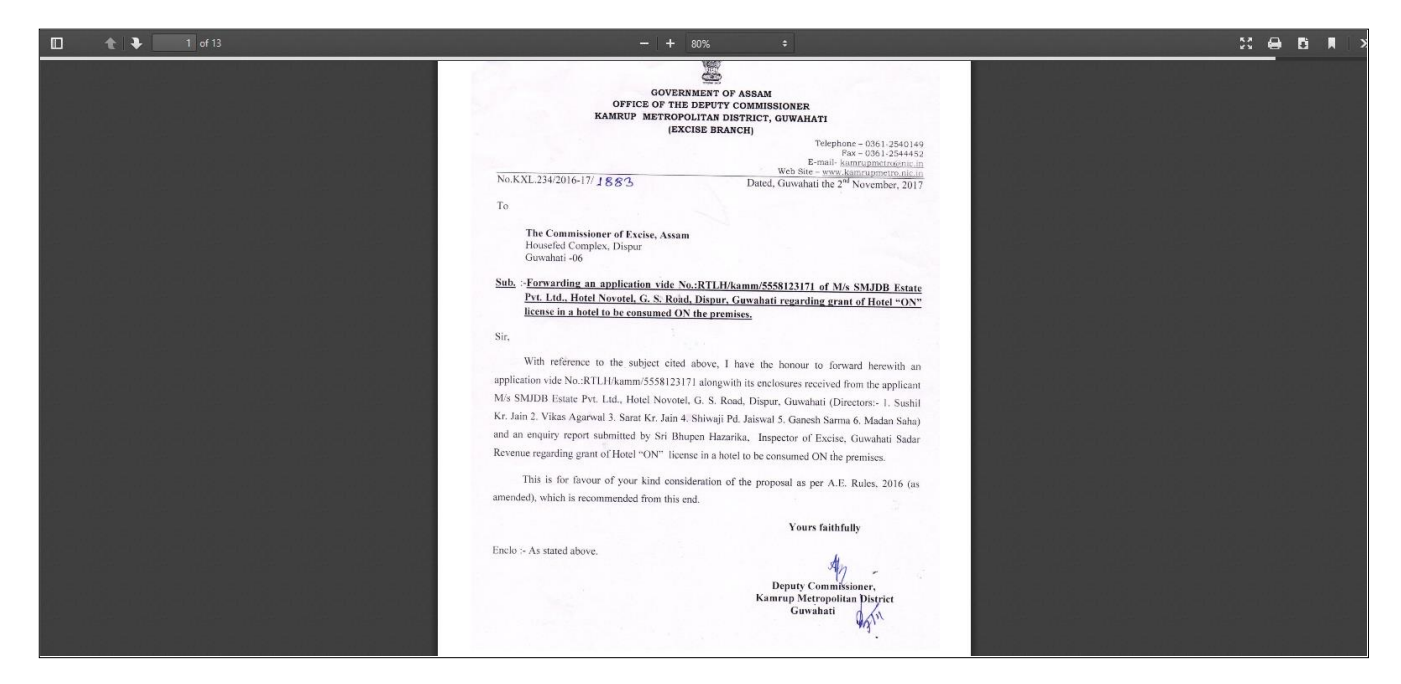

• Click on print button to view the application details

| स्वच्छ भारत<br>एक करम स्वयहता की ओर                                                                                                    | Department (     | Of Excise                                                                                     |                                                  |             | 😤   Home   Mr. SOE KN                         |
|----------------------------------------------------------------------------------------------------|------------------|-----------------------------------------------------------------------------------------------|--------------------------------------------------|-------------|-----------------------------------------------|
| License Registration ~                                                                                                    | Bottling Units ~ | 🖓 Users -> 😥 Wholesaler -> 🔝 Reta                                                             | iler - Q Vigilance - 🍙 Company                   | y Warehouse | ∽ 👔 Others ∽ 📝 Reports ∽ 🗲                    |
| ENSE VIEW                                                                                                    |                  |                                                                                               |                                                  |             | License Registration / License                |
| ference ID : L2000016 Busin                                                                                                    | ness Name : Hima | alaya Ditillery Pvt Itd                                                                       |                                                  |             | Uploaded Documents                            |
| License Details :                                                                                                    |                  |                                                                                               |                                                  |             |                                               |
| Type of Application                                                                                                    | :                | Fresh Issuance of License                                                                     | Manufacturing Types                              | :           | Distillery                                    |
| Licensee Type                                                                                                    | :                | Private                                                                                       | License Code                                     | :           | D1                                            |
| License Types                                                                                                    | :                | Manufacturing                                                                                 | Applicant Type                                   | :           | Individual                                    |
| Applicant Info :                                                                                                    |                  |                                                                                               |                                                  |             |                                               |
| Applicant Name                                                                                                    |                  | Ketan Patel                                                                                   | Address                                          |             | 264. Amravati Highway, Near New Galaxy Hotel. |
| Business Name                                                                                                    |                  | Himalaya Ditillery Pyt Itd                                                                    | , (aa) 000                                       |             | Madhapur, Guwahati, Kamrup Metropolitan,      |
| andline/Mobile Number                                                                                                    |                  | 7755918218                                                                                    |                                                  |             | Assam -781006                                 |
|                                                                                                    |                  |                                                                                               | E-mail Address                                   | :           | sachin.w@ctel.in                              |
| Individual Details :                                                                                                    |                  |                                                                                               |                                                  |             |                                               |
| ather's Name                                                                                                    | :                | Sumit                                                                                         | PAN Number                                       | :           | ASDFG1234A                                    |
| Aother's Name                                                                                                    | :                | Ritika                                                                                        | UID                                              | :           | 123456789123                                  |
| Date Of Birth                                                                                                    | :                | 18-FEB-99                                                                                     |                                                  |             |                                               |
| Bank Details of Applicant :                                                                                                    |                  |                                                                                               |                                                  |             |                                               |
|                                                                                                    |                  | Ketan Batal                                                                                   | Bank Nama                                        |             | State Bank Of India                           |
| Account Holder's name                                                                                                    | :                | Ketan Patel                                                                                   | Bank Name                                        | :           | State Bank Of India                           |
| Account Number                                                                                                    | :                | 123456789                                                                                     | Bank Branch                                      | :           | Madhapur                                      |
| Iccount Type                                                                                                    | :                | Current                                                                                       | IFSC Code                                        | :           | SBI012457                                     |
| Distillery /Brewery Details :                                                                                                    |                  |                                                                                               |                                                  |             |                                               |
| Number of fermentation rooms                                                                                                    | :                | 4                                                                                             | Number of Rooms for storage of finished          | :           | 0                                             |
| Capacity of fermentation rooms                                                                                                    | :                | 40000                                                                                         | beer/wine in sealed bottles and other            |             |                                               |
| Number of Spirit rooms                                                                                                    | :                | 2                                                                                             | receptacles                                      |             |                                               |
| Capacity of Spirit rooms                                                                                                    | :                | 20000                                                                                         | Capacity of Rooms for storage of                 | :           | 0                                             |
| lumber of storage of finished                                                                                                    | :                | 3                                                                                             | other receptacles                                |             |                                               |
| preparations in vats                                                                                                    |                  |                                                                                               | Production Canacity                              |             | 500000                                        |
| Capacity of storage of finished                                                                                                    | :                | 30000                                                                                         | Names of spirituous preparations                 |             | ENA Rectified Spirit                          |
| reparations in vats                                                                                                    |                  |                                                                                               | intended to be manufactured                      |             |                                               |
| lumber of bottling rooms                                                                                                    | :                | 0                                                                                             | Detailed formula of spirituous                   |             | A+B-C                                         |
| apacity of Bottling rooms                                                                                                    | :                | 0                                                                                             | ,<br>preparations intended to be<br>manufactured |             |                                               |
|                                                                                                    |                  |                                                                                               | Names of ingredients to be used in the           | :           | Grain, Sugarcane, Wheat                       |
|                                                                                                    |                  |                                                                                               | Details of the process of manufacture            |             | Miling                                        |
|                                                                                                    |                  |                                                                                               | Applicant carried out the business of            |             | No                                            |
|                                                                                                    |                  |                                                                                               | manufacturing spirituous preparations            |             |                                               |
|                                                                                                    |                  |                                                                                               |                                                  |             |                                               |
| Address of Proposed premise                                                                                                    | s:               |                                                                                               |                                                  |             |                                               |
| Address of Proposed premises &<br>nfrastructure details                                                                                                    | :                | 145, National Highway 14, Near Galaxy Statue,<br>Dispur, Guwahati, Kamrup Metropolitan, Assam | Email Address                                    | :           | sachin.w@ctel.in                              |
| andline/Mobile Number.                                                                                                    | :                | 7755918218                                                                                    |                                                  |             |                                               |
| Additional Details :                                                                                                    |                  |                                                                                               |                                                  |             |                                               |
| And a strength of the strength of the strength |                  | 212                                                                                           | Del Number                                       |             | 4504544                                       |
| Acta Number<br>Moja                                                                                                    | :                | Dibrugarh                                                                                     | Area Of Land                                     | :           | 4521541<br>62000000 Sq Ft                     |
|                                                                                                    |                  |                                                                                               |                                                  |             |                                               |
| Additional Details :                                                                                                    |                  |                                                                                               |                                                  |             |                                               |
| East Boundary<br>West Boundary                                                                                                    | :                | E-1400 W-5421 S-8784<br>E-2400 W-6421 S-9784                                                  | North Boundary<br>South Boundary                 | :           | E-4400 W-4421 S-9684<br>E-5440 W-2314 S-3641  |
| -                                                                                                    |                  |                                                                                               | •                                                |             |                                               |
|                                                                                                    |                  |                                                                                               |                                                  |             |                                               |
|                                                                                                    |                  |                                                                                               | lext                                             |             |                                               |

| ]                                                                                              | License Detai | <u>ls</u>                                                                                               |
|------------------------------------------------------------------------------------------------|---------------|----------------------------------------------------------------------------------------------------|
| Pro                                                                                            | file ID :L200 | 0016                                                                                                    |
| Business Nam                                                                                   | ie :Himalaya  | Ditillery Pvt ltd                                                                                       |
| License Details :                                                                              |               | Early Laurence Of L'annual                                                                              |
| Type of Application                                                                            | :             | Fresh Issuance Of License                                                                               |
| Licensee Type                                                                                  | •             | Privale                                                                                                 |
| Munification Trans                                                                             | •             | Distiller                                                                                               |
| Manufacturing Types                                                                            |               | Distillery                                                                                              |
| Applicent Trac                                                                                 |               | DI<br>individual                                                                                        |
| Applicant Type                                                                                 |               | IIGIVIQUAL                                                                                              |
| Applicant Info :                                                                               |               | 77 ( D. )                                                                                               |
| Applicant Name                                                                                 | :             | Ketan Patel                                                                                             |
|                                                                                                | :             | Himalaya Ditillery Pvt Itd                                                                              |
| Landline/Mobile Number                                                                         | :             |                                                                                                    |
| Address                                                                                        | :             | 204, Amravati Highway, Near New Galaxy Hotel, Madhapur,<br>Guwahati, Kamrup Metropolitan, Assam -781006 |
| E-mail Address                                                                                 | :             | sachin.w@ctel.in                                                                                        |
| Individual Details :                                                                           |               |                                                                                                    |
| Father's Name                                                                                  | :             | Sumit                                                                                                   |
| Mother's Name                                                                                  | :             | Ritika                                                                                                  |
| Date Of Birth                                                                                  | :             | 18-FEB-99                                                                                               |
| PAN Number                                                                                     | :             | ASDFG1234A                                                                                              |
| UID                                                                                            | :             | 123456789123                                                                                            |
| Bank Details of Applicant :                                                                    |               |                                                                                                    |
| Account Holder's name                                                                          | :             | Ketan Patel                                                                                             |
| Account Number                                                                                 | :             | 123456789                                                                                               |
| Account Type                                                                                   | :             | Current                                                                                                 |
| Bank Name                                                                                      | :             | State Bank Of India                                                                                     |
| Bank Branch                                                                                    | :             | Madhapur                                                                                                |
| IFSC Code                                                                                      | :             | SBI012457                                                                                               |
| Distillery / Brewery Details •                                                                 |               |                                                                                                    |
| Number of fermentation rooms                                                                   |               | 4                                                                                                    |
| Capacity of fermentation rooms                                                                 |               | 40000                                                                                                   |
| Number of storage of finished preparations in vats                                             |               | 3                                                                                                    |
| Capacity of storage of finished preparations in vats                                           | :             | 30000                                                                                                   |
| Number of Rooms for storage of finished heer/wine in sealed                                    | -             | <br>0                                                                                                   |
| bottles and other receptacles                                                                  | :             | 0                                                                                                    |
| Capacity of Rooms for storage of finished beer/wine in sealed<br>bottles and other receptacles | :             | 0                                                                                                    |
| Number of Spirit rooms                                                                         | :             | 2                                                                                                    |
| Capacity of Spirit rooms                                                                       | :             | 20000                                                                                                   |
| Number of bottling rooms                                                                       | :             | 0                                                                                                    |
| Capacity of Bottling rooms                                                                     | :             | 0                                                                                                    |
| Names of spirituous preparations intended to be manufactured                                   | :             | ENA, Rectified Spirit                                                                                   |
| Detailed formula of spirituous preparations intended to be manufactured                        | :             | A+B-C                                                                                                   |
| Names of ingredients to be used in the manufacture of                                          | :             | Grain. Sugarcane. Wheat                                                                                 |
| spirituous preparations                                                                        |               |                                                                                                    |
| Details of the process of manufacture                                                          | :             | Miling                                                                                                  |
| Applicant carried out the business of manufacturing spirituous preparations in the past        | :             | No                                                                                                    |
| Additional Details :                                                                           |               |                                                                                                    |
| Address of Proposed premises & Infrastructure details                                          | :             | 145, National Highway 14, Near Galaxy Statue, Dispur,<br>Guwahati, Kamrup Metropolitan, Assam -781006   |
| Landline/Mobile Number                                                                         | :             | 7755918218                                                                                              |
| Email Address                                                                                  | :             | sachin.w@ctel.in                                                                                        |
| Patta Number                                                                                   | :             | 210                                                                                                    |
| Moja                                                                                           | :             | Dibrugarh                                                                                               |
| Dak Number                                                                                     | :             | 4521541                                                                                                 |
| Area Of Land                                                                                   | :             | 62000000 Sq Ft                                                                                          |
| East Boundary                                                                                  | :             | E-1400 W-5421 S-8784                                                                                    |
| West Boundary                                                                                  | :             | E-2400 W-6421 S-9784                                                                                    |
| North Boundary                                                                                 | :             | E-4400 W-4421 S-9684                                                                                    |
| South Boundary                                                                                 | :             | E-5440 W-2314 S-3641                                                                                    |
|                                                                                                |               |                                                                                                    |

• Click on 'Next' to check Application fee details & forward application to IOE for further process of site inspection.

|                                                                | Department C      | Of Excise                                                                                   |                                                                                               | 😤   Home   Mr.SOE KM   🗗                        |
|----------------------------------------------------------------|-------------------|---------------------------------------------------------------------------------------------|-----------------------------------------------------------------------------------------------|-------------------------------------------------|
| ELicense Registration ~                                        | Bottling Units ~  | 🚆 Users 🗸 🙆 Wholesaler 🗸 🔚                                                                  | ] Retailer - Q Vigilance - 🍙 Company                                                          | Warehouse v 👔 Others v 📝 Reports v 🔶 RI         |
| LICENSE VIEW                                                   |                   |                                                                                             |                                                                                               | License Registration / License View             |
| Reference ID : L2000016 Busi                                   | iness Name : Hima | alaya Ditillery Pvt Itd                                                                     |                                                                                               | Uploaded Documents                              |
| License Details :                                              |                   |                                                                                             |                                                                                               |                                                 |
| Type of Application                                            | :                 | Fresh Issuance of License                                                                   | Manufacturing Types                                                                           | : Distillery                                    |
| License Types                                                  | :                 | Manufacturing                                                                               | Applicant Type                                                                                | : D1<br>: Individual                            |
| Applicant Info                                                 |                   |                                                                                             |                                                                                               |                                                 |
| Applicant Name                                                 | :                 | Ketan Patel                                                                                 | Address                                                                                       | : 264. Amravati Highway, Near New Galaxy Hotel. |
| Business Name                                                  | :                 | Himalaya Ditillery Pvt Itd                                                                  |                                                                                               | Madhapur, Guwahati, Kamrup Metropolitan,        |
| Landline/Mobile Number                                         | :                 | 7755918218                                                                                  | E-mail Address                                                                                | : sachin.w@ctel.in                              |
| Individual Details :                                           |                   |                                                                                             |                                                                                               |                                                 |
| Father's Name                                                  | :                 | Sumit                                                                                       | PAN Number                                                                                    | : ASDFG1234A                                    |
| Mother's Name                                                  | :                 | Ritika                                                                                      | UID                                                                                           | : 123456789123                                  |
| Date Of Birth                                                  | :                 | 18-FEB-99                                                                                   |                                                                                               |                                                 |
| Bank Details of Applicant :                                    |                   |                                                                                             |                                                                                               |                                                 |
| Account Holder's name                                          | :                 | Ketan Patel                                                                                 | Bank Name                                                                                     | : State Bank Of India                           |
| Account Number<br>Account Type                                 | :                 | 123456789<br>Current                                                                        | Bank Branch<br>IFSC Code                                                                      | : Madhapur<br>: SBI012457                       |
|                                                                |                   |                                                                                             |                                                                                               |                                                 |
| Distillery /Brewery Details :                                  |                   |                                                                                             |                                                                                               |                                                 |
| Number of fermentation rooms<br>Capacity of fermentation rooms |                   | 4 40000                                                                                     | Number of Rooms for storage of finished<br>beer/wine in sealed bottles and other              | : 0                                             |
| Number of Spirit rooms                                         | :                 | 2                                                                                           | receptacles                                                                                   |                                                 |
| Capacity of Spirit rooms                                       | :                 | 20000                                                                                       | Capacity of Rooms for storage of<br>finished beer/wine in sealed bottles and                  | : 0                                             |
| Number of storage of finished<br>preparations in vats          | :                 | 3                                                                                           | other receptacles                                                                             | 500000                                          |
| Capacity of storage of finished                                | :                 | 30000                                                                                       | Names of spirituous preparations                                                              | : ENA, Rectified Spirit                         |
| preparations in vats<br>Number of bottling rooms               | :                 | 0                                                                                           | intended to be manufactured                                                                   |                                                 |
| Capacity of Bottling rooms                                     | :                 | 0                                                                                           | Detailed formula of spirituous<br>preparations intended to be<br>manufactured                 | : A+B-C                                         |
|                                                                |                   |                                                                                             | Names of ingredients to be used in the<br>manufacture of spirituous preparations              | : Grain, Sugarcane, Wheat                       |
|                                                                |                   |                                                                                             | Details of the process of manufacture                                                         | : Miling                                        |
|                                                                |                   |                                                                                             | Applicant carried out the business of<br>manufacturing spirituous preparations<br>in the past | : No                                            |
| Address of Proposed premise                                    | es:               |                                                                                             |                                                                                               |                                                 |
| Address of Proposed premises &<br>Infrastructure details       | . :               | 145, National Highway 14, Near Galaxy Statue<br>Dispur, Guwahati, Kamrup Metropolitan, Assa | e, Email Address                                                                              | : sachin.w@ctel.in                              |
| Landline/Mobile Number                                         | :                 | -781006<br>7755918218                                                                       |                                                                                               |                                                 |
| Additional Details :                                           |                   |                                                                                             |                                                                                               |                                                 |
| Patta Number                                                   | :                 | 210                                                                                         | Dak Number                                                                                    | : 4521541                                       |
| Moja                                                           | :                 | Dibrugarh                                                                                   | Area Of Land                                                                                  | : 6200000 Sq Ft                                 |
| Additional Details :                                           |                   |                                                                                             |                                                                                               |                                                 |
| East Boundary                                                  | :                 | E-1400 W-5421 S-8784                                                                        | North Boundary                                                                                | : E-4400 W-4421 S-9684                          |
| West Boundary                                                  | :                 | E-2400 W-6421 S-9784                                                                        | South Boundary                                                                                | : E-5440 W-2314 S-3641                          |
|                                                                |                   |                                                                                             | Next                                                                                          |                                                 |
|                                                                |                   |                                                                                             |                                                                                               |                                                 |
|                                                                |                   |                                                                                             |                                                                                               |                                                 |

• User can see applicant's application payment details & Click on Next to move to next page

| ाज प्रश्न मारत<br>प्रवार प्राप्त Depar | rtment Of Excise            |                                    |                           | 😫   Home   Mr. SOE KM   🗗              |
|----------------------------------------|-----------------------------|------------------------------------|---------------------------|----------------------------------------|
| 🔄 License Registration ~               | g Units 🗸 🔗 Users 🗸 🔝 Whole | saler -> 🔝 Retailer -> 🔍 Vigilance | e × 👔 Company Warehouse × | Others -> 📝 Reports -> 🛐               |
| LICENSE VIEW                           |                             |                                    |                           | License Registration / License View    |
| Paid License Fee Details:              |                             |                                    |                           |                                        |
| Type of Fee                            | License Type                | Paid Fee amount                    | Challan Number            | Challan Date                           |
| Application Fee                        | Application Fee             | 100000                             | 8745694547                | 11-Feb-2020                            |
|                                        |                             | Previous Next                      |                           |                                        |
|                                        |                             |                                    |                           |                                        |
|                                        |                             |                                    |                           |                                        |
| Copyright© 2020 Assam V1.0             |                             |                                    |                           | Powered by C-Tel Infosystems Pvt. Ltd. |

- SOE need to select Office as 'Circle Office', Role as 'Station House Officer'.
- Select Username to whom application have to forward, enter any remarks & click on 'Assign' to forward.

| एक काम स       | ग्वरुत्ता की ओर | partment of Ex    | cise    |                |                           |                                   |                   |                                          |               |                                          |
|----------------|-----------------|-------------------|---------|----------------|---------------------------|-----------------------------------|-------------------|------------------------------------------|---------------|------------------------------------------|
| License Regist | ration - 📓 Bo   | ottling Units 🗸 🔗 | Users ~ | 🛕 Wholesaler 🗸 | <b>E</b> Retailer ~       | Q Vigilance ∨                     | 🛕 Company Warehou | ise - Othe                               | ers - 📝       | Reports ~                                |
| NSE VIEW       |                 |                   |         |                |                           |                                   |                   |                                          | License Regis | tration / Licens                         |
| pplication T   | ransaction:     |                   |         |                |                           |                                   |                   |                                          |               |                                          |
| Status         | SUBMITTED       | Submitted Date    | 28-Fe   | b-20 12:13:37  | Submitted By              | Ketan Patel (New<br>License User) | Submitted<br>To   | Mr.<br>Collector<br>KM<br>(Collector)    | Remarks       | Applicant<br>Submitted                   |
| Status         | FORWARDED       | Forwarded Date    | 28-Fe   | b-20 12:39:45  | Forwarded By              | Mr. Collector KM<br>(Collector)   | Forwarded<br>To   | Mr. SOE<br>KM (Excise<br>Superintendent) | Remarks       | Forward to<br>IOE for site<br>inspection |
|                |                 | Office            | 2       | CIRCLE O       | FFICE                     |                                   | •                 |                                          |               |                                          |
|                |                 | Role              |         | Station Ho     | ouse Officer              |                                   | *                 |                                          |               |                                          |
|                |                 | User              | Name    | Mr. IOE_K      | .М                        |                                   | Ŧ                 |                                          |               |                                          |
|                |                 | Statu             | 5       | Status - Fo    | orwarded                  |                                   | •                 |                                          |               |                                          |
|                |                 | Rema              | rks     | Complete :     | Site Inspection & forward | report.                           |                   |                                          |               |                                          |
|                |                 |                   |         |                | Assign                    |                                   | .8                |                                          |               |                                          |
|                |                 |                   |         |                | Previous                  |                                   |                   |                                          |               |                                          |

- After application been forwarded to IOE. Page will redirect to License List page.On which user can see 'Assign to' to whom application have assigned.

| बाल प्राप्त<br>प्रबल्ध प्राप्त<br>प्रबल्ध माध्या क्षेत्रोर | ment Of Excise                                                      |                                                            | 😤   Home   Mr. SOE KM   🗗              |
|------------------------------------------------------------|---------------------------------------------------------------------|------------------------------------------------------------|----------------------------------------|
| 🖪 License Registration 🗸 🗟 Bottling U                      | nits × 💍 Users × 🔒 Wholesaler ×                                     | Retailer × Q Vigilance × 🕅 Company Warel                   | house 🗸 👔 Others 🗸 🗗 Reports 🗸 🔶 🕵     |
| NEW LICENSE                                                |                                                                     |                                                            | License Registration / New License     |
|                                                            | Start Date 😫 28-Feb-2020                                            | ind Date 🗎 28-Feb-2020 Manufacture Type                    | es All   Search                        |
| 10 *                                                       |                                                                     |                                                            | Search:                                |
| Reference Id Applicant Business Na                         | me Applicant Application Type License Ty<br>Type                    | pe License License License License De Category Code Number | Assigned To Action Download            |
| L2000016 Ketan Patel Himalaya Di<br>Pvt Itd                | tillery Fresh Issuance of Annufactu<br>Individual License Manufactu | ring Distillery D1 Forwarded                               | Mr. IOE_KM (Station<br>House Officer)  |
|                                                            |                                                                     |                                                            | Previous Next                          |
|                                                            |                                                                     |                                                            |                                        |
|                                                            |                                                                     |                                                            |                                        |
|                                                            |                                                                     |                                                            |                                        |
| Copyright© 2020 Assam V1.0                                 |                                                                     |                                                            | Powered by C-Tel Infosystems Pvt. Ltd. |

### License Registration At IOE

• Users are required to enter the URL <u>http://202.56.199.151:81/central/</u> on the browser(Internet Explorer 8.0, Chrome 80, Firefox 72, etc.)

| ्रान्स टकरन<br>स्वर्थ्य पारत<br>एव करम लरकता की ओर |                                          |                                              | Department Of Excise   |  |
|----------------------------------------------------|------------------------------------------|----------------------------------------------|------------------------|--|
| Shri Him<br>Hon'ble Chie                           | anta Biswa Sarma<br>ef Minister of ASSAM | Shri Parimal Suk<br>Hon'ble Minister of Exci | klabaidya<br>Ise ASSAM |  |
|                                                    | Subser Name                              |                                              |                        |  |
|                                                    | Verification Code 40543                  | Get a new code                               |                        |  |
|                                                    | Don't have an account? <b>Sign Up</b>    | Forgot Password?                             |                        |  |

Perform Site Inspection & Forward report to SOE: *Sign In:* 

- User is required to enter Username & password to login into application.
- Click on Submit button.

| arimal Suklabaidya<br>Minister of Excise ASSAM |
|------------------------------------------------|
|                                                |
|                                                |
|                                                |
|                                                |
| Password?                                      |
|                                                |
| got F                                          |

• Click on License Registration tab.

| ्राज्य 2454<br>स्वन्छ भारत<br>प्रकारत करम साराठा की ओर | )<br>Department Of Excise |        |         | Welcome: Mr. IOE_KM (Station House Officer) |
|--------------------------------------------------------|---------------------------|--------|---------|---------------------------------------------|
| License Registration                                   | Q         Vigilance       | Others | Reports | Welcome: Mr. IOE_KM (Station House Officer) |
|                                                        |                           |        |         |                                             |

- After application assigned by SOE, application will get to IOE.
- IOE can see all submitted & processing applications on License list page.
  Click on first print button to check application print .

|                                                          | O Department Of Excise                   |                              |               |                     |                 |           |                   |                                       | 😤   Home   Mr. IOE_KM   🗗              |
|----------------------------------------------------------|------------------------------------------|------------------------------|---------------|---------------------|-----------------|-----------|-------------------|---------------------------------------|----------------------------------------|
| uto केदम स्वयत्वती को आर<br>हिंही License Registration ~ | Q Vigilance ~ 👔 Others ~                 | 🗗 Reports v                  |               |                     |                 |           |                   |                                       |                                        |
| NEW LICENSE                                              |                                          |                              |               |                     |                 |           |                   | Licens                                | e Registration / New License           |
|                                                          | Start Date                               | 28-Feb-2020                  | End Dat       | e 🗎 28-Fe           | eb-2020         | Manu      | facture Types     | All                                   | <ul> <li>Search</li> </ul>             |
| 10 🔹                                                     |                                          |                              |               |                     |                 |           |                   | Sea                                   | arch:                                  |
| Reference Id Applicant<br>Applicant Name                 | Business Name Applicant<br>Type          | Application Type             | License Type  | License<br>Category | License<br>Code | Status    | License<br>Number | Assigned To                           | Action Download                        |
| L2000016 Ketan Patel                                     | Himalaya Ditillery<br>Pvt Itd Individual | Fresh Issuance of<br>License | Manufacturing | Distillery          | D1              | Forwarded |                   | Mr. IOE_KM (Station<br>House Officer) |                                        |
|                                                          |                                          |                              |               |                     |                 |           |                   |                                       | Previous Next                          |
|                                                          |                                          |                              |               |                     |                 |           |                   |                                       |                                        |
|                                                          |                                          |                              |               |                     |                 |           |                   |                                       |                                        |
|                                                          |                                          |                              |               |                     |                 |           |                   |                                       |                                        |
| Copyright© 2020 Assam V1.0                               |                                          |                              |               |                     |                 |           |                   |                                       | Powered by C-Tel Infosystems Pvt. Ltd. |

| Himalaya Ditillery<br>123, Shri Sai Society, Madhapur, Hyderaba                               | <b>Pvt ltd</b><br>d, Assam-584201                                 |
|-----------------------------------------------------------------------------------------------|-------------------------------------------------------------------|
| Ref: RSPL/01                                                                                  | Date: 28th February, 2020                                         |
| То                                                                                            |                                                                   |
| The Deputy Commissioner                                                                       |                                                                   |
| Kamrup Metropolitan                                                                           |                                                                   |
| Guwhati.                                                                                      |                                                                   |
| Sub: Proposal for setting up of Distillery plant at 145, National Highway 14, Near Galaxy St. | atue, Dispur, Guwahati, Kamrup Metropolitan, Assam - 781006.      |
| Sir,                                                                                          |                                                                   |
| We are here by submitting a proposal for setting up of Distillery plant, at 145, Nation       | nal Highway 14, Near Galaxy Statue, Dispur, Guwahati, Kamrup      |
| Metropolitan, Assam - 781006. The required land, project report is submitted along with th    | e application. Therefore we request you kindly give us permission |
| for setting up of the Distillery plant.                                                       |                                                                   |
|                                                                                               |                                                                   |
| Thanking you                                                                                  |                                                                   |
|                                                                                               |                                                                   |
| Yours Sincerely                                                                               |                                                                   |
| For Himalaya Ditillery Pvt ltd                                                                |                                                                   |
|                                                                                               |                                                                   |
|                                                                                               |                                                                   |
| (Ketan Patel)                                                                                 |                                                                   |
| Managing Director                                                                             |                                                                   |
|                                                                                               |                                                                   |
|                                                                                               |                                                                   |

- Click on second print button to get output print of challan.
  In challan, User required to check Application fees payment details which was done by applicant at the time of application submission.

| 2.51 5454<br>     | भारत<br>माएता की ओर | )<br>Department               | : Of Excise       |                              |               |                     |                 |           |                   |                                     | 2   Home           | мг. 10e_км   🗗          |
|-------------------|---------------------|-------------------------------|-------------------|------------------------------|---------------|---------------------|-----------------|-----------|-------------------|-------------------------------------|--------------------|-------------------------|
| E License Registr | ration ~            | Q Vigilance ∨                 | Others ~          | 📝 Reports ~                  | )             |                     |                 |           |                   |                                     |                    |                         |
| NEW LICENSE       |                     |                               |                   |                              |               |                     |                 |           |                   | Lic                                 | cense Registration | n / New License         |
|                   |                     |                               | Start Date        | 28-Feb-2020                  | End D         | ate 🛗 💈             | 28-Feb-2020     | Man       | ufacture Types    | All                                 |                    | • Search                |
| 10 *              |                     |                               |                   |                              |               |                     |                 |           |                   |                                     | Search:            |                         |
| Reference Id A    | Applicant<br>Name   | Business Name                 | Applicant<br>Type | Application Type             | License Type  | License<br>Category | License<br>Code | Status    | License<br>Number | Assigned To                         | Action             | Download                |
| L2000016 K        | Ketan Patel         | Himalaya Ditillery<br>Pvt Itd | Individual        | Fresh Issuance of<br>License | Manufacturing | Distillery          | D1              | Forwarded |                   | Mr. IOE_KM (Stati<br>House Officer) | ion                | <b>e</b>                |
|                   |                     |                               |                   |                              |               |                     |                 |           |                   |                                     | Pre                | vious Next              |
|                   |                     |                               |                   |                              |               |                     |                 |           |                   |                                     |                    |                         |
|                   |                     |                               |                   |                              |               |                     |                 |           |                   |                                     |                    |                         |
|                   |                     |                               |                   |                              |               |                     |                 |           |                   |                                     |                    |                         |
| Copyright© 2020   | Assam V1.0          |                               |                   |                              |               |                     |                 |           |                   |                                     | Powered by C-Tel   | l Infosystems Pvt. Ltd. |

#### ORIGINAL / DUPLICATE / TRIPLICATE / QUADRUPLICATE CHALLAN NO. 8745694547

| By whom  | For where help K Manaria and                                                                | E-II B-ationland                                                                      | Amount      | Head of              | Challan    | Dete        |
|----------|---------------------------------------------------------------------------------------------|---------------------------------------------------------------------------------------|-------------|----------------------|------------|-------------|
| tendered | For whose benan Money is paid                                                               | Full Farticulars                                                                      | Rs. P.      | Account              | No.        | Date        |
| Self     | Himalaya Ditillery Pvt ltd, 123, Shri Sai<br>Society, Madhapur, Hyderabad, Assam-<br>584201 | Fee for application , held at<br>Himalaya Ditillery Pvt ltd for the<br>year 2020-2021 | 1,00,000.00 | 0039 State<br>Excise | 8745694547 | 11-Feb-2020 |
|          |                                                                                             | Total =                                                                               | 1,00,000.00 |                      |            |             |

Rupees : One Lac Only

Signature of the Departmental officer

Signature Date:

Received the payment in full

Treasury Officer

• User is required to click on 'Action' button to view the details which was submitted by the applicant

| ्राज (ज्वेश)<br>स्वच्छ भारत<br>एक करम स्वरहता की ओर | Department O                  | Of Excise         |                              |               |                     |                   |           |                   |                                     | ²  но       | me   Mr.      | юе_км   🗗         |
|-----------------------------------------------------|-------------------------------|-------------------|------------------------------|---------------|---------------------|-------------------|-----------|-------------------|-------------------------------------|-------------|---------------|-------------------|
| E License Registration ~                            | Vigilance - 📔                 | Others ~          | 🔀 Reports ~                  |               |                     |                   |           |                   |                                     |             |               |                   |
| NEW LICENSE                                         |                               |                   |                              |               |                     |                   |           |                   | Lic                                 | ense Regist | ration /      | New License       |
|                                                     |                               | Start Date        | 28-Feb-2020                  | End Da        | te 🛗 28-Feb         | -2020             | Manuf     | acture Types      | All                                 |             | *             | Search            |
| 10 -                                                |                               |                   |                              |               |                     |                   |           |                   |                                     | Search:     |               |                   |
| Reference Id Applicant<br>Name                      | Business Name T               | Applicant<br>Type | Application Type             | License Type  | License<br>Category | License S<br>Code | status    | License<br>Number | Assigned To                         | Ad          | tion f        | Download          |
| L2000016 Ketan Patel P                              | Himalaya Ditillery<br>Pvt Itd | Individual        | Fresh Issuance of<br>License | Manufacturing | Distillery          | D1                | Forwarded |                   | Mr. IOE_KM (Stati<br>House Officer) | on          | •             | 88                |
|                                                     |                               |                   |                              |               |                     |                   |           |                   |                                     |             | Previou       | s Next            |
|                                                     |                               |                   |                              |               |                     |                   |           |                   |                                     |             |               |                   |
|                                                     |                               |                   |                              |               |                     |                   |           |                   |                                     |             |               |                   |
|                                                     |                               |                   |                              |               |                     |                   |           |                   |                                     |             |               |                   |
| Copyright© 2020 Assam V1.0                          |                               |                   |                              |               |                     |                   |           |                   |                                     | Powered     | y C-Tel Infos | systems Pvt. Ltd. |

| स्वच्छ भारत Depa                                      | rtment Of Excise                                       |                                                                                               | 2   Home   Mr. IOE_KM                                     |
|-------------------------------------------------------|--------------------------------------------------------|-----------------------------------------------------------------------------------------------|-----------------------------------------------------------|
| License Registration × Q Vigilar                      | nce v 👔 Others v 🗗 Reports v                           |                                                                                               |                                                           |
| ENSE VIEW                                             |                                                        |                                                                                               | License Registration / License                            |
| eference ID : L2000016 Business N                     | lame : Himalaya Ditillery Pvt Itd                      |                                                                                               | Uploaded Documents                                        |
| License Details :                                     |                                                        |                                                                                               |                                                           |
| Type of Application                                   | : Fresh Issuance of License                            | Manufacturing Types                                                                           | : Distillery                                              |
| Licensee Type<br>License Types                        | : Private<br>: Manufacturing                           | License Code<br>Applicant Type                                                                | : D1<br>: Individual                                      |
| Applicant Info                                        |                                                        |                                                                                               |                                                           |
| Applicant Name                                        | : Ketan Patel                                          | Address                                                                                       | : 264, Amravati Highway, Near New Galaxy Hotel            |
| Business Name                                         | : Himalaya Ditillery Pvt Itd                           |                                                                                               | Madhapur, Guwahati, Kamrup Metropolitan,<br>Assam -781006 |
| Landline/Mobile Number                                | : 7755918218                                           | E-mail Address                                                                                | : sachin.w@ctel.in                                        |
| Individual Details :                                  |                                                        |                                                                                               |                                                           |
| Father's Name                                         | : Sumit                                                | PAN Number                                                                                    | : ASDFG1234A                                              |
| Mother's Name                                         | : Ritika                                               | UID                                                                                           | : 123456789123                                            |
| Date Of Birth                                         | : 18-FEB-99                                            |                                                                                               |                                                           |
| Bank Details of Applicant :                           |                                                        |                                                                                               |                                                           |
| Account Holder's name                                 | : Ketan Patel                                          | Bank Name                                                                                     | : State Bank Of India                                     |
| Account Type                                          | : Current                                              | IFSC Code                                                                                     | : SBI012457                                               |
| Distillery /Brewery Details :                         |                                                        |                                                                                               |                                                           |
| Number of fermentation rooms                          | : 4                                                    | Number of Rooms for storage of finished                                                       | : 0                                                       |
| Capacity of fermentation rooms                        | : 40000                                                | beer/wine in sealed bottles and other<br>receptacles                                          |                                                           |
| Capacity of Spirit rooms                              | : 20000                                                | Capacity of Rooms for storage of                                                              | : 0                                                       |
| Number of storage of finished<br>preparations in vats | : 3                                                    | other receptacles                                                                             |                                                           |
| Capacity of storage of finished                       | : 30000                                                | Production Capacity                                                                           | : 5000000<br>ENA Rectified Spirit                         |
| preparations in vats                                  | . 0                                                    | intended to be manufactured                                                                   | . Eros, rectifica spirit                                  |
| Capacity of Bottling rooms                            | : 0                                                    | Detailed formula of spirituous<br>preparations intended to be<br>manufactured                 | : A+B-C                                                   |
|                                                       |                                                        | Names of ingredients to be used in the manufacture of spirituous preparations                 | : Grain, Sugarcane, Wheat                                 |
|                                                       |                                                        | Details of the process of manufacture                                                         | : Miling                                                  |
|                                                       |                                                        | Applicant carried out the business of<br>manufacturing spirituous preparations<br>in the past | : No                                                      |
| Addross of Deensood answisses                         |                                                        |                                                                                               |                                                           |
| Address of Proposed premises &                        | : 145, National Highway 14, Near Galaxy Statue         | e, Email Address                                                                              | : sachin.w@ctel.in                                        |
| nfrastructure details                                 | Dispur, Guwahati, Kamrup Metropolitan, Assa<br>-781006 | m                                                                                             |                                                           |
| Landline/Mobile Number                                | : 7755918218                                           |                                                                                               |                                                           |
| Additional Details :                                  |                                                        |                                                                                               |                                                           |
| Patta Number                                          | : 210                                                  | Dak Number                                                                                    | : 4521541                                                 |
| моја                                                  | : Dibrugarn                                            | Area Of Land                                                                                  | : 6200000 Sq Ft                                           |
| Additional Details :                                  |                                                        |                                                                                               |                                                           |
| East Boundary<br>West Boundary                        | : E-1400 W-5421 S-8784<br>: E-2400 W-6421 S-9784       | North Boundary<br>South Boundary                                                              | : E-4400 W-4421 S-9684<br>: E-5440 W-2314 S-3641          |
|                                                       |                                                        | Journ Dournaury                                                                               |                                                           |
|                                                       |                                                        | Next                                                                                          |                                                           |
|                                                       |                                                        |                                                                                               |                                                           |

- To get all uploaded documents by applicant or by IOE at the time of site inspection Click on 'Uploaded Documents'. •
- •

| verse verser all air             | artment    | Of Excise                                                                                     |                                                                                               |          | 🦉   Home   Mr. IOEJKM                       |
|----------------------------------|------------|-----------------------------------------------------------------------------------------------|-----------------------------------------------------------------------------------------------|----------|---------------------------------------------|
| License Registration - Q Vigila  | nce -      | Others -  P Reports -                                                                         |                                                                                               |          |                                             |
| INSE VIEW                        |            |                                                                                               |                                                                                               |          | License Registration / License              |
| ference ID : L2000016 Business N | Name : Him | alaya Ditillery Pvt Itd                                                                       |                                                                                               |          | Uploaded Documents                          |
| License Details :                |            |                                                                                               |                                                                                               |          |                                             |
| ype of Application               | -          | Fresh Issuance of License                                                                     | Manufacturing Types                                                                           | \$1.     | Distillery                                  |
| icensee Type                     |            | Private                                                                                       | License Code                                                                                  | £2       | D1                                          |
| icense Types                     |            | Manufacturing                                                                                 | Applicant Type                                                                                | £8       | Individual                                  |
| Applicant Info :                 |            |                                                                                               |                                                                                               |          |                                             |
| policant Name                    |            | Ketan Batel                                                                                   | Address                                                                                       |          | 264 Americati Highway Near New Galaxy Hotel |
| hydrony Name                     | - 2        | Himplana Officer Det Hd                                                                       | 74441415                                                                                      | 10       | Madhapur, Guwahati, Kamrup Metropolitan.    |
| asiness realize                  |            | Pitrialaya Countery PVLICa                                                                    |                                                                                               |          | Assam -781006                               |
| indline/Mobile Number            |            | 7755918218                                                                                    | E-mail Address                                                                                | 83       | sachin.w@ctel.in                            |
| ndividual Details :              |            |                                                                                               |                                                                                               |          |                                             |
| ther's Name                      | 140        | Sumit                                                                                         | PAN Number                                                                                    | 47       | ASDEG1234A                                  |
| lathar's Name                    |            | Dista                                                                                         | 1005                                                                                          | 8-1.<br> | 100464700100                                |
| other's Name                     | 8          | KILIKA                                                                                        | UD                                                                                            | £3       | 123456/89123                                |
| ate Of Birth                     | 8          | 10-FEB-99                                                                                     |                                                                                               |          |                                             |
| Bank Details of Applicant :      |            |                                                                                               |                                                                                               |          |                                             |
| ccount Holder's name             |            | Ketan Patel                                                                                   | Bank Name                                                                                     | 10       | State Bank Of India                         |
| ccount Number                    |            | 123456789                                                                                     | Bank Branch                                                                                   | :        | Madhapur                                    |
| ccount Type                      |            | Current                                                                                       | IFSC Code                                                                                     | 4        | SBI012457                                   |
| Distillery /Brewery Details :    |            |                                                                                               |                                                                                               |          |                                             |
| lumber of fermentation rooms     | ž.         | 4                                                                                             | Number of Rooms for storage of finished                                                       | ŧĩ       | 0                                           |
| apacity of fermentation rooms    | ÷.         | 40000                                                                                         | beer/wine in sealed bottles and other                                                         |          |                                             |
| lumber of Spirit rooms           | 4          | 2                                                                                             | receptacles                                                                                   |          |                                             |
| apacity of Spirit rooms          | -          | 20000                                                                                         | Capacity of Rooms for storage of                                                              | £00      | 0                                           |
| umber of storage of finished     | -          | 3                                                                                             | finished beer/wine in sealed bottles and                                                      |          |                                             |
| reparations in vats              |            |                                                                                               | other receptacies                                                                             |          |                                             |
| apacity of storage of finished   | 10         | 30000                                                                                         | Production Capacity                                                                           | 2        | 500000                                      |
| reparations in vats              |            |                                                                                               | Names of spirituous preparations                                                              | 10       | ENA, Rectified Spirit                       |
| umber of bottling rooms          | 1          | 0                                                                                             | Intended to be manufactured                                                                   | 100      | 4.0.0                                       |
| apacity of Bottling rooms        | x.         | 0                                                                                             | preparations intended to be                                                                   | 100      | A+B-C                                       |
|                                  |            |                                                                                               | Names of ingredients to be used in the                                                        | ŧ?       | Grain, Sugarcane, Wheat                     |
|                                  |            |                                                                                               | manufacture of spirituous preparations                                                        |          |                                             |
|                                  |            |                                                                                               | Details of the process of manufacture                                                         | ÷.       | Milling                                     |
|                                  |            |                                                                                               | Applicant carried out the business of<br>manufacturing spirituous preparations<br>in the past | 1        | No                                          |
| ddress of Proposed premises :    |            |                                                                                               |                                                                                               |          |                                             |
| ddress of Proposed premises &    | £          | 145, National Highway 14, Near Galaxy Statue,<br>Dispur, Guwahati, Kampun Metropolitan, Assam | Email Address                                                                                 | £3       | sachin.w@ctel.in                            |
| andline/Mobile Number            | 1          | -781006<br>7755918218                                                                         |                                                                                               |          |                                             |
|                                  |            | 215227336763<br>                                                                              |                                                                                               |          |                                             |
| vooluonal Details :              |            | -2001 ( )                                                                                     |                                                                                               | 0        |                                             |
| atta Number                      | τ.         | 210                                                                                           | Dak Number                                                                                    | ¥.       | 4521541                                     |
| loja                             | 5          | Dibrugarh                                                                                     | Area Of Land                                                                                  | ŧ.       | 62000000 Sq Ft                              |
| Additional Details :             |            |                                                                                               |                                                                                               |          |                                             |
| ast Boundary                     | =          | E-1400 W-5421 S-8784                                                                          | North Boundary                                                                                | ¥ i      | E-4400 W-4421 5-9684                        |
| Vest Boundary                    | -          | E-2400 W-6421 S-9784                                                                          | South Boundary                                                                                | 1        | E-5440W-2314S-3641                          |
|                                  |            |                                                                                               | Next                                                                                          |          |                                             |
|                                  |            |                                                                                               |                                                                                               |          |                                             |

- IOE will get all uploaded documents which was uploaded by applicant at the time license registration.
- If IOE(Inspector of Excise) will upload any documents at the time of site inspection. That will be add in this documents list.

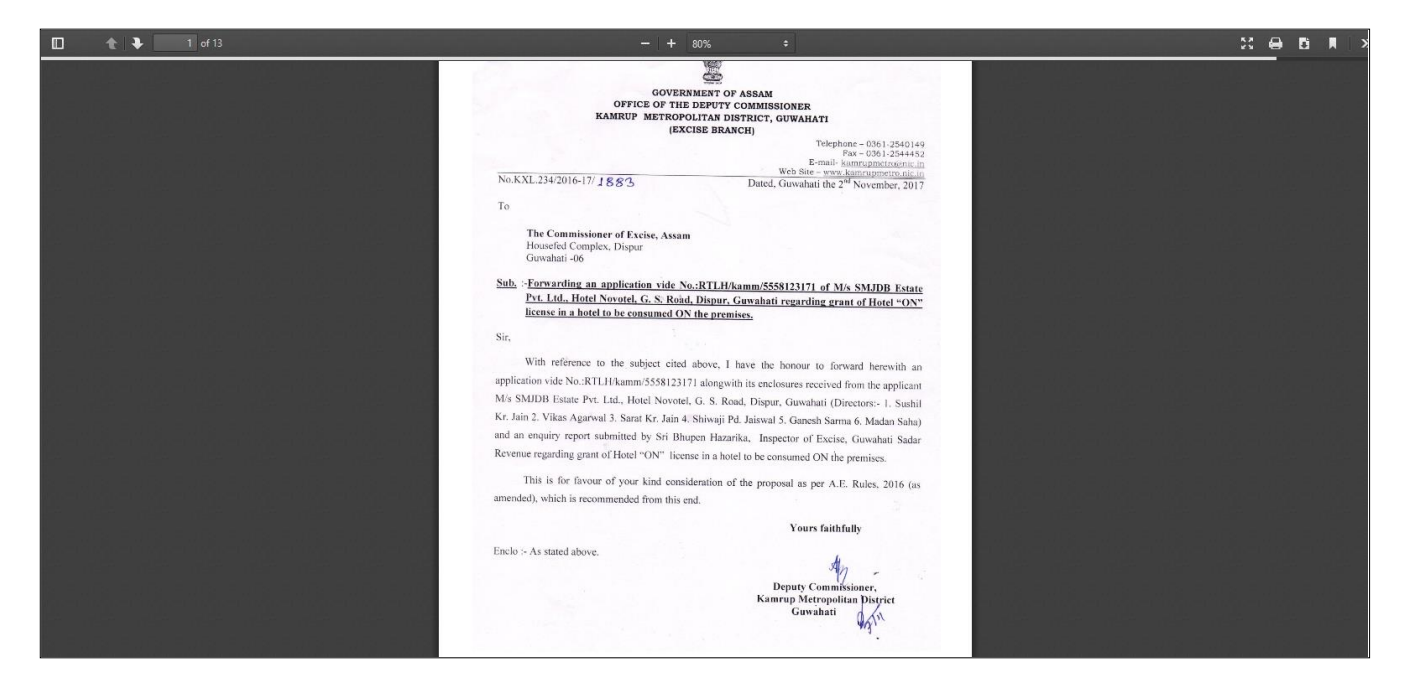

• Click on print button to get the application.

| El License Registration V Q Vigilance V I CENSE VIEW CENSE VIEW Reference ID : L2000016   Business Name : Himalay License Details : Type of Application : Fit License Type : P License Type : M Applicant Info : Applicant Name : M Business Name : Himalay Conserve and the second second se                                                                                                    | Dthers ~  Reports ~    a Ditillery Pvt Itd   rivate tanufacturing tanufacturing tanufactur | Manufacturing Types<br>License Code<br>Applicant Type<br>Address<br>E-mail Address<br>PAN Number<br>UID<br>Bank Name<br>Bank Branch<br>IFSC Code<br>Number of Rooms for storage of finishee<br>beer/wine in sealed bottles and other<br>receptacles<br>Capacity of Rooms for storage of<br>finished beer/wine in sealed bottles and<br>other receptacles<br>Production Capacity                   | : : : : : : : : : : : : : : : : : : :               | License Registration / License<br>Uploaded Documents<br>Distillery<br>D1<br>Individual<br>264, Amravati Highway, Near New Galaxy Hotel,<br>Madhapur, Guwahati, Kamrup Metropolitan,<br>Asam - 781006<br>sachin.w@ctel.in<br>State Bank Of India<br>Madhapur<br>SBI012457                                                                 |
|----------------------------------------------------------------------------------------------------|----------------------------------------------------------------------------------------------------|----------------------------------------------------------------------------------------------------|-----------------------------------------------------|----------------------------------------------------------------------------------------------------|
| ENSE VIEW eference ID : L2000016 Business Name : Himalay License Details : Type of Application : P License Type : P License Type : P License : P License Type : P License Type : P License : P License Type : P License : P Licens : P License : P Lic                                                                                                    | a Ditillery Pvt ltd resh Issuance of License rivate fanufacturing letan Patel limalaya Ditillery Pvt ltd 755918218 lumit itika 8-FEB-99 letan Patel 23456789 uurent looo0 0000 0000                                                                                                    | Manufacturing Types<br>License Code<br>Applicant Type<br>Address<br>E-mail Address<br>E-mail Address<br>PAN Number<br>UID<br>Bank Name<br>Bank Branch<br>IFSC Code<br>Number of Rooms for storage of finished<br>beer/wine in sealed bottles and other<br>receptacles<br>Capacity of Rooms for storage of<br>finished beer/wine in sealed bottles and<br>other receptacles<br>Production Capacity | d                                                   | License Registration / License<br>Upfoaded Documents<br>Distillery<br>D1<br>Individual<br>264, Amravati Highway, Near New Galaxy Hotel,<br>Madhapur, Guwahati, Kamrup Metropolitan,<br>Sasam 781006<br>Sachin.w@ctel.in<br>ASDFG1234A<br>123456789123<br>State Bank Of India<br>Biolo22457                                               |
| eference ID : L2000016 Business Name : Himalay License Details : Type of Application : Pi<br>License Type : P : Pi<br>License Type : Pi<br>License Type : R<br>Applicant Name : K<br>Business Name : H<br>Landline/Mobile Number : R<br>Mother's Name : R<br>Date Of Birth : 1<br>Bank Details of Applicant :<br>Account Holder's name : K<br>Account Holder's name : C<br>Account Holder's name : C<br>Distillery /Brewery Details :<br>S<br>Number of fermentation rooms : 4<br>Account Type : C<br>Distillery /Brewery Details :<br>S<br>Number of Spirit rooms : 2<br>Account Spirit rooms : 2<br>Account Spirit rooms : 2<br>Account of Spirit rooms : 2<br>Account of Spirit rooms : 2<br>Capacity of Spirit rooms : 2<br>Capacity of Spirit rooms : 2<br>Capacity of Spirit rooms : 2<br>Capacity of Spirit rooms : 2<br>Number of Spirit rooms : 2<br>Aumber of Spirit rooms : 2<br>Capacity of Spirit rooms : 2<br>Capacity of Spirit rooms : 2<br>Capacity of Spirit rooms : 2<br>Capacity of Spirit rooms : 2<br>Capacity of Spirit rooms : 2<br>Capacity of Spirit rooms : 2<br>Capacity of Spirit rooms : 2<br>Capacity of Spirit rooms : 2<br>Capacity of Spirit rooms : 2<br>Capacity of Spirit rooms : 2<br>Capacity of Spirit rooms : 3<br>Capacity of Spirit rooms : 3<br>Capacity of Spirit rooms : 4<br>Capacity of Spirit rooms : 2<br>Capacity of Spirit rooms : 2<br>Capacity of Spirit rooms : 3<br>Capacity of Bottling rooms : 4<br>Capacity of Bottling rooms : 4<br>Capaci | reablitillery Pvt Itd resh Issuance of License rivate Ianufacturing tetan Patel limalaya Ditillery Pvt Itd 755918218 umit titika 8-FEB-99 tetan Patel 23456789 uurent 0000 0000                                                                                                    | Manufacturing Types<br>License Code<br>Applicant Type<br>Address<br>E-mail Address<br>PAN Number<br>UID<br>Bank Name<br>Bank Branch<br>IFSC Code<br>Number of Rooms for storage of finished<br>beer/wine in sealed bottles and other<br>receptacles<br>Capacity of Rooms for storage of<br>finished beer/wine in sealed bottles and<br>other receptacles<br>Production Capacity                   | : : : : : : : : : : : : : : : : : : :               | Upfoaded Documents         Distillery         D1         Individual         264, Amravati Highway, Near New Galaxy Hotel,         Madhapur, Guwahati, Kamrup Metropolitan,         Asam-781006         sachin.w@ctel.in         ASDFG1234A         123456789123         State Bank Of India         Madhapur         Spl012457         0 |
| License Details: Type of Application : Figure of Application : Figure of Application : Applicant Info: Applicant Info: Applicant Name : Applicant Name : Applicant Name : H Landline/Mobile Number : Applicant So Applicant : Comparison of Applicant : Comparison of Applicant : Comp                                                                                                    | resh Issuance of License<br>rivate<br>lanufacturing<br>letan Patel<br>limalaya Ditiliery Pvt Itd<br>755918218<br>umit<br>titika<br>8-FEB-99<br>etan Patel<br>23456789<br>urrent<br>0000<br>0000                                                                                                    | Manufacturing Types<br>License Code<br>Applicant Type<br>Address<br>E-mail Address<br>E-mail Address<br>PAN Number<br>UID<br>Bank Name<br>Bank Branch<br>IFSC Code<br>Number of Rooms for storage of finished<br>beer/wine in sealed bottles and other<br>receptacles<br>Capacity of Rooms for storage of<br>finished beer/wine in sealed bottles and<br>other receptacles<br>Production Capacity | :<br>:<br>:<br>:<br>:<br>:<br>:<br>:<br>:<br>:<br>: | Distillery<br>D1<br>Individual<br>264, Amravati Highway, Near New Galaxy Hotel,<br>Madhapur, Guwahati, Kamrup Metropolitan,<br>Asam -781006<br>sachin.w@ctel.in<br>ASDFG1234A<br>123456789123<br>State Bank Of India<br>Madhapur<br>SBI012457                                                                                            |
| Type of Application : Fitches Fitches                                                                                                    | resh Issuance of License<br>frivate<br>fanufacturing<br>ietan Patel<br>limalaya Ditillery Pvt Itd<br>755918218<br>umit<br>itika<br>8-FEB-99<br>ietan Patel<br>23456789<br>uurrent<br>0000<br>0000                                                                                                    | Manufacturing Types<br>License Code<br>Applicant Type<br>Address<br>E-mail Address<br>PAN Number<br>UID<br>Bank Name<br>Bank Branch<br>IFSC Code<br>Number of Rooms for storage of finished<br>beer/wine in sealed bottles and other<br>receptacles<br>Capacity of Rooms for storage of<br>finished beer/wine in sealed bottles and<br>other receptacles<br>Production Capacity                   | :<br>:<br>:<br>:<br>:<br>:<br>:<br>:<br>:           | Distillery<br>D1<br>Individual<br>264, Amravati Highway, Near New Galaxy Hotel,<br>Madhapur, Guwahati, Kamrup Metropolitan,<br>Asama<br>AsbFG1234A<br>123456789123<br>State Bank Of India<br>Madhapur<br>SBI012457                                                                                                    |
| Licensee Type : P<br>License Types : N<br>Applicant Info :<br>Applicant Name : K<br>Business Name : H<br>Landline/Mobile Number : S<br>Mother's Name : S<br>Mother's Name : S<br>Mother's Name : S<br>Mother's Name : R<br>Date Of Birth : S<br>Bank Details of Applicant :<br>Account Holder's name : K<br>Account Holder's name : K<br>Account Holder's name : K<br>Account Holder's name : K<br>Account Number : 1<br>Distillery /Brewery Details :<br>Number of fermentation rooms : 4<br>Capacity of Spirit rooms : 2<br>Number of spirit rooms : 2<br>Number of spirit rooms : 2<br>Number of spirit rooms : 2<br>Number of spirit rooms : 2<br>Number of spirit rooms : 2<br>Number of spirit rooms : 2<br>Number of spirit rooms : 2<br>Number of spirit rooms : 2<br>Number of spirit rooms : 2<br>Address of Proposed premises & 1<br>Infrastructure details D<br>Transful Struce Struce : 7<br>Atdress of Proposed premises & 1<br>Infrastructure details D<br>Transful Struce : 7<br>Atdress of Proposed premises & 1<br>Infrastructure details D<br>Transful Struce : 7<br>Atdress of Proposed premises & 1<br>Infrastructure : 7<br>Atdress of Proposed premises & 1<br>Infrastructure : 7<br>Transful Struce : 7<br>Transful Struce : 7                                             | rivate<br>fanufacturing<br>letan Patel<br>limalaya Ditillery Pvt Itd<br>755918218<br>umit<br>itika<br>8-FEB-99<br>letan Patel<br>23456789<br>urrent<br>0000<br>0000                                                                                                    | License Code<br>Applicant Type<br>Address<br>E-mail Address<br>PAN Number<br>UID<br>Bank Name<br>Bank Branch<br>IFSC Code<br>Number of Rooms for storage of finished<br>beer/wine in sealed bottles and other<br>receptacles<br>Capacity of Rooms for storage of<br>finished beer/wine in sealed bottles and<br>other receptacles<br>Production Capacity                                          | :<br>:<br>:<br>:<br>:<br>:<br>:<br>:<br>:<br>:<br>: | D1<br>Individual<br>264, Amravati Highway, Near New Galaxy Hotel,<br>Asamara 781006<br>asachinw@ctel.in<br>ASDFG1234A<br>123456789123<br>State Bank Of India<br>Madhapur<br>SBI012457<br>0                                                                                                    |
| License Types : N<br>Applicant Info :<br>Applicant Name : K<br>Business Name : H<br>Landline/Mobile Number : 7<br>Individual Details :<br>Father's Name : Si<br>Mother's Name : Si<br>Mother's Name : R<br>Date Of Birth : 1<br>Bank Details of Applicant :<br>Account Holder's name : K<br>Account Holder's name : K<br>Account Holder's name : K<br>Account Holder's name : C<br>Distillery /Brewery Details :<br>Number of fermentation rooms : 4<br>Capacity of fermentation rooms : 2<br>Number of forir rooms : 2<br>Number of spirit rooms : 2<br>Capacity of Spirit rooms : 2<br>Number of spirit rooms : 2<br>Number of spirit rooms : 2<br>Number of spirit rooms : 2<br>Number of spirit rooms : 2<br>Number of spirit rooms : 2<br>Number of bottling rooms : 0<br>Capacity of Bottling rooms : 0<br>Capacity of Bottling rooms : 0<br>Address of Proposed premises & 1<br>Infrastructure details :<br>Landline/Mobile Number : 2<br>Landline/Mobile Number : 2<br>Landline/Mobile Number : 2<br>Landline/Mobile Number : 2<br>Landline/Mobile Number : 2<br>Landline / Mobile Number : 2<br>Landline / Mobile Number : 2<br>Landl                                                                         | Ianufacturing ietan Patel imalaya Ditillery Pvt Itd 755918218 umit itika 8-FEB-99 ietan Patel 23456789 urrent 0000 0000                                                                                                    | Applicant Type Address E-mail Address PAN Number UID Bank Name Bank Branch IFSC Code Number of Rooms for storage of finished beer/wine in sealed bottles and other receptacles Capacity of Rooms for storage of finished beer/xine in sealed bottles and other receptacles Production Capacity                                                                                                    | :<br>:<br>:<br>:<br>:<br>:<br>:<br>:<br>:<br>:      | Individual 264, Amravati Highway, Near New Galaxy Hotel,<br>Madhapur, Guwahati, Kamrup Metropolitan,<br>Assam -781006<br>sachin.w@ctel.in ASDFG1234A 123456789123 State Bank Of India Madhapur SBI012457 0                                                                                                    |
| Applicant Info :         Applicant Name       :       K         Business Name       :       H         Landline/Mobile Number       :       7         Individual Details :                                                                                                    | ietan Patel<br>Iimalaya Ditillery Pvt Itd<br>755918218<br>umit<br>Itika<br>8-FEB-99<br>ietan Patel<br>23456789<br>urrent<br>0000<br>0000                                                                                                    | Address E-mail Address PAN Number UID Bank Name Bank Branch IFSC Code Number of Rooms for storage of finished beer/wine in sealed bottles and other receptacles Capacity of Rooms for storage of finished beer/wine in sealed bottles and other receptacles Production Capacity                                                                                                    | :<br>:<br>:<br>:<br>:<br>:<br>:<br>:                | 264, Amravati Highway, Near New Galaxy Hotel,<br>Madhapur, Guwahati, Kamrup Metropolitan,<br>Assam -781006<br>sachin.w@ctel.in<br>ASDFG1234A<br>123456789123<br>State Bank Of India<br>Madhapur<br>SBI012457                                                                                                    |
| Address of Proposed premises 2       Image: Comparison of the state of the state o                                                                                                    | etan Patel<br>limalaya Ditillery Pvt Itd<br>755918218<br>umit<br>titika<br>8-FEB-99<br>ietan Patel<br>23456789<br>urrent                                                                                                    | Address E-mail Address PAN Number UID Bank Name Bank Branch IFSC Code Number of Rooms for storage of finished beer/wine in sealed bottles and other receptacles Capacity of Rooms for storage of finished beer/wine in sealed bottles and other receptacles Production Capacity                                                                                                    | :<br>:<br>:<br>:<br>:<br>:                          | 264, Amravati Highway, Near New Galaxy Hotel,<br>Madhapur, Guwahati, Kamrup Metropolitan,<br>Assam -781006<br>sachin.w@ctel.in<br>ASDFG1234A<br>123456789123<br>State Bank Of India<br>Madhapur<br>SBI012457                                                                                                    |
| Business Name : H<br>Andline/Mobile Number : 7<br>Individual Details :<br>Father's Name : 8<br>Mother's Name : 8<br>Date Of Birth : 1<br>Bank Details of Applicant :<br>Account Holder's name : 4<br>Account Holder's name : 4<br>Account Number : 1<br>Account Type : 0<br>Distillery /Brewery Details :<br>Under of fermentation rooms : 4<br>Aumber of Farmentation rooms : 2<br>Jumber of Spirit rooms : 2<br>Lapacity of Spirit rooms : 2<br>Aumber of storage of finished : 3<br>reparations in vats : 2<br>Lapacity of spirit rooms : 0<br>Capacity of Bottling rooms : 0<br>Capacity of Bottling rooms : 0<br>Capacity of Proposed premises & 1<br>Capacity of Spirit rooms : 0<br>Capacity of Spirit rooms : 0<br>Capacity of Spirit rooms : 0<br>Capacity of Spirit rooms : 0<br>Capacity of Bottling rooms : 0<br>Capacity of Spirit rooms : 0<br>Capacity of Bottling rooms : 0<br>Capacity of Spirit rooms : 0<br>Capacity of Spirit rooms : 0<br>Capacity of Spirit rooms : 0<br>Capacity of Spirit rooms : 0<br>Capacity of Spirit rooms : 0<br>Cap                                                                                 | limalaya Ditillery Pvt Itd<br>755918218<br>umit<br>titika<br>8-FEB-99<br>ietan Patel<br>23456789<br>uurrent<br>0000<br>0000                                                                                                    | E-mail Address PAN Number UID Bank Name Bank Branch IFSC Code Number of Rooms for storage of finished beer/wine in sealed bottles and other receptacles Capacity of Rooms for storage of finished beer/wine in sealed bottles and other receptacles Production Capacity                                                                                                    | :<br>:<br>:<br>:<br>:                               | Madhapur, Guwahati, Kamrup Metropolitan,<br>Assam -781006<br>sachin.w@ctel.in<br>ASDFG1234A<br>123456789123<br>State Bank Of India<br>Madhapur<br>SBI012457<br>0                                                                                                    |
| andline/Mobile Number : 7 Individual Details : iather's Name : Si Aother's Name : R Jate Of Birth : 1 Bank Details of Applicant : Kaccount Holder's name : 1 Kaccount Type : 1 Cost of Applicant : Cost of Applicant : Cost of App                                                                                                    | 755918218<br>umit<br>titika<br>8-FEB-99<br>etan Patel<br>23456789<br>urrent<br>0000<br>0000                                                                                                    | E-mail Address PAN Number UID Bank Name Bank Branch IFSC Code Number of Rooms for storage of finished beer/wine in sealed bottles and other receptacles Capacity of Rooms for storage of finished beer/wine in sealed bottles and other receptacles Production Capacity                                                                                                    | :<br>:<br>:<br>:<br>:<br>d                          | Assam - 781006<br>sachin.w@ctel.in<br>ASDFG1234A<br>123456789123<br>State Bank Of India<br>Madhapur<br>SBI012457<br>0                                                                                                    |
| Individual Details : iather's Name : Solution of the second second secon                                                                                                    | umit<br>Iitka<br>8-FEB-99<br>Ietan Patel<br>23456789<br>uurrent<br>0000                                                                                                    | PAN Number<br>UID<br>Bank Name<br>Bank Branch<br>IFSC Code<br>Number of Rooms for storage of finished<br>beer/wine in sealed bottles and other<br>receptacles<br>Capacity of Rooms for storage of<br>finished beer/wine in sealed bottles and<br>other receptacles<br>Production Capacity                                                                                                    | :<br>:<br>:<br>:<br>d :                             | ASDFG1234A<br>123456789123<br>State Bank Of India<br>Madhapur<br>SBI012457                                                                                                    |
| Individual Details :<br>Tather's Name : Si<br>Aother's Name : R<br>Date Of Birth : 1<br>Bank Details of Applicant :<br>Vecount Holder's name : K<br>Vecount Number : 1<br>Count Number : 1<br>Count Type : C<br>Distillery/Brewery Details :<br>Aumber of fermentation rooms : 4<br>Tapacity of fermentation rooms : 4<br>Tapacity of fermentation rooms : 4<br>Tapacity of fermentation rooms : 4<br>Japacity of fermentation rooms : 4<br>Japacity of fermentation rooms : 2<br>Jumber of spirit rooms : 2<br>Jumber of storage of finished : 3<br>reparations in vats<br>Jumber of stotling rooms : 0<br>Japacity of Bottling rooms : 0<br>Address of Proposed premises & : 1<br>frastructure details D<br>andling Mabile Number : 7<br>andling Mabile Number : 7                                                                                                    | umit<br>Itika<br>8-FEB-99<br>ietan Patel<br>23456789<br>uurrent<br>0000                                                                                                    | PAN Number<br>UID<br>Bank Name<br>Bank Branch<br>IFSC Code<br>Number of Rooms for storage of finished<br>beer/wine in sealed bottles and other<br>receptacles<br>Capacity of Rooms for storage of<br>finished beer/wine in sealed bottles and<br>other receptacles<br>Production Capacity                                                                                                    | :<br>:<br>:<br>:<br>:                               | ASDFG1234A<br>123456789123<br>State Bank Of India<br>Madhapur<br>SBI012457                                                                                                    |
| ather's Name : SA<br>Mother's Name : R<br>Nate Of Birth : 1<br>Bank Details of Applicant :<br>                                                                                                    | umit<br>Itika<br>8-FEB-99<br>etan Patel<br>23456789<br>uurrent<br>0000<br>0000                                                                                                    | PAN Number<br>UID<br>Bank Name<br>Bank Branch<br>IFSC Code<br>Number of Rooms for storage of finished<br>beer/wine in sealed bottles and other<br>receptacles<br>Capacity of Rooms for storage of<br>finished beer/wine in sealed bottles and<br>other receptacles<br>Production Capacity                                                                                                    | :<br>:<br>:<br>:<br>:                               | ASDFG123AA<br>123456789123<br>State Bank Of India<br>Madhapur<br>SBI012457<br>0                                                                                                    |
| Address of Proposed premises & : 1 Address of Proposed premises & : 1                                                                                                    | itika<br>8-FEB-99<br>ietan Patel<br>23456789<br>uurrent<br>0000<br>0000                                                                                                    | UID<br>Bank Name<br>Bank Branch<br>IFSC Code<br>Number of Rooms for storage of finishet<br>beer/wine in sealed bottles and other<br>receptacles<br>Capacity of Rooms for storage of<br>finished beer/wine in sealed bottles and<br>other receptacles<br>Production Capacity                                                                                                    | :<br>:<br>:<br>:<br>:                               | 123456789123<br>State Bank Of India<br>Madhapur<br>SBI012457<br>0                                                                                                    |
| Address of Proposed premises £ 1 1 1 1 1 1 1 1 1 1 1 1 1 1 1 1 1 1                                                                                                    | ietan Patel<br>23456789<br>uurrent<br>00000                                                                                                    | Bank Name<br>Bank Branch<br>IFSC Code<br>Number of Rooms for storage of finisher<br>beer/wine in sealed bottles and other<br>receptacles<br>Capacity of Rooms for storage of<br>finished beer/wine in sealed bottles and<br>other receptacles<br>Production Capacity                                                                                                    | :<br>:<br>:<br>d :                                  | State Bank Of India<br>Madhapur<br>SBI012457                                                                                                    |
| Bank Details of Applicant :  xccount Holder's name  xccount Number  xccount Number  xccount Type  Distillery /Brewery Details :  Umber of fermentation rooms  4 4 apacity of fermentation rooms  2 apacity of Spirit rooms  2 apacity of Spirit rooms  2 apacity of storage of finished  3 reparations in vats  4 Address of Proposed premises *  4 4 apacity of Proposed premises *  4 4 apacity of Proposed premises *  4 4 4 4 4 4 4 4 4 4 4 4 4 4 4 4 4 4                                                                                                    | etan Patel<br>23456789<br>urrent<br>0000<br>0000                                                                                                    | Bank Name<br>Bank Branch<br>IFSC Code<br>Number of Rooms for storage of finished<br>beer/wine in sealed bottles and other<br>receptacles<br>Capacity of Rooms for storage of<br>finished beer/wine in sealed bottles and<br>other receptacles<br>Production Capacity                                                                                                    | :<br>:<br>:<br>d :                                  | State Bank Of India<br>Madhapur<br>SBI012457                                                                                                    |
| account Holder's name       :       K         kccount Number       :       1         iccount Type       :       C         Distillery/Brewery Details :                                                                                                    | ietan Patel<br>23456789<br>urrent<br>0000<br>0000                                                                                                    | Bank Name<br>Bank Branch<br>IFSC Code<br>Number of Rooms for storage of finisher<br>beer/wine in sealed bottles and other<br>receptacles<br>Capacity of Rooms for storage of<br>finished beer/wine in sealed bottles and<br>other receptacles<br>Production Capacity                                                                                                    | :<br>:<br>d :                                       | State Bank Of India<br>Madhapur<br>SBI012457<br>0                                                                                                    |
| account Number       :       1         laccount Type       :       C         Distillery /Brewery Details :                                                                                                    | 23456789<br>urrent<br>0000<br>0000                                                                                                    | Bank Branch<br>IFSC Code<br>Number of Rooms for storage of finished<br>beer/wine in sealed bottles and other<br>receptacles<br>Capacity of Rooms for storage of<br>finished beer/wine in sealed bottles and<br>other receptacles<br>Production Capacity                                                                                                    | :<br>:<br>d :<br>:                                  | Madhapur<br>SBI012457<br>0                                                                                                    |
| Address of Proposed premises £ 1 1 1 1 1 1 1 1 1 1 1 1 1 1 1 1 1 1                                                                                                    | oooo                                                                                                    | IFSC Code<br>Number of Rooms for storage of finished<br>beer/wine in sealed bottles and other<br>receptacles<br>Capacity of Rooms for storage of<br>finished beer/wine in sealed bottles and<br>other receptacles<br>Production Capacity                                                                                                    | :<br>d :<br>:                                       | SBI012457<br>0                                                                                                    |
| Distillery /Brewery Details :<br>Aumber of fermentation rooms : 4<br>Japacity of fermentation rooms : 4<br>Aumber of Spirit rooms : 2<br>Japacity of Spirit rooms : 2<br>Japacity of Spirit rooms : 2<br>Jumber of Storage of finished : 3<br>reparations in vats<br>Jumber of bottling rooms : 0<br>Capacity of Bottling rooms : 0<br>Capacity of Bottling rooms : 0<br>Capacity of Capacity of Capacit                                                                                                    | 0000                                                                                                    | Number of Rooms for storage of finished<br>beer/wine in sealed bottles and other<br>receptacles<br>Capacity of Rooms for storage of<br>finished beer/wine in sealed bottles and<br>other receptacles<br>Production Capacity                                                                                                    | d :                                                 | 0                                                                                                    |
| Aumber of fermentation rooms : 4<br>Capacity of fermentation rooms : 4<br>Aumber of Spirit rooms : 2<br>Capacity of Spirit rooms : 2<br>Capacity of Spirit rooms : 2<br>Capacity of Spirit rooms : 2<br>Capacity of Storage of finished : 3<br>reparations in vats : 3<br>Sumber of bottling rooms : 0<br>Capacity of Bottling rooms : 0<br>Capacity of Bottling rooms : 0<br>Capacity                   | 0000                                                                                                    | Number of Rooms for storage of finished<br>beer/wine in sealed bottles and other<br>receptacles<br>Capacity of Rooms for storage of<br>finished beer/wine in sealed bottles and<br>other receptacles<br>Production Capacity                                                                                                    | d :<br>:                                            | 0                                                                                                    |
| Capacity of fermentation rooms       :       4         Jumber of Spirit rooms       :       2         Capacity of Spirit rooms       :       2         Jumber of storage of finished       :       3         reparations in vats       :       3         Capacity of storage of finished       :       3         reparations in vats       :       3         Capacity of storage of finished       :       3         Address of Dottling rooms       :       0         Capacity of Bottling rooms       :       0         Address of Proposed premises &       :       1         Infrastructure details       :       2                                                                                                    | 0000                                                                                                    | beer/wine in sealed bottles and other<br>receptacles<br>Capacity of Rooms for storage of<br>finished beer/wine in sealed bottles and<br>other receptacles<br>Production Capacity                                                                                                    | :                                                   |                                                                                                    |
| Aumber of Spirit rooms : 2<br>apacity of Spirit rooms : 2<br>Jumber of storage of finished : 3<br>reparations in vats<br>apacity of storage of finished : 3<br>reparations in vats<br>Jumber of bottling rooms : 0<br>Capacity of Bottling rooms : 0<br>Address of Proposed premises : 1<br>Address of Proposed premises & : 1<br>nfrastructure details                                                                                                    | 0000                                                                                                    | receptacles<br>Capacity of Rooms for storage of<br>finished beer/wine in sealed bottles and<br>other receptacles<br>Production Capacity                                                                                                    | :                                                   |                                                                                                    |
| Zapacity of Spirit rooms       :       2         Sumber of storage of finished       :       3         oreparations in vats       :       3         Jumber of bottling rooms       :       0         Capacity of Bottling rooms       :       0         Capacity of Bottling rooms       :       0         Address of Proposed premises :       :       1         Address of Proposed premises &       :       1         Aratructure details       :       0                                                                                                    | 0000                                                                                                    | Capacity of Rooms for storage of<br>finished beer/wine in sealed bottles and<br>other receptacles<br>Production Capacity                                                                                                    | 1.1                                                 |                                                                                                    |
| Address of Proposed premises Laddress of Proposed premises Laddress of Proposed premises Laddress of Proposed premises 2 1 1 1 1 1 1 1 1 1 1 1 1 1 1 1 1 1 1                                                                                                    |                                                                                                    | other receptacles<br>Production Capacity                                                                                                    |                                                     | 0                                                                                                    |
| Address of Proposed premises & : 1<br>frastructure details                                                                                                    |                                                                                                    | Production Capacity                                                                                                    |                                                     |                                                                                                    |
| Address of Proposed premises £ 1 for frastructure details 2 and 1 for some 2 and 1 for some                                                                                                    |                                                                                                    |                                                                                                    | :                                                   | 5000000                                                                                                    |
| Address of Proposed premises : 0 Address of Proposed premises : 1 frastructure details 2 andline (Mobile Number - 7                                                                                                    | 0000                                                                                                    | Names of spirituous preparations                                                                                                    | :                                                   | ENA, Rectified Spirit                                                                                                    |
| Address of Proposed premises :<br>Vidress of Proposed premises & : 1<br>rifrastructure details                                                                                                    |                                                                                                    | Detailed formula of spirituous                                                                                                    |                                                     | A+B-C                                                                                                    |
| Address of Proposed premises :<br>Address of Proposed premises & : 1<br>Infrastructure details                                                                                                    |                                                                                                    | preparations intended to be                                                                                                    |                                                     | ATD-C                                                                                                    |
| Address of Proposed premises :<br>Address of Proposed premises & : 1:<br>nfrastructure details D<br>-7<br>andline/Mabile Number - 7                                                                                                    |                                                                                                    | Names of ingredients to be used in the                                                                                                    | :                                                   | Grain, Sugarcane, Wheat                                                                                                    |
| Address of Proposed premises :<br>Address of Proposed premises & : 1:<br>Infrastructure details                                                                                                    |                                                                                                    | manufacture of spirituous preparations                                                                                                    |                                                     | A 411                                                                                                    |
| Address of Proposed premises :<br>Address of Proposed premises & : 1:<br>nfrastructure details                                                                                                    |                                                                                                    | Details of the process of manufacture                                                                                                    | :                                                   | Miling                                                                                                    |
| Address of Proposed premises :<br>Address of Proposed premises & : 1:<br>Infrastructure details                                                                                                    |                                                                                                    | Applicant carried out the business or<br>manufacturing spirituous preparations<br>in the past                                                                                                    | :                                                   | NO                                                                                                    |
| ddress of Proposed premises & : 1<br>frastructure details                                                                                                    |                                                                                                    |                                                                                                    |                                                     |                                                                                                    |
| nfrastructure details D                                                                                                    | 45, National Highway 14, Near Galaxy Statue,                                                                                                    | Email Address                                                                                                    | :                                                   | sachin.w@ctel.in                                                                                                    |
| andline/Mobile Number 7                                                                                                    | Vispur, Guwahati, Kamrup Metropolitan, Assam                                                                                                    |                                                                                                    |                                                     |                                                                                                    |
|                                                                                                    | 755918218                                                                                                    |                                                                                                    |                                                     |                                                                                                    |
| Additional Detaile                                                                                                    |                                                                                                    |                                                                                                    |                                                     |                                                                                                    |
| Additional Details:                                                                                                    | 10                                                                                                    | Dak Number                                                                                                    |                                                     | 4504544                                                                                                    |
| Noja : D                                                                                                    | 10                                                                                                    | Dark NUTTIDET                                                                                                    |                                                     | 4571541                                                                                                    |
|                                                                                                    | bibrugarh                                                                                                    | Area Of Land                                                                                                    | :                                                   | 4521541<br>62000000 Sq Ft                                                                                                    |
| Additional Details:                                                                                                    | ibrugarh                                                                                                    | Area Of Land                                                                                                    | :                                                   | 4521541<br>62000000 Sq Ft                                                                                                    |
| Nest Boundary : E                                                                                                    | 1400 W 5421 5 9784                                                                                                    | Area Of Land                                                                                                    | :                                                   | 4321341<br>62000000 Sq Ft                                                                                                    |
|                                                                                                    | ibrugarh<br>-1400 W-5421 S-8784<br>-2400 W-6421 S-9784                                                                                                    | Area Of Land North Boundary South Boundary                                                                                                    | :                                                   | 4521541<br>62000000 Sq Ft<br>E-4400 W-4421 S-9684<br>E-5440 W-2314 S-3641                                                                                                    |
|                                                                                                    | ibrugarh<br>-1400 W-5421 S-8784<br>-2400 W-6421 S-9784                                                                                                    | Area Of Land<br>North Boundary<br>South Boundary                                                                                                    | :                                                   | 4521541<br>62000000 Sq Ft<br>E-4400 W-4421 S-9684<br>E-5440 W-2314 S-3641                                                                                                    |

| ]                                                                                           | License Detai  | <u>ls</u>                                                                                               |
|---------------------------------------------------------------------------------------------|----------------|----------------------------------------------------------------------------------------------------|
| Pro                                                                                         | file ID :L2000 | 0016                                                                                                    |
| Business Nam                                                                                | ie :Himalaya I | Ditillery Pvt ltd                                                                                       |
| License Details :                                                                           |                | Early Learner Of Linear                                                                                 |
|                                                                                             | :              | Fresh Issuance Of License                                                                               |
| Licensee Type                                                                               | :              | Private                                                                                                 |
| License Type                                                                                | :              | Manufacturing                                                                                           |
| Manufacturing Types                                                                         | :              | Distillery                                                                                              |
| Applicant Type                                                                              | :              | DI                                                                                                    |
| Applicant Type                                                                              |                | IIIUVUGai                                                                                               |
| Applicant Info :                                                                            |                | 77 ( D. )                                                                                               |
| Applicant Name                                                                              | :              | Ketan Patei                                                                                             |
|                                                                                             | :              |                                                                                                    |
| Landline/Mobile Number                                                                      | :              |                                                                                                    |
| Address                                                                                     | :              | 264, Amravati Highway, Near New Galaxy Hotel, Madhapur,<br>Guwahati, Kamrup Metropolitan, Assam -781006 |
| E-mail Address                                                                              | :              | sachin.w@ctel.in                                                                                        |
| <u>Individual Details :</u>                                                                 |                |                                                                                                    |
| Father's Name                                                                               | :              | Sumit                                                                                                   |
| Mother's Name                                                                               | :              | Ritika                                                                                                  |
| Date Of Birth                                                                               | :              | 18-FEB-99                                                                                               |
| PAN Number                                                                                  | :              | ASDFG1234A                                                                                              |
| UID                                                                                         | :              | 123456789123                                                                                            |
| Bank Details of Applicant :                                                                 |                |                                                                                                    |
| Account Holder's name                                                                       | :              | Ketan Patel                                                                                             |
| Account Number                                                                              | :              | 123456789                                                                                               |
| Account Type                                                                                | :              | Current                                                                                                 |
| Bank Name                                                                                   | :              | State Bank Of India                                                                                     |
| Bank Branch                                                                                 | :              | Madhapur                                                                                                |
| IFSC Code                                                                                   | :              | SBI012457                                                                                               |
| Distillery /Brewery Details :                                                               |                |                                                                                                    |
| Number of fermentation rooms                                                                | :              | 4                                                                                                    |
| Capacity of fermentation rooms                                                              | :              | 40000                                                                                                   |
| Number of storage of finished preparations in vats                                          | :              | 3                                                                                                    |
| Capacity of storage of finished preparations in vats                                        | :              | 30000                                                                                                   |
| Number of Rooms for storage of finished beer/wine in sealed bottles and other receptacles   | :              | 0                                                                                                    |
| Capacity of Rooms for storage of finished beer/wine in sealed bottles and other receptacles | :              | 0                                                                                                    |
| Number of Spirit rooms                                                                      | :              | 2                                                                                                    |
| Capacity of Spirit rooms                                                                    | :              | 20000                                                                                                   |
| Number of bottling rooms                                                                    | :              | 0                                                                                                    |
| Capacity of Bottling rooms                                                                  | :              | 0                                                                                                    |
| Names of spirituous preparations intended to be manufactured                                | :              | ENA, Rectified Spirit                                                                                   |
| Detailed formula of spirituous preparations intended to be manufactured                     | :              | A+B-C                                                                                                   |
| Names of ingredients to be used in the manufacture of<br>spirituous preparations            | :              | Grain, Sugarcane, Wheat                                                                                 |
| Details of the process of manufacture                                                       | :              | Miling                                                                                                  |
| Applicant carried out the business of manufacturing spirituous preparations in the past     | :              | No                                                                                                    |
| Additional Details :                                                                        |                |                                                                                                    |
| Address of Proposed premises & Infrastructure details                                       | :              | 145, National Highway 14, Near Galaxy Statue, Dispur,<br>Guwahati, Kammu Metropolitan, Assam, 781006    |
| Landline/Mobile Number                                                                      | :              | 7755918218                                                                                              |
| Email Address                                                                               | :              | sachin.w@ctel.in                                                                                        |
| Patta Number                                                                                | :              | 210                                                                                                    |
| Moja                                                                                        | :              | Dibrugarh                                                                                               |
|                                                                                             |                | 4521541                                                                                                 |
| Dak Number                                                                                  | :              |                                                                                                    |
| Dak Number<br>Area Of Land                                                                  | :              | 62000000 Sq Ft                                                                                          |
| Dak Number<br>Area Of Land<br>East Boundary                                                 | :              | 6200000 Sq Ft<br>E-1400 W-5421 S-8784                                                                   |
| Dak Number<br>Area Of Land<br>East Boundary<br>West Boundary                                | :              | 62000000 Sq Ft<br>E-1400 W-5421 S-8784<br>E-2400 W-6421 S-9784                                          |
| Dak Number<br>Area Of Land<br>East Boundary<br>West Boundary<br>North Boundary              | :              | 62000000 Sq Ft<br>E-1400 W-5421 S-8784<br>E-2400 W-6421 S-9784<br>E-4400 W-4421 S-9684                  |

• Click on 'Next' to check Application fee details, to fill site inspection details & forward application to SOE for further process of Approval.

| Items Registration       Q. Vigilance       Items        Items                                                                                                    |                                                                               | 2   Home   Mr. IOE_KM   [                       |
|----------------------------------------------------------------------------------------------------|-------------------------------------------------------------------------------|-------------------------------------------------|
| LCENSE VIEW Reference ID : L2000016 Business Name : Himalaya Ditillery Pvt Itd License Details: Type of Application : Fresh Issuance of Licer License Type : Private License Type : Private License Type : Manufacturing Applicant Info: Applicant Info: Applicant Name : Ketan Patel Business Name : Himalaya Ditillery Pvt Landline/Mobile Number : 7755918218 Individual Details: Father's Name : Sumit Mother's Name : Ritika Date Of Birth : 18-FEB-99 Bank Details of Applicant : Account Holder's name : Ketan Patel Account Holder's name : Ketan Patel Account Number : 122456789 Account Type : Current Distillery /Brewery Details: Number of formentation rooms : 4 Capacity of fermentation rooms : 4 Capacity of forinshed : 3 preparations in vats Capacity of Storage of finished : 3 Number of storage of finished : 3 Number of storage of finished : 3 Number of storage of finished : 3 Number of Storage of finished : 0 Capacity of Bottling rooms : 0 Capacity of Bottling rooms : 0 Capacity of Bottling rooms : 0 Capacity of Bottling rooms : 0 Capacity of Bottling rooms : 2 Address of Proposed premises & 145, National Highway Dispur, Guwahati, Kan -781006 Landline/Mobile Number : 7755918218                                                                                                    | orts ~                                                                        |                                                 |
| Reference ID : L2000016   Business Name : Himalaya Ditillery Pvt Itd<br>License Details :<br>Type of Application : Fresh issuance of Licen<br>License Type : Private<br>License Type : Manufacturing<br>Applicant Info :<br>Applicant Name : Ketan Patel<br>Business Name : Himalaya Ditillery Pvt<br>Landline/Mobile Number : 7755918218<br>Individual Details :<br>Father's Name : Sumit<br>Mother's Name : Ritika<br>Date Of Birth : 18-FEB-99<br>Bank Details of Applicant :<br>Account Holder's name : Ketan Patel<br>Account Holder's name : Ketan Patel<br>Account Holder's name : Ketan Patel<br>Account Number : 123456789<br>Account Number : 20000<br>Number of Sprift rooms : 4<br>Capacity of Sprift rooms : 4<br>Capacity of Sprift rooms : 2<br>Capacity of Sprift rooms : 0<br>Capacity of Sprift rooms : 0<br>Capacity of Sprift rooms : 0<br>Capacity of Sprift rooms : 0<br>Capacity of Bottling rooms : 0<br>Capacity of Bottling rooms : 0<br>Address of Proposed premises & 1145, National Highway<br>Infrastructure details :<br>Pata Number : 2120<br>Moja : Dibrugarh<br>Additional Details :<br>Pata Number : 2120<br>Moja : Dibrugarh                                                                                                    |                                                                               | License Registration / License Vie              |
| License Details:         Type of Application       :       Fresh issuance of Licent         License Type       :       Private         License Types       :       Manufacturing         Applicant Info:                                                                                                    |                                                                               | Uploaded Documents                              |
| Type of Application:Fresh Issuance of LicerLicense Type:PrivateLicense Types:ManufacturingApplicant Info::ManufacturingApplicant Info::Ketan PatelBusiness Name:Himalaya Ditillery PvtLandline/Mobile Number:7755918213Individual Details::SumitPather's Name:SumitMother's Name:SumitDate Of Birth:18-FEB-99Bank Details of Applicant ::Account Holder's name:Ketan PatelAccount Type:CurrentDistillery /Brewery Details::Number of fermentation rooms:4Capacity of Spirit rooms:20000Number of storage of finished:3preparations in vats:0Capacity of Spirit rooms:0Capacity of Bottling rooms:0Capacity of Bottling rooms:0Capacity of Bottling rooms:0Capacity of Bottling rooms:145, National HighwayInfrastructure details::145, National HighwayInfrastructure details::210Moja::210Moja::210Moja:::Addritional Details:::Patta Number:::Patta Number:::St                                                                                                    |                                                                               |                                                 |
| License Type       :       Private         License Types       :       Manufacturing         Applicant Info:                                                                                                    | e Manufacturing Types                                                         | : Distillery                                    |
| License Types       :       Manufacturing         Applicant Info:                                                                                                    | License Code                                                                  | : D1                                            |
| Applicant Info:Applicant Info:Business Name:Business Name:Individual Details:Father's Name:SumitMother's Name:Date Of Birth:Sark Details of Applicant :Account Holder's name:Account Holder's name:Account Holder's name:Account Holder's name:Account Holder's name:Account Ype:CurrentDistillery/Brewery Details :Number of fermentation rooms:Account Type:Oistillery/Brewery Details :Number of spirit rooms:Account Type:Capacity of spirit rooms:::Capacity of storage of finished::::::::::::::::::::::::::::::::::::::::::::::::::::::::::::::::: <td< td=""><td>Applicant Type</td><td>: Individual</td></td<>                                                                                                    | Applicant Type                                                                | : Individual                                    |
| Applicant Name:Ketan PatelBusiness Name:Himalaya Ditillery PvtLandline/Mobile Number:7755918218Individual Details ::7755918218Father's Name:SumitMother's Name:RitikaDate Of Birth:18-FEB-99Bank Details of Applicant ::Ketan PatelAccount Holder's name:Ketan PatelAccount Number:123456789Account Type:CurrentDistillery/Brewery Details ::Number of fermentation rooms:4Capacity of Spirit rooms:2Capacity of Spirit rooms:20000Number of storage of fnished:30000preparations in vats:0Capacity of storage of fnished:30000preparations in vats:0Number of bottling rooms:0Capacity of Bottling rooms:0Capacity of Bottling rooms:0Capacity of Bottling rooms:145, National HighwayInfrastructure details:210Moja:210Moja:210Moja:E-1400 W-5421 S-878West Boundary::East Boundary:::::::::::::::::::::<                                                                                                    |                                                                               |                                                 |
| Business Name:Himalaya Ditillery Pvt.Landline/Mobile Number:7755918218Individual Details :                                                                                                    | Address                                                                       | : 264, Amravati Highway, Near New Galaxy Hotel, |
| Landline/Mobile Number:7755918218Individual Details:                                                                                                    | d                                                                             | Madhapur, Guwahati, Kamrup Metropolitan,        |
| Individual Details:       Sumit         Father's Name       :       Sumit         Mother's Name       :       Ritika         Date Of Birth       :       18-FEB-99         Bank Details of Applicant :                                                                                                    | E-mail Address                                                                | Assam -781006                                   |
| Individual Details:         Father's Name       :       Sumit         Mother's Name       :       Ritika         Date Of Birth       :       18-FEB-99         Bank Details of Applicant :                                                                                                    | E-mail Address                                                                | . sachn.w@cte.m                                 |
| Father's Name:SumitMother's Name:RitikaDate Of Birth:18-FEB-99Bank Details of Applicant :Account Holder's name:Ketan PatelAccount Number:123456789Account Type:CurrentDistillery /Brewery Details :CurrentNumber of fermentation rooms:4Capacity of Spirit rooms:20000Number of storage of finished:3preparations in vats:30000Capacity of Spirit rooms:0Capacity of Storage of finished:30000Preparations in vats:0Capacity of Bottling rooms:0Capacity of Bottling rooms:0Capacity of Bottling rooms:0Capacity of Bottling rooms:0Capacity of Bottling rooms:145, National Highway<br>Dispur, Guwahati, Kan<br>-781006Landline/Mobile Number::210Moja::DibrugarhAddritional Details:::210Moja:::2140West Boundary::::West Boundary::::                                                                                                    |                                                                               |                                                 |
| Mother's Name:RitikaDate Of Birth:18-FEB-99Bank Details of Applicant ::Ketan PatelAccount Holder's name:Ketan PatelAccount Number:123456789Account Type:CurrentDistillery /Brewery Details :.Number of fermentation rooms:4Capacity of fermentation rooms:4Capacity of Spirit rooms:2Capacity of Spirit rooms:20000Number of storage of fnished:30000preparations in vats:0Capacity of Bottling rooms:0Address of Proposed premises &:145, National HighwayInfrastructure details::210Addritional Details:::210Additional Details:::210Additional Details:::210Additional Details:::210Mumber:::210Mumber:::210Mumber::::Additional Details::::Patta Number::::Kest Boundary::::West Boundary::::Additional Additional Pictails::::Additional Details::::Additional Details::::Case Soundary<                                                                                                    | PAN Number                                                                    | : ASDFG1234A                                    |
| Date Of Birth       :       18-FEB-99         Bank Details of Applicant :       Account Holder's name       :       Ketan Patel         Account Number       :       123456789         Account Type       :       Current         Distillery /Brewery Details :       .         Number of fermentation rooms       :       4         Capacity of Fermentation rooms       :       4         Capacity of Spirit rooms       :       2         Capacity of Spirit rooms       :       3         preparations in vats       .       .         Number of bottling rooms       :       0         Capacity of Bottling rooms       :       0         Capacity of Bottling rooms       :       0         Address of Proposed premises £       :       145, National Highway         Infrastructure details       .       .         Address of Proposed premises £       :       145, National Highway         Infrastructure details       .       .         Address of Proposed premises £       :       145, National Highway         Infrastructure details       .       .         Additional Details:       .       .         Patta Number       :       .                                                                                                    | UID                                                                           | : 123456789123                                  |
| Bank Details of Applicant :       Ketan Patel         Account Number       :       123456789         Account Type       :       Current         Distillery/Brewery Details :                                                                                                    |                                                                               |                                                 |
| Account Holder's name       :       Ketan Patel         Account Number       :       123456789         Account Type       :       Current         Distillery /Brewery Details :       .         Number of fermentation rooms       :       4         Capacity of fermentation rooms       :       4         Capacity of Spirit rooms       :       2         Capacity of Spirit rooms       :       20000         Number of storage of finished       :       3         preparations in vats       .       .         Capacity of Storage of finished       :       30000         preparations in vats       .       0         Number of bottling rooms       :       0         Capacity of Bottling rooms       :       0         Address of Proposed premises &       :       145, National Highway         Infrastructure details       :       145, National Highway         Dispur, Guwahati, Kam<br>-781006       .       .         Addriess of Proposed premises &       :       145, National Highway         Dispur, Guwahati, Kam<br>-781006       .       .         Landline/Mobile Number       :       210         Moja       :       Dibrugarh                                                                                                    |                                                                               |                                                 |
| Account Number : 123436789<br>Account Type : Current<br>Distillery/Brewery Details :<br>Number of fermentation rooms : 40000<br>Number of Spirit rooms : 20000<br>Number of Spirit rooms : 20000<br>Number of storage of finished : 30<br>preparations in vats<br>Capacity of storage of finished : 30000<br>preparations in vats<br>Number of bottling rooms : 0<br>Capacity of Bottling rooms : 0<br>Capacity of Bottling rooms : 0<br>Capacity of Bottling rooms : 0<br>Address of Proposed premises :<br>Address of Proposed premises & : 145, National Highway<br>Infrastructure details : 781006<br>Landline/Mobile Number : 210<br>Moja : 210<br>Additional Details :<br>East Boundary : E -1400 W-54215-875<br>West Boundary : E -2400 W-64215-975                                                                                                    | Bank Name                                                                     | : State Bank Of India                           |
| Account Type       :       Current         Distillery /Brewery Details:                                                                                                    | Bank Branch                                                                   | : Madhapur                                      |
| Distillery /Brewery Details :       4         Number of fermentation rooms       :       4         Capacity of fermentation rooms       :       40000         Number of Spirit rooms       :       2         Capacity of Spirit rooms       :       20000         Number of storage of finished       :       30         preparations in vats       :       30000         Preparations in vats       :       0         Capacity of Bottling rooms       :       0         Capacity of Bottling rooms       :       0         Capacity of Bottling rooms       :       0         Address of Proposed premises &       :       145, National Highway         Infrastructure details       :       781006         Landline/Mobile Number       :       725918218         Additional Details:       :       210         Maja       :       Dibrugarh         East Boundary       :       E-1400 W-54215-876                                                                                                    | IFSC Code                                                                     | : SBI012457                                     |
| Number of fermentation rooms       :       4         Capacity of fermentation rooms       :       40000         Number of Spirit rooms       :       2         Capacity of Spirit rooms       :       20000         Number of storage of finished       :       3         preparations in vats       :       30000         Capacity of Sotrage of finished       :       30000         preparations in vats       :       0         Capacity of Bottling rooms       :       0         Capacity of Bottling rooms       :       0         Address of Proposed premises &       :       145, National Highway         Infrastructure details       :       7755918218         Additional Details:       :       210         Moja       :       Dibrugarh         Additional Details:       :       210         Moja       :       Dibrugarh         West Boundary       :       E-1400 W-54215-876                                                                                                    |                                                                               |                                                 |
| Address of Proposed premises :       40000         Address of Proposed premises &       0         Address of Proposed premises &       145, National Highway         Infrastructure details       755918218         Address of Proposed premises &       145, National Highway         Infrastructure details       755918218         Address of Proposed premises &       145, National Highway         Infrastructure details       755918218         Address of Proposed premises &       145, National Highway         Infrastructure details       210         Address of Proposed premises &       145, National Highway         Infrastructure details       210         Address of Proposed premises &       145, National Highway         Infrastructure details       210         Moja       120         Kettional Details:       210         West Boundary       12         East Boundary       12         East Boundary       12         East Boundary       12         East Boundary       12         East Boundary       12         East Boundary       13         East Boundary       13         East Boundary       14         East Boundary       14                                                                                                    | Number of Rooms for storage of finished                                       | : 0                                             |
| Number of Spirit rooms       :       2         Capacity of Spirit rooms       :       20000         Number of storage of finished       :       3         preparations in vats       :       30000         Number of bottling rooms       :       0         Capacity of Bottling rooms       :       0         Capacity of Bottling rooms       :       0         Address of Proposed premises &       :       145, National Highway         Infrastructure details       :       775918218         Addritional Details:       :       210         Moja       :       Dibrugarh         Additional Details:       :       210         Moja       :       210         West Boundary       :       E-1400 W-54215-878                                                                                                    | beer/wine in sealed bottles and other                                         |                                                 |
| Capacity of Spirit rooms       :       20000         Number of storage of finished       :       3         Capacity of storage of finished       :       30000         preparations in vats       .       0         Number of bottling rooms       :       0         Capacity of Bottling rooms       :       0         Capacity of Bottling rooms       :       0         Address of Proposed premises &       :       145, National Highway         Infrastructure details       :       781006         Landline/Mobile Number       :       210         Moja       :       Dibrugarh         Addritional Details:       :       210         Maja       :       210         Moja       :       210         West Boundary       :       E-1400 W-54215-878                                                                                                    | receptacles                                                                   |                                                 |
| Number of storage of finished       :       3         Capacity of storage of finished       :       30000         preparations in vats       :       0         Number of bottling rooms       :       0         Capacity of Bottling rooms       :       0         Capacity of Bottling rooms       :       0         Address of Proposed premises :       .       .         Address of Proposed premises &       :       145, National Highway         Infrastructure details       :       7755918218         Additional Details:       :       210         Moja       :       Dibrugarh         Capatitional Details:       :       210         Kadditional Details:       :       210         Kadditional Details:       :       210         Kadditional Details:       :       :         East Boundary       :       E-1400 W-54215-878         West Boundary       :       E-2400 W-64215-978                                                                                                    | Capacity of Rooms for storage of                                              | : 0                                             |
| preparations in vats       :       30000         preparations in vats       :       0         Number of bottling rooms       :       0         Capacity of Bottling rooms       :       0         Address of Proposed premises :       .       .         Address of Proposed premises &       :       145, National Highway         Infrastructure details       .       .         Address of Proposed premises &       :       145, National Highway         Infrastructure details       .       .         Address of Proposed premises &       :       145, National Highway         Dispur, Guwahati, Kan<br>781006       .       .         Additional Details:       .       .         Additional Details:       .       .         Additional Details:       .       .         Additional Details:       .       .         Kest Boundary       :       E-1400 W-54215-876                                                                                                    | other receptacles                                                             |                                                 |
| Capacity of storage of minished       :       30000         Preparations in vats       :       0         Number of bottling rooms       :       0         Capacity of Bottling rooms       :       0         Address of Proposed premises :       .       .         Address of Proposed premises &       :       145, National Highway         Infrastructure details       :       .         Additional Details:       .       .         Additional Details:       :       .         Additional Details:       :       .         Additional Details:       :       .         Additional Details:       :       .         Kest Boundary       :       E-1400 W-54215-876                                                                                                    | Production Capacity                                                           | : 5000000                                       |
| Number of bottling rooms       :       0         Capacity of Bottling rooms       :       0         Address of Proposed premises :       .       .         Address of Proposed premises &       :       145, National Highway         Infrastructure details       :       .         Address of Proposed premises &       :       .         Infrastructure details       :       .         Additional Details:       .       .         Patta Number       :       .         Moja       :       Dibrugarh         Additional Details:       .       .         East Boundary       :       E-1400 W-54215-876         West Boundary       :       E-2400 W-64215-976                                                                                                    | Names of spirituous preparations                                              | : ENA, Rectified Spirit                         |
| Capacity of Bottling rooms       :       0         Address of Proposed premises :       .         Address of Proposed premises &       :       145, National Highway, Dispur, Guwahati, Kan -781006         Landline/Mobile Number       :       7755918218         Addritional Details :       .         Patta Number       :       210         Moja       :       Dibrugarh         East Boundary       :       E-1400 W-54215-876         West Boundary       :       E-2400 W-64215-976                                                                                                    | intended to be manufactured                                                   | 4-D.C                                           |
| Address of Proposed premises :       145, National Highway         Infrastructure details       :       145, National Highway         Dispur, Guwahati, Kam       -7810006         Landline/Mobile Number       :       7755918218         Additional Details :       :       210         Patta Number       :       210         Moja       :       Dibrugarh         Additional Details :       :       210         Kata Number       :       210         Moja       :       Dibrugarh         East Boundary       :       E-1400 W-54215-876         West Boundary       :       E-2400 W-64215-976                                                                                                    | Detailed formula of spirituous<br>preparations intended to be<br>manufactured | : A+B-C                                         |
| Address of Proposed premises :       145, National Highway, Dispur, Guwahati, Kan -781006         Landline/Mobile Number       :       7755918218         Additional Details :       :       7755918218         Patta Number       :       210         Moja       :       Dibrugarh         Additional Details :       :       210         Kadditional Details :       :       East Boundary         *:       E-1400 W-54215-876         West Boundary       :       E-2400 W-64215-976                                                                                                    | Names of ingredients to be used in the                                        | : Grain, Sugarcane, Wheat                       |
| Address of Proposed premises :       145, National Highway, Dispur, Guwahati, Kan -781006         Landline/Mobile Number       :       7755918218         Additional Details :       :       7755918218         Patta Number       :       210         Moja       :       Dibrugarh         Additional Details :       :       210         Kadditional Details :       :       East Boundary         East Boundary       :       E-1400 W-54215-876         West Boundary       :       E-2400 W-64215-976                                                                                                    | Details of the process of manufacture                                         | · Miling                                        |
| Address of Proposed premises :       145, National Highway, Dispur, Guwahati, Kan -781006         Landline/Mobile Number       :       7755918218         Additional Details :       :       7755918218         Patta Number       :       210         Moja       :       Dibrugarh         East Boundary       :       E-1400 W-54215-876         West Boundary       :       E-2400 W-64215-976                                                                                                    | Applicant carried out the business of                                         | : No                                            |
| Address of Proposed premises :       145, National Highway         Infrastructure details       145, National Highway         Dispur, Guwahati, Kam       -781006         Landline/Mobile Number       :         Additional Details :       7755918218         Patta Number       :       210         Moja       :       Dibrugarh         Additional Details :       :       210         East Boundary       :       E-1400 W-54215-876         West Boundary       :       E-2400 W-64215-976                                                                                                    | manufacturing spirituous preparations in the past                             |                                                 |
| Address of Proposed premises &       :       145, National Highway         Infrastructure details       Dispur, Guwahati, Kan<br>-781006         Landline/Mobile Number       :       7755918218         Additional Details :                                                                                                    |                                                                               |                                                 |
| Infrastructure details     Infrastructure details     Dispur, Guwahait, Kan<br>-781006       Landline/Mobile Number     :     7755918218       Additional Details:     Image: Comparison of the second second s | 14. Near Galaxy Statue. Email Address                                         | : sachin.w@ctel.in                              |
| Landline/Mobile Number : -781006<br>7755918218<br>Additional Details:<br>Patta Number : 210<br>Moja : Dibrugarh<br>Additional Details:<br>East Boundary : E-1400 W-5421 S-876<br>West Boundary : E-2400 W-6421 S-976                                                                                                    | up Metropolitan, Assam                                                        | . summigram                                     |
| Landline/Mobile Number       :       7755918218         Additional Details :                                                                                                    |                                                                               |                                                 |
| Additional Details:<br>Patta Number : 210<br>Moja : Dibrugarh<br>Additional Details:<br>East Boundary : E-1400 W-5421 S-876<br>West Boundary : E-2400 W-6421 S-976                                                                                                    |                                                                               |                                                 |
| Patta Number       :       210         Moja       :       Dibrugarh         Additional Details:       .       .         East Boundary       :       E-1400 W-5421 S-876         West Boundary       :       E-2400 W-6421 S-976                                                                                                    |                                                                               |                                                 |
| Moja     :     Dibrugarh       Additional Details:                                                                                                    | Dak Number                                                                    | : 4521541                                       |
| Additional Details :         East Boundary         :         E-1400 W-5421 S-876           West Boundary         :         E-2400 W-6421 S-976                                                                                                    | Area Of Land                                                                  | : 6200000 Sq Ft                                 |
| East Boundary         :         E-1400 W-5421 S-876           West Boundary         :         E-2400 W-6421 S-976                                                                                                    |                                                                               |                                                 |
| West Boundary : E-2400 W-6421 5-976                                                                                                    | North Boundary                                                                | E-4400 W-4421 S-9684                            |
|                                                                                                    | South Boundary                                                                | : E-5440 W-2314 S-3641                          |
|                                                                                                    | Next                                                                          |                                                 |
|                                                                                                    |                                                                               |                                                 |
|                                                                                                    |                                                                               |                                                 |

- User can view applicant's application payment details
- Click on Next.

| ्राज्य अग्न न<br>प्रतन्त्र प्राप्त Depar | rtment Of Excise            |                 |                | 🤗   Home   Mr. IOE_KM   🗗              |
|------------------------------------------|-----------------------------|-----------------|----------------|----------------------------------------|
| E License Registration ~ Q Vigiland      | ce 🗸 👔 Others 🗸 📝 Reports 🧸 |                 |                |                                        |
| LICENSE VIEW                             |                             |                 |                | License Registration / License View    |
| Paid License Fee Details:                |                             |                 |                |                                        |
| Type of Fee                              | License Type                | Paid Fee amount | Challan Number | Challan Date                           |
| Application Fee                          | Application Fee             | 100000          | 8745694547     | 11-Feb-2020                            |
|                                          |                             | Previous Next   |                |                                        |
|                                          |                             |                 |                |                                        |
|                                          |                             |                 |                |                                        |
|                                          |                             |                 |                |                                        |
|                                          |                             |                 |                |                                        |
| Copyright© 2020 Assam V1.0               |                             |                 |                | Powered by C-Tel Infosystems Pvt. Ltd. |

- IOE will get the site inspection report form were, IOE can fill all details & can upload site pictures
- IOE need to select Land Type as 'Empty Land' or 'Constructed Land'.
- If Empty Land selected by IOE the 'Letter of Intent' will generate & IOE will do again second site inspection.
- IOE need to select Office as 'District Office', Role as 'Excise Superintendent'.
- Select Username to whom application have to be forwarded, enter any remarks & click on 'Assign' to forward.

| <form>  Net vite vite vite vite vite vite vite vi</form>                                                                                                    | License Registration - Q Vigilian                                                                          | or - 🛞 Others -           | E Reporte -             |                  |                                                                                                    |                                                                                                    |                                                |              |                                                       |
|----------------------------------------------------------------------------------------------------|----------------------------------------------------------------------------------------------------|---------------------------|-------------------------|------------------|----------------------------------------------------------------------------------------------------|----------------------------------------------------------------------------------------------------|------------------------------------------------|--------------|-------------------------------------------------------|
| <form>Alton work work work work work work work work</form>                                                                                                    | NSE VIEW                                                                                                   |                           |                         |                  |                                                                                                    |                                                                                                    |                                                | Ucarna Regis | tration / Lines                                       |
| Name Name                                                                                                    | pplication Transaction:                                                                                    |                           |                         |                  |                                                                                                    |                                                                                                    |                                                |              |                                                       |
| Note: Note:                                                                                                    | Status SUBMITTED                                                                                           | Submitted Date 21         | Feb-2012:12:07          | Submitted By     | Ketan Patel (New<br>License User)                                                                                                    | Submitted<br>To                                                                                          | Mr.<br>Collector<br>#M<br>(Collector)          | Remarks      | Applicant<br>Submitted                                |
|                                                                                                    | Status FORWARDED                                                                                           | Forwarded Data 21         | Feb-2012/3P45           | Forwarded By     | Mr. Collector KM<br>(Collector)                                                                                                    | Forwarded<br>To                                                                                          | Mr. SOE<br>RM (Excise<br>Superintendent)       | Remarks      | Forward to<br>IOE for site<br>Impection               |
| <form>         opticalize       Image: Image:</form>                                                                                                    | Status FORWARDED I                                                                                         | forwarded Date 31         | Feb-3001.1009           | For war ded By   | Mr. SOE K34 (Carlos<br>Superintendent)                                                                                                    | Forwarded<br>To                                                                                          | Mr.<br>KOE_KM<br>Ottation<br>House<br>Otticer) | Remarks      | Complete<br>Site<br>Impection<br>& forward<br>report. |
| <form>series and any and any any any any any any any any any any</form>                                                                                                    | pplication Verification & Site Impe                                                                        | ction :                   |                         |                  |                                                                                                    |                                                                                                    |                                                |              |                                                       |
|                                                                                                    | eplication                                                                                                 |                           |                         |                  |                                                                                                    |                                                                                                    |                                                |              |                                                       |
| rouge la de la de                                                                                                    | plication in prescribed form with court fee of<br>25                                                       | tamp of Rs. Paid          |                         |                  |                                                                                                    |                                                                                                    |                                                |              |                                                       |
|                                                                                                    | rsonal Information                                                                                         |                           |                         |                  |                                                                                                    |                                                                                                    |                                                |              |                                                       |
|                                                                                                    | e of scaliture!                                                                                            | 35                        |                         |                  | Present & Part scalapation of the appl                                                                                                    | icard and monthly                                                                                        | Correct                                        |              |                                                       |
|                                                                                                    | wattone Qualification                                                                                      | 100                       |                         |                  | Financial louisdness certificate for an                                                                                                    | sistement da.                                                                                            | Carred                                         |              |                                                       |
|                                                                                                    | oof of residence/EPIC Card/ Cerean copy of<br>tached or viol                                               | exteritet                 |                         |                  | 5.000 five tasks only from these Manage<br>applicant or his frequent has a proton<br>spectrum of a an unweighteed aductor<br>spectrum of a structure of the second second<br>spectrum of the Acoust Carlos Robes 100 | per of the bank where<br>I. P the opplicant<br>f youth as per<br>sed with rule 273 sub<br>5/7 years bank |                                                |              |                                                       |
|                                                                                                    | Liched or not                                                                                              | Correct                   |                         |                  | statement, Pan Card No.                                                                                                    |                                                                                                    |                                                |              |                                                       |
|                                                                                                    | ticle 3 to 8 of the constitution of today                                                                  | Girnet                    |                         |                  | the manufacture or sale of any initials                                                                                                    | ant in the second second second                                                                          | buirred                                        |              |                                                       |
|                                                                                                    |                                                                                                    |                           |                         |                  | Mided for reasy who lama in the                                                                                                    | name his her name                                                                                        | Inserred                                       |              |                                                       |
|                                                                                                    | te Information                                                                                             |                           |                         |                  |                                                                                                    |                                                                                                    |                                                |              |                                                       |
| nd name dia base of the set of the set of th                                                                                                    | to Plan duty propered by a technically compet<br>Etailise the rank of SDO, PWD Depts.                      | and person improved       |                         |                  | Whether a regulat Restaurant, Note<br>in the proposed sits as per Govt, lette                                                                                                    | to functioning or net<br>(No. DX429:2001                                                                 | horred                                         |              |                                                       |
| Angle and and a granted and by ion to Accordant institution by applicable part in any applicable by ion to Accordant institution by applicable by any applicable by any applicable by                                                                                                    | në mene cisanna satëlikate                                                                                 | buisrout                  |                         |                  | Whether own building or rented build                                                                                                    | Drg. If cardied walld                                                                                    | Carriet                                        |              |                                                       |
| head advanced with black Hennel History data Hennel   fraich data files of History data Hennel Hennel Hennel   fraich data files of History data Hennel Hennel Hennel   fraich data Hennel Hennel Hennel Hennel   fraich data Hennel Hennel Hennel Hennel   frai                                                                                                    | Intance of the proposed site from Educatio<br>K 131/2013/2013/42-668.30.12.2014                            | no inducion hospital publ | it worship as per Govt. | Notification No. | Agglalanul rort agrammeti<br>Distance from neuroit "OFF?"ON"/C                                                                                                    | Nathaire an per Burley                                                                                   | hance a                                        |              |                                                       |
| havitagibi in an Alagi in and in a series of a series of a series                                                                                                    | From Saharaklional Institliation                                                                           | Incorrect                 |                         |                  | 182 of the Assam Enclas Pulses (1945)                                                                                                    | amendment 20052                                                                                          | Incernet                                       |              |                                                       |
| Note Addition of the set of spectra of the set of spectra of spectra of spectra of spectra of spectra of the set of spectra of the set of spectra of spectra of spect                                                                                                    | From Hospital                                                                                              | Garrent                   |                         |                  | Minimum requirement of class of prop<br>premises, "OFF" 200 square feet, "Of                                                                                                    | C-602 again in here:                                                                                     | Carriett                                       |              |                                                       |
| Auge of Payment of Auge of Auge of                                                                                                    | From Public Worship                                                                                        | Instartect                |                         |                  | Number of entring CS formed shop?                                                                                                    | In The price                                                                                             | Normat                                         |              |                                                       |
| no metale and an and an                                                                                                    | holograph of Promises with soal & signature :                                                              | finally instruct          |                         |                  | Number of Population, the shop-cover                                                                                                    | <u>0</u> ]                                                                                               | Carried                                        |              |                                                       |
| seponding bifsmalakin<br>and for several settings<br>and for several settings<br>and for several settings<br>and for several settings<br>and for several settings<br>and for several settings<br>and for several settings<br>and for several settings<br>2 before all set several settings<br>2 before all several settings<br>2 before all several settings<br>2 before all several settings<br>2 before all several settings<br>2 before all several settings<br>2 before all several settings<br>2 before all several several sever                                                                                                   | Islance of the proposed site from the Nationa<br>er Govt. Notification No. (X. 131.2013/213.4<br>0.12.2014 | citighway an<br>2 did     |                         |                  |                                                                                                    |                                                                                                    |                                                |              |                                                       |
| All damanda contributes and advantages of the series of the series of th                                                                                                    | apporting Information                                                                                      |                           |                         |                  |                                                                                                    |                                                                                                    |                                                |              |                                                       |
| Beed                                                                                                    | Add charace or that                                                                                        | Carnet                    |                         |                  | NOCYperGMC/Multiple                                                                                                    |                                                                                                    | incorrect .                                    |              |                                                       |
| en la deranation ethole errore ethole errore                                                                                                    | nume for the second cartificate                                                                            | Incorrect                 |                         |                  | No-Objection continues of local public                                                                                                    | tavit :                                                                                                  | la tradici                                     |              |                                                       |
| New Constraintion         Convert         Convert                                                                                                    | een Tax deurance certificate                                                                               | Connect                   |                         |                  |                                                                                                    |                                                                                                    | Carter                                         |              |                                                       |
| Where Hubersaultion         Correct         Correct           2 North action of basis formal         Rearch         Correct         Rearch         Rearch                                                                                                    |                                                                                                    |                           |                         |                  |                                                                                                    |                                                                                                    |                                                |              |                                                       |
| A behaviour fact document Convert Convert Bootes, No. No. spin.co.d.   A behaviour fact document Bootes, No. No. spin.co.d. Bootes, No. No. spin.co.d.   A behaviour fact document Bootes, No. No. spin.co.d. Bootes, No. No. spin.co.d.   A behaviour report - Computative Checkter Bootes, No. No. spin.co.d. Bootes, No. No. spin.co.d.   A file inspection report - Computative Checkter Bootes, No. No. spin.co.d. Bootes, No. No. spin.co.d.   A file inspection report - Computative Checkter Bootes, No. No. spin.co.d. Bootes, No. No. spin.co.d.   A file inspection report - Computative Checkter Bootes, No. No. spin.co.d. Bootes, No. No. spin.co.d.   A file inspection report - Computative Checkter Bootes, No. No. spin.co.d. Bootes, No. No. spin.co.d.   A file inspection report - Computative Checkter Bootes, No. No. spin.co.d. Bootes, No. No. spin.co.d.   A file inspection report - Computative Checkter Bootes, No. No. spin.co.d. Bootes, No. No. spin.co.d.   A file inspection report - Computative Checkter Bootes, No. No. Spin.co.d. Bootes, No. No. Spin.co.d.   A file inspection report - Computative Checkter Bootes, No. No. Spin.co.d. Bootes, No. No. Spin.co.d.   A file inspection report - Computative Checkter Bootes, No. No. Spin.co.d. Bootes, No. No. Spin.co.d.   B file inspection report - Computative Checkter Bootes, No. No. Spin.co.d. Bootes, No. No. Spin.co.d.   B file inspection report - Computative Checkter Bootes, No. No. Spin.co.d. Bootes, No. Spin.co.d.   B file inspec                                                                                                    | ther Information                                                                                           |                           |                         |                  |                                                                                                    |                                                                                                    |                                                |              |                                                       |
| Number of pacific report - Computation (Andrew of Section report - Computation (Andrew of Section report - Andrew of Judic computer (Andrew of Judic computer (Andrew of Section report - Computation (Andrew of Section report - Computation (Andrew of Judic computer (Andrew of Judic computer (Andrew of Judic comput                                                                                                    | ny officer information                                                                                     | Correct                   | 112/5/25                |                  | Convert of english office.                                                                                                    |                                                                                                    | Carrect                                        |              |                                                       |
| 2 Verification of skilling direct     Rearring     Connect     Reserved.     Reserved.     Reserve                                                                                                    | 1. Verification of basic decarts                                                                           |                           | Ramar to.               | Contect          |                                                                                                    | Browse. Paul                                                                                             | Na selected.                                   |              |                                                       |
| 3. Northeadourd Clerification Autoiner competitioner competitioner co                                                                                                    | 2. Verification of additional penal                                                                        |                           | Ramarko                 | Coned            |                                                                                                    | Browse. Inc.                                                                                             | Na principal,                                  |              |                                                       |
| A Site inspection report - Compliances Descriter  A Site inspection report - Compliances Descriter  A Site inspection report - Compliances Descriter  A Site inspection report - Compliances Descriter  Basearlise  Basearlise Basearlise Basearlise B                                                                                                    | 3. Methodox of Cartificates & clearances                                                                   |                           | Romarko                 | Incoment -       |                                                                                                    | Bierry I have                                                                                            | No LINE AL                                     |              |                                                       |
| S Bio Regarditor regort - Standard Harmals<br>S Alerangily regort has Daniel Caluator<br>S Alerangily regort has Daniel Caluator<br>S Alerangily Caluator<br>S Alerangily Caluator<br>S Aleran | 4.5ht impection report - Compliance Displicit                                                              | i)                        | Remarks                 | harrow w         |                                                                                                    | Bronden The fire selected.                                                                               |                                                |              |                                                       |
| A Alemandary report Mathematics     A Alemandary report Additional Remarks     A Alemandary report Additional Remarks     Alemandary     Alemandary                                                                                                    | 5. She impective report - Standard Formal                                                                  |                           | Romarka                 |                  |                                                                                                    | Concerning in                                                                                            |                                                |              |                                                       |
| 2. Shi hapedia appendia append                                                                                                    | A Annual start free Desite California                                                                      |                           | -                       | Page 1           | Boser, h                                                                                                    |                                                                                                    | is file solution.                              |              |                                                       |
|                                                                                                    | 2 Statements                                                                                               |                           |                         | Current          |                                                                                                    | Browse, I have                                                                                           | the selected.                                  |              |                                                       |
| A near termine of place opening of the selected as a contracted and the selected.                                                                                                    | Participant Part - Additional Participants                                                                 |                           |                         | Canad            |                                                                                                    | Browse                                                                                                   | Ne ontected.                                   |              |                                                       |
| NetUerfort <sup>1</sup> Durk Let  Contracted                                                                                                    | an reach the second of particle optimizer of the insection                                                 | a a reason of mean draw.  | - Researching           | Correct          |                                                                                                    | Browse his                                                                                               | Ne obeched.                                    |              |                                                       |
| Next marking Bootestari<br>Statisty Application:<br>Nex DOTACT OFFICE + States<br>Statisty Application:<br>Nex DOTACT OFFICE + States<br>States - Towards<br>Me Dotact OFFICE + States - States<br>Me Dotact OFFICE + States - States - States - States - States - States - States - States - States - S                   | Noticent type: "O Englishand · Construct                                                                   | ted Land                  |                         |                  |                                                                                                    |                                                                                                    |                                                |              |                                                       |
| taligh Application:<br>Nex DOTRACT DEFACE DEFACE CONTRACT + Status Status - Towarded<br>M Extra Superstandards - Permetik<br>M SQL 304<br>PTNee M SQL 304                                                                                                    | Browner, No. No. of the second                                                                             | ted.                      | 0                       |                  |                                                                                                    |                                                                                                    |                                                |              |                                                       |
| New         DDTRCY 000000         Status         Status         Sta                                                                                                    | usign Application:                                                                                         |                           |                         |                  |                                                                                                    |                                                                                                    |                                                |              |                                                       |
| Extra Spectralization     The Spectralization     Alexander     Alexander     Ale                                                                                                    | for Defact of                                                                                              | FICX.                     |                         | (a)              | Statue State                                                                                                    | at Forwarded                                                                                             |                                                |              |                                                       |
| er Name Mit SOE 804                                                                                                    |                                                                                                    | traduct                   |                         | 5.4              | Remarks Airo                                                                                                    | ety Contracted and                                                                                       | Useral recommended                             | to thermale. |                                                       |
|                                                                                                    | Exite Super-                                                                                               |                           |                         |                  |                                                                                                    |                                                                                                    |                                                |              |                                                       |

- As application forwarded to SOE. Page will get redirect to License List page. On which user can see 'Assign to' to whom application have assigned.
  Click on third print button to see Site inspection report.

| S vid verde<br>verde verde | Of Excise                                            |                                    |                                                 | 🤗   Home   Mr. IOE_KM   🗗              |
|----------------------------------------------------------------------------------------------------|------------------------------------------------------|------------------------------------|-------------------------------------------------|----------------------------------------|
| E. License Registration ~ Q Vigilance ~                                                                                                    | i Others ∨ C Reports ∨                               |                                    |                                                 |                                        |
| NEW LICENSE                                                                                                    |                                                      |                                    |                                                 | License Registration / New License     |
|                                                                                                    | Start Date 28-Feb-2020                               | End Date 🛗 28-Feb-2020             | Manufacture Types All                           | ▼ Search                               |
| 10 *                                                                                                    |                                                      |                                    |                                                 | Search:                                |
| Reference Id Applicant Business Name                                                                                                    | Applicant Application Type License Type              | License License S<br>Category Code | Status License Assigned To<br>Number            | Action Download                        |
| L2000016 Ketan Patel Himalaya I<br>Ditillery Pvt Itd                                                                                                    | Fresh Issuance of Manufacturi<br>License Manufacturi | ng Distillery D1                   | Forwarded Mr. SOE KM (Excise<br>Superintendent) |                                        |
|                                                                                                    |                                                      |                                    |                                                 | Previous Next                          |
|                                                                                                    |                                                      |                                    |                                                 |                                        |
|                                                                                                    |                                                      |                                    |                                                 |                                        |
|                                                                                                    |                                                      |                                    |                                                 |                                        |
| Copyright© 2020 Assam V1.0                                                                                                    |                                                      |                                    |                                                 | Powered by C-Tel Infosystems Pvt. Ltd. |

|            |                                                                                                    | 7810                                                   | 06                                                                                                    |                                                                          |                                         |
|------------|----------------------------------------------------------------------------------------------------|--------------------------------------------------------|----------------------------------------------------------------------------------------------------|--------------------------------------------------------------------------|-----------------------------------------|
| ind (      | of license                                                                                                    | :- Man                                                 | ufacturing                                                                                                    |                                                                          |                                         |
| l.<br>los. | Required Particulars                                                                                                    |                                                        |                                                                                                    |                                                                          | Particulars<br>found on<br>verification |
| I          | Application                                                                                                    |                                                        |                                                                                                    |                                                                          |                                         |
|            | 1) Application in prescribed form with                                                                                                    | court fee stamp                                        | of Rs. 24.75                                                                                                    |                                                                          | Paid                                    |
| Π          | Personal Information                                                                                                    |                                                        |                                                                                                    |                                                                          |                                         |
|            | 1) Age of applicant                                                                                                    |                                                        |                                                                                                    |                                                                          | 35                                      |
|            | 2) Educational Qualification                                                                                                    |                                                        |                                                                                                    |                                                                          | BE                                      |
|            | 3) Proof of residence/EPIC Card/ Cen                                                                                                    | sus copy of voter                                      | list attached or not                                                                                                    |                                                                          | Correct                                 |
|            | 4) Police Report on character, anteced                                                                                                    | ents of the applic                                     | ant attached or not                                                                                                    |                                                                          | Correct                                 |
|            | 5) Whether the applicant is a citizen o                                                                                                    | f india as defined                                     | in the article 5 to 8 of the constitution of Inc                                                                                        | dia                                                                      | Correct                                 |
|            | 6) Present & Past occupation of the ap                                                                                                    | plicant and mont                                       | thly income                                                                                                    |                                                                          | Correct                                 |
|            | <ul><li>7) Financial Soundness certificate for<br/>his financer has a account, if the appli<br/>(2) read with rule 273 sub rule (5) of the</li></ul>                                                    | a minimum of R<br>cant concerned is<br>he Assam Excise | s. 5.00(Five) lakh only from Bank Manager of<br>an unemployed educated youth as per speci<br>Rules 1945/2 years bank statement/Pan Caro | of the bank where applicant or<br>fication of rule 223 sub rule<br>d No. | Correct                                 |
|            | 8) Whether the applicant is directly or                                                                                                    | indirectly involv                                      | ed in the manufacture or sale of any intoxica                                                                                           | ant                                                                      | Incorrect                               |
|            | 9) Affidavit for no any wine licence in                                                                                                    | the name his/he                                        | r name                                                                                                    |                                                                          | Incorrect                               |
| ш          | Site Information                                                                                                    |                                                        |                                                                                                    |                                                                          |                                         |
|            | 1) Site Plan duly prepared by a technic                                                                                                    | cally competent p                                      | person not below the rank of SDO, PWD Dep                                                                                               | ptt.                                                                     | Incorrect                               |
|            | 2) Land revenue clearance certificate                                                                                                    |                                                        |                                                                                                    |                                                                          | Incorrect                               |
|            | 3) Distance of the proposed site from Educational institution/hospital/public worship as per Govt.<br>Notification No. EX.131/2013/213/42 dtd. 30.12.2014<br>b) From Hospital<br>c) From Public Worship |                                                        |                                                                                                    |                                                                          | Incorrect                               |
|            | 4) Photograph of Premises with seal &                                                                                                    | signature of En                                        | quiry officer                                                                                                    |                                                                          | Incorrect                               |
|            | 5) Distance of the proposed site from                                                                                                    | he National Hig                                        | hway as per Govt. Notification No. EX.131/2                                                                                             | 2013/2013/42 dtd. 30.12.2014                                             | Correct                                 |
|            | 6) Whether a reputed Restaurant/Hote<br>6th Oct.2003                                                                                                    | l is functioning o                                     | r not in the proposed site as per Govt. letter l                                                                                        | No. Ex.429/2001/Pt-1/6 dtd.                                              | Incorrect                               |
|            | 7) Whether own building or rented bu                                                                                                    | ilding. If rented v                                    | alid registered rent agreement                                                                                                    |                                                                          | Correct                                 |
|            | 8) Distance from nearest "OFF"/"ON"                                                                                                    | /CS shop as per l                                      | Rule 182 of the Assam Excise Rules 1945 (a                                                                                              | mendment 2005)                                                           | Incorrect                               |
|            | 9) Minimum requirement of size of pr                                                                                                    | oposed license p                                       | remises, "OFF"-200 square feet, "ON"-600 s                                                                                              | quare feet                                                               | Correct                                 |
|            | 10) Number of existing CS licensed sh                                                                                                    | op in the area                                         |                                                                                                    |                                                                          | Incorrect                               |
|            | 11) Number of population, the shop to                                                                                                    | cover                                                  |                                                                                                    |                                                                          | Correct                                 |
| IV         | Supporting Information                                                                                                    |                                                        |                                                                                                    |                                                                          |                                         |
|            | 1) Bakijai clearance certificate                                                                                                    |                                                        |                                                                                                    |                                                                          | Correct                                 |
|            | 2) Income Tax clearance certificate                                                                                                    |                                                        |                                                                                                    |                                                                          | Incorrect                               |
|            | 3) Sales Tax clearance certificate                                                                                                    |                                                        |                                                                                                    |                                                                          | Correct                                 |
|            | 4) N.O.C from G.M.C / Municipal Bo                                                                                                    | ard                                                    | /Gaon Panchayat                                                                                                    |                                                                          | Incorrect                               |
|            | 5) No Objection certificate of local pu                                                                                                    | blic                                                   |                                                                                                    |                                                                          | Correct                                 |
| v          | Any other information                                                                                                    |                                                        |                                                                                                    |                                                                          | Correct                                 |
| <u> </u>   |                                                                                                    |                                                        |                                                                                                    | Correct                                                                  |                                         |

Remark of Excise Superintendent RECOMMENDED/NOT RECOMMENDED

Designation: Excise Superintendent, ...

Remark of the Deputy Commissioner RECOMMENDED/NOT RECOMMENDED

Countersigned by

Name:

Countersigned by

Name:

Designation: Deputy Commissioner, .....

# Forward application to Collector:

- SOE will get the application from IOE with Site Inspection report.
- SOE will notify & can view the Collector's name which been assigned to

| And Last a                                         | nt Of Excise                       |                                             |                                                 | 29   Home   Mr. SOE KM   🗗             |
|----------------------------------------------------|------------------------------------|---------------------------------------------|-------------------------------------------------|----------------------------------------|
| 💷 License Registration >                           | 🙁 🔗 Users 🗸 🙆 Wholesaler 🗸         | Retailer > Q Vigilance >                    | 😥 Company Warehouse 🗸 👔 Others 🗸                | 🛐 Reports 🗸                            |
| NEW LICENSE                                        |                                    |                                             | Licens                                          | e Registration / New License           |
|                                                    | Start Date 🛗 28-Feb-2020           | End Date 🗎 28-Feb-2020                      | Manufacture Types All                           | ▼ Search                               |
| 10 •                                               |                                    |                                             | Sea                                             | irch:                                  |
| Reference Id Applicant<br>Name Business Name       | Applicant Application Type License | e Type License License S<br>Category Code S | itatus License Assigned To<br>Number            | Action Download                        |
| L2000016 Ketan Patel Himalaya<br>Ditillery Pvt Itd | Fresh Issuance of Manuf            | facturing Distillery D1                     | Forwarded Mr. SOE KM (Excise<br>Superintendent) |                                        |
|                                                    |                                    |                                             |                                                 | Previous Next                          |
|                                                    |                                    |                                             |                                                 |                                        |
|                                                    |                                    |                                             |                                                 |                                        |
|                                                    |                                    |                                             |                                                 |                                        |
| Copyright© 2020 Assam V1.0                         |                                    |                                             |                                                 | Powered by C-Tel Infosystems Pvt. Ltd. |

|            | rune of rippicator ippicato                                                                                                    | 145 National Highway 14 Near Galaxy Statue Die                      | nur Guurahati Kamrun Mat | ropolitan Ass |  |  |  |  |  |  |
|------------|----------------------------------------------------------------------------------------------------|---------------------------------------------------------------------|--------------------------|---------------|--|--|--|--|--|--|
| opo        | posed Site :- 781006                                                                                                    |                                                                     |                          |               |  |  |  |  |  |  |
| ind (      | of license                                                                                                    | - Manufacturing                                                     |                          |               |  |  |  |  |  |  |
| l.<br>Ios. | Required Particulars                                                                                                    |                                                                     |                          |               |  |  |  |  |  |  |
| I          | Application                                                                                                    |                                                                     |                          |               |  |  |  |  |  |  |
|            | 1) Application in prescribed form with                                                                                                    | court fee stamp of Rs. 24.75                                        |                          | Paid          |  |  |  |  |  |  |
| Π          | Personal Information                                                                                                    |                                                                     |                          |               |  |  |  |  |  |  |
|            | 1) Age of applicant                                                                                                    |                                                                     |                          | 35            |  |  |  |  |  |  |
|            | 2) Educational Qualification                                                                                                    |                                                                     |                          | BE            |  |  |  |  |  |  |
|            | 3) Proof of residence/EPIC Card/ Censu                                                                                                    | us copy of voter list attached or not                               |                          | Correct       |  |  |  |  |  |  |
|            | 4) Police Report on character, anteceder                                                                                                    | nts of the applicant attached or not                                |                          | Correct       |  |  |  |  |  |  |
|            | 5) Whether the applicant is a citizen of                                                                                                    | india as defined in the article 5 to 8 of the constitution of India |                          | Correct       |  |  |  |  |  |  |
|            | 6) Present & Past occupation of the app                                                                                                    | licant and monthly income                                           |                          | Correct       |  |  |  |  |  |  |
|            | 7) Financial Soundness certificate for a minimum of Rs. 5.00(Five) lakh only from Bank Manager of the bank where applicant on<br>his financer has a account, if the applicant concerned is an unemployed educated youth as per specification of rule 223 sub rule<br>(2) read with rule 273 sub rule (5) of the Assam Excise Rules 1945/2 years bank statementPhane Card No. |                                                                     |                          |               |  |  |  |  |  |  |
|            | 8) Whether the applicant is directly or indirectly involved in the manufacture or sale of any intoxicant                                                                                                    |                                                                     |                          |               |  |  |  |  |  |  |
|            | 9) Affidavit for no any wine licence in the name his/her name                                                                                                    |                                                                     |                          |               |  |  |  |  |  |  |
| ш          | Site Information                                                                                                    |                                                                     |                          |               |  |  |  |  |  |  |
|            | 1) Site Plan duly prepared by a technically competent person not below the rank of SDO, PWD Deptt.                                                                                                    |                                                                     |                          |               |  |  |  |  |  |  |
|            | 2) Land revenue clearance certificate                                                                                                    |                                                                     |                          | Incorrect     |  |  |  |  |  |  |
|            | 3) Distance of the proposed site from Educational institution/hospital/public worship as per Govt.     A) From Educational     Institution     Notification No. EX.131/2013/213/42 dtd. 30.12.2014     C) From Hospital     C) From Public Worshin                                                                                                    |                                                                     |                          |               |  |  |  |  |  |  |
|            | 4) Photograph of Premises with seal & signature of Enquiry officer                                                                                                    |                                                                     |                          |               |  |  |  |  |  |  |
|            | 5) Distance of the proposed site from the National Highway as per Govt. Notification No. EX.131/2013/2013/42 dtd. 30.12.2014                                                                                                    |                                                                     |                          |               |  |  |  |  |  |  |
|            | 6) Whether a reputed Restaurant/Hotel is functioning or not in the proposed site as per Govt. letter No. Ex.429/2001/Pt-1/6 dtd.<br>6th Oct.2003                                                                                                    |                                                                     |                          |               |  |  |  |  |  |  |
|            | 7) Whether own building or rented building. If rented valid registered rent agreement                                                                                                    |                                                                     |                          |               |  |  |  |  |  |  |
|            | 8) Distance from nearest "OFF"/"ON"/CS shop as per Rule 182 of the Assam Excise Rules 1945 (amendment 2005)                                                                                                    |                                                                     |                          |               |  |  |  |  |  |  |
|            | 9) Minimum requirement of size of proposed license premises, "OFF"-200 square feet, "ON"-600 square feet                                                                                                    |                                                                     |                          |               |  |  |  |  |  |  |
|            | 10) Number of existing CS licensed sho                                                                                                    | op in the area                                                      |                          | Incorrect     |  |  |  |  |  |  |
|            | 11) Number of population, the shop to cover                                                                                                    |                                                                     |                          |               |  |  |  |  |  |  |
| IV         | Supporting Information                                                                                                    |                                                                     |                          |               |  |  |  |  |  |  |
|            | 1) Bakijai clearance certificate                                                                                                    |                                                                     |                          | Correct       |  |  |  |  |  |  |
|            | 2) Income Tax clearance certificate                                                                                                    |                                                                     |                          | Incorrect     |  |  |  |  |  |  |
|            | 3) Sales Tax clearance certificate                                                                                                    |                                                                     |                          |               |  |  |  |  |  |  |
|            | 4) N.O.C from G.M.C / Municipal Board/Gaon Panchayat                                                                                                    |                                                                     |                          |               |  |  |  |  |  |  |
|            | 5) No Objection certificate of local public                                                                                                    |                                                                     |                          |               |  |  |  |  |  |  |
| V          | Any other information                                                                                                    |                                                                     |                          | Correct       |  |  |  |  |  |  |
| VI         | Comment of enquiry officer:                                                                                                    |                                                                     | Correct                  |               |  |  |  |  |  |  |

Remark of Excise Superintendent RECOMMENDED/NOT RECOMMENDED

Countersigned by

Countersigned by

Remark of the Deputy Commissioner

RECOMMENDED/NOT RECOMMENDED

Name: Designation: Excise Superintendent, .. Name: Designation: Deputy Commissioner, ...

|        | Click on 'Action' button to view the application |                            |                               |                   |                              |               |                     |                 |            |                   |                                       |                        |                  |
|--------|--------------------------------------------------|----------------------------|-------------------------------|-------------------|------------------------------|---------------|---------------------|-----------------|------------|-------------------|---------------------------------------|------------------------|------------------|
|        | 54414<br>स्वय<br>एक कदर                          | छ भारत<br>म स्वच्छता की ओर | Departmen                     | t Of Excise       |                              |               |                     |                 |            |                   |                                       | 23   Home   Mr. S      | soe км   🗗       |
|        | 🖳 License Reg                                    | istration ~                | Bottling Units 🗸              | လို User          | s ~ 🔒 Wholes                 | aler ~        | Retailer ~          | Q Vigilance     | ~ <b>^</b> | Company Warehou   | use - 🚺 Others                        | ×                      | ~ <b>&gt;</b>    |
| NE     | W LICENSE                                        | E                          |                               |                   |                              |               |                     |                 |            |                   | Lic                                   | ense Registration / 1  | New License      |
|        |                                                  |                            |                               | Start Date        | 28-Feb-2020                  | En            | d Date  🛗           | 28-Feb-2020     |            | Manufacture Types | All                                   | •                      | Search           |
|        | 10 🔻                                             |                            |                               |                   |                              |               |                     |                 |            |                   |                                       | Search:                |                  |
|        | Reference Id                                     | Applicant<br>Name          | Business Name                 | Applicant<br>Type | Application Type             | License Type  | License<br>Category | License<br>Code | Status     | License<br>Number | Assigned To                           | Action Dov             | wnload           |
|        | L2000016                                         | Ketan Patel                | Himalaya<br>Ditillery Pvt Itd | Individual        | Fresh Issuance of<br>License | Manufacturing | Distillery          | D1              | Forwarde   | d                 | Mr. SOE KM (Excise<br>Superintendent) |                        | ) <b>ə</b><br>)  |
|        |                                                  |                            |                               |                   |                              |               |                     |                 |            |                   |                                       | Previous               | s Next           |
|        |                                                  |                            |                               |                   |                              |               |                     |                 |            |                   |                                       |                        |                  |
|        |                                                  |                            |                               |                   |                              |               |                     |                 |            |                   |                                       |                        |                  |
|        |                                                  |                            |                               |                   |                              |               |                     |                 |            |                   |                                       |                        | _                |
| Copyri | ght© 2020                                        | Assam V1.0                 |                               |                   |                              |               |                     |                 |            |                   |                                       | Powered by C-Tel Infos | ystems Pvt. Ltd. |

| स्वच्छ भारत Dep                 | artment Of Excise                 |                                     |                                                         | 😤   Home   Mr. SOE KN                                |
|---------------------------------|-----------------------------------|-------------------------------------|---------------------------------------------------------|------------------------------------------------------|
| License Registration ~          | ing Units 🗸 🔗 Users 🗸 🙆 V         | /holesaler - Q Vigi                 | iance × 👔 Company Warehouse ×                           | 🚺 Others 🗸 📝 Reports 🗸                               |
| ENSE VIEW                       |                                   |                                     |                                                         | License Registration / License                       |
| eference ID : L2000016 Business | Name : Himalaya Ditillery Pvt Itd |                                     |                                                         | Uploaded Documents                                   |
| License Details :               |                                   |                                     |                                                         |                                                      |
| Type of Application             | : Fresh Issuance of Licens        | Manufacturing T                     | ypes : Dist                                             | illery                                               |
| Licensee Type                   | : Private                         | License Code                        | : D1                                                    |                                                      |
| License Types                   | : Manufacturing                   | Applicant Type                      | : Indiv                                                 | vidual                                               |
| Applicant Info :                |                                   |                                     |                                                         |                                                      |
| Applicant Name                  | : Ketan Patel                     | Address                             | : 264                                                   | , Amravati Highway, Near New Galaxy Hotel,           |
| Business Name                   | : Himalaya Ditillery Pvt Ite      | I                                   | Mad<br>Ass:                                             | Ihapur, Guwahati, Kamrup Metropolitan,<br>am -781006 |
| Landline/Mobile Number          | : 7755918218                      | E-mail Address                      | : sach                                                  | in.w@ctel.in                                         |
| Individual Details :            |                                   |                                     |                                                         |                                                      |
| Father's Name                   | : Sumit                           | PAN Number                          | : 450                                                   | DFG1234A                                             |
| Mother's Name                   | : Ritika                          | UID                                 | : 123                                                   | 456789123                                            |
| Date Of Birth                   | : 18-FEB-99                       |                                     |                                                         |                                                      |
| Bank Details of Applicant :     |                                   |                                     |                                                         |                                                      |
| acount Holder's name            | . Kotop Datal                     | Pank Name                           | . Stat                                                  | a Pank Of India                                      |
| Account Holder's name           | : 123456789                       | Bank Name<br>Bank Branch            | : 5tau<br>. Mar                                         | lbanur                                               |
| Account Type                    | : Current                         | IFSC Code                           | : SBIC                                                  | 012457                                               |
| Distillery /Brewery Details :   |                                   |                                     |                                                         |                                                      |
| Number of fermentation rooms    | : 4                               | Number of Roon                      | ns for storage of finished : 0                          |                                                      |
| Capacity of fermentation rooms  | : 40000                           | beer/wine in sea                    | ed bottles and other                                    |                                                      |
| Number of Spirit rooms          | : 2                               | Capacity of Roor                    | ns for storage of : 0                                   |                                                      |
| Capacity of Spirit rooms        | : 20000                           | finished beer/wi                    | ne in sealed bottles and                                |                                                      |
| oreparations in vats            | : 3                               | other receptacle                    | 5                                                       |                                                      |
| Capacity of storage of finished | : 30000                           | Production Capa                     | city : 500                                              | 0000                                                 |
| preparations in vats            |                                   | intended to be m                    | anufactured                                             | , Rectified Spirit                                   |
| Number of bottling rooms        | : 0                               | Detailed formula                    | of spirituous : A+B                                     | -C                                                   |
| Capacity of Bottling rooms      | : 0                               | preparations inte<br>manufactured   | ended to be                                             |                                                      |
|                                 |                                   | Names of ingred<br>manufacture of s | ents to be used in the : Grai<br>pirituous preparations | in, Sugarcane, Wheat                                 |
|                                 |                                   | Details of the pro                  | ccess of manufacture : Mili                             | ng                                                   |
|                                 |                                   | Applicant carrie<br>manufacturing s | I out the business of : No<br>pirituous preparations    |                                                      |
|                                 |                                   | in the past                         |                                                         |                                                      |
| Address of Proposed premises :  | 145 Notional Baharra              | A Near Galavy Status                |                                                         | in wortel in                                         |
| nfrastructure details           | -781006                           | p Metropolitan, Assam               | : sacn                                                  | m.wwgelehn                                           |
| andline/Mobile Number           | : 7755918218                      |                                     |                                                         |                                                      |
| Additional Details :            |                                   |                                     |                                                         |                                                      |
| Patta Number                    | : 210                             | Dak Number                          | : 452                                                   | 1541                                                 |
| Моја                            | : Dibrugarh                       | Area Of Land                        | : 620                                                   | 00000 Sq Ft                                          |
| Additional Details              |                                   |                                     |                                                         |                                                      |
| Additional Details :            |                                   |                                     |                                                         |                                                      |
| East Boundary                   | : E-1400 W-5421 S-8784            | North Boundary                      | : E-44                                                  | 400 W-4421 S-9684                                    |
| West Boundary                   | : E-2400 W-6421 S-9784            | South Boundary                      | : E-54                                                  | 440 W-2314 S-3641                                    |
|                                 |                                   | Next                                |                                                         |                                                      |
|                                 |                                   |                                     |                                                         |                                                      |
|                                 |                                   |                                     |                                                         |                                                      |

- SOE can see all remarks given by IOE at the time of Site inspection
- Click on Next to move to the next page

| काल प्रवत<br>स्वरङ्घे पारत<br>एक करन सराइता की ओर                                                                                                    | partment Of Excise             |                                     |                             | 😤   Home   Mr. SOE KM   🗗              |  |  |  |
|----------------------------------------------------------------------------------------------------|--------------------------------|-------------------------------------|-----------------------------|----------------------------------------|--|--|--|
|                                                                                                    |                                |                                     |                             |                                        |  |  |  |
| प्रसार प्राप्त प्राप्त | partment Of Excise             |                                     |                             | ²   Home   Mr. SOE KM   🗗              |  |  |  |
| 🗈 License Registration >                                                                                                    | tling Units - 🔗 Users - 🕅 Whol | esaler -> 💽 Retailer -> Q Vigilance | e 🗸 👔 Company Warehouse 🗸 间 | Others > 📝 Reports > 뵺                 |  |  |  |
| LICENSE VIEW                                                                                                    |                                |                                     |                             | License Registration / License View    |  |  |  |
| Paid License Fee Details:                                                                                                    |                                |                                     |                             |                                        |  |  |  |
| Type of Fee                                                                                                    | License Type                   | Paid Fee amount                     | Challan Number              | Challan Date                           |  |  |  |
| Application Fee                                                                                                    | Application Fee                | 100000                              | 8745694547                  | 11-Feb-2020                            |  |  |  |
|                                                                                                    |                                | Previous Next                       |                             |                                        |  |  |  |
|                                                                                                    |                                |                                     |                             |                                        |  |  |  |
|                                                                                                    |                                |                                     |                             |                                        |  |  |  |
|                                                                                                    |                                |                                     |                             |                                        |  |  |  |
|                                                                                                    |                                |                                     |                             |                                        |  |  |  |
| Copyright© 2020 Assam V1.0                                                                                                    |                                |                                     |                             | Powered by C-Tel Infosystems Pvt. Ltd. |  |  |  |

- To forward application select Office as 'District Office', Role as 'Collector'.
- Select Username, enter remarks & click on Assign.

| License Registr         | ration -> 🛃 Bot          | ttling Units 🗸 🔗 U | sers 🗸 🛕 Wh     | olesaler - Retailer - | Q Vigilance ~                            | Company Warehou                                                             | ise - 🚺 Othe                             | rs 🕤 📝                              | Reports ~                                                              |
|-------------------------|--------------------------|--------------------|-----------------|-----------------------|------------------------------------------|-----------------------------------------------------------------------------|------------------------------------------|-------------------------------------|------------------------------------------------------------------------|
| ISE VIEW                |                          |                    |                 |                       |                                          |                                                                             |                                          | License Regis                       | tration / Licen                                                        |
| oplication Tr<br>Status | ransaction:<br>SUBMITTED | Submitted Date     | 28-Feb-20 12:13 | 3:37 Submitted By     | Ketan Patel (New                         | Submitted                                                                   | Mr.                                      | Remarks                             | Applicant                                                              |
|                         |                          |                    |                 |                       | License User)                            | То                                                                          | Collector<br>KM<br>(Collector)           |                                     | Submitted                                                              |
| Status                  | FORWARDED                | Forwarded Date     | 28-Feb-20 12:39 | 2:45 Forwarded By     | Mr. Collector KM<br>(Collector)          | Forwarded<br>To                                                             | Mr. SOE<br>KM (Excise<br>Superintendent) | Remarks                             | Forward to<br>IOE for site<br>inspection                               |
| Status                  | FORWARDED                | Forwarded Date     | 28-Feb-2001:10  | :09 Forwarded By      | Mr. SOE KM (Excise<br>Superintendent)    | t (Excise Forwarded Mr.<br>Ident) To IOE_KP<br>(Station<br>House<br>Officer |                                          | Remarks<br>KM<br>tion<br>se<br>cer) |                                                                        |
| Status                  | FORWARDED                | Forwarded Date     | 28-Feb-20 02:22 | 11 Forwarded By       | Mr. IOE_KM<br>(Station House<br>Officer) | Forwarded<br>To                                                             | Mr. SOE<br>KM (Excise<br>Superintendent) | Remarks                             | Already<br>Constructe<br>land.<br>License<br>recommend<br>to licensee. |
|                         |                          | Office             |                 | DISTRICT OFFICE       |                                          |                                                                             |                                          |                                     |                                                                        |
|                         |                          | Role               |                 | Collector             |                                          | *                                                                           |                                          |                                     |                                                                        |
|                         |                          | User Nar           | ne              | Mr. Collector KM      |                                          |                                                                             |                                          |                                     |                                                                        |
|                         |                          | Status             |                 | Status - Forwarded    |                                          | •                                                                           |                                          |                                     |                                                                        |
| Remarks Site inspectio  |                          |                    |                 |                       |                                          |                                                                             |                                          |                                     |                                                                        |
|                         |                          |                    |                 | Assign                |                                          | .83                                                                         |                                          |                                     |                                                                        |

• As application forwarded successfully to Collector, Page will get redirected to License List page.

|             |               | अगरत<br>स्वच्छता की ओर | )<br>Department               | Of Excise         |                              |                 |                    |                 |           |                   |                                 | ²   Home   Mr.        | . SOE КМ   🗗      |
|-------------|---------------|------------------------|-------------------------------|-------------------|------------------------------|-----------------|--------------------|-----------------|-----------|-------------------|---------------------------------|-----------------------|-------------------|
|             | 표 License Reg | istration ~            | Bottling Units V              | လို Users ~       | 🔒 Wholesaler                 | - Retaile       | er × G             | Vigilance ~     | 🔒 Comp    | any Warehouse     | <ul> <li>Others ~</li> </ul>    | 🗗 Reports             | · → 💷             |
| NEW LICENSE |               |                        |                               |                   |                              |                 |                    |                 |           |                   |                                 | New License           |                   |
|             |               |                        |                               | Start Date        | 28-Feb-2020                  | End Date        | 28-                | Feb-2020        | Manuf     | acture Types A    | II                              | •                     | Search            |
|             | 10 -          |                        |                               |                   |                              |                 |                    |                 |           |                   | Se                              | arch:                 |                   |
|             | Reference Id  | Applicant<br>Name      | Business Name                 | Applicant<br>Type | Application Type             | License Type C  | icense<br>Category | License<br>Code | Status    | License<br>Number | Assigned To                     | Action Do             | wnload            |
|             | L2000016      | Ketan Patel            | Himalaya Ditillery<br>Pvt Itd | Individual        | Fresh Issuance of<br>License | Manufacturing [ | Distillery         | D1              | Forwarded |                   | Mr. Collector KM<br>(Collector) |                       |                   |
|             |               |                        |                               |                   |                              |                 |                    |                 |           |                   |                                 | Previou               | ıs Next           |
|             |               |                        |                               |                   |                              |                 |                    |                 |           |                   |                                 |                       |                   |
|             |               |                        |                               |                   |                              |                 |                    |                 |           |                   |                                 |                       |                   |
| Соруг       | ight© 2020    | Assam V1.0             |                               |                   |                              |                 |                    |                 |           |                   |                                 | Powered by C-Tel Info | systems Pvt. Ltd. |

## Forward application to Commissioner:

- Collector will get the application from SOE with Site Inspection report.
- To check Site Inspection report, click on third print button

|   |                | स्वच्य<br>एक कदम | भारत<br>स्वच्छता की ओर | Department                    | Of Excise         |                              |               |                     |                 |           |                   | ę                               | Home Mr.        | Collector KM   E       |
|---|----------------|------------------|------------------------|-------------------------------|-------------------|------------------------------|---------------|---------------------|-----------------|-----------|-------------------|---------------------------------|-----------------|------------------------|
|   | El Licer       | nse Regi         | istration ~            | 💷 RTI ->                      |                   |                              |               |                     |                 |           |                   |                                 |                 |                        |
|   | NEW LIC        | ENSE             | :                      |                               |                   |                              |               |                     |                 |           |                   | Lice                            | nse Registratio | n / New Licens         |
|   |                |                  |                        |                               | Start Date        | 28-Feb-2020                  | End Da        | te 🛗                | 28-Feb-2020     | Manu      | ifacture Types    | All                             |                 | • Search               |
|   | 10             | Ŧ                |                        |                               |                   |                              |               |                     |                 |           |                   | S                               | earch:          |                        |
|   | Referen        | nce Id           | Applicant<br>Name      | Business Name                 | Applicant<br>Type | Application Type             | License Type  | License<br>Category | License<br>Code | Status    | License<br>Number | Assigned To                     | Action          | Download               |
|   | L20000         | 16               | Ketan Patel            | Himalaya Ditillery<br>Pvt Itd | Individual        | Fresh Issuance of<br>License | Manufacturing | Distillery          | D1              | Forwarded |                   | Mr. Collector KM<br>(Collector) | ۲               | 8 8<br>8               |
|   |                |                  |                        |                               |                   |                              |               |                     |                 |           |                   |                                 | Pre             | vious Next             |
|   |                |                  |                        |                               |                   |                              |               |                     |                 |           |                   |                                 |                 |                        |
|   |                |                  |                        |                               |                   |                              |               |                     |                 |           |                   |                                 |                 |                        |
| С | opyright© 2020 | 0                | Assam V1.0             |                               |                   |                              |               |                     |                 |           |                   |                                 | Powered by C-Te | l Infosystems Pvt. Ltd |
|   |                |                  |                        |                               |                   |                              |               |                     |                 |           |                   |                                 |                 |                        |
| Name/       | Name of Applicant/Applicants :-                                                                                                    | Ketan Patel.                                                                                                    |                                                                          |                                         |  |  |  |  |  |  |
|-------------|----------------------------------------------------------------------------------------------------|----------------------------------------------------------------------------------------------------|--------------------------------------------------------------------------|-----------------------------------------|--|--|--|--|--|--|
| ropos       | ed Site :-                                                                                                    | 145, National Highway 14, Near Galaxy Statue, I<br>781006                                                                                                    | Dispur, Guwahati, Kamrup Met                                             | tropolitan, As                          |  |  |  |  |  |  |
| Kind o      | f license :-                                                                                                    | Manufacturing                                                                                                    |                                                                          |                                         |  |  |  |  |  |  |
| šl.<br>Nos. | Required Particulars                                                                                                    |                                                                                                    |                                                                          | Particulars<br>found on<br>verification |  |  |  |  |  |  |
| I           | Application                                                                                                    |                                                                                                    |                                                                          |                                         |  |  |  |  |  |  |
|             | 1) Application in prescribed form with cou                                                                                                    | rt fee stamp of Rs. 24.75                                                                                                    |                                                                          | Paid                                    |  |  |  |  |  |  |
| Π           | Personal Information                                                                                                    |                                                                                                    |                                                                          |                                         |  |  |  |  |  |  |
|             | 1) Age of applicant                                                                                                    |                                                                                                    |                                                                          | 35                                      |  |  |  |  |  |  |
|             | 2) Educational Qualification                                                                                                    |                                                                                                    |                                                                          | BE                                      |  |  |  |  |  |  |
|             | 3) Proof of residence/EPIC Card/ Census c                                                                                                    | opy of voter list attached or not                                                                                                    |                                                                          | Correct                                 |  |  |  |  |  |  |
|             | 4) Police Report on character, antecedents of the applicant attached or not                                                                                                    |                                                                                                    |                                                                          |                                         |  |  |  |  |  |  |
|             | 5) Whether the applicant is a citizen of india as defined in the article 5 to 8 of the constitution of India                                                                                                    |                                                                                                    |                                                                          |                                         |  |  |  |  |  |  |
|             | 6) Present & Past occupation of the applica                                                                                                    | nt and monthly income                                                                                                    |                                                                          | Correct                                 |  |  |  |  |  |  |
|             | <ul> <li>7) Financial Soundness certificate for a min<br/>his financer has a account, if the applicant of<br/>(2) read with rule 273 sub rule (5) of the As</li> </ul>                                                                     | nimum of Rs. 5.00(Five) lakh only from Bank Manager of<br>concerned is an unemployed educated youth as per speci<br>ssam Excise Rules 1945/2 years bank statement/Pan Car | of the bank where applicant or<br>fication of rule 223 sub rule<br>d No. | Correct                                 |  |  |  |  |  |  |
|             | 8) Whether the applicant is directly or indu                                                                                                    | ectly involved in the manufacture or sale of any intoxica                                                                                                    | int                                                                      | Incorrect                               |  |  |  |  |  |  |
|             | 9) Affidavit for no any wine licence in the                                                                                                    | name his/her name                                                                                                    |                                                                          | Incorrect                               |  |  |  |  |  |  |
| Ш           | Site Information                                                                                                    |                                                                                                    |                                                                          |                                         |  |  |  |  |  |  |
|             | 1) Site Plan duly prepared by a technically competent person not below the rank of SDO, PWD Deptt.                                                                                                    |                                                                                                    |                                                                          |                                         |  |  |  |  |  |  |
|             | 2) Land revenue clearance certificate                                                                                                    |                                                                                                    |                                                                          | Incorrect                               |  |  |  |  |  |  |
|             | 3) Distance of the proposed site from Educational institution/hospital/public worship as per Govt.<br>Notification No. EX.131/2013/213/42 dtd. 30.12.2014                                                                                  |                                                                                                    |                                                                          |                                         |  |  |  |  |  |  |
|             | 4) Photograph of Premises with seal & sign                                                                                                    | nature of Enquiry officer                                                                                                    |                                                                          | Incorrect                               |  |  |  |  |  |  |
|             | 5) Distance of the proposed site from the N                                                                                                    | ational Highway as per Govt. Notification No. EX.131/2                                                                                                    | 2013/2013/42 dtd. 30.12.2014                                             | Correct                                 |  |  |  |  |  |  |
|             | $\label{eq:constraint} \begin{array}{l} \textbf{6} \end{pmatrix} \text{Whether a reputed Restaurant/Hotel is functioning or not in the proposed site as per Govt. letter No. Ex.429/2001/Pt-1/6 dtd. \\ \textbf{6th Oct.2003} \end{array}$ |                                                                                                    |                                                                          |                                         |  |  |  |  |  |  |
|             | 7) Whether own building or rented building                                                                                                    | g. If rented valid registered rent agreement                                                                                                    |                                                                          | Correct                                 |  |  |  |  |  |  |
|             | 8) Distance from nearest "OFF"/"ON"/CS s                                                                                                    | shop as per Rule 182 of the Assam Excise Rules 1945 (a                                                                                                    | mendment 2005)                                                           | Incorrect                               |  |  |  |  |  |  |
|             | 9) Minimum requirement of size of propos                                                                                                    | ed license premises, "OFF"-200 square feet, "ON"-600 s                                                                                                    | quare feet                                                               | Correct                                 |  |  |  |  |  |  |
|             | 10) Number of existing CS licensed shop in                                                                                                    | 1 the area                                                                                                    |                                                                          | Incorrect                               |  |  |  |  |  |  |
|             | 11) Number of population, the shop to cove                                                                                                    | er                                                                                                    |                                                                          | Correct                                 |  |  |  |  |  |  |
| 7           | Supporting Information                                                                                                    |                                                                                                    |                                                                          |                                         |  |  |  |  |  |  |
|             | 1) Bakijai clearance certificate                                                                                                    |                                                                                                    |                                                                          | Correct                                 |  |  |  |  |  |  |
|             | 2) Income Tax clearance certificate                                                                                                    |                                                                                                    |                                                                          | Incorrect                               |  |  |  |  |  |  |
|             | 3) Sales Tax clearance certificate                                                                                                    |                                                                                                    |                                                                          | Correct                                 |  |  |  |  |  |  |
|             | 4) N.O.C from G.M.C / Municipal Board                                                                                                    | /Gaon Panchayat                                                                                                    |                                                                          | Incorrect                               |  |  |  |  |  |  |
|             | 5) No Objection certificate of local public                                                                                                    |                                                                                                    |                                                                          | Correct                                 |  |  |  |  |  |  |
|             | Any other information                                                                                                    |                                                                                                    | -                                                                        | Correct                                 |  |  |  |  |  |  |
| V           |                                                                                                    |                                                                                                    | 1 Commont                                                                |                                         |  |  |  |  |  |  |

RECOMMENDED/NOT RECOMMENDED

Remark of the Deputy Commissioner RECOMMENDED/NOT RECOMMENDED

Countersigned by

Name: Designation: Excise Superintendent, ... Countersigned by Name:

Designation: Deputy Commissioner, .

• Click on 'Action' button to view the application

|                 | ाच्छ भारत<br>जन स्वरकता की ओर | )<br>Department               | Of Excise         |                              |               |                     |                 |           |                   | <u>e</u>                        | Home   Mr. Col       | llector KM   🗄      |
|-----------------|-------------------------------|-------------------------------|-------------------|------------------------------|---------------|---------------------|-----------------|-----------|-------------------|---------------------------------|----------------------|---------------------|
| Iicense R       | egistration ~                 | E. RTI -                      |                   |                              |               |                     |                 |           |                   |                                 |                      |                     |
| NEW LICENS      | δE                            |                               |                   |                              |               |                     |                 |           |                   | Lice                            | nse Registration /   | New License         |
|                 |                               |                               | Start Date        | 28-Feb-2020                  | End Da        | te 🛗 28-            | Feb-2020        | Manuf     | acture Types      | All                             | -                    | Search              |
| 10              | •                             |                               |                   |                              |               |                     |                 |           |                   | S                               | earch:               |                     |
| Reference Id    | Applicant<br>Name             | Business Name                 | Applicant<br>Type | Application Type             | License Type  | License<br>Category | License<br>Code | Status    | License<br>Number | Assigned To                     | Action D             | ownload             |
| L2000016        | Ketan Patel                   | Himalaya Ditillery<br>Pvt Itd | Individual        | Fresh Issuance of<br>License | Manufacturing | Distillery          | D1              | Forwarded |                   | Mr. Collector KM<br>(Collector) |                      | 9 <del>8</del><br>9 |
|                 |                               |                               |                   |                              |               |                     |                 |           |                   |                                 | Previo               | ous Next            |
|                 |                               |                               |                   |                              |               |                     |                 |           |                   |                                 |                      |                     |
|                 |                               |                               |                   |                              |               |                     |                 |           |                   |                                 |                      |                     |
|                 |                               |                               |                   |                              |               |                     |                 |           |                   |                                 |                      |                     |
| Copyright© 2020 | Assam V1.0                    |                               |                   |                              |               |                     |                 |           |                   |                                 | Powered by C-Tel Inf | fosystems Pvt. Ltd. |

- Collector can view all the remarks given by IOE at the time of Site inspectionClick on Next to move to the next page

| स्वच्छ भारत Depa                 | artment Of    | Excise                                                  |                                                                                               |   | 🤔 Home   Mr. Collector KM                     |
|----------------------------------|---------------|---------------------------------------------------------|-----------------------------------------------------------------------------------------------|---|-----------------------------------------------|
| License Registration ~           |               |                                                         |                                                                                               |   |                                               |
| ENSE VIEW                        |               |                                                         |                                                                                               |   | License Registration / License                |
| ference ID : L2000016 Business N | Name : Himala | ya Ditillery Pvt Itd                                    |                                                                                               |   | Uploaded Documents                            |
| License Details :                |               |                                                         |                                                                                               |   |                                               |
| ype of Application               | : 1           | Fresh Issuance of License                               | Manufacturing Types                                                                           | : | Distillery                                    |
| icensee Type                     | : I           | Private                                                 | License Code                                                                                  | : | D1                                            |
| icense Types                     | : 1           | Manufacturing                                           | Applicant Type                                                                                | : | Individual                                    |
| Applicant Info :                 |               |                                                         |                                                                                               |   |                                               |
| Applicant Name                   | : 1           | Ketan Patel                                             | Address                                                                                       | : | 264, Amravati Highway, Near New Galaxy Hotel, |
| Business Name                    |               | Himalaya Ditillery Pvt Itd                              |                                                                                               |   | Madhapur, Guwahati, Kamrup Metropolitan,      |
| andline/Mobile Number            | : 3           | 7755918218                                              |                                                                                               |   | Assam -781006                                 |
|                                  |               |                                                         | E-mail Address                                                                                | : | sachin.w@ctel.in                              |
| ndividual Details :              |               |                                                         |                                                                                               |   |                                               |
| ather's Name                     | : 9           | Sumit                                                   | PAN Number                                                                                    | : | ASDFG1234A                                    |
| fother's Name                    | : 1           | Ritika                                                  | UID                                                                                           |   | 123456789123                                  |
| ate Of Birth                     | : :           | 18-FEB-99                                               |                                                                                               |   |                                               |
| Bank Details of Applicant :      |               |                                                         |                                                                                               |   |                                               |
| ccount Holder's name             | : 1           | Ketan Patel                                             | Bank Name                                                                                     | : | State Bank Of India                           |
| ccount Number                    | : :           | 123456789                                               | Bank Branch                                                                                   |   | Madhapur                                      |
| .ccount Type                     | : 0           | Current                                                 | IFSC Code                                                                                     | : | SBI012457                                     |
| Distillery /Brewery Details :    |               |                                                         |                                                                                               |   |                                               |
| lumber of fermentation rooms     | : 4           | 4                                                       | Number of Rooms for storage of finished                                                       | : | 0                                             |
| Capacity of fermentation rooms   | : 4           | 40000                                                   | beer/wine in sealed bottles and other                                                         |   |                                               |
| lumber of Spirit rooms           |               | 2                                                       | receptacles                                                                                   |   |                                               |
| Capacity of Spirit rooms         |               | 20000                                                   | Capacity of Rooms for storage of                                                              | : | 0                                             |
| lumber of storage of finished    | : :           | 3                                                       | finished beer/wine in sealed bottles and<br>other recentscler                                 |   |                                               |
| reparations in vats              |               |                                                         | Dreduction Connector                                                                          |   | 500000                                        |
| Capacity of storage of finished  | : :           | 30000                                                   | Names of spirituous proparations                                                              | 2 | ENA Postified Spirit                          |
| reparations in vats              |               |                                                         | intended to be manufactured                                                                   |   | ENA, Rectified Spirit                         |
| lumber of bottling rooms         | : 0           | D                                                       | Detailed formula of spirituous                                                                |   | A+B-C                                         |
| apacity of Bottling rooms        | : (           | 0                                                       | preparations intended to be<br>manufactured                                                   |   |                                               |
|                                  |               |                                                         | Names of ingredients to be used in the                                                        | : | Grain, Sugarcane, Wheat                       |
|                                  |               |                                                         | manufacture of spirituous preparations                                                        |   |                                               |
|                                  |               |                                                         | Details of the process of manufacture                                                         | : | Miling                                        |
|                                  |               |                                                         | Applicant carried out the business of<br>manufacturing spirituous preparations<br>in the past | : | No                                            |
| Address of Proposed premises :   |               |                                                         |                                                                                               |   |                                               |
| ddress of Proposed premises &    | :             | 145, National Highway 14, Near Galaxy Statue,           | Email Address                                                                                 | : | sachin.w@ctel.in                              |
| frastructure details             | -             | Dispur, Guwahati, Kamrup Metropolitan, Assam<br>-781006 |                                                                                               |   |                                               |
| analine/Mobile Number            | : .           | //55716218                                              |                                                                                               |   |                                               |
| Additional Details :             |               |                                                         |                                                                                               |   |                                               |
| atta Number                      | : :           | 210                                                     | Dak Number                                                                                    | : | 4521541                                       |
| loja                             | : 1           | Dibrugarh                                               | Area Of Land                                                                                  | : | 62000000 Sq Ft                                |
| Additional Details :             |               |                                                         |                                                                                               |   |                                               |
| ast Boundary                     | : 1           | E-1400 W-5421 S-8784                                    | North Boundary                                                                                | : | E-4400 W-4421 S-9684                          |
| Vest Boundary                    | : 1           | E-2400 W-6421 S-9784                                    | South Boundary                                                                                | : | E-5440 W-2314 S-3641                          |
|                                  |               |                                                         | Next                                                                                          |   |                                               |
|                                  |               |                                                         |                                                                                               |   |                                               |
|                                  |               |                                                         |                                                                                               |   |                                               |

|                                                                                                    | स्वच्छ धारत Depa                                                                                                    | rtment Of Excise |                            |                                                                       |             | 🤗 Home   Mr. Collector KM                                                                                                    |
|----------------------------------------------------------------------------------------------------|----------------------------------------------------------------------------------------------------|------------------|----------------------------|-----------------------------------------------------------------------|-------------|----------------------------------------------------------------------------------------------------|
| Net Net Net Net Net Net Net Net Net Net                                                                                                    | E License Registration ~ E RTI ~                                                                                                    |                  |                            |                                                                       |             |                                                                                                    |
| Application Verification & Stie Inspection:<br>Verification of Certificates & incorrect<br>Stein inspection report - Sandard incorrect<br>Stein inspection report - Sandard incorrect<br>Stein inspection report - Sandard Correct<br>Stein inspection report - Additional the Correct<br>Membra<br>Stein inspection report - Additional the Correct<br>Membra<br>Stein inspection report - Additional the Correct<br>Membra<br>Stein inspection report - Additional the Correct<br>Membra<br>Stein inspection report - Additional the Correct<br>Membra<br>Stein inspection report - Additional the Correct<br>Membra<br>Stein Inspection report - Additional the Correct<br>Membra<br>Stein Inspection report - Additional the Correct<br>Stein Inspection report - Additional the Correct<br>Stein Inspection report - Additional the Correct<br>Stein Inspection report - Additional the Correct<br>Stein Inspection report - Additional the Correct<br>Stein Inspection report - Additional the Correct<br>Stein Inspection report - Additional the Correct<br>Stein Inspection report - Additional the Correct<br>Stein Inspection report - Stein Inspection report - Stein In                                                                                                    | CENSE VIEW                                                                                                    |                  |                            |                                                                       |             | License Registration / License                                                                                                    |
| verification of data details is correct were detailed and etail is correct constants of additional data is correct constants is correct constants is correct                                                                                                    | Application Verification & Site Insp                                                                                                    | ection :         |                            |                                                                       |             |                                                                                                    |
| Verification of Certificates & :: incorrect centre incorrect centre incorr                                                                                                    | Verification of basic details                                                                                                    | : Correct        | Veri                       | fication of additional detail                                         | : Correct   |                                                                                                    |
| <pre>Steinapetion report - Sandard : : horrest: An enginy report from District : : Correst:<br/>Collector<br/>Steinapetion report - Additional : : Correst<br/>mentals : : Correst<br/>mentals : : Correst<br/>: : : : : : : : : : : : : : : : : : :</pre>                                                                                                    | Verification of Certificates &<br>clearances                                                                                                    | : Incorrect      | Site                       | inspection report – Compliance<br>cklist                              | : Incorrect |                                                                                                    |
| Remote<br>Remote<br>Remote | Site inspection report – Standard                                                                                                    | : Incorrect      | An e                       | enquiry report from District                                          | : Correct   |                                                                                                    |
| Produce     Next                                                                                                    | Site inspection report - Additional<br>Remarks                                                                                                    | : Correct        | Asco                       | ertainment of public opinion of the<br>nber & location of excise shop | : Correct   |                                                                                                    |
| 82 00 Auer V.0 Everely C. bl information<br>C 1 License Registration - RTI -<br>ENSE VIEW ELicense Registration - License Registration / License<br>Registration Fe Database<br>peof fee License Prove Palefree amount Dialum Number Dialum Date<br>application Fee 10000 B155674547 11 Feb 2020 -<br>Review Number                                                                                                    |                                                                                                    |                  | Previous                   | Next                                                                  |             |                                                                                                    |
| 40 20 Amrv10       Amrv20       Peerder Child Information         Image: Contract of Excise       Image: Contract of Excise       Image: Contract of Excise         Image: Contract of Excise       Image: Contract of Excise       Image: Contract of Excise         Image: Contract of Excise       Image: Contract of Excise       Image: Contract of Excise         Image: Contract of Excise       Image: Contract of Excise       Image: Contract of Excise         Point Image: Contract of Excise       Image: Contract of Excise       Image: Contract of Excise         Point Image: Contract of Excise       Point Free mount       Omation Number:       Omation Date         Point Image: Contract of Excise       Image: Contract of Excise       Image: Contract of Excise       Image: Contract of Excise         Point Image: Contract of Excise       Point Free mount       Omation Number:       Omation Date         Point Image: Contract of Excise       Image: Contract of Excise       Image: Contract of Excise         Point Image: Contract of Excise       Image: Contract of Excise       Image: Contract of Excise       Image: Contract of Excise         Point Image: Contract of Excise       Image: Contract of Excise       Image: Contract of Excise       Image: Contract of Excise         Point Image: Contract of Excise       Image: Contract of Excise       Image: Contract of Excise       Image: Contract of Excise                                                                                                    |                                                                                                    |                  |                            |                                                                       |             |                                                                                                    |
| Add to the Registration     R HI -       ENSE VIEW     License Registration / License       Paid License Feed Detaillit:     get of fee       get of fee     License Nge instant       get of fee     License Nge instant       Get Status     Get Status       Image: Status     Image: Status                                                                                                    |                                                                                                    |                  |                            |                                                                       |             |                                                                                                    |
| eb 02 Acm V.0 everdby C/3 information<br>Contraction of Excise<br>Contraction of Excise<br>Contra                                                                                                    |                                                                                                    |                  |                            |                                                                       |             |                                                                                                    |
| et on a constraint of Excise<br>Conse Registration () Conse Registration () Conse Registr                                                                                                    |                                                                                                    |                  |                            |                                                                       |             |                                                                                                    |
| 2 Mar 10       2 Mar 10       2 Mar 10 (Mar 10 (Mar 1                                                                                                    |                                                                                                    |                  |                            |                                                                       |             |                                                                                                    |
| execution of the execution of the execut                                                                                                    |                                                                                                    |                  |                            |                                                                       |             |                                                                                                    |
| At 200 Att 10 Department OF Excise   License Registration Image: Image: Image Image: Image: Image: Image: Image: Image: Image: Image: Image: Image: Image: Image: Image: Image: Image: Image: Image: Image: Image: Image: Image: Image: Image: Image: Image: Image: Image: Image: Image: Image: Image: Image: Image: Imag                                                                                                    |                                                                                                    |                  |                            |                                                                       |             |                                                                                                    |
| Atom Val       Operationed of Excise       Image: Collector of Collector of Collector                                                                                                    |                                                                                                    |                  |                            |                                                                       |             |                                                                                                    |
| No. 2020       Asser V10       Department Of Excise                                                                                                    |                                                                                                    |                  |                            |                                                                       |             |                                                                                                    |
| Image: Construction         Image: Construction                                                                                                    |                                                                                                    |                  |                            |                                                                       |             |                                                                                                    |
| Image: Section of Section of Sectio                                                                                                    | ht© 2020 Assam V1.0                                                                                                    |                  |                            |                                                                       |             | Powered by C-Tel Infosystems F                                                                                                    |
| EL License Registration - License Registration - License Registratio                                                                                                    | ht© 2020 Assam V1.0                                                                                                    |                  |                            |                                                                       |             | Powered by C-Tel Infosystems P                                                                                                    |
| ENE VIEW   Point License Fee Dectails:   pee of Fee   License Type   pei of Fee   Application Fee   Application Fee     Previoun     Next                                                                                                    | nte 2020 Assam V1.0                                                                                                    | rtment Of Excise |                            |                                                                       |             | Powered by CTel Infosystems P                                                                                                    |
| EVERSE Viteurs           Paid Face mount         Collan Number         Collan Date           peid of Fac         Locense Type         Paid Face amount         Collan Number         Collan Date         Collan Date         Collan Collan Collan         Collan Collan Collan Collan         Collan Collan                                                                                                    | ht© 2020 Assam V1.0<br>The Depa<br>License Registration - III RTI -                                                                                                    | rtment Of Excise |                            |                                                                       |             | Powered by C'Tel Inforystems P                                                                                                    |
| Paid License Fee Details:     Challan Number     Challan Date       polication Fee     Application Fee     10000     6745694547     11-Feb-2020                                                                                                    | Atto 2020 Assem V1.0                                                                                                    | rtment Of Excise |                            |                                                                       |             | Powered by C'Tel Infosystems P                                                                                                    |
| Paid License Fee Details:<br>ype of Fee License Type Paid Fee amount Obalian Number Obalian Obae<br>polication Fee Application Fee 100000 8745694547 11.Feb-2020<br>Previous Next                                                                                                    | NO 2020 Assam V1.0                                                                                                    | rtment Of Excise |                            |                                                                       |             | Powered by CTel Infosystems P                                                                                                    |
| Protocol Declarity         Lúcenso Type         Paid Fee amount         Dualtan Number         Obaltan Date           polication Fee         Application Fee         10000         8745694547         11-Feb-2020                                                                                                    | Assam V1.0<br>Constrained of the second of the second of the | rtment Of Excise |                            |                                                                       |             | Powered by CTel Infogystems F                                                                                                    |
| pplication Fee doplication Fee doplication Fee                                                                                                    | Assam V1.0                                                                                                    | rtment Of Excise |                            |                                                                       |             | Powered by CTel Infosystems P                                                                                                    |
| Provideur                                                                                                    | Assam V1.0  Assam V1.0  Assam V1.0  Depa License Registration - RTI -  ENSE VIEW  Paid License Fee Details: upped Fee                                                                                                    | rtment Of Excise | Paid Fee amount            | Challan Number                                                        |             | Powered by CTel Infosystems P                                                                                                    |
| Previous                                                                                                    | Assam V10  Assam V10  Depa  L License Registration - RTI -  ENSE VIEW  Paid License Fee Details: uppe of Fee  pplication Fee                                                                                                    | rtment Of Excise | Pald Fee amount<br>100000  | Challan Number<br>8745694547                                          |             | Powered by C7el Introposens P Home   Mr. Collector KM Ucense Registration / Ucense Challan Date 11 -Feb-2020                                                                                                    |
|                                                                                                    | Assam V1.0  Assam V1.0  Assam V1.0  Depa  License Registration - RTI -  ENSE VIEW  Paid License Fee Details:  ppe of Fee  ppication Fee                                                                                                    | rtment Of Excise | Paid Fee amount<br>100000  | Challan Number<br>8745694547                                          |             | Powered by C7tel Infogrations F<br>Home   Mr. Collector KN<br>License Registration / License<br>Challan Date<br>11-Feb-2020 :                                                                                                    |
|                                                                                                    | Assam V1.0<br>Assam V1.0<br>Depa<br>License Registration - RTI -<br>ENSE VIEW<br>Paid License Fee Details:<br>upe of Fee<br>oplication Fee                                                                                                    | rtment Of Excise | Paid Fee amount<br>100000  | Challan Number<br>8745694547<br>Next                                  |             | Powered by CTel Infosystems f Home   Mr. Collector RN License Registration / License Challan Date 11-Feb-2020 :                                                                                                    |
|                                                                                                    | Asam V10                                                                                                    | rtment Of Excise | Pald Fee amount.<br>100000 | Challan Number<br>8745694547<br>Next                                  |             | Powered by CTel Infosystems f                                                                                                    |
|                                                                                                    | Assam V10                                                                                                    | rtment Of Excise | Paid Fee amount<br>100000  | Challan Number<br>8745694547<br>Nest                                  |             | Powered by C7tel Introsystems P  Home   Mr. Collector KM  License Registration / License  Challan Date  11-Feb-2020                                                                                                    |
|                                                                                                    | Assam V1.0                                                                                                    | rtment Of Excise | Paid Fee amount<br>100000  | Challan Number<br>8745694547<br>Next                                  |             | Powered by Cite Introsystems P                                                                                                    |
|                                                                                                    | Assam V1.0  Assam V1.0  License Registration - RTI -  ENSE VIEW  Paid License Fee Details:  pplication Fee                                                                                                    | rtment Of Excise | Pald Fee amount<br>100000  | Challan Number<br>8745694547<br>Next                                  |             | Powered by C7d Introsystems P       Image: Provide the second second                           |
|                                                                                                    | Asam V10                                                                                                    | rtment Of Excise | Pald Fee amount<br>100000  | Chailan Number<br>8745694547<br>Next                                  |             | Powered by C761 Introsystems P       Image: Provide the second second secon                           |
|                                                                                                    | Assam V10                                                                                                    | rtment Of Excise | Paid Fee amount<br>100000  | Chailan Number<br>8745594547<br>Next                                  |             | Powered by C7el Introsystems P  Home   Mr. Collector KM  License Registration / License  Challas Date  11-Feb-2020                                                                                                    |
|                                                                                                    | http: 2020 Assam V1.0                                                                                                    | rtment Of Excise | Paid Fee amount<br>100000  | Challan Number<br>8745694547<br>Next                                  |             | Powered by C7tel Introsystems P           Image: The second second |
|                                                                                                    | http 2020 Assam V1.0                                                                                                    | rtment Of Excise | Paid Fee amount<br>100000  | Challan Number<br>8745694547<br>Next                                  |             | Powered by C361 Introsystems P       Image: Provide the second second secon                           |
|                                                                                                    | Atto 2020 Assam V1.0                                                                                                    | rtment Of Excise | Pald Fee amount<br>100000  | Challan Number<br>8745694547<br>Next                                  |             | Numered by C7tel Introsystems P       Image: Home Image: Mr. Collector K7       License Registration / License       Challan Date       11-Feb-2020 :                                                                                                    |
|                                                                                                    | ht6 2020 Asam V1.0                                                                                                    | rtment Of Excise | Pald Fee amount<br>100000  | Next                                                                  |             | Dowered by C7d Introjstems F                                                                                                    |
|                                                                                                    | ht 2020 Assam V10                                                                                                    | rtment Of Excise | Paid Fee amount<br>100000  | Chailan Number<br>8745594547<br>Next                                  |             | Powered by C7el Introsystems F  Home   Mr. Collector K9  License Registration / License  Chaltas Date  11-Feb-2020 1                                                                                                    |

• Click on Next to move to the next page

- Reject application:Collector can reject application on the basis of site inspection report.
  - Need to provide appropriate remarks for rejection & click on 'Reject'

| 6.74<br>4200000 | 040°4<br>स्वच्छ<br>एक काम सब्द | भारत Dep<br>ता को ओर | partment Of Exci | se              |            |                               |                                          |                   |                                                | 🥞 Home         | Mr. Collector KM   🗗                                                      |
|-----------------|--------------------------------|----------------------|------------------|-----------------|------------|-------------------------------|------------------------------------------|-------------------|------------------------------------------------|----------------|---------------------------------------------------------------------------|
| LIC             | ELicense Registra              | tion - E, RTI        | v                |                 |            |                               |                                          |                   |                                                | License Regist | ration / License View                                                     |
| ľ               | Status                         | SUBMITTED            | Submitted Date   | 28-Feb-20 12:1  | 3:37       | Submitted By                  | Ketan Patel (New<br>License User)        | Submitted<br>To   | Mr.<br>Collector<br>KM<br>(Collector)          | Remarks        | Applicant<br>Submitted                                                    |
|                 | Status                         | FORWARDED            | Forwarded Date   | 28-Feb-20 12:3  | 9:45       | Forwarded By                  | Mr. Collector KM<br>(Collector)          | Forwarded<br>To   | Mr. SOE<br>KM (Excise<br>Superintendent)       | Remarks        | Forward to<br>IOE for site<br>inspection                                  |
|                 | Status                         | FORWARDED            | Forwarded Date   | 28-Feb-20 01:10 | 0:09       | Forwarded By                  | Mr. SOE KM (Excise<br>Superintendent)    | Forwarded<br>To   | Mr.<br>IOE_KM<br>(Station<br>House<br>Officer) | Remarks        | Complete<br>Site<br>Inspection<br>& forward<br>report.                    |
|                 | Status                         | FORWARDED            | Forwarded Date   | 28-Feb-20 02:2  | 2:11       | Forwarded By                  | Mr. IOE_KM<br>(Station House<br>Officer) | Forwarded<br>To   | Mr. SOE<br>KM (Excise<br>Superintendent)       | Remarks        | Already<br>Constructed<br>land.<br>License<br>recommended<br>to licensee. |
|                 | Status                         | FORWARDED            | Forwarded Date   | 28-Feb-2002:3   | 3:49       | Forwarded By                  | Mr. SOE KM (Excise<br>Superintendent)    | Forwarded<br>To   | Mr.<br>Collector<br>KM<br>(Collector)          | Remarks        | Site<br>inspection<br>completed<br>by IOE.                                |
| -               |                                |                      | Office           |                 | t          |                               |                                          |                   |                                                |                |                                                                           |
|                 |                                |                      | Role             |                 | select     |                               |                                          | *                 |                                                |                |                                                                           |
|                 |                                |                      | User Na          | me              | select     |                               |                                          | *                 |                                                |                |                                                                           |
|                 |                                |                      | Status           |                 | select     |                               |                                          | Ţ                 |                                                |                |                                                                           |
|                 |                                |                      | Remark           | 5               |            |                               |                                          |                   |                                                |                |                                                                           |
|                 |                                |                      |                  |                 |            | Assign                        |                                          |                   |                                                |                |                                                                           |
|                 |                                |                      | Remar            | KS              | Applicatio | on Rejected Based on site ins | pection. License Not Recomme             | nded to licensee. |                                                |                |                                                                           |
|                 |                                |                      |                  |                 |            | Reject                        |                                          |                   |                                                |                |                                                                           |
|                 |                                |                      |                  |                 |            | Previous                      |                                          |                   |                                                |                |                                                                           |
|                 |                                |                      |                  |                 |            |                               |                                          |                   |                                                |                |                                                                           |

- To forward application select Office as 'Head Quarters', Role as 'Commissioner'.
- Select Username, enter remarks & click on Assign

| SUPER DA | रूव<br>एक करम स्वार्थ | भारत<br>ता की ओर                              | partment Of Exci | se              |             |                            |                                          |                 |                                                | 😫   Home       | Mr. Collector KM   🗗                                                      |
|----------|-----------------------|-----------------------------------------------|------------------|-----------------|-------------|----------------------------|------------------------------------------|-----------------|------------------------------------------------|----------------|---------------------------------------------------------------------------|
| LICE     | License Registrat     | tion - 😰 RTI                                  | ×                |                 |             |                            |                                          |                 |                                                | License Regist | ration / License View                                                     |
|          | Application Tra       | nsaction:                                     |                  |                 |             |                            |                                          |                 |                                                |                |                                                                           |
|          | Status                | SUBMITTED                                     | Submitted Date   | 28-Feb-20 12:13 | 3:37        | Submitted By               | Ketan Patel (New<br>License User)        | Submitted<br>To | Mr.<br>Collector<br>KM<br>(Collector)          | Remarks        | Applicant<br>Submitted                                                    |
|          | Status                | Status FORWARDED Forwarded Date 28-Feb-2012:3 |                  |                 |             | Forwarded By               | Mr. Collector KM<br>(Collector)          | Forwarded<br>To | Mr. SOE<br>KM (Excise<br>Superintendent)       | Remarks        | Forward to<br>IOE for site<br>inspection                                  |
|          | Status                | FORWARDED                                     | Forwarded Date   | 28-Feb-20 01:10 | 0:09        | Forwarded By               | Mr. SOE KM (Excise<br>Superintendent)    | Forwarded<br>To | Mr.<br>IOE_KM<br>(Station<br>House<br>Officer) | Remarks        | Complete<br>Site<br>Inspection<br>& forward<br>report.                    |
|          | Status                | FORWARDED                                     | Forwarded Date   | 28-Feb-20 02:22 | 2:11        | Forwarded By               | Mr. IOE_KM<br>(Station House<br>Officer) | Forwarded<br>To | Mr. SOE<br>KM (Excise<br>Superintendent)       | Remarks        | Already<br>Constructed<br>land.<br>License<br>recommended<br>to licensee. |
|          | Status                | FORWARDED                                     | Forwarded Date   | 28-Feb-20 02:38 | 3:49        | Forwarded By               | Mr. SOE KM (Excise<br>Superintendent)    | Forwarded<br>To | Mr.<br>Collector<br>KM<br>(Collector)          | Remarks        | Site<br>inspection<br>completed<br>by IOE.                                |
| -        |                       |                                               |                  |                 |             |                            |                                          |                 |                                                |                |                                                                           |
|          |                       |                                               | Office           |                 | HEAD QU     | JARTERS                    |                                          | Ŧ               |                                                |                |                                                                           |
|          |                       |                                               | Role             |                 | Commissi    | oner                       |                                          | v               |                                                |                |                                                                           |
|          |                       |                                               | User Nar         | ne              | Mr. Comm    | issioner                   |                                          | Ŧ               |                                                |                |                                                                           |
|          |                       |                                               | Status           |                 | Status - Fo | orwarded                   |                                          | ~               |                                                |                |                                                                           |
|          |                       |                                               | Remarks          |                 | License Re  | commended to licensee base | d on Site Inspection report.             |                 |                                                |                |                                                                           |
|          |                       |                                               |                  |                 |             |                            |                                          | .a              |                                                |                |                                                                           |
|          |                       |                                               |                  |                 |             | Assign                     |                                          |                 |                                                |                |                                                                           |
|          |                       |                                               | Remark           | s               |             |                            |                                          |                 |                                                |                |                                                                           |
|          |                       |                                               |                  |                 |             |                            |                                          | .1              |                                                |                |                                                                           |
|          |                       |                                               |                  |                 |             | Reject                     |                                          |                 |                                                |                |                                                                           |
|          |                       |                                               |                  |                 |             | Previous                   |                                          |                 |                                                |                |                                                                           |
|          |                       |                                               |                  |                 |             |                            |                                          |                 |                                                |                |                                                                           |
|          |                       |                                               |                  |                 |             |                            |                                          |                 |                                                |                |                                                                           |

- As application forwarded successfully to Commissioner, Page will get redirected to License List page.
- Forwarding Letter will generate at this stage. Click on fourth print button to get Forwarding letter.

|                                                                                                    | छ - भारत                                                                                                    | →<br>Depart <u>me</u>                                                                                                    | nt Of Ex <u>ci</u> s                                                                                                    | se                                                                                                    |                                                                                                    |                                                                                                    |                                                                                                    |                                                             |                   |                                    | Home            | Mr. Collector KN   |
|----------------------------------------------------------------------------------------------------|----------------------------------------------------------------------------------------------------|----------------------------------------------------------------------------------------------------|----------------------------------------------------------------------------------------------------|----------------------------------------------------------------------------------------------------|----------------------------------------------------------------------------------------------------|----------------------------------------------------------------------------------------------------|----------------------------------------------------------------------------------------------------|-------------------------------------------------------------|-------------------|------------------------------------|-----------------|--------------------|
| License Reg                                                                                                    | म स्वच्छता की ओर<br>sistration ~                                                                                                    | 📖 RTI -                                                                                                    |                                                                                                    |                                                                                                    |                                                                                                    |                                                                                                    |                                                                                                    |                                                             |                   |                                    |                 |                    |
| IEW LICENSI                                                                                                    | E                                                                                                    |                                                                                                    |                                                                                                    |                                                                                                    |                                                                                                    |                                                                                                    |                                                                                                    |                                                             |                   |                                    | License Registr | ation / New Li     |
|                                                                                                    |                                                                                                    |                                                                                                    | Start Da                                                                                                    | te 🛗 28-Feb-202                                                                                                    | 0                                                                                                    | End Date                                                                                                    | 28-Feb-2020                                                                                                    |                                                             | Manufacture 1     | Types All                          |                 | ▼ Sea              |
| 10 -                                                                                                    |                                                                                                    |                                                                                                    |                                                                                                    |                                                                                                    |                                                                                                    |                                                                                                    |                                                                                                    |                                                             |                   |                                    | Search:         |                    |
| Reference Id                                                                                                    | Applicant<br>Name                                                                                                    | Business Name                                                                                                    | Applicant<br>Type                                                                                                    | Application Type                                                                                                    | License Type                                                                                                    | License<br>Category                                                                                                    | License<br>Code                                                                                                    | Status                                                      | License<br>Number | Assigned To                        | Action          | Download           |
| L2000016                                                                                                    | Ketan Patel                                                                                                    | Himalaya<br>Ditillery Pvt Itd                                                                                                    | Individual                                                                                                    | Fresh Issuance of<br>License                                                                                                    | Manufacturin                                                                                                    | g Distillery                                                                                                    | D1                                                                                                    | Forwarded                                                   | 1                 | Mr. Commissioner<br>(Commissioner) | ۲               | 88<br>8            |
|                                                                                                    |                                                                                                    |                                                                                                    |                                                                                                    |                                                                                                    |                                                                                                    |                                                                                                    |                                                                                                    |                                                             |                   |                                    |                 | Previous N         |
|                                                                                                    |                                                                                                    |                                                                                                    |                                                                                                    |                                                                                                    |                                                                                                    |                                                                                                    |                                                                                                    |                                                             |                   |                                    |                 |                    |
|                                                                                                    |                                                                                                    |                                                                                                    |                                                                                                    |                                                                                                    |                                                                                                    |                                                                                                    |                                                                                                    |                                                             |                   |                                    |                 |                    |
|                                                                                                    |                                                                                                    |                                                                                                    |                                                                                                    |                                                                                                    |                                                                                                    |                                                                                                    |                                                                                                    |                                                             |                   |                                    |                 |                    |
| ight© 2020                                                                                                    | Assam V1.0                                                                                                    |                                                                                                    |                                                                                                    |                                                                                                    |                                                                                                    |                                                                                                    |                                                                                                    |                                                             |                   |                                    | Powered b       | y C-Tel Infosystem |
| ight© 2020                                                                                                    | Assam V1.0                                                                                                    | OFFICE                                                                                                    | GOVERNMI<br>OF THE DEI<br>KAMRUP MI<br>(EXCISE :                                                                                                    | ENT OF ASSAM<br>PUTY COMMISSI<br>ETROPOLITAN<br>211 BRANCH)                                                                                                    | ONER                                                                                                    |                                                                                                    |                                                                                                    |                                                             |                   |                                    | Powered b       | y C-Tel Infosystem |
| ight© 2020                                                                                                    | Assam V1.0                                                                                                    | OFFICE                                                                                                    | GOVERNMI<br>OF THE DEI<br>KAMRUP MI<br>(EXCISE :                                                                                                    | INT OF ASSAM<br>PUTY COMMISSI<br>ETROPOLITAN<br>III BRANCH)                                                                                                    | ONER                                                                                                    | ed, Guwhati (he                                                                                                    | 25th February                                                                                                    | ×, 2020                                                     |                   |                                    | Powered b       | y C-Tel Infosystem |
| ight© 2020                                                                                                    | Assam V1.0                                                                                                    | OFFICE                                                                                                    | GOVERNMI<br>OF THE DEI<br>KAMRUP M<br>(EXCISE :                                                                                                    | INT OF ASSAM<br>PUTY COMMISSI<br>ETROPOLITAN<br>III BRANCH)                                                                                                    | ONER<br>Dat                                                                                                    | ed, Guwhati the                                                                                                    | 28th February                                                                                                    | v, 2020                                                     |                   |                                    | Powered b       | y C-Tel Infosystem |
| ighto 2020<br>31-16-2019-20-3<br>The Commissio<br>Ionsefed Comp                                                                                                    | Assam V1.0<br>k77<br>eer, Assam                                                                                                    | OFFICE                                                                                                    | GOVERNMI<br>OF THE DEJ<br>KAMRUP M<br>(EXCISE :                                                                                                    | ENT OF ASSAM<br>PUTY COMMISSI<br>ETROPOLITAN<br>III BRANCH)                                                                                                    | ONER<br>Dat                                                                                                    | ed, Gurschati (be                                                                                                    | 25th February                                                                                                    | v, 1020                                                     |                   |                                    | Powered b       | y CTel infosystem  |
| ighto 2020<br>IL-16/2019-20-3<br>Dhe Commissio<br>Housefed Comp<br>Suwahati-06                                                                                                    | Assam V1.0<br>177<br>eter, Assam<br>slex                                                                                                  | OFFICE                                                                                                    | GOVERNMI<br>OF THE DEI<br>KAMRUP MI<br>(EXCISE :                                                                                                    | INT OF ASSAM<br>PUTY COMMISSI<br>ETROPOLITAN<br>III BRANCH)                                                                                                    | ONER<br>Dat                                                                                                    | ed, Guwhati the                                                                                                    | 25th February                                                                                                    | v, 1030                                                     |                   |                                    | Powered b       | y C Tel infosystem |
| ghto 2020<br>I_16/2019-20-3<br>The Commissie<br>Iousefed Comp<br>Townefed Comp<br>Townefed Comp<br>Townefed Comp<br>Townefed Comp<br>Townefed Comp                                                                                                    | Assam V1.0<br>K77<br>ever, Assam<br>slex<br>second for settion,                                                                           | OFFICE                                                                                                    | GOVERNMI<br>OF THE DEI<br>KAMRUP M<br>(EXCISE :<br>(EXCISE :                                                                                                    | ENT OF ASSAM<br>PUTY COMMISSI<br>ETROPOLITAN<br>III BRANCH)<br>Bieben: 11. Nove Gal                                                                                                    | ONER<br>Dat                                                                                                    | ed, Gurwhati the<br>Gurwhati Kam                                                                                              | 23th February<br>con Meteorold                                                                                                    | ., 1030<br>an.                                              |                   |                                    | Powered b       | y CTel Infoysten   |
| ghto 2020<br>IL-16/2019-20-5<br>The Commissio<br>Housefed Comp<br>Guavahati-06<br><i>Resumfing amon</i><br><i>-781005</i> .<br>With reference<br>with reference                                                                                                    | Assam V10<br>K77<br>Her, Assam<br>Slex<br>to the subject<br>Ditillery Per Ind                                                             | OFFICE<br>of of Distillers plant,<br>cited above, I have<br>and an enquiry rep<br>who access of                                                            | GOVERNMI<br>OF THE DE<br>KAMRUP M<br>(EXCISE :<br>at 113 National<br>at 115 National<br>the bousar to f                                                                                                    | INT OF ASSAM<br>PUTY COMMISSI<br>ETROPOLITAN<br>III BRANCH)<br>Highwan 11, Naar Gali<br>arward berewith an a<br>y Sri SOE KM, Excit                                                                                                    | ONER<br>Dat<br>any Statue, Disear<br>application alonger<br>Superintendent et                                                           | ed, Guwhati the<br><u>Gawakati Kaw</u><br>sith its enclosur<br>Kamup Metro                                                    | 25th February<br>28th February<br>28th February<br>28th February<br>28th February<br>28th February<br>28th February<br>28th February<br>28th February<br>28th February<br>28th February<br>28th February<br>28th February | v, 1020<br>23.                                              |                   |                                    | Powered b       | y CTel Infosystem  |
| ighto 2020<br>SL_16/2019-20-3<br>The Commissio<br>Housefed Comp<br>Guwahati-06<br><u>Ecreation app</u><br>(781005),<br>With reference<br>ant Himalaya I<br>urlory. I am to a<br>official at the l<br>trid that secess                                                                                                    | Assam V1.0<br>k77<br>mer, Assam<br>shex<br>to the subject<br>Dirillery Pvt hd<br>request you kin<br>level of Superin<br>ary action in th  | OFFICE<br>and an enquiry rep<br>by to examine the pr<br>dendent of Excise an<br>in regard may be take                                                      | GOVERNMI<br>OF THE DEI<br>KAMRUP MI<br>(EXCISE :<br>(EXCISE :<br>(EXCISE :<br>of an of the second of the second of the | ENT OF ASSAM<br>PUTY COMMISSI<br>ETROPOLITAN<br>III BRANCH)<br>III BRANCH)<br>III BRANCH<br>III BRANCH<br>III | ONER<br>Dat<br>gov. <u>Statur</u> . <i>Divegr</i><br>application alongu<br>e Superintendent,<br>to government. Th<br>in conformity wit  | ed, Gurschati the<br><u>Gurschati Kom</u><br>tith its enclosur<br>Kamrup Metro<br>e proposal has b<br>h existing rules        | 28th February<br>core <u>Meroworks</u><br>as received for<br>politan which<br>een examined<br>and regulation                                                                                                    | e, 2020<br>an the<br>is self-<br>by the<br>is. It is        |                   |                                    | Powered b       | y CTel infosystem  |
| dit 6 2020<br>II. 16/2019-20-3<br>File Committee<br>Iousefed Comp<br>Grewshats 06<br><i>Execution name</i><br><i>-701006.</i><br>With reference<br>ant Himalaya 1<br>artsey. Lam to a<br>official at the<br>ted that necess                                                                                                    | Assam V1.0<br>k77<br>mer, Assam<br>shex<br>to the subject<br>Ditillery Pvt hd<br>request you kin<br>level of Superis<br>ary action in th  | OFFICE<br>pr. of Distillers, elent,<br>cited above, I have<br>and an enquiry rep<br>fly to examine the pr<br>dendent of Excise an<br>is regard may be take | GOVERNMI<br>OF THE DEL<br>KAMRUP MI<br>(EXCISE :<br>(EXCISE :<br>(EXCISE :<br>of an experimental of the<br>optical in view of<br>a per their r<br>en.                                                                                                    | ENT OF ASSAM<br>PUTY COMMISSI<br>ETROPOLITAN<br>III BRANCH)<br>III BRANCH<br>Brekener II, Neur Gal<br>acceard berweith an a<br>y Sei SOE KM, Excise<br>6 the latest policy of th<br>speet it appears to be                                                                                                    | ONER<br>Dat<br>gov. <u>Statue</u> , <i>Divogr</i><br>spplication alongue<br>e Superintendent,<br>to government. Th<br>in conformity wit | ed, Gurschati the<br><u>Gurschati Kom</u><br>tith its enclosur<br>Kamrup Metro<br>e proposal has I<br>h existing rules        | 28th February<br>core Metropolit<br>as received for<br>politan which<br>seen examined<br>and regulation<br>Vours faithfu                                                                                                  | en the<br>in self-<br>by the<br>is. It is                   |                   |                                    | Powered b       | y CTel infoxystem  |
| righte 2020<br>XL 16-2019-20-3<br>The Commissio<br>Housefed Comp<br>Gurahati-06<br>- Economissio<br>- Economissio<br>- Ec | Assam V1.0<br>K77<br>mer, Assam<br>slex<br>to the subject<br>Ditillary Pvt hd<br>request you kias<br>level of Superia<br>ary action in th | OFFICE<br>of Distillers, eleme,<br>cited above, I have<br>and an enquiry rep-<br>dly to examine the pr<br>dendent of Excise an<br>is regard may be take    | GOVERNMI<br>OF THE DEI<br>KAMRUP MI<br>(EXCISE :<br>(EXCISE :<br>(EXCISE :<br>of the houser to f<br>ort submitted by<br>uppeal in view o<br>of as per their r<br>en,                                                                                                    | ENT OF ASSAM<br>PUTY COMMISSI<br>ETROPOLITAN<br>III BRANCH)<br>Herbeur, II, Near Gali<br>arward berwrith an a<br>y Sei SOE KM, Excite<br>d de latest policy of th<br>epert it appears to be                                                                                                    | ONER<br>Dat<br>arv. <u>Statur</u> . <i>Distar</i><br>application alongs<br>e Superintendent,<br>to government. Th<br>in conformity wit  | ed, Gurschati the<br><u>Gurschati</u> <u>Kow</u><br>tith its enclosur<br>Kamrup Metro<br>e proporal has b<br>h existing rules | 23th February<br>23th February<br>core <u>Metrovedu</u><br>es received fre<br>politan which<br>ees examined<br>and regulation<br>Yours faithfu                                                                            | x, 2020<br>ass the<br>is self-<br>by the<br>a. It is<br>dby |                   |                                    | Powered b       | y CTel infosystems |

## License Registration at commissioner office:

• Users are required to enter the URL <u>http://202.56.199.151:81/central/</u> on the browser(Internet Explorer 8.0, Chrome 80, Firefox 72, etc.)

| राभा म्हला<br>स्वार्थ्य प्राप्त<br>स्वार्थ्य प्राप्त |                                                                    | Department Of Excise                  |
|------------------------------------------------------|--------------------------------------------------------------------|---------------------------------------|
| Shri Him<br>Hon'ble Chie                             | anta Biswa Sarma<br>ef Minister of ASSAM                           | nal Suklabaidya<br>er of Excise ASSAM |
|                                                      | Liser Name                                                         |                                       |
|                                                      | Password Verification Code* Get a new code Enter Verification Code |                                       |
|                                                      | Don't have an account? Sign Up Forgot Passwo                       | rd?                                   |

Forward application to Applicant for Payment of License Fee: *Sign In:* 

- User are required to enter the Username & password to get login into application.
- Click on Submit button as shown

| स्वच्छ भारत<br>एक कदम स्वच्छता की ओर |                                      | Department Of Excise                                         |
|--------------------------------------|--------------------------------------|--------------------------------------------------------------|
| Shri Hima<br>Hon'ble Chief           | nta Biswa Sarma<br>Minister of ASSAM | Shri Parimal Suklabaidya<br>Hon'ble Minister of Excise ASSAM |
|                                      |                                      |                                                              |
|                                      | Verification Code * 40543 Get a new  | code                                                         |
|                                      | Don't have an account? Sign Up       | Forgot Password?                                             |

• Click on the License Registration tab.

| अग्र 2464<br>स्वर्ख्य भारत<br>स्वरूप भारत | Department Of Excise      |                               |                                | Welcor             | ne: Mr. Commissioner (Commissioner) |
|-------------------------------------------|---------------------------|-------------------------------|--------------------------------|--------------------|-------------------------------------|
| Master Data                               | License Registration      | ©<br>Brand Label Registration | <mark>لار</mark><br>Distillery | Bottling Units     | Users                               |
| Brewery                                   | (Reference)<br>Wholesaler | Company Warehouse             | Retailer                       | Revenue Management | 다<br>도 번<br>Barcode Labels          |
| Q<br>Vigilance                            | Others                    | Cr<br>Reports                 | RTI                            |                    |                                     |
|                                           |                           |                               |                                |                    |                                     |
|                                           |                           |                               |                                |                    |                                     |

- After application assigned by Collector, application will get to Commissioner.
- Commissioner can see all submitted & processing applications on License list page.
- Click on first print button to check application print.

|                                                                    | 23 भारत<br>म स्वरकता की ओर                              | Departmer                                         | nt Of Excis                           | e                                                 |                                        |                                               |                                        |                 |                   |                                | 🧐 Home         | Mr. Commissioner   🗄           |
|--------------------------------------------------------------------|---------------------------------------------------------|---------------------------------------------------|---------------------------------------|---------------------------------------------------|----------------------------------------|-----------------------------------------------|----------------------------------------|-----------------|-------------------|--------------------------------|----------------|--------------------------------|
| 💶 Master Da                                                        | ita 🗸 🔲                                                 | License Registration  ~                           | 🔗 Brai                                | nd Label Registration $ 	imes $                   | 🔏 Distill                              | ery ~ 📑                                       | Bottling Units ~                       | ා Use           | rs ~              | 5 Brewery ~                    | 🛕 Wholesaler 🗸 | 💵 Retaipr 🗸                    |
| NEW LICENS                                                         | E                                                       |                                                   |                                       |                                                   |                                        |                                               |                                        |                 |                   |                                | License Regist | ration / New License           |
|                                                                    |                                                         |                                                   | Start Date                            | 28-Feb-2020                                       | )                                      | End Date 🛗                                    | 28-Feb-2020                            | М               | anufacture 1      | Types All                      |                | ▼ Search                       |
| 10                                                                 |                                                         |                                                   |                                       |                                                   |                                        |                                               |                                        |                 |                   |                                | Search:        |                                |
| Reference Id                                                       | Applicant<br>Name                                       | Business Name                                     | Applicant<br>Type                     | Application Type                                  | License Type                           | License<br>Category                           | License<br>Code                        | Status          | License<br>Number | Assigned To                    | Action         | Download                       |
| L2000016                                                           | Ketan Patel                                             | Himalaya<br>Ditillery Pvt Itd                     | Individual                            | Fresh Issuance of<br>License                      | Manufacturin                           | g Distillery                                  | D1                                     | Forwarded       |                   | Mr. Commissio<br>(Commissioner | ner 💿          | <b>8</b> 8                     |
|                                                                    |                                                         |                                                   |                                       |                                                   |                                        |                                               |                                        |                 |                   |                                |                | Previous Next                  |
|                                                                    |                                                         |                                                   |                                       |                                                   |                                        |                                               |                                        |                 |                   |                                |                |                                |
|                                                                    |                                                         |                                                   |                                       |                                                   |                                        |                                               |                                        |                 |                   |                                |                |                                |
| Copyright© 2020                                                    | Assam V1.0                                              |                                                   |                                       |                                                   |                                        |                                               |                                        |                 |                   |                                | Powered        | by C-Tel Infosystems Pvt. Ltd. |
|                                                                    |                                                         |                                                   |                                       |                                                   |                                        |                                               |                                        |                 |                   |                                |                |                                |
|                                                                    |                                                         | Him                                               | alava Di                              | tillerv Pvt                                       | ltd                                    |                                               |                                        |                 |                   |                                |                |                                |
|                                                                    |                                                         | 123, Shri Sai                                     | Society, Madha                        | pur, Hyderabad, Assam                             | -584201                                |                                               |                                        |                 |                   |                                |                |                                |
| Ref: RSPL/01                                                       |                                                         |                                                   |                                       |                                                   |                                        | Da                                            | te: 28th February,                     | , 2020          |                   |                                |                |                                |
| To<br>The Deputy Com                                               | nissioner                                               |                                                   |                                       |                                                   |                                        |                                               |                                        |                 |                   |                                |                |                                |
| Kamrup Metropo<br>Guwhati.                                         | itan                                                    |                                                   |                                       |                                                   |                                        |                                               |                                        |                 |                   |                                |                |                                |
| Sub: Proposal for setti                                            | ng up of Distillery                                     | plant at 145, Nationa                             | l Highway 14, N                       | ear Galaxy Statue, Disp                           | our, Guwahati, Ka                      | nrup Metropolit                               | an, Assam - 7810                       | 06.             |                   |                                |                |                                |
| Sir,                                                               |                                                         |                                                   |                                       |                                                   |                                        |                                               |                                        |                 |                   |                                |                |                                |
| We are here by s<br>Metropolitan, Assam<br>for setting up of the D | ubmitting a propo<br>781006. The req<br>stillery plant. | osal for setting up of<br>uired land, project rep | Distillery plant,<br>ort is submitted | at 145, National Highv<br>along with the applicat | vay 14, Near Gal<br>tion. Therefore we | axy Statue, Dis <u>r</u><br>e request you kir | our, Guwahati, Ka<br>udly give us perm | imrup<br>ission |                   |                                |                |                                |
| Thanking you                                                       |                                                         |                                                   |                                       |                                                   |                                        |                                               |                                        |                 |                   |                                |                |                                |
|                                                                    |                                                         |                                                   |                                       |                                                   |                                        |                                               |                                        |                 |                   |                                |                |                                |
| Yours Sincerely<br>For Himalaya Ditillery                          | Pvt ltd                                                 |                                                   |                                       |                                                   |                                        |                                               |                                        |                 |                   |                                |                |                                |
| Yours Sincerely<br>For Himalaya Ditillery                          | Pvt ltd                                                 |                                                   |                                       |                                                   |                                        |                                               |                                        |                 |                   |                                |                |                                |

- Click on second print button to get output print of challan.
- In challan, User is required to check application fees payment details which was done by applicant at the time of application submission.

|               | उ भारत<br>सवरछना की ओर | )<br>Departmer                | nt Of Excise      | 2                              |               |                     |                  |           |                   |                                    | 🤷   Home   1     | Mr. Commissioner           |
|---------------|------------------------|-------------------------------|-------------------|--------------------------------|---------------|---------------------|------------------|-----------|-------------------|------------------------------------|------------------|----------------------------|
| 💶 Master Da   | ta v 🔳                 | License Registration ~        | 🗢 Bran            | d Label Registration $ 	imes $ | 🔏 Distille    | ry ~                | Bottling Units ~ | õ         | Users ~ 🔏         | Brewery ~                          | Wholesaler ~     | 💵 Reta🍞 -                  |
| NEW LICENSE   | E                      |                               |                   |                                |               |                     |                  |           |                   |                                    | License Registra | ation / New Licer          |
|               |                        |                               | Start Date        | 28-Feb-2020                    | E             | nd Date 🔛           | 28-Feb-2020      |           | Manufacture Ty    | All                                |                  | * Search                   |
| 10 *          |                        |                               |                   |                                |               |                     |                  |           |                   |                                    | Search:          |                            |
| Reference Id  | Applicant<br>Name      | Business Name                 | Applicant<br>Type | Application Type               | License Type  | License<br>Category | License<br>Code  | Status    | License<br>Number | Assigned To                        | Action           | Download                   |
| L2000016      | Ketan Patel            | Himalaya<br>Ditillery Pvt Itd | Individual        | Fresh Issuance of<br>License   | Manufacturing | Distillery          | D1               | Forwarded | 1                 | Mr. Commissioner<br>(Commissioner) | ۲                | <b>8</b> 88<br>8           |
|               |                        |                               |                   |                                |               |                     |                  |           |                   |                                    |                  | Previous Next              |
|               |                        |                               |                   |                                |               |                     |                  |           |                   |                                    |                  |                            |
|               |                        |                               |                   |                                |               |                     |                  |           |                   |                                    |                  |                            |
| pyright© 2020 | Assam V1.0             |                               |                   |                                |               |                     |                  |           |                   |                                    | Powered by       | r C-Tel Infosystems Pvt. L |

## ORIGINAL / DUPLICATE / TRIPLICATE / QUADRUPLICATE CHALLAN NO. 8745694547 By whom tendered Amount Rs. P. Head of Account Challan No. For whose behalf Money is paid Full Particulars Date Himalaya Ditillery Pvt ltd, 123, Shri Sai Society, Madhapur, Hyderabad, Assam-584201 Fee for application , held at Himalaya Ditillery Pvt ltd for the year 2020-2021 0039 State Excise 1,00,000.00 8745694547 11-Feb-2020 Self Total = 1,00,000.00 Rupees : One Lac Only Signature of the Departmental officer Signature Date: Received the payment in full Treasury Officer

• Click on the third Print button to check the Site Inspection report

| 2011 54014   | भारत<br>सनव्हता की ओर | )<br>Departmen                | nt Of Excise      | 2                            |               |                     |                  |           |                   |                                   | 🥙 Home          | Mr. Commissioner           |
|--------------|-----------------------|-------------------------------|-------------------|------------------------------|---------------|---------------------|------------------|-----------|-------------------|-----------------------------------|-----------------|----------------------------|
| 💵 Master Dat | a ~ 📧                 | License Registration  ~       | 🗢 Bran            | d Label Registration  ~      | 🔏 Distille    | ry ~                | Bottling Units ~ | Ř         | Users ~ 🔏 E       | rewery ~                          | Wholesaler ~    | 💵 Reta🍑r 🗸                 |
| IEW LICENSE  |                       |                               |                   |                              |               |                     |                  |           |                   |                                   | License Registr | ation / New Licen          |
|              |                       |                               | Start Date        | 28-Feb-2020                  | E             | nd Date 🔛           | 28-Feb-2020      |           | Manufacture Types | All                               |                 | • Search                   |
| 10 •         |                       |                               |                   |                              |               |                     |                  |           |                   |                                   | Search:         |                            |
| Reference Id | Applicant<br>Name     | Business Name                 | Applicant<br>Type | Application Type             | License Type  | License<br>Category | License<br>Code  | Status    | License<br>Number | Assigned To                       | Action          | Download                   |
| L2000016     | Ketan Patel           | Himalaya<br>Ditillery Pvt Itd | Individual        | Fresh Issuance of<br>License | Manufacturing | Distillery          | D1               | Forwarded |                   | Иг. Commissioner<br>Commissioner) | ۲               | <b>88</b><br>8             |
|              |                       |                               |                   |                              |               |                     |                  |           |                   |                                   |                 | Previous Next              |
|              |                       |                               |                   |                              |               |                     |                  |           |                   |                                   |                 |                            |
|              |                       |                               |                   |                              |               |                     |                  |           |                   |                                   |                 |                            |
| vright© 2020 | Assam V1.0            |                               |                   |                              |               |                     |                  |           |                   |                                   | Powered b       | y C-Tel Infosystems Pvt. L |

| Name   |                                                                                                    | ALABAMACTURING DOEBSES                                                           |                          |  |
|--------|----------------------------------------------------------------------------------------------------|----------------------------------------------------------------------------------|--------------------------|--|
|        | Name of Applicant/Applicants :- Ketan Patel.                                                                                                    |                                                                                  |                          |  |
| Propos | ed Site                                                                                                    | hipur, Guwahah, Kamrup Me                                                        | ropointin, Assar         |  |
| Kind o | flicense :- Manufacturing                                                                                                    |                                                                                  |                          |  |
| SI.    | Required Particulars                                                                                                    |                                                                                  | Particulars              |  |
| Nos.   |                                                                                                    |                                                                                  | found on<br>verification |  |
| 1      | Application                                                                                                    |                                                                                  |                          |  |
| . 1    | 1) Application in prescribed form with court fee stamp of Rs. 24.75                                                                                                    |                                                                                  | Paid                     |  |
| ш      | Personal Information                                                                                                    |                                                                                  |                          |  |
|        | 1) Age of applicant                                                                                                    |                                                                                  | 35                       |  |
|        | 2) Educational Qualification                                                                                                    |                                                                                  | BE                       |  |
|        | 3) Proof of residence EPIC Card Census copy of voter list attached or not                                                                                                    |                                                                                  | Correct                  |  |
|        | 4) Police Report on character, antecedents of the applicant attached or not                                                                                                    |                                                                                  | Correct                  |  |
|        | 5) Whether the applicant is a citizen of india as defined in the article 5 to 8 of the constitution of Ind                                                                                                    | lia                                                                              | Correct                  |  |
|        | 6) Present & Past occupation of the applicant and monthly income                                                                                                    |                                                                                  | Correct                  |  |
|        | 7) Financial Soundness certificate for a minimum of Rs. 5.00(Five) lakh only from Bark Manager o<br>his financer has a account, if the applicant concerned is an unemployed educated youth as per special<br>(2) read with null e273 sub rule (5) of the Assam Excise Rules 19452 years bank statementPan Card | of the bank where applicant or<br>fication of rule 223 sub rule<br>d No.         | Correct                  |  |
|        | 8) Whether the applicant is directly or indirectly involved in the manufacture or sale of any intoxical                                                                                                    | nt                                                                               | Incorrect                |  |
|        | 9) Affidavit for no any wine licence in the name his her name                                                                                                    |                                                                                  | Incorrect                |  |
| ш      | Site Information                                                                                                    |                                                                                  |                          |  |
|        | 1) Site Plan duly prepared by a technically competent person not below the rank of SDO, PWD Dep                                                                                                    | rit.                                                                             | Incorrect                |  |
|        | 2) Land revenue clearance certificate                                                                                                    |                                                                                  | Incorrect                |  |
|        | <ol> <li>Distance of the proposed site from Educational institution/hospital/public worship as per Govt.<br/>Notification No. EX 131/2013/213/42 did. 30.12.2014</li> </ol>                                                                                                    | a) From Educational<br>Institution<br>b) From Hospital<br>c) From Public Worship | Incorrect                |  |
|        | 4) Photograph of Premises with seal & signature of Enquiry officer                                                                                                    |                                                                                  |                          |  |
|        | 5) Distance of the proposed site from the National Highway as per Govt. Notification No. EX 131/2013/2013/42 dtd. 30.12.2014                                                                                                    |                                                                                  |                          |  |
|        | 6) Whether a reputed Restaurant Hotel is functioning or not in the proposed site as per Govt. letter No. Ex 429/2001/Pt-1/6 dtd.<br>6th Oct.2003                                                                                                    |                                                                                  |                          |  |
|        | 7) Whether own building or rented building. If rented valid registered rent agreement                                                                                                    | De serence                                                                       | Correct                  |  |
|        | 8) Distance from nearest "OFF"/"ON"/CS shop as per Rule 182 of the Assam Excise Rules 1945 (an                                                                                                    | mendment 2005)                                                                   | Incorrect                |  |
|        | 9) Minimum requirement of size of proposed license premises, "OFF"-200 square feet, "ON"-600 so                                                                                                    | quare feet                                                                       | Correct                  |  |
|        | 10) Number of existing CS licensed shop in the area                                                                                                    |                                                                                  | Incorrect                |  |
|        | 11) Number of population, the shop to cover                                                                                                    |                                                                                  | Correct                  |  |
| IV     | Supporting Information                                                                                                    |                                                                                  | 1                        |  |
|        | 1) Bakijai clearance certificate                                                                                                    |                                                                                  | Correct                  |  |
|        | 2) Income Tax clearance certificate                                                                                                    |                                                                                  | Incorrect                |  |
|        | 3) Sales Tax clearance certificate                                                                                                    |                                                                                  | Correct                  |  |
|        | 4) N.O.C from G.M.C / Municipal Board //Gaon Panchayat                                                                                                    |                                                                                  | Incorrect                |  |
|        | 5) No Objection certificate of local public                                                                                                    |                                                                                  | Correct                  |  |
| 122    | Any other information                                                                                                    |                                                                                  | Correct                  |  |
| V      |                                                                                                    | Correct                                                                          |                          |  |

• Click on Fourth button to get Forwarding letter which was forwarded by Collector to Commissioner.

|                | छ = भारत<br>म स्वच्छता की ओर | )<br>Departmen                | nt Of Excise      | 2                              |              |                     |                  |           |                   |                                    | 🥰   Home        | Mr. Commissioner   [        |
|----------------|------------------------------|-------------------------------|-------------------|--------------------------------|--------------|---------------------|------------------|-----------|-------------------|------------------------------------|-----------------|-----------------------------|
| 👫 Master Da    | ta v 💷                       | License Registration  ~       | 🔿 Bran            | d Label Registration $ 	imes $ | 🔏 Distille   | ery ~               | Bottling Units 🗸 | ې<br>د    | Users - 🔏 I       | Brewery ~                          | Wholesaler ~    | 💵 Retapr 🗸                  |
| NEW LICENS     | E                            |                               |                   |                                |              |                     |                  |           |                   |                                    | License Registr | ration / New Licens         |
|                |                              |                               | Start Date        | 28-Feb-2020                    | E            | nd Date 🛗           | 28-Feb-2020      |           | Manufacture Types | All                                |                 | ▼ Search                    |
| 10 -           |                              |                               |                   |                                |              |                     |                  |           |                   |                                    | Search:         |                             |
| Reference Id   | Applicant<br>Name            | Business Name                 | Applicant<br>Type | Application Type               | License Type | License<br>Category | License<br>Code  | Status    | License<br>Number | Assigned To                        | Action          | Download                    |
| L2000016       | Ketan Patel                  | Himalaya<br>Ditillery Pvt Itd | Individual        | Fresh Issuance of<br>License   | Manufacturin | g Distillery        | D1               | Forwarded |                   | Mr. Commissioner<br>(Commissioner) | ۲               | 888<br>8                    |
|                |                              |                               |                   |                                |              |                     |                  |           |                   |                                    |                 | Previous Next               |
|                |                              |                               |                   |                                |              |                     |                  |           |                   |                                    |                 |                             |
|                |                              |                               |                   |                                |              |                     |                  |           |                   |                                    |                 |                             |
| opyright© 2020 | Assam V1.0                   |                               |                   |                                |              |                     |                  |           |                   |                                    | Powered b       | y C-Tel Infosystems Pvt. Lt |

| GOVERNMENT OF ASSAM                                                                                                    |
|----------------------------------------------------------------------------------------------------|
| OFFICE OF THE DEPUTY COMMISSIONER                                                                                                    |
| KAMRUP METROPOLITAN                                                                                                    |
| (EXCISE :::: BRANCH)                                                                                                    |
| No.KXL.16/2019-20/877 Dated, Guwhati the 28th February, 2020                                                                                               |
| To                                                                                                    |
| The Commissioner, Assam                                                                                                    |
| Housefed Complex                                                                                                    |
| Guwahati-06                                                                                                    |
| Sub :- Regarding proposal for setting up of Distillery plant at 145, National Highway 14, Near Galaxy Statue, Dispur, Guwahati, Kamrup Metropolitan,       |
| Assam - 781006.                                                                                                    |
|                                                                                                    |
| Sir,                                                                                                    |
| With reference to the subject cited above, I have the honour to forward herewith an application alongwith its enclosures received from the                 |
| applicant Himalaya Ditillery Pvt ltd and an enquiry report submitted by Sri SOE KM, Excise Superintendent, Kamrup Metropolitan which is self-              |
| explanatory. I am to request you kindly to examine the proposal in view of the latest policy of the government. The proposal has been examined by the      |
| Excise official at the level of Superintendent of Excise and as per their report it appears to be in conformity with existing rules and regulations. It is |
| requested that necessary action in this regard may be taken.                                                                                               |
|                                                                                                    |
|                                                                                                    |
|                                                                                                    |
| Yours faithfully                                                                                                    |
|                                                                                                    |
| Deputy Commissioner,                                                                                                    |
| Kamrup Metropolitan                                                                                                    |
| Guwhati                                                                                                    |

• Click on 'Action' button to view the application submitted by the applicant

| म 54474<br>स्विच्य<br>1000 (1744) | <ul> <li>भारत</li> <li>स्वच्छता की ओर</li> </ul> | )<br>Departmen                | t Of Excise       |                              |               |                     |                  |            |                   |                                    | 🥙   Home   1    | Mr. Commissioner   (   |
|-----------------------------------|--------------------------------------------------|-------------------------------|-------------------|------------------------------|---------------|---------------------|------------------|------------|-------------------|------------------------------------|-----------------|------------------------|
| Master Dat                        | a ~ 📖                                            | License Registration  ×       | 🔿 Brand           | l Label Registration  ×      | 🔏 Distille    | ry ~                | Bottling Units 🗸 | <u>ළ</u> ( | Jsers ~           | Brewery ×                          | Wholesaler ~    | 💵 Retaipr 🗸            |
| EW LICENSE                        | :                                                |                               |                   |                              |               |                     |                  |            |                   |                                    | License Registr | ation / New Licens     |
|                                   |                                                  |                               | Start Date        | 28-Feb-2020                  | E             | nd Date 🔛           | 28-Feb-2020      |            | Manufacture Ty    | All                                |                 | * Search               |
| 10 -                              |                                                  |                               |                   |                              |               |                     |                  |            |                   |                                    | Search:         |                        |
| Reference Id                      | Applicant<br>Name                                | Business Name                 | Applicant<br>Type | Application Type             | License Type  | License<br>Category | License<br>Code  | Status     | License<br>Number | Assigned To                        | Action          | Download               |
| _2000016                          | Ketan Patel                                      | Himalaya<br>Ditillery Pvt Itd | Individual        | Fresh Issuance of<br>License | Manufacturing | Distillery          | D1               | Forwarded  |                   | Mr. Commissioner<br>(Commissioner) | ۲               | <b>888</b><br>8        |
|                                   |                                                  |                               |                   |                              |               |                     |                  |            |                   |                                    |                 | Previous Next          |
|                                   |                                                  |                               |                   |                              |               |                     |                  |            |                   |                                    |                 |                        |
|                                   |                                                  |                               |                   |                              |               |                     |                  |            |                   |                                    |                 |                        |
| sht© 2020                         | Assam V1.0                                       |                               |                   |                              |               |                     |                  |            |                   |                                    | Powered by      | C-Tel Infosystems Pvt. |

| Master Data   E   License Registration   CENSE VIEW   Reference ID : L2000016   Business Name : Himalay:   License Details :   Type of Application   :   Type of Application   :   P   License Type   :   Applicant Info :   Applicant Info :   Account Mobile Number   :   Account Holder's name   :   Account Type   :   Distillery /Brewery Details :   Number of formentation rooms   :   :   Account Type   :   Number of spirit rooms   :   :   :   Number of storage of finished   :   :   :   :   :   :   :   :   :   :   :   :   :   :   :                                                                                                    | <ul> <li>Brand Label Registration ~</li> <li>Brand Label Registration ~</li> <li>Distillery ~</li> <li>a Ditillery Pvt ltd</li> <li>esh Issuance of License<br/>tivate<br/>lanufacturing</li> <li>etan Patel<br/>imalaya Ditillery Pvt ltd</li> <li>755918218</li> <li>umit<br/>titka<br/>3-FEB-99</li> <li>etan Patel<br/>23456789<br/>urrent</li> <li>2000</li> <li>2000</li> <li>2000</li> <li>2000</li> </ul>                                                                                                    | Bottling Units ~       A Users ~         Manufacturing Types       License Code         Applicant Type       Address         E-mail Address       PAN Number         UID       UID         Bank Name       Bank Branch         IFSC Code       IFSC Code         Number of Rooms for storage of finished beer/wine in sealed bottles and other receptacles       Capacity of Rooms for storage of finished beer/wine in sealed bottles and other receptacles | Kernery (Retained in the second second s |
|----------------------------------------------------------------------------------------------------|----------------------------------------------------------------------------------------------------|----------------------------------------------------------------------------------------------------|----------------------------------------------------------------------------------------------------|
| ENSE VIEW  Eference ID : L2000016 Business Name : Himalay:  License Details:  Type of Application : [ Pr License Type : [ M Applicant Info : Applicant Name : [ M Applicant Name : [ M Business Name : [ M Landline/Mobile Number : [ M Applicant Name : [ M Applicant Name : [ M Applicant S Mother's Name : [ M Applicant Of Brith : [ M Account Holder's name : [ M Account Number Applicant : [ M Account Number Applicant : [ M Account Number Applicant : [ M Account Number Applicant : [ M Account Number Applicant : [ M Application rooms : [ A A Capacity of Spirit rooms : [ A A Capacity of Spirit rooms : [ M Appreparations in vats Capacity of Bottling rooms : [ M Appreparations in vats Capacity of Bottling rooms : [ M Appreparations : [ M Appreparations : [ M Appreparations : [ M Appreparations : [ M Appreparations : [ M Appreparations : [ M Appreparations : [ M Appreparations : [ M Appreparations : [ M Appreparations : [ M                                                                                                    | a Ditillery Pvt ltd abilitiery Pvt ltd asing as a state of License fivate anufacturing anufacturing anufactur | Manufacturing Types<br>License Code<br>Applicant Type<br>Address<br>E-mail Address<br>E-mail Address<br>Bank Name<br>Bank Branch<br>IFSC Code<br>Number of Rooms for storage of finished<br>beer/wine in sealed bottles and other<br>receptacles<br>Capacity of Rooms for storage of<br>finished beer/wine in sealed bottles and<br>other receptacles                                                                                                    | License Registration / License<br>Uploaded Documents<br>: Distillery<br>: D1<br>: Individual<br>: 264, Amravati Highway, Near New Galaxy Hote<br>Madhapur, Guwahati, Kamrup Metropolitan,<br>Assam 781006<br>: sachin.w@ctel.in<br>: ASDFG1234A<br>: 123456789123<br>: State Bank Of India<br>: Madhapur<br>: SIdo Bank Of India<br>: Madhapur<br>: SID012457                                                                                                    |
| License Details:   Type of Application :   Type of Application :   License Type :   Applicant Info: .   Applicant Name :   Business Name :   Landline/Mobile Number :   Table of Birth :   Account Holder's name :   Account Holder's name :   Account Holder's name :   Account Holder's name :   Account Holder's name :   Account Number :   Account Yope :   Oistillery /Brewery Details : :   Pumber of fermentation rooms :   : :   Account Yope :   Oistillery of storage of finished :   preparations in vats :   Number of storage of finished :   preparations in vats :   Number of bottling rooms :   Capacity of Bottling rooms :   Capacity of Bottling rooms :   Capacity of Bottling rooms :   : :   : :   : :   : :   : :   : :   : :   : :   : :   : :   : :   : :   : :   : :   : :   : :   : :   : :   :                                                                                                    | a Ditillery Pvt Itd                                                                                                    | Manufacturing Types<br>License Code<br>Applicant Type<br>Address<br>E-mail Address<br>PAN Number<br>UID<br>Bank Name<br>Bank Branch<br>IFSC Code<br>Number of Rooms for storage of finished<br>beer/wine in sealed bottles and other<br>receptacles<br>Capacity of Rooms for storage of<br>finished beer/wine in sealed bottles and other<br>receptacles                                                                                                    | Uploaded Documents         :       Distillery         :       D1         :       Individual         :       264, Amravati Highway, Near New Galaxy Hotel Madhapur, Guwahati, Kamrup Metropolitan, Assam -781006         :       sachin.w@ctel.in         :       ASDFG1234A         :       123456789123         :       State Bank Of India         :       SBI012457         :       0         :       0                                                                                                    |
| License Details: Type of Application I General State State S                                                                                                    | esh Issuance of License<br>ivate<br>ianufacturing<br>etan Patel<br>imalaya Ditillery Pvt Itd<br>755918218<br>umit<br>tika<br>3-FEB-99<br>etan Patel<br>23456789<br>urrent<br>2000<br>2000                                                                                                    | Manufacturing Types<br>License Code<br>Applicant Type<br>Address<br>E-mail Address<br>PAN Number<br>UID<br>Bank Name<br>Bank Branch<br>IFSC Code<br>Number of Rooms for storage of finished<br>beer/wine in sealed bottles and other<br>receptacles<br>Capacity of Rooms for storage of<br>finished beer/wine in sealed bottles and<br>other receptacles                                                                                                    | <ul> <li>Distillery</li> <li>D1</li> <li>Individual</li> </ul> 3: 264, Amravati Highway, Near New Galaxy Hotel Madhapur, Guwahati, Kamrup Metropolitan, Assam -781006 3: aschin.w@ctel.in 4: ASDFG1234A 3: 123456789123 4: State Bank Of India 5: State Bank Of India 5: SBI012457 5: 0 5: 0                                                                                                    |
| Type of Application:FrLicensee Type:PrLicensee Types:MApplicant Info :.Applicant Name:KaBusiness Name:HiLandline/Mobile Number:77Individual Details:.Father's Name:SaMother's Name:SaMother's Name:RiDate Of Birth:12Account Holder's name:KaAccount Number:12Distillery /Brewery Details :.Vumber of fermentation rooms:2Capacity of Spirit rooms:22Capacity of Spirit rooms:23Capacity of Spirit rooms:20Capacity of Spirit rooms:20Capacity of Spirit rooms:20Capacity of Spirit rooms:20Capacity of Spirit rooms:20Capacity of Bottling rooms:0Capacity of Bottling rooms:0Capacity of Bottling rooms:0Capacity of Bottling rooms:14Infrastructure details14Infrastructure details7Landline/Mobile Number::14                                                                                                    | iesh Issuance of License<br>ivate<br>anufacturing<br>etan Patel<br>imalaya Ditillery Pvt Itd<br>755918218<br>umit<br>tika<br>3-FEB-99<br>etan Patel<br>23456789<br>urrent<br>2000<br>2000                                                                                                    | Manufacturing Types<br>License Code<br>Applicant Type<br>Address<br>E-mail Address<br>E-mail Address<br>PAN Number<br>UID<br>Bank Name<br>Bank Branch<br>IFSC Code<br>Number of Rooms for storage of finished<br>beer/wine in sealed bottles and other<br>receptacles<br>Capacity of Rooms for storage of<br>finished beer/wine in sealed bottles and<br>other receptacles                                                                                   | <ul> <li>Distillery</li> <li>D1</li> <li>Individual</li> <li>264, Amravati Highway, Near New Galaxy Hotel<br/>Madhapur, Guwahati, Kamrup Metropolitan,<br/>Assam-781006</li> <li>sachin.w@ctel.in</li> <li>ASDFG1234A</li> <li>123456789123</li> <li>Xate Bank Of India</li> <li>Madhapur</li> <li>SBI012457</li> <li>0</li> <li>0</li> </ul>                                                                                                    |
| License Type : PA<br>License Types : MA<br>Applicant Info :<br>Applicant Name : Ka<br>Business Name : Hi<br>Landline/Mobile Number : Ka<br>Mother's Name : Ka<br>Mother's Name : Ka<br>Mother's Name : Ka<br>Mother's Name : Ka<br>Mother's Name : Ka<br>Account Holder's name : Ka<br>Account Holder's name : Ka<br>Account Holder's name : Ka<br>Account Holder's name : Ka<br>Account Number : Ka<br>Account Number : Ka<br>Account Number : Ka<br>Account Spirit rooms : A<br>Capacity of Spirit rooms : A<br>Capacity of Spirit rooms : A<br>Capacity of Spirit rooms : A<br>Capacity of Spirit rooms : A<br>Capacity of Spirit rooms : A<br>Capacity of Spirit rooms : A<br>Capacity of Spirit rooms : A<br>Capacity of Spirit rooms : A<br>Capacity of Storage of fnished : A<br>preparations in vats : A<br>Capacity of Bottling rooms : A<br>Capacity of Bottling room : A<br>Capacity of Bottling room : A<br>Capacity of Bottling room : A<br>Capacity of Bottling room : A<br>Capacity of Bottling room : A<br>Capacity of Bottling room : A<br>Capacity of Bottling room : A<br>Capacity of Bottling room : A<br>Capacity of Bottling room : A<br>Capacity of Bottling room : A<br>Capacity of Bottling room : A<br>Capacity of Bot                                                                                                    | ivate<br>anufacturing<br>etan Patel<br>imalaya Ditillery Pvt ltd<br>755918218<br>umit<br>tika<br>3-FEB-99<br>etan Patel<br>23456789<br>urrent<br>23450789<br>2000                                                                                                    | License Code<br>Applicant Type<br>Address<br>E-mail Address<br>E-mail Address<br>UID<br>Bank Name<br>Bank Branch<br>IFSC Code<br>Number of Rooms for storage of finished<br>beer/wine in sealed bottles and other<br>receptacles<br>Capacity of Rooms for storage of<br>finished beer/wine in sealed bottles and<br>other receptacles                                                                                                    | <ul> <li>D1<br/>individual</li> <li>264, Amravati Highway, Near New Galaxy Hotel<br/>Madhapur, Guwahati, Kamrup Metropolitan,<br/>Assam -781006</li> <li>sachin.w@ctel.in</li> <li>ASDFG1234A</li> <li>123456789123</li> <li>State Bank Of India</li> <li>Madhapur</li> <li>SBI012457</li> <li>0</li> <li>0</li> </ul>                                                                                                    |
| License Types : M<br>Applicant Info :<br>Applicant Name : Ka<br>Business Name : Hi<br>Landline/Mobile Number : M<br>Father's Name : Mathematical Details :<br>Father's Name : Mathematical Details :<br>Father's Name : Mathematical Details of Applicant :<br>Bank Details of Applicant :<br>Account Holder's name : Mathematical Details of Applicant :<br>Count Holder's name : Mathematical Details of Applicant :<br>Distillery /Brewery Details :<br>Number of fermentation rooms : 4<br>Capacity of Spirit rooms : 2<br>Capacity of Spirit rooms : 2<br>Capacity of Spirit rooms : 3<br>Capacity of storage of fnished : 3<br>preparations in vats :<br>Number of storage of fnished : 3<br>preparations in vats :<br>Capacity of Bottling rooms : 0<br>Capacity of Bottling rooms : 0<br>Capacity of Bottling rooms : 0<br>Capacity of Bottling rooms : 1<br>Address of Proposed premises & : 1<br>Infrastructure details :<br>Tauline/Mobile Number : 2<br>Landline/Mobile Number : 2<br>Capacity Mobile Number : 2<br>Capacity Mathematical Science :<br>Capacity Mathematical Science :<br>Capacity of Bottling rooms : 2<br>Capacity of Bottling rooms : 2<br>Capacity of Bottling r                                                                                                    | anufacturing<br>etan Patel<br>imalaya Ditillery Pvt ltd<br>755918218<br>umit<br>tika<br>3-FEB-99<br>etan Patel<br>23456789<br>urrent                                                                                                    | Applicant Type Address E-mail Address PAN Number UID Bank Name Bank Branch IFSC Code Number of Rooms for storage of finished beer/wine in sealed bottles and other receptacles Capacity of Rooms for storage of finished beer/wine in sealed bottles and other receptacles                                                                                                    | :     Individual       :     264, Amravati Highway, Near New Galaxy Hotel<br>Madhapur, Guwahati, Kamrup Metropolitan,<br>Assam -781006       :     sachin.w@ctel.in         :     ASDFG1234A       :     123456789123         :     State Bank Of India       :     SBI012457         :     0                                                                                                    |
| Applicant Info:         Applicant Name       :       Kd         Business Name       :       Hi         Landline/Mobile Number       :       7         Individual Details :                                                                                                    | etan Patel<br>imalaya Ditillery Pvt Itd<br>755918218<br>umit<br>tika<br>3-FEB-99<br>etan Patel<br>23456789<br>urrent<br>2000<br>2000                                                                                                    | Address E-mail Address PAN Number UID Bank Name Bank Branch IFSC Code Number of Rooms for storage of finished beer/wine in sealed bottles and other receptacles Capacity of Rooms for storage of finished beer/wine in sealed bottles and other receptacles                                                                                                    | <ul> <li>264, Amravati Highway, Near New Galaxy Hote<br/>Madhapur, Guwahati, Kamrup Metropolitan,<br/>Assam -781006</li> <li>sachin.w@ctel.in</li> <li>ASDFG1234A</li> <li>123456789123</li> <li>State Bank Of India</li> <li>Madhapur</li> <li>SBI012457</li> <li>0</li> <li>0</li> </ul>                                                                                                    |
| Applicant Name       :       K4         Business Name       :       Hi         Landline/Mobile Number       :       77         Individual Details :                                                                                                    | etan Patel<br>imalaya Ditillery Pvt Itd<br>755918218<br>umit<br>tika<br>3-FEB-99<br>etan Patel<br>23456789<br>urrent                                                                                                    | Address E-mail Address PAN Number UID Bank Name Bank Branch IFSC Code Number of Rooms for storage of finished beer/wine in sealed bottles and other receptacles Capacity of Rooms for storage of finished beer/wine in sealed bottles and other receptacles                                                                                                    | <ul> <li>264, Amravati Highway, Near New Galaxy Hotel<br/>Madhapur, Guwahati, Kamrup Metropolitan,<br/>Assam -781006</li> <li>sachin.w@ctel.in</li> <li>ASDFG1234A</li> <li>123456789123</li> </ul>                                                                                                    |
| Business Name : Hi<br>Landline/Mobile Number : 77<br>Individual Details :<br>Father's Name : S.L<br>Mother's Name : Ri<br>Date Of Birth : 12<br>Bank Details of Applicant :<br>Account Holder's name : Ki<br>Account Holder's name : 12<br>Account Number : 12<br>Account Type : Cr<br>Distillery/Brewery Details :<br>Number of fermentation rooms : 4<br>Capacity of Spirit rooms : 2<br>Capacity of Spirit rooms : 2<br>Capacity of Spirit rooms : 2<br>Capacity of Storage of fnished : 3<br>preparations in vats : 0<br>Capacity of Bottling rooms : 0<br>Capacity of Bottling rooms : 0<br>Capacity of Bottling rooms : 0<br>Capacity of Bottling rooms : 10<br>Capacity of Bottling rooms : 10<br>Capacity Capacity Capacity : 10<br>Capacity : 10<br>Capacity : 1                                                                                                    | imalaya Ditillery Pvt Itd<br>755918218<br>umit<br>tilka<br>3-FEB-99<br>etan Patel<br>23456789<br>urrent                                                                                                    | E-mail Address PAN Number UID Bank Name Bank Branch IFSC Code Number of Rooms for storage of finished beer/wine in sealed bottles and other receptacles Capacity of Rooms for storage of finished beer/wine in sealed bottles and other receptacles                                                                                                    | Madhapur, Guwahati, Kamrup Metropolitan,<br>Assam -781006<br>: sachin.w@ctel.in<br>: ASDFG1234A<br>: 123456789123<br>: State Bank Of India<br>: Madhapur<br>: SBI012457<br>: 0<br>: 0                                                                                                    |
| Landine/Mobile Number : 77<br>Individual Details :<br>Father's Name : 81<br>Date Of Birth : 16<br>Bank Details of Applicant :<br>Raccount Holder's name : 17<br>Account Number Account Number : 17<br>Account Number : 17<br>Distillery/Brewery Details : 17<br>Number of fermentation rooms : 44<br>Capacity of fermentation rooms : 44<br>Capacity of fermentation rooms : 44<br>Capacity of spirit rooms : 26<br>Number of Spirit rooms : 26<br>Number of Spirit rooms : 20<br>Capacity of storage of finished : 30<br>preparations in vats : 20<br>Capacity of Bottling rooms : 00<br>Capacity of Bottling rooms : 00<br>Capacity of Bottling rooms : 00<br>Capacity of Bottling rooms : 00<br>Capacity of Bottling rooms : 00<br>Capacity of Bottling rooms : 00<br>Capacity of Bottling rooms : 00<br>Address of Proposed premises : 10<br>Infrastructure details . 77<br>Landline/Mobile Number : 77                                                                                                    | 2755918218<br>umit<br>tika<br>3-FEB-99<br>etan Patel<br>23456789<br>urrent<br>2000<br>2000                                                                                                    | E-mail Address  PAN Number UID  Bank Name Bank Branch Bank Branch Bank Branch ISC Code  Number of Rooms for storage of finished beer/wine in sealed bottles and other receptacles Capacity of Rooms for storage of finished beer/wine in sealed bottles and other receptacles                                                                                                    | Assam -781006<br>: sachin.w@ctel.in<br>: ASDFG1234A<br>: 123456789123<br>: State Bank Of India<br>: Madhapur<br>: SBI012457<br>: 0<br>: 0                                                                                                    |
| Individual Details : Father's Name : Su Mother's Name : Ri Date Of Birth : 16 Bank Details of Applicant : Account Holder's name : Ki Account Holder's name : Ki Account Number : 11 Account Type : C1 Distillery /Brewery Details : Unuber of fermentation rooms : 4 Capacity of Spirit rooms : 2 Sumber of Spirit rooms : 2 Substant Storage of finished : 3 reparations in vats Capacity of Spirit rooms : 0 Capacity of Bottling rooms : 0 Capacity of Bottling rooms : 0 Capacity of Bottling rooms : 0 Address of Proposed premises & : 14 infrastructure details . 7 Landline/Mobile Number : 7                                                                                                    | umit<br>tika<br>3-FEB-99<br>etan Patel<br>23456789<br>urrrent<br>20000                                                                                                    | PAN Number<br>UID<br>Bank Name<br>Bank Branch<br>IFSC Code<br>Number of Rooms for storage of finished<br>beer/wine in sealed bottles and other<br>receptacles<br>Capacity of Rooms for storage of<br>finished beer/wine in sealed bottles and<br>other receptacles                                                                                                    | :     ASDFG1234A       :     123456789123         :     State Bank Of India       :     Madhapur       :     SBI012457         :     0         :     0                                                                                                    |
| Father's Name       :       Su         Mother's Name       :       Ri         Date Of Birth       :       12         Bank Details of Applicant :                                                                                                    | umit<br>tika<br>3-FEB-99<br>etan Patel<br>23456789<br>urrent<br>20000<br>2000                                                                                                    | PAN Number<br>UID<br>Bank Name<br>Bank Branch<br>IFSC Code<br>Number of Rooms for storage of finished<br>beer/wine in sealed bottles and other<br>receptacles<br>Capacity of Rooms for storage of<br>finished beer/wine in sealed bottles and<br>other receptacles                                                                                                    | <ul> <li>ASDFG1234A</li> <li>123456789123</li> <li>State Bank Of India</li> <li>Madhapur</li> <li>SBI012457</li> <li>0</li> <li>0</li> <li>0</li> </ul>                                                                                                    |
| Address of Proposed premises & 1 2 3 4 4 4 5 5 5 5 5 5 5 5 5 5 5 5 5 5 5 5                                                                                                    | etan Patel<br>23456789<br>urrent<br>20000                                                                                                    | UID<br>Bank Name<br>Bank Branch<br>IFSC Code<br>Number of Rooms for storage of finished<br>beer/wine in sealed bottles and other<br>receptacles<br>Capacity of Rooms for storage of<br>finished beer/wine in sealed bottles and<br>other receptacles                                                                                                    | <ul> <li>ASUFG1234A</li> <li>123456789123</li> <li>State Bank Of India</li> <li>Madhapur</li> <li>SBI012457</li> <li>0</li> <li>0</li> </ul>                                                                                                    |
| Account Finance : Refine : 18<br>Bank Details of Applicant :<br>Account Holder's name : Kr<br>Account Number : 11<br>Account Type : Cr<br>Distillery/Brewery Details :<br>Number of fermentation rooms : 4<br>Capacity of fermentation rooms : 4<br>Capacity of fermentation rooms : 4<br>Capacity of fermentation rooms : 4<br>Capacity of fermentation rooms : 4<br>Capacity of fermentation rooms : 22<br>Capacity of fermentation rooms : 22<br>Number of spirit rooms : 22<br>Capacity of Spirit rooms : 22<br>Number of storage of finished : 33<br>Capacity of storage of finished : 36<br>Capacity of storage of finished : 36<br>Capacity of Storage of finished : 30<br>Capacity of Bottling rooms : 00<br>Capacity of Bottling rooms : 00<br>Capacity of Bottling rooms : 10<br>Capacity of Bottling rooms : 10<br>Capacity of Bottling rooms : 10<br>Capacity of Bottling rooms : 10<br>Capacity of Proposed premises & 10<br>Infrastructure details7<br>Address of Proposed premises & 12<br>Infrastructure details7                                                                                                    | una<br>3-FEB-99<br>etan Patel<br>23456789<br>urrent<br>2000                                                                                                    | Bank Name<br>Bank Branch<br>IFSC Code<br>Number of Rooms for storage of finished<br>beer/wine in sealed bottles and other<br>receptacles<br>Capacity of Rooms for storage of<br>finished beer/wine in sealed bottles and<br>other receptacles                                                                                                    | : State Bank Of India<br>: Madhapur<br>: SBI012457<br>: 0<br>: 0                                                                                                    |
| Account Holder's name : Ki<br>Account Number : 12<br>Account Number : 12<br>Account Type : CI<br>Distillery /Brewery Details :<br>Distillery /Brewery Details :<br>Distillery /Brewery Details :<br>Distillery /Brewery Details :<br>Distillery /Brewery Details :<br>Capacity of fermentation rooms : 4<br>Capacity of fermentation rooms : 4<br>Capacity of fermentation rooms : 4<br>Capacity of spirit rooms : 22<br>Capacity of spirit rooms : 22<br>Capacity of spirit rooms : 22<br>Capacity of storage of finished : 3<br>oreparations in vats<br>Capacity of storage of finished : 30<br>oreparations in vats<br>Capacity of Bottling rooms : 0<br>Capacity of Bottling rooms : 0<br>Capacity of Bottling rooms : 0<br>Address of Proposed premises & : 12<br>Infrastructure details7<br>Landline/Mobile Number : 77                                                                                                    | etan Patel<br>23456789<br>urrent<br>20000                                                                                                    | Bank Name<br>Bank Branch<br>IFSC Code<br>Number of Rooms for storage of finished<br>beer/wine in sealed bottles and other<br>receptacles<br>Capacity of Rooms for storage of<br>finished beer/wine in sealed bottles and<br>other receptacles                                                                                                    | : State Bank Of India<br>: Madhapur<br>: SBI012457<br>: 0<br>: 0                                                                                                    |
| Bank Details of Applicant :         Account Holder's name       :       Kd         Account Number       :       11         Account Type       :       CD         Distillery /Brewery Details :                                                                                                    | etan Patel<br>2345 <i>67</i> 89<br>urrent<br>2000                                                                                                    | Bank Name<br>Bank Branch<br>IFSC Code<br>Number of Rooms for storage of finished<br>beer/wine in sealed bottles and other<br>receptacles<br>Capacity of Rooms for storage of<br>finished beer/wine in sealed bottles and<br>other receptacles                                                                                                    | : State Bank Of India<br>: Madhapur<br>: SBI012457<br>: 0<br>: 0                                                                                                    |
| Account Holder's name : Ka<br>Account Number : 11<br>Account Type : Cr<br>Distillery /Brewery Details :<br>Number of fermentation rooms : 4<br>Aumber of spirit rooms : 2<br>Japacity of spirit rooms : 2<br>Japacity of spirit rooms : 2<br>Jumber of storage of finished : 3<br>oreparations in vats<br>Capacity of storage of finished : 3<br>Greparations in vats<br>Capacity of Bottling rooms : 0<br>Capacity of Bottling rooms : 0<br>Capacity of Capacity of Capacity of Capacity of Capacity of Capacity of Capacity of Capacity of Capacity of Capacity of Capacity of Capacity of Capacity of Capacity of Capacity of Capacity of Capacity of Capacity of Capacity of Capacity                                                                                                    | etan Patel<br>23456789<br>urrent<br>2000                                                                                                    | Bank Name<br>Bank Branch<br>IFSC Code<br>Number of Rooms for storage of finished<br>beer/wine in sealed bottles and other<br>receptacles<br>Capacity of Rooms for storage of<br>finished beer/wine in sealed bottles and<br>other receptacles                                                                                                    | : State Bank Of India<br>: Madhapur<br>: SBI012457<br>: 0<br>: 0                                                                                                    |
| Account Number       :       12         Account Type       :       Cr         Distillery /Brewery Details :                                                                                                    | 23456789<br>urrent<br>2000                                                                                                    | Bank Branch<br>IFSC Code<br>Number of Rooms for storage of finished<br>beer/wine in sealed bottles and other<br>receptacles<br>Capacity of Rooms for storage of<br>finished beer/wine in sealed bottles and<br>other receptacles                                                                                                    | : Madhapur<br>: SBI012457<br>: O<br>: O                                                                                                    |
| Account Type       :       Creation comments         Distillery /Brewery Details :                                                                                                    | 2000<br>2000                                                                                                    | IFSC Code<br>Number of Rooms for storage of finished<br>beer/wine in sealed bottles and other<br>receptacles<br>Capacity of Rooms for storage of<br>finished beer/wine in sealed bottles and<br>other receptacles                                                                                                    | : SBI012457<br>: 0<br>: 0                                                                                                    |
| Distillery /Brewery Details :         Number of fermentation rooms       :       4         Capacity of fermentation rooms       :       40         Number of Spirit rooms       :       2         Capacity of Spirit rooms       :       2         Number of storage of finished       :       3         oreparations in vats       :       30         capacity of storage of finished       :       30         oreparations in vats       :       0         Capacity of storage of finished       :       0         Capacity of bottling rooms       :       0         Capacity of Bottling rooms       :       0         Address of Proposed premises &       :       14         nfrastructure details       :       .7         .andline/Mobile Number       :       7                                                                                                    | 2000                                                                                                    | Number of Rooms for storage of finished<br>beer/wine in sealed bottles and other<br>receptacles<br>Capacity of Rooms for storage of<br>finished beer/wine in sealed bottles and<br>other receptacles                                                                                                    | : 0<br>: 0                                                                                                    |
| Number of fermentation rooms       :       4         Capacity of fermentation rooms       :       40         Number of Spirit rooms       :       2         Capacity of Spirit rooms       :       20         Number of storage of finished       :       3         Capacity of storage of finished       :       30         Capacity of storage of finished       :       30         Capacity of storage of finished       :       30         Capacity of storage of finished       :       30         Sumber of bottling rooms       :       0         Capacity of Bottling rooms       :       0         Address of Proposed premises £       :       14         Address of Proposed premises &       :       14         Address of Proposed premises £       :       14         Address of Proposed premises £       :       14         Address of Proposed premises £       :       14         Trastructure details       :       72                                                                                                    | 0000                                                                                                    | Number of Rooms for storage of finished<br>beer/wine in sealed bottles and other<br>receptacles<br>Capacity of Rooms for storage of<br>finished beer/wine in sealed bottles and<br>other receptacles                                                                                                    | : 0<br>: 0                                                                                                    |
| Capacity of fermentation rooms       :       40         Number of Spirit rooms       :       2         Capacity of Spirit rooms       :       20         Number of storage of finished       :       3         oreparations in vats       :       30         Capacity of storage of finished       :       30         oreparations in vats       :       00         Capacity of Bottling rooms       :       00         Capacity of Bottling rooms       :       00         Address of Proposed premises :       :       14         Address of Proposed premises & :       :       14         Infrastructure details       :       72         andline/Mobile Number       :       72                                                                                                    | 0000                                                                                                    | beer/wine in sealed bottles and other<br>receptacles<br>Capacity of Rooms for storage of<br>finished beer/wine in sealed bottles and<br>other receptacles                                                                                                    | : 0                                                                                                    |
| Number of Spirit rooms       :       2         Capacity of Spirit rooms       :       20         Vumber of storage of finished       :       3         oreparations in vats       :       3         Capacity of storage of finished       :       3         oreparations in vats       :       0         Sumber of bottling rooms       :       0         Capacity of Bottling rooms       :       0         Address of Proposed premises &       :       14         nfrastructure details                                                                                                    | 0000                                                                                                    | receptacles<br>Capacity of Rooms for storage of<br>finished beer/wine in sealed bottles and<br>other receptacles                                                                                                    | : 0                                                                                                    |
| Capacity of Spirit rooms       :       20         Number of storage of finished       :       3         oreparations in vats       :       30         capacity of storage of finished       :       30         oreparations in vats       :       0         Capacity of bottling rooms       :       0         Capacity of Bottling rooms       :       0         Address of Proposed premises &       :       14         Infrastructure details       :                                                                                                    | 0000                                                                                                    | finished beer/wine in sealed bottles and<br>other receptacles                                                                                                    | . 0                                                                                                    |
| Number of storage of finished       :       3         oreparations in vats       :       30         appacity of storage of finished       :       30         oreparations in vats       :       0         Sumber of bottling rooms       :       0         Capacity of Bottling rooms       :       0         Address of Proposed premises :       :       14         Address of Proposed premises &       :       14         nfrastructure details                                                                                                    |                                                                                                    | other receptacles                                                                                                    |                                                                                                    |
| Address of Proposed premises 2 14<br>Address of Proposed premises 2 14<br>Address of Proposed premises 2 14<br>Address of Proposed premises 2 14<br>Address of Proposed premises 2 14<br>Address of Proposed premises 3 14<br>Address 3 7<br>Address 3 7<br>Addres |                                                                                                    |                                                                                                    |                                                                                                    |
| Address of Proposed premises :  Address of Proposed premises :   Address of Proposed premises :   Address of Proposed premises :   Address of Proposed premises :   Address of Proposed premises :   Address of Proposed premises :   Address of Proposed premises :   Address :   Address                                                                                                    | 0000                                                                                                    | Production Capacity                                                                                                    | : 5000000                                                                                                    |
| Address of Proposed premises : 14<br>Address of Proposed premises : 14<br>Address of Proposed premises : 14<br>Infrastructure details -7<br>Landline/Mobile Number : 77                                                                                                    |                                                                                                    | Names of spirituous preparations                                                                                                    | : ENA, Rectified Spirit                                                                                                    |
| Capacity of Bottling rooms     :     0       Address of Proposed premises :     14       Address of Proposed premises & :     14       Infrastructure details     7       Landline/Mobile Number     :     7                                                                                                    |                                                                                                    | intended to be manufactured                                                                                                    |                                                                                                    |
| Address of Proposed premises :<br>Address of Proposed premises & : 14<br>Afrastructure details Di<br>andline/Mobile Number : 77                                                                                                    |                                                                                                    | Detailed formula of spirituous<br>preparations intended to be                                                                                                    | : A+B-C                                                                                                    |
| Address of Proposed premises :<br>Address of Proposed premises & : 14<br>infrastructure details Di<br>-7<br>andline/Mobile Number : 77                                                                                                    |                                                                                                    | Names of ingredients to be used in the                                                                                                    | : Grain, Sugarcane, Wheat                                                                                                    |
| Address of Proposed premises :<br>Address of Proposed premises & : 12<br>Di<br>Address of Proposed premises & : 72<br>andline/Mobile Number : 72                                                                                                    |                                                                                                    | manufacture of spirituous preparations                                                                                                    | . Milling                                                                                                    |
| Address of Proposed premises :<br>Address of Proposed premises & : 14<br>Infrastructure details Di<br>andline/Mobile Number : 77                                                                                                    |                                                                                                    | Details of the process of manufacture                                                                                                    | : Miling                                                                                                    |
| Address of Proposed premises :<br>Address of Proposed premises & : 14<br>Infrastructure details Di<br>andline/Mobile Number : 77                                                                                                    |                                                                                                    | Applicant carried out the business of<br>manufacturing spirituous preparations<br>in the past                                                                                                    | : NO                                                                                                    |
| Address of Proposed premises & : 12<br>infrastructure details Di<br>andline/Mobile Number : 77                                                                                                    |                                                                                                    |                                                                                                    |                                                                                                    |
| nfrastructure details Di<br>-7<br>.andline/Mobile Number : 77                                                                                                    | 45, National Highway 14, Near Galaxy Statue.                                                                                                    | Email Address                                                                                                    | : sachin.w@ctel.in                                                                                                    |
| andline/Mobile Number : 77                                                                                                    | ispur, Guwahati, Kamrup Metropolitan, Assam<br>81006                                                                                                    |                                                                                                    |                                                                                                    |
|                                                                                                    | 755918218                                                                                                    |                                                                                                    |                                                                                                    |
| Additional Details :                                                                                                    |                                                                                                    |                                                                                                    |                                                                                                    |
| Patta Number : 21                                                                                                    | 10                                                                                                    | Dak Number                                                                                                    | : 4521541                                                                                                    |
| Moja : Di                                                                                                    | lasuserb                                                                                                    | Area Of Land                                                                                                    | : 62000000 Sq Ft                                                                                                    |
|                                                                                                    | ibi ugarn                                                                                                    |                                                                                                    |                                                                                                    |
| Additional Details :                                                                                                    | uv ugarti                                                                                                    |                                                                                                    |                                                                                                    |
| East Boundary : E-                                                                                                    | n ngan                                                                                                    |                                                                                                    |                                                                                                    |
| West Boundary : E-                                                                                                    | 1400 W-5421 S-8784                                                                                                    | North Boundary                                                                                                    | : E-4400 W-4421 S-9684                                                                                                    |
|                                                                                                    | 1400 W-5421 S-8784<br>2400 W-6421 S-9784                                                                                                    | North Boundary<br>South Boundary                                                                                                    | : E-4400 W-4421 S-9684<br>: E-5440 W-2314 S-3641                                                                                                    |
|                                                                                                    | 1400 W-5421 S-8784<br>2400 W-6421 S-9784                                                                                                    | North Boundary<br>South Boundary<br>lext                                                                                                    | : E-4400 W-4421 S-9684<br>: E-5440 W-2314 S-3641                                                                                                    |

• To get all uploaded documents submitted by the applicants or by IOE at the time of site inspection then click on 'Uploaded Documents'.

| Master Data - Rt Ucense Reg                             | istration - | 🔿 Brand Label Registration - 🖉 Distillery -  | 間。Buttling Units - 月。Users -                                  | 🚡 Brewery - 🔒 Wholesaler - 🔛 Beta                                                                                                    |
|---------------------------------------------------------|-------------|----------------------------------------------|---------------------------------------------------------------|----------------------------------------------------------------------------------------------------|
| INSE VIEW                                               |             |                                              |                                                               | Doense Registration / Lice                                                                                                    |
| ference ID : L2000016 Business                          | Name : Him  | alaya Ditillery Pvt Itd                      |                                                               | Uploaded Documents                                                                                                    |
| License Details :                                       |             |                                              |                                                               |                                                                                                    |
| ype of Application                                      | 1.62        | Fresh Issuance of License                    | Manufacturing Types                                           | : Distillery                                                                                                    |
| Icensee Type                                            | 1 E         | Private                                      | License Code                                                  | : D1                                                                                                    |
| icense Types                                            | 1           | Manufacturing                                | Applicant Type                                                | 1 Individual                                                                                                    |
| Applicant Info :                                        |             |                                              |                                                               |                                                                                                    |
| oplicant Name                                           |             | Ketan Patel                                  | Address                                                       | : 264, Amravati Highway, Near New Galaxy Ho                                                                                                    |
| usiness Name                                            | t:          | Himalaya Ditiliery Pvt itd                   |                                                               | Madhapur, Guwahati, Kamrup Metropolitan,                                                                                                    |
| andline/Mobile Number                                   | ¥3          | 7755918218                                   | E-mail Address                                                | Assam -731006<br>: sachinwejjeteUn                                                                                                    |
|                                                         |             |                                              | 30172000040820                                                | In Therewere and the second second seco |
| normalitat Declarity;                                   | - 3         | Sumit                                        | DAN Number                                                    | ASDEC1234A                                                                                                    |
| lother's Name                                           | 1           | Ritka                                        | UID                                                           | 123456789123                                                                                                    |
| ate Of Birth                                            | 100         | 18-FEB-99                                    | 7.7%)<br>7.7%                                                 | and hat and the second second                                                                                                    |
| ank Details of Applicant :                              |             |                                              |                                                               |                                                                                                    |
| ccount Holder's name                                    | E.          | Ketan Patel                                  | Bank Name                                                     | : State Bank Of India                                                                                                    |
| ccount Number                                           | 1           | 123456789                                    | Bank Branch                                                   | Madhapur                                                                                                    |
| ccount Type                                             | 15          | Current                                      | IFSC Code                                                     | 58I012457                                                                                                    |
| Stillery/Brewery Details :                              |             |                                              |                                                               |                                                                                                    |
| umber of fermentation rooms                             | 50          | 4                                            | Number of Rooms for storage of finished                       | . 0                                                                                                    |
| apacity of fermentation rooms                           | 12          | 40000                                        | beer/wine in sealed bottles and other<br>receptacies          |                                                                                                    |
| iumber of Spirit rooms                                  | -           | 2                                            | Capacity of Rooms for storage of                              | 1 0                                                                                                    |
| apacity of spirit rooms<br>umber of storage of finished | 1           | 3                                            | finished beer/wine in sealed bottles and                      |                                                                                                    |
| reparations in vats                                     |             |                                              | Production Capacity                                           | 5000000                                                                                                    |
| apacity of storage of finished                          | £ .         | 30000                                        | Names of spirituous preparations                              | ENA, Rectified Spirit                                                                                                    |
| reparations in vals                                     |             |                                              | intended to be manufactured                                   | 116 CO 20205                                                                                                    |
| apacity of Bottling rooms                               | 100         | 0                                            | Detailed formula of spirituous<br>preparations intended to be | : A+0-C                                                                                                    |
|                                                         |             |                                              | Mames of ingredients to be used in the                        | : Grain, Sugarcane, Wheat                                                                                                    |
|                                                         |             |                                              | manufacture of spirituous preparations                        | 1 Miles                                                                                                    |
|                                                         |             |                                              | Applicant carried out the business of                         | : No                                                                                                    |
|                                                         |             |                                              | manufacturing spirituous preparations                         |                                                                                                    |
|                                                         |             |                                              | at the pair                                                   |                                                                                                    |
| Address of Proposed premises :                          |             | 545 Mathemat Misboury 14 New Colory Status   | Email Address                                                 | suchin activited in                                                                                                    |
| frastructure details                                    | 1.12        | Dispur, Guwahati, Kamrup Metropolitan, Assam | Line Post to                                                  | · additioning concern                                                                                                    |
| andline/Mobile Number                                   | Ē           | 7755918218                                   |                                                               |                                                                                                    |
| Additional Details :                                    |             |                                              |                                                               |                                                                                                    |
| atta Number                                             | 160         | 210                                          | Dak Number                                                    | 4521541                                                                                                    |
| foja                                                    | 1           | Dibrugarti                                   | Area Of Land                                                  | ; 6200000 Sq Ft                                                                                                    |
| Additional Details :                                    |             |                                              |                                                               |                                                                                                    |
| ast Boundary                                            | 12          | E-1400W-54215-8784                           | North Boundary                                                | : E-4400 W-4421 S-9684                                                                                                    |
| /est Boundary                                           | E           | E-2400 W-6421 5-9784                         | South Boundary                                                | : E-5440 W-2214 5-3641                                                                                                    |
|                                                         |             |                                              |                                                               |                                                                                                    |

- Commissioner will get all uploaded documents which was uploaded by applicant at the time license registration.
- If IOE(Inspector of Excise) will upload any documents at the time of site inspection. That will be add in this documents list.

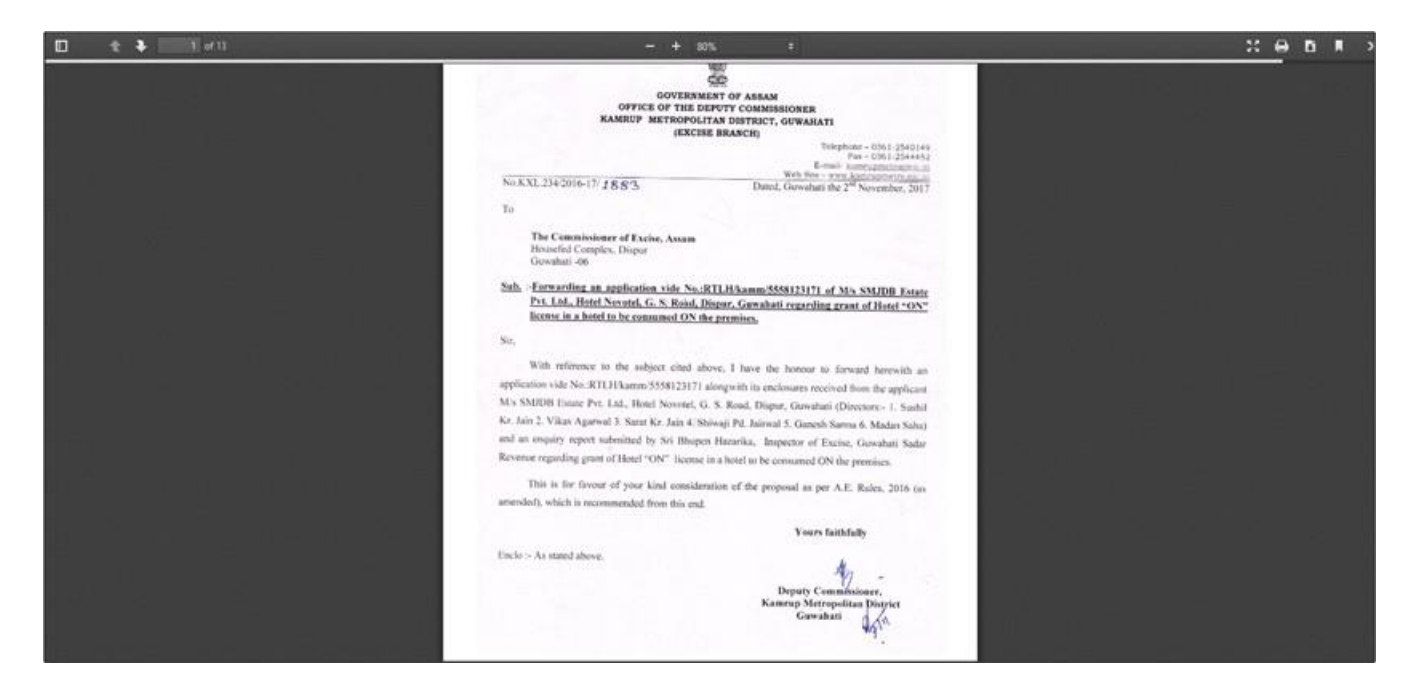

| स्वच्छ भारत Dep                | artment     | Of Excise                                               |                                                                               | 46   Home   Mr. Commissione                   |  |  |
|--------------------------------|-------------|---------------------------------------------------------|-------------------------------------------------------------------------------|-----------------------------------------------|--|--|
| Master Data ~                  | istration ~ | 🖉 Brand Label Registration 👻 💰 Distillery 🗸             | Bottling Units 🗸 🔗 Users 🗸                                                    | 💰 Brewery -> 👔 Wholesaler -> 🔝 Retaile        |  |  |
| ENSE VIEW                      |             |                                                         |                                                                               | License Registration / License                |  |  |
| ference ID : L2000016 Business | Name : Him  | alaya Ditillery Pvt Itd                                 |                                                                               | Uploaded Documents                            |  |  |
| License Details :              |             |                                                         |                                                                               |                                               |  |  |
| Type of Application            | :           | Fresh Issuance of License                               | Manufacturing Types                                                           | : Distillery                                  |  |  |
| icensee Type                   | :           | Private                                                 | License Code                                                                  | : D1                                          |  |  |
| icense Types                   | :           | Manufacturing                                           | Applicant Type                                                                | : Individual                                  |  |  |
| Applicant Info :               |             |                                                         |                                                                               |                                               |  |  |
| opplicant Name                 | :           | Ketan Patel                                             | Address                                                                       | : 264, Amravati Highway, Near New Galaxy Hote |  |  |
| Business Name                  | :           | Himalaya Ditillery Pvt Itd                              |                                                                               | Madhapur, Guwahati, Kamrup Metropolitan,      |  |  |
| andline/Mobile Number          | :           | 7755918218                                              | E-mail Address                                                                | Assam -781006<br>: sachin.w@ctel.in           |  |  |
| Individual Details :           |             |                                                         |                                                                               |                                               |  |  |
| ather's Name                   |             | Cumit                                                   | DAN Number                                                                    | ASDEC12244                                    |  |  |
| ather's Name                   | :           | Sumit                                                   |                                                                               | : ASDFG1234A                                  |  |  |
| nouler's Name                  | :           | пцка<br>18-FFR-99                                       | JUD                                                                           | . 123430/07123                                |  |  |
|                                | :           | 10-FED-77                                               |                                                                               |                                               |  |  |
| Bank Details of Applicant :    |             |                                                         |                                                                               |                                               |  |  |
| ccount Holder's name           | :           | Ketan Patel                                             | Bank Name                                                                     | : State Bank Of India                         |  |  |
| ccount Number                  | :           | 123456789                                               | Bank Branch                                                                   | : Madhapur                                    |  |  |
| ccount Type                    | :           | Current                                                 | IFSC Code                                                                     | : SBI012457                                   |  |  |
| Distillery /Brewery Details :  |             |                                                         |                                                                               |                                               |  |  |
| lumber of fermentation rooms   | :           | 4                                                       | Number of Rooms for storage of finished                                       | : 0                                           |  |  |
| apacity of fermentation rooms  | :           | 40000                                                   | beer/wine in sealed bottles and other                                         |                                               |  |  |
| lumber of Spirit rooms         | :           | 2                                                       | receptacies                                                                   |                                               |  |  |
| Capacity of Spirit rooms       | :           | 20000                                                   | finished beer/wine in sealed bottles and                                      | . 0                                           |  |  |
| Number of storage of finished  | :           | 3                                                       | other receptacles                                                             |                                               |  |  |
| anacity of storage of finished |             | 30000                                                   | Production Capacity                                                           | : 5000000                                     |  |  |
| preparations in vats           |             | 30000                                                   | Names of spirituous preparations                                              | : ENA, Rectified Spirit                       |  |  |
| Number of bottling rooms       | :           | 0                                                       | intended to be manufactured                                                   |                                               |  |  |
| Capacity of Bottling rooms     | :           | 0                                                       | Detailed formula of spirituous<br>preparations intended to be<br>manufactured | : A+B-C                                       |  |  |
|                                |             |                                                         | Names of ingredients to be used in the                                        | : Grain, Sugarcane, Wheat                     |  |  |
|                                |             |                                                         | Details of the process of manufacture                                         | · Miling                                      |  |  |
|                                |             |                                                         | Applicant carried out the business of                                         | : No                                          |  |  |
|                                |             |                                                         | manufacturing spirituous preparations<br>in the past                          |                                               |  |  |
| Address of Dronseed and in     |             |                                                         |                                                                               |                                               |  |  |
| ddress of Proposed premises :  | :           | 145, National Highway 14, Near Galaxy Statue.           | Email Address                                                                 | : sachin.w@ctel.in                            |  |  |
| nfrastructure details          | -           | Dispur, Guwahati, Kamrup Metropolitan, Assam<br>-781006 |                                                                               |                                               |  |  |
| andline/Mobile Number          | :           | 7755918218                                              |                                                                               |                                               |  |  |
| Additional Details :           |             |                                                         |                                                                               |                                               |  |  |
| atta Number                    | :           | 210                                                     | Dak Number                                                                    | : 4521541                                     |  |  |
| Лоја                           | :           | Dibrugarh                                               | Area Of Land                                                                  | : 62000000 Sq Ft                              |  |  |
| Additional Details             |             |                                                         |                                                                               |                                               |  |  |
| Additional Details.            |             |                                                         |                                                                               |                                               |  |  |
| ast Boundary                   | :           | E-1400 W-5421 S-8784                                    | North Boundary                                                                | : E-4400 W-4421 S-9684                        |  |  |
| West Boundary                  | :           | E-2400 W-6421 S-9784                                    | South Boundary                                                                | : E-5440 W-2314 S-3641                        |  |  |
|                                |             |                                                         | Next                                                                          |                                               |  |  |
|                                |             |                                                         |                                                                               |                                               |  |  |
|                                |             |                                                         |                                                                               |                                               |  |  |

| I                                                                                           | License Detai  | <u>ls</u>                                                                                               |
|---------------------------------------------------------------------------------------------|----------------|----------------------------------------------------------------------------------------------------|
| Proi                                                                                        | file ID :L2000 | 0016                                                                                                    |
| Business Nam                                                                                | e :Himalaya I  | Juliery Pvt Itd                                                                                         |
| Type of Application                                                                         | :              | Fresh Issuance Of License                                                                               |
| Licensee Type                                                                               | :              | Private                                                                                                 |
| License Type                                                                                | :              | Manufacturing                                                                                           |
| Manufacturing Types                                                                         | :              | Distillery                                                                                              |
| License Code                                                                                | :              | D1                                                                                                    |
| Applicant Type                                                                              | :              | individual                                                                                              |
| <u>Applicant Info :</u>                                                                     |                |                                                                                                    |
| Applicant Name                                                                              | :              | Ketan Patel                                                                                             |
| Business Name                                                                               | :              | Himalaya Ditillery Pvt ltd                                                                              |
| Landline/Mobile Number                                                                      | :              | 7755918218                                                                                              |
| Address                                                                                     | :              | 264, Amravati Highway, Near New Galaxy Hotel, Madhapur,<br>Guwahati, Kamrup Metropolitan, Assam -781006 |
| E-mail Address                                                                              | :              | sachin.w@ctel.in                                                                                        |
| Individual Details :                                                                        |                |                                                                                                    |
| Father's Name                                                                               | :              | Sumit                                                                                                   |
| Mother's Name                                                                               | :              | Ritika                                                                                                  |
| Date Of Birth                                                                               | :              | 18-FEB-99                                                                                               |
| PAN Number                                                                                  | :              | ASDFG1234A                                                                                              |
| UID                                                                                         | :              | 123456789123                                                                                            |
| Bank Details of Applicant :                                                                 |                |                                                                                                    |
| Account Holder's name                                                                       | :              | Ketan Patel                                                                                             |
| Account Number                                                                              | :              | 123456789                                                                                               |
| Account Type                                                                                | :              | Current                                                                                                 |
| Bank Name                                                                                   | :              | State Bank Of India                                                                                     |
| Bank Branch                                                                                 | :              | Madhapur                                                                                                |
| IFSC Code                                                                                   | :              | SBI012457                                                                                               |
| Distillery /Brewery Details :                                                               |                |                                                                                                    |
| Number of fermentation rooms                                                                | :              | 4                                                                                                    |
| Capacity of fermentation rooms                                                              | :              | 40000                                                                                                   |
| Number of storage of finished preparations in vats                                          | :              | 3                                                                                                    |
| Capacity of storage of finished preparations in vats                                        | :              | 30000                                                                                                   |
| Number of Rooms for storage of finished beer/wine in sealed bottles and other receptacles   | :              | 0                                                                                                    |
| Capacity of Rooms for storage of finished beer/wine in sealed bottles and other receptacles | :              | 0                                                                                                    |
| Number of Spirit rooms                                                                      | :              | 2                                                                                                    |
| Capacity of Spirit rooms                                                                    | :              | 20000                                                                                                   |
| Number of bottling rooms                                                                    | :              | 0                                                                                                    |
| Capacity of Bottling rooms                                                                  | :              | 0                                                                                                    |
| Names of spirituous preparations intended to be manufactured                                | :              | ENA, Rectified Spirit                                                                                   |
| Detailed formula of spirituous preparations intended to be manufactured                     | :              | A+B-C                                                                                                   |
| Names of ingredients to be used in the manufacture of spirituous preparations               | :              | Grain, Sugarcane, Wheat                                                                                 |
| Details of the process of manufacture                                                       | :              | Miling                                                                                                  |
| Applicant carried out the business of manufacturing spirituous preparations in the past     | :              | No                                                                                                    |
| Additional Details :                                                                        |                |                                                                                                    |
| Address of Proposed premises & Infrastructure details                                       | :              | 145, National Highway 14, Near Galaxy Statue, Dispur,<br>Guwahati Kamura Mateopolita, Assem 781006      |
| Landline/Mobile Number                                                                      |                | ouwanau, reamup rectupunan, reseam -/01000                                                              |
| Email Address                                                                               | •              | sachin w@ctel.in                                                                                        |
| Patta Number                                                                                |                | 210                                                                                                    |
| Moja                                                                                        | :              | <br>Dibruearh                                                                                           |
| Dak Number                                                                                  | :              | 4521541                                                                                                 |
| Area Of Land                                                                                | :              | 6200000 Sa Ft                                                                                           |
| East Boundary                                                                               | :              | E-1400 W-5421 S-8784                                                                                    |
| West Boundary                                                                               |                | E-2400 W-6421 S-9784                                                                                    |
| North Boundary                                                                              |                | E-4400 W-4421 S-9684                                                                                    |
| South Boundary                                                                              | :              | E-5440 W-2314 S-3641                                                                                    |
| ,                                                                                           |                |                                                                                                    |

• Click on 'Next' to check Site Inspection remarks, Application fee details & forward application to the Applicant for payment of License Fee.

| Depa                                                 | artment Of Excise                                       |                                                                 | Stern   M. Construction                       |
|------------------------------------------------------|---------------------------------------------------------|-----------------------------------------------------------------|-----------------------------------------------|
| 3 Master Data - 👔 License Regi                       | stration - 🗌 🔿 Brand Label Registration - 🗌 💰 Distiller | ry - 🛛 🛐 BottlingUnits - 🖉 🖓 Units -                            | 🔏 Brewery - 🛛 🏟 Wholesaler - 🛛 🕼 Retails      |
| ENSE VIEW                                            |                                                         |                                                                 | Ucense Registration / Unerse \                |
| ference ID : L2000016 Business N                     | Name : Himalaya Ditillery Pvt Itd                       |                                                                 | Uptoacted Documents                           |
| License Details :                                    |                                                         |                                                                 |                                               |
| Type of Application                                  | 1 Fresh Issuance of License                             | Manufacturing Types                                             | Distillery                                    |
| licensee Type                                        | : Private                                               | License Code                                                    | = D1                                          |
| icense Types                                         | 1 Manufacturing                                         | Applicant Type                                                  | : Individual                                  |
| Applicant Info:                                      |                                                         |                                                                 |                                               |
| opticant Name                                        | 1 Ketan Patel                                           | Address                                                         | 264, Amravati Highway, Near New Galaxy Hotel, |
| lusiness Name                                        | : Himalaya Ditilleny Pvt Itd                            |                                                                 | Madhapur, Guwahati, Kamrup Metropolitan,      |
| andline/Mobile Number                                | 1 7755918258                                            | E-mail Address                                                  | Assem -781006<br>: sachin.w@ctellin           |
| individual Details -                                 |                                                         |                                                                 | Control Hallparts and Fagerbook               |
| ather's Name                                         | - Sant                                                  | PAN Number                                                      | - ASDE01234A                                  |
| Author's Name                                        | Ritha                                                   | UID                                                             | 123456789123                                  |
| ute Of Birth                                         | 1 10-FEB-99                                             | 1000                                                            |                                               |
| Jank Details of Applicant :                          |                                                         |                                                                 |                                               |
| ccount Holder's name                                 | : Ketan Patel                                           | Bank Name                                                       | : State Bark Of India                         |
| ccount Number                                        | 1 123456789                                             | Bank Branch                                                     | Madbapur                                      |
| ccount Type                                          | i Current                                               | IFSC Code                                                       | 581012457                                     |
| Distillery /Brewery Details :                        |                                                         |                                                                 |                                               |
| lumber of fermentation rooms                         | 1 4                                                     | Number of Rooms for storage of finished                         | : 0                                           |
| apacity of fermentation rooms                        | : 40000                                                 | beer/wine in sealed bottles and other                           |                                               |
| lumber of Spirit rooms                               | : 2                                                     | Canacity of Rooms for chicage of                                |                                               |
| epacity of Spirit rooms                              | 20000                                                   | finished beer/wine in sealed bottles and                        | 5 N                                           |
| lumber of storage of finished<br>recorations in vats | : 3                                                     | other receptacles                                               |                                               |
| apacity of storage of finished                       | : 30000                                                 | Production Capacity                                             | : \$00000                                     |
| reparations in vata                                  |                                                         | Names of spirituous preparations<br>intended to be manufactured | : ENA, Rectified Spirit                       |
| umber of bottling rooms                              | ; 0                                                     | Detailed formula of spiribucus                                  | - A+8-C                                       |
| spacity of Bottling rooms                            | ± 0                                                     | preparations intended to be<br>manufactured                     | Te- 07176010                                  |
|                                                      |                                                         | Names of ingredients to be used in the                          | : Grain, Sugarcane, Wheat                     |
|                                                      |                                                         | Details of the process of manufacture                           | : Miling                                      |
|                                                      |                                                         | Applicant carried out the business of                           | I No                                          |
|                                                      |                                                         | manufacturing spirituous preparations<br>in the past            |                                               |
|                                                      |                                                         |                                                                 |                                               |
| ddress of Proposed premises 6.                       | 1 145, National Highway 14, Near Galaxy Statue          | Email Address                                                   | : sachin.w@cteUn                              |
| frastructure details                                 | Dispur, Guwahati, Kamrup Metropolitan, Assar<br>-781006 | 8                                                               |                                               |
| andline/Mobile Number                                | 1 7755918218                                            |                                                                 |                                               |
| Additional Details :                                 |                                                         |                                                                 |                                               |
| atta Number                                          | 1 210                                                   | Dak Number                                                      | 4521541                                       |
| toja                                                 | 1 Dibrugarh                                             | Area Of Land                                                    | : 62000000 Sq.Ft                              |
| Additional Details :                                 |                                                         |                                                                 |                                               |
| ast Boundary                                         | : E-1400W-54215-8784                                    | North Boundary                                                  | E-4400 W-4421 5-9684                          |
| Vest Boundary                                        | : E-2400 W-6421.5-9784                                  | South Boundary                                                  | : E-5440W-23145-3641                          |
|                                                      |                                                         | Next                                                            |                                               |
|                                                      |                                                         |                                                                 |                                               |

- Commissioner can see all remarks given by IOE at the time of Site inspection
- Click on Next to move to the next page.

| अप्रार प्रस्ते स्वरस्त मारत Depa               | irtment    | Of Excise                    |                |                                              |                                |   |           | 🥰   Home        | Mr. Commissioner   🗗           |
|------------------------------------------------|------------|------------------------------|----------------|----------------------------------------------|--------------------------------|---|-----------|-----------------|--------------------------------|
| 💼 Master Data 🗸 🔄 License Regi                 | stration ~ | Ø Brand Label Registration ~ | 🔏 Distillery ~ | Bottling Units 🗸                             | ္လို Users v                   | ٤ | Brewery ~ | 👔 Wholesaler 🗸  | 🚊 Retair 🗸                     |
| LICENSE VIEW                                   |            |                              |                |                                              |                                |   |           | License Registr | ration / License View          |
| Application Verification & Site Insp           | ection :   |                              |                |                                              |                                |   |           |                 |                                |
| Verification of basic details                  | :          | Correct                      |                | Verification of additio                      | nal detail                     | : | Correct   |                 |                                |
| Verification of Certificates &<br>clearances   | :          | Incorrect                    |                | Site inspection report<br>Checklist          | - Compliance                   | : | Incorrect |                 |                                |
| Site inspection report – Standard<br>Format    | :          | Incorrect                    |                | An enquiry report from<br>Collector          | m District                     | : | Correct   |                 |                                |
| Site inspection report - Additional<br>Remarks | :          | Correct                      |                | Ascertainment of pub<br>member & location of | lic opinion of the excise shop | : | Correct   |                 |                                |
|                                                |            |                              | Previous       | Next                                         |                                |   |           |                 |                                |
|                                                |            |                              |                |                                              |                                |   |           |                 |                                |
|                                                |            |                              |                |                                              |                                |   |           |                 |                                |
|                                                |            |                              |                |                                              |                                |   |           |                 |                                |
| Copyright© 2020 Assam V1.0                     |            |                              |                |                                              |                                |   |           | Powered         | by C-Tel Infosystems Pvt. Ltd. |

• Commissioner can see applicant application payment details & Click on Next.

| ान प्रसन्त<br>स्वर्ण्ड घारत<br>एव चयन स्वराज की जोर | rtment Of Excise                       |                                   |                         | 🗳   Home   Mr. Commissioner   🗗      |
|-----------------------------------------------------|----------------------------------------|-----------------------------------|-------------------------|--------------------------------------|
| 💵 Master Data 🗸 💷 License Regist                    | tration - 🖉 Brand Label Registration - | 💰 Distillery ~ 🛐 Bottling Units ~ | 兴 Users -> 🔏 Brewery -> | 🕅 Wholesaler 🗸 🔝 Retarr 🗸            |
| LICENSE VIEW                                        |                                        |                                   |                         | License Registration / License View  |
| Paid License Fee Details:                           |                                        |                                   |                         |                                      |
| Type of Fee                                         | License Type                           | Paid Fee amount                   | Challan Number          | Challan Date                         |
| Application Fee                                     | Application Fee                        | 100000                            | 8745694547              | 11-Feb-2020                          |
| Converticitie 2020 Assem V1 0                       |                                        | Previous Next                     |                         | Powered by C.Tel Inforcetens Byt 11d |
| Copyright@ 2020 Assam V 10                          |                                        |                                   |                         | Powered by Cherninosystems PVE Edu.  |
|                                                     |                                        |                                   |                         |                                      |
|                                                     |                                        |                                   |                         |                                      |

- Commissioner need to select Office as 'Applicant'.
  Select Username to whom application have to forward, select 'Fee & Deposits', enter any remarks & click on 'Assign' to forward the application

| Master Data 🗸 | 💷 License Re | egistration - 🖉 | Brand Label Registration $ 	imes $ | 🛃 Distillery ~                                       | Bottling Units ~                         | ి Users ~ 💰        | Brewery 🗸 👔                                    | Wholesaler ~  | <b>L</b> Retaile                                                                 |
|---------------|--------------|-----------------|------------------------------------|------------------------------------------------------|------------------------------------------|--------------------|------------------------------------------------|---------------|----------------------------------------------------------------------------------|
| NSE VIEW      |              |                 |                                    |                                                      |                                          |                    |                                                | License Regis | tration / Licens                                                                 |
| Status        | SUBMITTED    | Submitted Date  | 28-Feb-20 12:13:37                 | Submitted By                                         | Ketan Patel (New<br>License User)        | Submitted<br>To    | Mr.<br>Collector<br>KM<br>(Collector)          | Remarks       | Applicant<br>Submitted                                                           |
| Status        | FORWARDED    | Forwarded Date  | 28-Feb-20 12:39:45                 | Forwarded By                                         | Mr. Collector KM<br>(Collector)          | Forwarded<br>To    | Mr. SOE<br>KM (Excise<br>Superintendent)       | Remarks       | Forward to<br>IOE for site<br>inspection                                         |
| Status        | FORWARDED    | Forwarded Date  | 28-Feb-2001:10:09                  | Forwarded By                                         | Mr. SOE KM (Exci:<br>Superintendent)     | se Forwarded<br>To | Mr.<br>IOE_KM<br>(Station<br>House<br>Officer) | Remarks       | Complete<br>Site<br>Inspection<br>& forward<br>report.                           |
| Status        | FORWARDED    | Forwarded Date  | 28-Feb-20 02:22:11                 | Forwarded By                                         | Mr. IOE_KM<br>(Station House<br>Officer) | Forwarded<br>To    | Mr. SOE<br>KM (Excise<br>Superintendent)       | Remarks       | Already<br>Constructed<br>land.<br>License<br>recommende<br>to licensee.         |
| Status        | FORWARDED    | Forwarded Date  | 28-Feb-20 02:38:49                 | Forwarded By                                         | Mr. SOE KM (Exci:<br>Superintendent)     | se Forwarded<br>To | Mr.<br>Collector<br>KM<br>(Collector)          | Remarks       | Site<br>inspection<br>completed<br>by IOE.                                       |
| Status        | FORWARDED    | Forwarded Date  | 28-Feb-20 02:57:45                 | Forwarded By                                         | Mr. Collector KM<br>(Collector)          | Forwarded<br>To    | Mr.<br>Commissioner<br>(Commissioner)          | Remarks       | License<br>Recommend<br>to licensee<br>based on<br>Site<br>Inspection<br>report. |
|               |              | Office          | AP                                 | PLICANT                                              |                                          |                    | •                                              |               |                                                                                  |
|               |              | User N          | ame Ke                             | tan Patel                                            | ✓ Fee & Deposits                         |                    | •                                              |               |                                                                                  |
|               |              | Remar           | ks Lio                             | ense Recommended to licer<br>ensee need to pay fees. | isee.                                    |                    |                                                |               |                                                                                  |
|               |              |                 |                                    | Assig                                                | sn<br>bus                                |                    |                                                |               |                                                                                  |

- After application forwarded to Applicant. Page will get redirect to License List page.
- Were user can view to whom application have assigned.

|        |                   | छ भारत<br>म स्वरकता की ओर | <ul><li>→ Departme</li></ul>  | ent Of Exci       | se                           |               |                     |                 |               |                  |                                  | 46   Home      | Mr. Commissioner      | r   🗗    |
|--------|-------------------|---------------------------|-------------------------------|-------------------|------------------------------|---------------|---------------------|-----------------|---------------|------------------|----------------------------------|----------------|-----------------------|----------|
|        | Master Da         | ita ~ 🔳                   | License Registration          | ~ 🔗 Вг            | rand Label Registration      | ~ 🔏 Disti     | llery ~             | Bottling Unit   | s ×           | Users ~          | Brewery × 😥 V                    | Vholesaler ~   | 💵 Retai               | er 🗸     |
| NE     | W LICENS          | E                         |                               |                   |                              |               |                     |                 |               |                  | L                                | icense Registr | ation / New Li        | cense    |
|        |                   |                           |                               | Start Da          | ate 🛗 28-Feb-20              | 20            | End Date 🔛          | 28-Feb-202      | 0             | Manufacture Type | All                              |                | • Sear                | rch      |
|        | 10 ,              |                           |                               |                   |                              |               |                     |                 |               |                  |                                  | Search:        |                       |          |
|        | Reference<br>Id 🕈 | Applicant<br>Name         | Business Name                 | Applicant<br>Type | Application Type             | License Type  | License<br>Category | License<br>Code | Status        | License<br>Numbe | Assigned To                      | Action         | Download              |          |
| 1      | L2000016          | Ketan Patel               | Himalaya<br>Ditillery Pvt Itd | Individual        | Fresh Issuance of<br>License | Manufacturing | Distillery          | D1              | Request for f | ee Payment       | Ketan Patel (Ne<br>License User) | 2W 💿           | 886                   | •        |
|        |                   |                           |                               |                   |                              |               |                     |                 |               |                  |                                  |                | Previous Ne           | ext      |
|        |                   |                           |                               |                   |                              |               |                     |                 |               |                  |                                  |                |                       |          |
|        |                   |                           |                               |                   |                              |               |                     |                 |               |                  |                                  |                |                       |          |
| Copyri | ght© 2020         | Assam V1.0                |                               |                   |                              |               |                     |                 |               |                  |                                  | Powered b      | y C-Tel Infosystems P | vt. Ltd. |

License Fee Payment to get License:

- Commissioner will forward application to applicant after completion of site inspection & if License is recommended to applicant based on site inspection report.
- Applicant will get message & email for payment of License Fees.
- Applicant can see status of application as 'Request for fee payment'.

|            | ।<br>स्वय्<br>भ्य एक कदम | र<br>भारत<br>स्वच्छता की ओर | ○ Departme                    | ent Of Exci       | se                           |               |                     |                 |                 |                   |                                   | 🌔 Hon        | ie   Ket    | an Patel   🗄     |
|------------|--------------------------|-----------------------------|-------------------------------|-------------------|------------------------------|---------------|---------------------|-----------------|-----------------|-------------------|-----------------------------------|--------------|-------------|------------------|
|            | License Regi             | stration ~                  | Ø Brand Label Research        | egistration ~     | 🕅 Dispatches ~               | လို Users     | Con                 | ipany Wareho    | ouse ~          |                   |                                   |              |             |                  |
| NEW        | LICENSE                  |                             |                               |                   |                              |               |                     |                 |                 |                   | Licer                             | ise Registra | tion / 1    | New License      |
|            |                          |                             |                               | Start Da          | select Star                  | t Date        | End Date 🛗          | 28-Feb-202      | 0               | Manufacture Types | All                               |              | •           | Search           |
| 10         | Ŧ                        |                             |                               |                   |                              |               |                     |                 |                 |                   | Se                                | earch:       |             |                  |
| Refe<br>Id | erence                   | Applicant<br>Name           | Business Name                 | Applicant<br>Type | Application Type             | License Type  | License<br>Category | License<br>Code | Status          | License<br>Number | Assigned To                       | Action       | Dowr        | lload            |
| L20        | 00016                    | Ketan Patel                 | Himalaya<br>Ditillery Pvt Itd | Individual        | Fresh Issuance of<br>License | Manufacturing | Distillery          | D1              | Request for fee | e Payment         | Ketan Patel (New<br>License User) | ۲            | <b>e</b>    | 88               |
| Ð          | License Regi             | stration                    |                               |                   |                              |               |                     |                 |                 |                   |                                   | [            | Previous    | Next             |
|            |                          |                             |                               |                   |                              |               |                     |                 |                 |                   |                                   |              |             |                  |
|            |                          |                             |                               |                   |                              |               |                     |                 |                 |                   |                                   |              |             |                  |
| Copyright© | 2020                     | Assam V1.0                  |                               |                   |                              |               |                     |                 |                 |                   |                                   | Powered by   | C-Tel Infos | ystems Pvt. Ltd. |
|            |                          |                             |                               |                   |                              |               |                     |                 |                 |                   |                                   |              |             |                  |

## ORIGINAL / DUPLICATE / TRIPLICATE / QUADRUPLICATE CHALLAN NO. 8745694547

| By whom  | For where babalf Monovia sold                                                               | Eull Bandiaulana                                                                      | Amount      | Head of              | Challan    | Date        |  |
|----------|---------------------------------------------------------------------------------------------|---------------------------------------------------------------------------------------|-------------|----------------------|------------|-------------|--|
| tendered | For whose benan Money is paid                                                               | Full Farticulars                                                                      | Rs. P.      | Account              | No.        |             |  |
| Self     | Himalaya Ditillery Pvt ltd, 123, Shri Sai<br>Society, Madhapur, Hyderabad, Assam-<br>584201 | Fee for application , held at<br>Himalaya Ditillery Pvt ltd for the<br>year 2020-2021 | 1,00,000.00 | 0039 State<br>Excise | 8745694547 | 11-Feb-2020 |  |
|          |                                                                                             | Total =                                                                               | 1.00.000.00 |                      |            |             |  |

Rupees : One Lac Only

Signature of the Departmental officer

Signature

Date:

Received the payment in full

Treasury Officer

• Click on the action button to view the application details

| 60<br>(<br>() |              | बच्छ भारत<br>ज्यम स्वादल्ता को ओर | )<br>Departme                 | ent Of Exci       | se                           |               |                     |                 |                |                   |                                   | 🔎   Home   Ketan Patel   🗗             |
|---------------|--------------|-----------------------------------|-------------------------------|-------------------|------------------------------|---------------|---------------------|-----------------|----------------|-------------------|-----------------------------------|----------------------------------------|
|               | 🖳 License Re | egistration ~                     | Ø Brand Label R               | egistration ~     | Dispatches ~                 | 은 Users       | ∽ 🙆 Cor             | npany Wareho    | ouse ~         |                   |                                   |                                        |
| N             | EW LICENS    | SE .                              |                               |                   |                              |               |                     |                 |                |                   | Licen                             | se Registration / New License          |
|               |              |                                   |                               | Start D           | ate 🛗 Select Star            | t Date        | End Date 🛗          | 28-Feb-202      | 0              | Manufacture Types | All                               | ▼ Search                               |
| (             | 10           | •                                 |                               |                   |                              |               |                     |                 |                |                   | Se                                | arch:                                  |
|               | Reference    | Applicant<br>Name                 | Business Name                 | Applicant<br>Type | Application Type             | License Type  | License<br>Category | License<br>Code | Status         | License<br>Number | Assigned To                       | Action Download                        |
|               | L2000016     | Ketan Patel                       | Himalaya<br>Ditillery Pvt Itd | Individual        | Fresh Issuance of<br>License | Manufacturing | Distillery          | D1              | Request for fe | e Payment         | Ketan Patel (New<br>License User) |                                        |
| (             | + License Re | egistration                       |                               |                   |                              |               |                     |                 |                |                   |                                   | Previous Next                          |
|               |              |                                   |                               |                   |                              |               |                     |                 |                |                   |                                   |                                        |
|               |              |                                   |                               |                   |                              |               |                     |                 |                |                   |                                   |                                        |
|               |              |                                   |                               |                   |                              |               |                     |                 |                |                   |                                   |                                        |
| Сору          | right© 2020  | Assam V1.0                        |                               |                   |                              |               |                     |                 |                |                   |                                   | Powered by C-Tel Infosystems Pvt. Ltd. |

| एक काम समव्हता की ओर                                  | partment O          | TEXCISE                                                                                       |                                                                                |   |                                                           |
|-------------------------------------------------------|---------------------|-----------------------------------------------------------------------------------------------|--------------------------------------------------------------------------------|---|-----------------------------------------------------------|
| License Registration ~ 🖉 Bra                          | and Label Registrat | ion ~ 🕜 Dispatches ~ 🔗 Users ~                                                                | 😥 Company Warehouse 🗸                                                          |   |                                                           |
| ENSE VIEW                                             |                     |                                                                                               |                                                                                |   | License Registration / License                            |
| ference ID : L2000016 Busines                         | s Name : Hima       | laya Ditillery Pvt Itd                                                                        |                                                                                |   | Uploaded Documents                                        |
| License Details :                                     |                     |                                                                                               |                                                                                |   |                                                           |
| ype of Application                                    | :                   | Fresh Issuance of License                                                                     | Manufacturing Types                                                            | : | Distillery                                                |
| icensee Type                                          | :                   | Private                                                                                       | License Code                                                                   | : | D1                                                        |
| icense Types                                          | :                   | Manufacturing                                                                                 | Applicant Type                                                                 | : | Individual                                                |
| Applicant Info :                                      |                     |                                                                                               |                                                                                |   |                                                           |
| Applicant Name                                        | :                   | Ketan Patel                                                                                   | Address                                                                        | : | 264, Amravati Highway, Near New Galaxy Hotel,             |
| usiness Name                                          | :                   | Himalaya Ditillery Pvt Itd                                                                    |                                                                                |   | Madhapur, Guwahati, Kamrup Metropolitan,<br>Assam -781006 |
| andline/Mobile Number                                 | :                   | 7755918218                                                                                    | E-mail Address                                                                 | : | sachin.w@ctel.in                                          |
| Individual Details :                                  |                     |                                                                                               |                                                                                |   |                                                           |
| ather's Name                                          |                     | Sumit                                                                                         | PAN Number                                                                     |   | ASDFG1234A                                                |
| fother's Name                                         |                     | Ritika                                                                                        | UID                                                                            | 1 | 123456789123                                              |
| ate Of Birth                                          | :                   | 18-FEB-99                                                                                     |                                                                                |   |                                                           |
| Bank Details of Applicant :                           |                     |                                                                                               |                                                                                |   |                                                           |
|                                                       |                     | Kotos Datal                                                                                   | Derichlerer                                                                    |   | Charles Develo Of Jand's                                  |
| ccount Holder's name                                  |                     | 123456789                                                                                     | Bank Rranch                                                                    |   | Madhanur                                                  |
| account Type                                          |                     | Current                                                                                       | IFSC Code                                                                      | - | SBI012457                                                 |
|                                                       |                     |                                                                                               |                                                                                |   |                                                           |
| Distillery /Brewery Details :                         |                     | 4                                                                                             | Number of Pooms for storage of finished                                        |   | 0                                                         |
| Capacity of fermentation rooms                        |                     | 40000                                                                                         | beer/wine in sealed bottles and other                                          | • | 0                                                         |
| lumber of Spirit rooms                                |                     | 2                                                                                             | receptacles                                                                    |   |                                                           |
| apacity of Spirit rooms                               | :                   | 20000                                                                                         | Capacity of Rooms for storage of                                               | 1 | 0                                                         |
| lumber of storage of finished                         | :                   | 3                                                                                             | other receptacles                                                              |   |                                                           |
| reparations in vats                                   |                     | 00000                                                                                         | Production Capacity                                                            | : | 5000000                                                   |
| apacity of storage of finished<br>reparations in vats | :                   | 30000                                                                                         | Names of spirituous preparations                                               | : | ENA, Rectified Spirit                                     |
| lumber of bottling rooms                              | :                   | 0                                                                                             | intended to be manufactured                                                    |   | 4-D.C                                                     |
| apacity of Bottling rooms                             | :                   | 0                                                                                             | Detailed formula of spirituous<br>preparations intended to be<br>manufactured  | : | A+B-C                                                     |
|                                                       |                     |                                                                                               | Names of ingredients to be used in the                                         | : | Grain, Sugarcane, Wheat                                   |
|                                                       |                     |                                                                                               | manufacture of spirituous preparations                                         |   |                                                           |
|                                                       |                     |                                                                                               | Details of the process of manufacture                                          | : | Miling                                                    |
|                                                       |                     |                                                                                               | Applicant carried out the business of<br>manufacturing spirituous preparations | - | No                                                        |
|                                                       |                     |                                                                                               | in the past                                                                    |   |                                                           |
| Address of Proposed premises :                        |                     |                                                                                               |                                                                                |   |                                                           |
| ddress of Proposed premises &                         | :                   | 145, National Highway 14, Near Galaxy Statue,<br>Dispur, Guwahati, Kamrup Metropolitan, Assam | Email Address                                                                  | : | sachin.w@ctel.in                                          |
| andline/Mobile Number                                 | :                   | -781006<br>7755918218                                                                         |                                                                                |   |                                                           |
|                                                       |                     |                                                                                               |                                                                                |   |                                                           |
| Additional Details :                                  |                     |                                                                                               |                                                                                |   |                                                           |
| atta Number                                           | :                   | 210                                                                                           | Dak Number                                                                     | : | 4521541                                                   |
| loja                                                  | :                   | Dibrugarh                                                                                     | Area Of Land                                                                   | : | 62000000 Sq Ft                                            |
| Additional Details :                                  |                     |                                                                                               |                                                                                |   |                                                           |
| ast Boundary                                          | :                   | E-1400 W-5421 S-8784                                                                          | North Boundary                                                                 | : | E-4400 W-4421 S-9684                                      |
| Vest Boundary                                         | :                   | E-2400 W-6421 S-9784                                                                          | South Boundary                                                                 | : | E-5440 W-2314 S-3641                                      |
|                                                       |                     |                                                                                               |                                                                                |   |                                                           |

- Applicant can see all remarks given by 'IOE' at the time of site inspection.Click on 'Next Button' to view the uploaded documents.

| Shal Marka<br>Reass<br>Units<br>Units<br>U | artment         | Of Excis  | e              |           |                                                                            |   |           | 🔎 Home   Ketan Patel   🗗               |
|----------------------------------------------------------------------------------------------------|-----------------|-----------|----------------|-----------|----------------------------------------------------------------------------|---|-----------|----------------------------------------|
| 🖳 License Registration - 🖉 Brand                                                                                                    | l Label Registr | ration ~  | 👘 Dispatches ~ | O Users ~ | Company Warehouse >                                                        |   |           |                                        |
| LICENSE VIEW                                                                                                    |                 |           |                |           |                                                                            |   |           | License Registration / License View    |
| Application Verification & Site Insp                                                                                                    | ection :        |           |                |           |                                                                            |   |           |                                        |
| Verification of basic details                                                                                                    | :               | Correct   |                |           | Verification of additional detail                                          | : | Correct   |                                        |
| Verification of Certificates &<br>clearances                                                                                                    | :               | Incorrect | t              |           | Site inspection report – Compliance<br>Checklist                           | : | Incorrect |                                        |
| Site inspection report – Standard<br>Format                                                                                                    | :               | Incorrect | t              |           | An enquiry report from District<br>Collector                               | : | Correct   |                                        |
| Site inspection report - Additional<br>Remarks                                                                                                    | :               | Correct   |                |           | Ascertainment of public opinion of the<br>member & location of excise shop | : | Correct   |                                        |
|                                                                                                    |                 |           |                | Previous  | Next                                                                       |   |           |                                        |
|                                                                                                    |                 |           |                |           |                                                                            |   |           |                                        |
|                                                                                                    |                 |           |                |           |                                                                            |   |           |                                        |
|                                                                                                    |                 |           |                |           |                                                                            |   |           |                                        |
| Copyright© 2020 Assam V1.0                                                                                                    |                 |           |                |           |                                                                            |   |           | Powered by C-Tel Infosystems Pvt. Ltd. |

| 12 Jest 4                                                                | Department Of Excise                                                                                                    | 😤   Home   Ketan Patel   E          |
|--------------------------------------------------------------------------|----------------------------------------------------------------------------------------------------|-------------------------------------|
| एक करन स्वरकता को ओर                                                     | Brand Label Registration v m Dispatches v 9 Lisers v 🐵 Company Warehouse v                                                                                                    |                                     |
|                                                                          |                                                                                                    |                                     |
| CENSE VIEW                                                               |                                                                                                    | License Registration / License View |
| Amount of capital proposed                                               | to be invested in the venture :                                                                                                    |                                     |
|                                                                          | <complex-block><complex-block><complex-block><image/><image/><text><text><text><text><text><text></text></text></text></text></text></text></complex-block></complex-block></complex-block>                                                                                                    |                                     |
| स्वस्त्र<br>एव क्या मारत<br>प्रायम्बा की जोर<br>स्वित्र प्रायम्बा की जोर | Department Of Excise<br>Brand Label Registration ~ 你 Dispatches ~ ္ 않 Users ~ බ Company Warehouse ~                                                                                                    | 🚇   Home   Ketan Patel              |
| CENSE VIEW                                                               |                                                                                                    | License Registration / License Vi   |
| site plan in scale, duly attes                                           | ted by the drawing officer :                                                                                                    |                                     |
| □                                                                        |                                                                                                    | ⊕ 5 <b>π</b> »                      |
|                                                                          | Property Owner Name:<br>Property Owner Name:<br>Propert Address:<br>Propert Address:<br>Prop |                                     |

| The series of the series of th | 📍 Home   Ketan Patel   🗗                                                                                                    |
|----------------------------------------------------------------------------------------------------|----------------------------------------------------------------------------------------------------|
| 🖭 License Registration v 🔗 Brand Label Registration v 🔭 Dispatches v 😤 Users v 🍙 Company War                                                                                                    | ehouse ~                                                                                                    |
| LICENSE VIEW                                                                                                    | License Registration / License View                                                                                                    |
| Rent agreement/Lease deed, if the premises is on rent/lease :                                                                                                    |                                                                                                    |
|                                                                                                    | al into the day of       A higher to have most and address the the day of the second as the day of the second as the day of the day of the day of the day of the day of the day of the day of the day of the day of the day of the day of the day of the day of |
| Previous Next                                                                                                    |                                                                                                    |

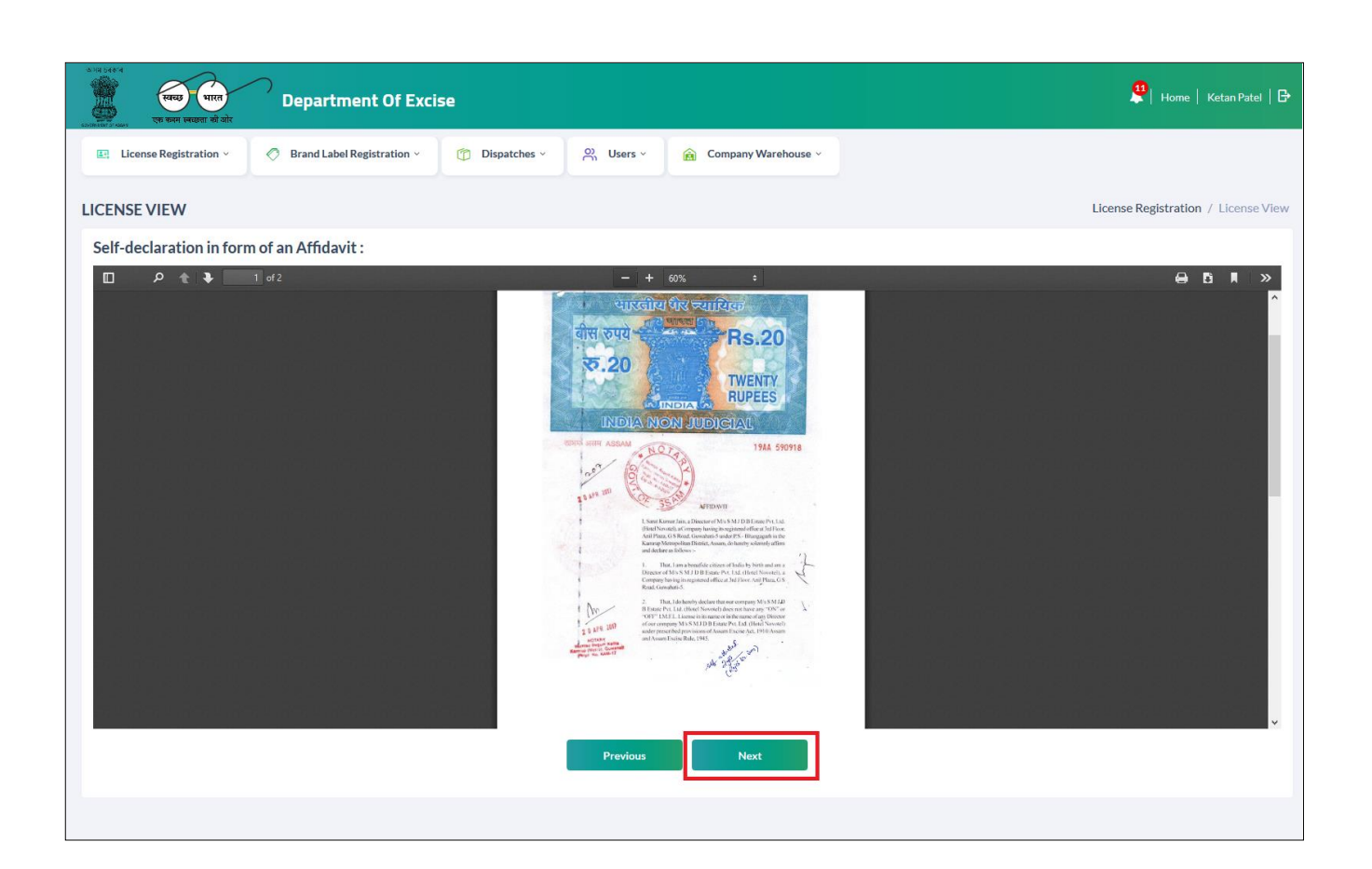

| Targe Targe | Se                                                                                                    | 🚆   Home   Ketan Patel   🗗          |
|----------------------------------------------------------------------------------------------------|----------------------------------------------------------------------------------------------------|-------------------------------------|
| E License Registration ~                                                                                                    | Tispatches v 🔗 Users v 🙈 Company Warehouse v                                                                                                    |                                     |
| LICENSE VIEW                                                                                                    |                                                                                                    | License Registration / License View |
| Copy of PAN/GSTN/TIN :                                                                                                    |                                                                                                    |                                     |
|                                                                                                    | Image: Participation of the state of the state of t |                                     |

| स्वय्य भारत Department Of E                           | xcise                                                                                                    | 🚆   Home   Ketan Patel   [                                                                                      |
|-------------------------------------------------------|----------------------------------------------------------------------------------------------------|----------------------------------------------------------------------------------------------------|
| License Registration                                  | ⑦ Dispatches × 兴 Users × 会 Company Warehouse ×                                                                                                    |                                                                                                    |
| CENSE VIEW                                            |                                                                                                    | License Registration / License View                                                                             |
| Age proof certificate :                               |                                                                                                    |                                                                                                    |
| D 2 全 手 1 of 1                                        |                                                                                                    |                                                                                                    |
|                                                       | Signature/Trumb(Let) impression of applicant                                                                                                    |                                                                                                    |
|                                                       | i Dr do hereby certify that I                                                                                                    | Na San San San San San                                                                                          |
|                                                       | have examined ShriSms                                                                                                    |                                                                                                    |
|                                                       | signature /Left thumb impression is given abave, and found that his /her age according to<br>his/her own statement isyears and by appearance aboutyears. |                                                                                                    |
|                                                       | This certificate is issued to be produced at for                                                                                                    |                                                                                                    |
|                                                       | Previous Next                                                                                                    |                                                                                                    |
|                                                       |                                                                                                    |                                                                                                    |
|                                                       |                                                                                                    |                                                                                                    |
| va sere<br>va sere<br>va sere unagen at alt           | Excise                                                                                                    | 💴 Home   Ketan Patel                                                                                            |
| E License Registration - 🖉 🖉 Brand Label Registration | <ul> <li>         Dispatches          、         A         Users          、         (         Company Warehouse          、         </li> </ul>            |                                                                                                    |
| CENSE VIEW                                            |                                                                                                    | License Registration / License Vi                                                                               |
| Details of the proposed production/other proc         | ess :                                                                                                    | press and a second second second second second second second second second second second second second second s |
|                                                       | (i)<br>पारवीय पिर स्यायतम्<br>बीस रुपये                                                                                                    |                                                                                                    |
|                                                       |                                                                                                    |                                                                                                    |

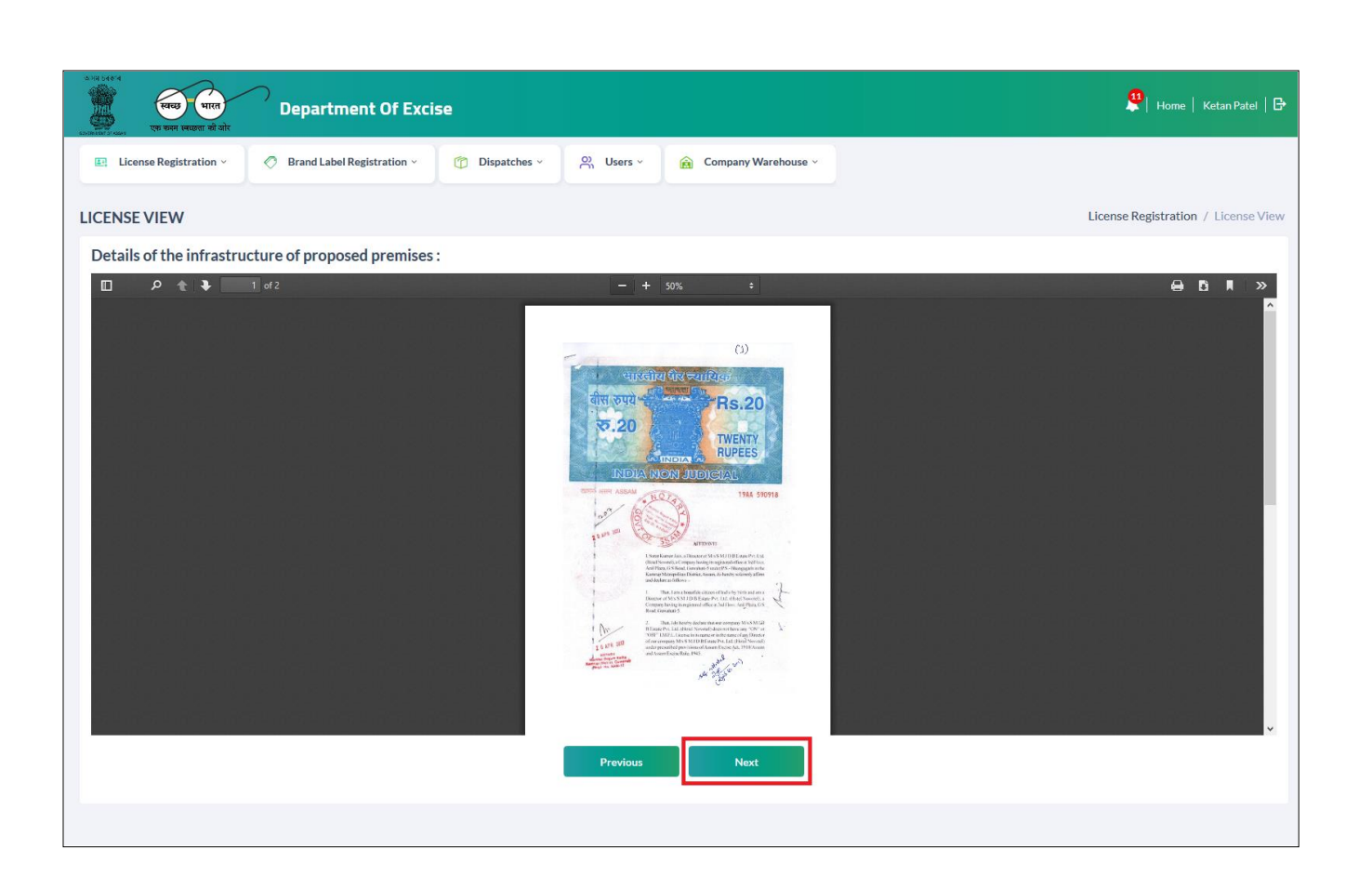

• Applicant will get Challan details which was paid by the applicant at the time of submission as application fees

|                                    | rtment Of Excise                   |                               |                | 🔮   Home   Ketan Patel   🗗             |
|------------------------------------|------------------------------------|-------------------------------|----------------|----------------------------------------|
| 🖭 License Registration 🗠 🔗 Brand L | abel Registration ~ 🕜 Dispatches ~ | 兴 Users - 😥 Company Warehouse | •              |                                        |
| LICENSE VIEW                       |                                    |                               |                | License Registration / License View    |
| Paid License Fee Details:          |                                    |                               |                |                                        |
| Type of Fee                        | License Type                       | Paid Fee amount               | Challan Number | Challan Date                           |
| Application Fee                    | Application Fee                    | 100000                        | 8745694547     | 11-Feb-2020                            |
|                                    | l                                  | Previous Next                 |                |                                        |
|                                    |                                    |                               |                |                                        |
|                                    |                                    |                               |                |                                        |
|                                    |                                    |                               |                |                                        |
|                                    |                                    |                               |                |                                        |
| Copyright© 2020 Assam V1.0         |                                    |                               |                | Powered by C-Tel Infosystems Pvt. Ltd. |

- Applicant can see all transaction where actually application is in processing.
  For payments of Security & License Fee payment applicant need to add challan details & click on 'Pay Fee'

| License Regist | ration - 🖉 Bra | and Label Registrat | ion ~   | 🝘 Dispatches 🗸     | ∾ Users × 🔒     | Company Warehouse ~                      |                 |                                                |                |                                                                                    |
|----------------|----------------|---------------------|---------|--------------------|-----------------|------------------------------------------|-----------------|------------------------------------------------|----------------|------------------------------------------------------------------------------------|
| ENSE VIEW      |                |                     |         |                    |                 |                                          |                 |                                                | License Regist | tration / License                                                                  |
| Application T  | ransaction:    |                     |         |                    |                 |                                          |                 |                                                |                |                                                                                    |
| Status         | SUBMITTED      | Submitted Da        | ate     | 28-Feb-20 12:13:37 | Submitted By    | Ketan Patel (New<br>License User)        | Submitted<br>To | Mr.<br>Collector<br>KM<br>(Collector)          | Remarks        | Applicant<br>Submitted                                                             |
| Status         | FORWARDED      | Forwarded D         | ate     | 28-Feb-20 12:39:45 | Forwarded By    | Mr. Collector KM<br>(Collector)          | Forwarded<br>To | Mr. SOE<br>KM (Excise<br>Superintendent)       | Remarks        | Forward to<br>IOE for site<br>inspection                                           |
| Status         | FORWARDED      | Forwarded D         | ate     | 28-Feb-20 01:10:09 | Forwarded By    | Mr. SOE KM (Excise<br>Superintendent)    | Forwarded<br>To | Mr.<br>IOE_KM<br>(Station<br>House<br>Officer) | Remarks        | Complete<br>Site<br>Inspection<br>& forward<br>report.                             |
| Status         | FORWARDED      | Forwarded Date      |         | 28-Feb-20 02:22:11 | Forwarded By    | Mr. IOE_KM<br>(Station House<br>Officer) | Forwarded<br>To | Mr. SOE<br>KM (Excise<br>Superintendent)       | Remarks        | Already<br>Constructed<br>land.<br>License<br>recommended<br>to licensee.          |
| Status         | FORWARDED      | Forwarded Date      |         | 28-Feb-20 02:38:49 | Forwarded By    | Mr. SOE KM (Excise<br>Superintendent)    | Forwarded<br>To | Mr.<br>Collector<br>KM<br>(Collector)          | Remarks        | Site<br>inspection<br>completed<br>by IOE.                                         |
| Status         | FORWARDED      | Forwarded Date      |         | 28-Feb-20 02:57:45 | Forwarded By    | Mr. Collector KM<br>(Collector)          | Forwarded<br>To | Mr.<br>Commissioner<br>(Commissioner)          | Remarks        | License<br>Recommended<br>to licensee<br>based on<br>Site<br>Inspection<br>report. |
| Status         | FORWARDED      | Forwarded D         | ate     | 28-Feb-20 03:28:00 | Forwarded By    | Mr. Commissioner<br>(Commissioner)       | Forwarded<br>To | Ketan<br>Patel (New<br>License<br>User)        | Remarks        | License<br>Recommended<br>to licensee.<br>Licensee<br>need to pay<br>fees.         |
| e of Fee       | License ty     | /pe                 | Amount  |                    |                 | Challan Number                           |                 | Date                                           |                |                                                                                    |
| urity Deposit  | Distillery     |                     | 4000000 | )                  |                 | 859746854                                |                 | 12-Feb-2020                                    |                |                                                                                    |
| ense Fee       | Distillery 40  |                     | 4000000 | )                  |                 | 859746854                                |                 | 12-Feb-2020                                    |                |                                                                                    |
|                |                |                     |         |                    | Pay F<br>Previo | ee                                       |                 |                                                |                |                                                                                    |
- After Payment of Security & License fee, Page will get redirect to license list page.
- Status will be as 'License Verify' & application will get assign to Commissioner.

| ात स्वरूप<br>स्वरूप<br>प्रकार स्वरूप<br>प्रकार स्वरुप से जोर | Departme                      | nt Of Excis       | e                            |               |                     |                 |               |                   |                                    | 🤌 Hom             | e   Ketan Patel   🗗       |
|--------------------------------------------------------------|-------------------------------|-------------------|------------------------------|---------------|---------------------|-----------------|---------------|-------------------|------------------------------------|-------------------|---------------------------|
| Icense Registration ~                                        | Ø Brand Label Re              | gistration ~      | 👘 Dispatches 🗸               | n Users ~     | â Com               | oany Warehous   | e ~           |                   |                                    |                   |                           |
| NEW LICENSE                                                  |                               |                   |                              |               |                     |                 |               |                   |                                    | License Registrat | ion / New License         |
|                                                              |                               | Start Dat         | e 🛗 Select Start             | Date          | nd Date 🛗           | 28-Feb-2020     |               | Manufacture Types | All                                |                   | ▼ Search                  |
| 10 *                                                         |                               |                   |                              |               |                     |                 |               |                   |                                    | Search:           |                           |
| Reference Applicant<br>Id • Name                             | Business Name                 | Applicant<br>Type | Application Type             | License Type  | License<br>Category | License<br>Code | Status        | License<br>Number | Assigned To                        | Action            | Download                  |
| L2000016 Ketan Patel                                         | Himalaya<br>Ditillery Pvt Itd | Individual        | Fresh Issuance of<br>License | Manufacturing | Distillery          | D1              | License Verif | v                 | Mr. Commissioner<br>(Commissioner) | ۲                 | 888                       |
| + License Registration                                       |                               |                   |                              |               |                     |                 |               |                   |                                    |                   | Previous Next             |
|                                                              |                               |                   |                              |               |                     |                 |               |                   |                                    |                   |                           |
|                                                              |                               |                   |                              |               |                     |                 |               |                   |                                    |                   |                           |
| Convright® 2020 Assam V1.0                                   |                               |                   |                              |               |                     |                 |               |                   |                                    | Powered by (      | Tallafan starra Dat I tal |

# Forward application to Secretary to get License Sanction:

- Commissioner will get the application from applicant.
- Commissioner will notify & Assigned Commissioner's name will display
- To check Payment details of license fee click on second print button.

| License Registration   | <ul> <li>Bran</li> <li>Start Date</li> <li>Applicant</li> <li>Type</li> </ul> | e 28-Feb-2020<br>Application Type | Distill           | End Date     | Bottling Units ~<br>28-Feb-2020 | . U            | sers v 🔏 B<br>Manufacture Types | rewery ~ 🔊                         | Wholesaler ~<br>License Registr<br>Search: | Tation / New L      |
|------------------------|-------------------------------------------------------------------------------|-----------------------------------|-------------------|--------------|---------------------------------|----------------|---------------------------------|------------------------------------|--------------------------------------------|---------------------|
| nt Business Name       | Start Date<br>Applicant<br>Type                                               | e 🛗 28-Feb-2020                   | D<br>License Type | End Date 🛗   | 28-Feb-2020<br>License          |                | Manufacture Types               | All                                | License Registr                            | ration / New L      |
| nt Business Name       | Start Date<br>Applicant<br>Type                                               | e 28-Feb-2020<br>Application Type | D<br>License Type | End Date 🛗   | 28-Feb-2020<br>License          |                | Manufacture Types               | All                                | Search:                                    | ▼ Sea               |
| nt Business Name       | Applicant<br>Type                                                             | Application Type                  | License Type      | License      | License                         |                | License                         |                                    | Search:                                    |                     |
| nt Business Name       | Applicant<br>Type                                                             | Application Type                  | License Type      | License      | License                         |                | License                         |                                    |                                            |                     |
|                        |                                                                               |                                   |                   | Category     | Code                            | Status         | Number                          | Assigned To                        | Action                                     | Download            |
| atel Ditillery Pvt ltd | Individual                                                                    | Fresh Issuance of<br>License      | Manufacturing     | ; Distillery | D1                              | License Verify | l                               | Mr. Commissioner<br>(Commissioner) | ۲                                          | e<br>e              |
|                        |                                                                               |                                   |                   |              |                                 |                |                                 |                                    |                                            | Previous N          |
|                        |                                                                               |                                   |                   |              |                                 |                |                                 |                                    |                                            |                     |
|                        |                                                                               |                                   |                   |              |                                 |                |                                 |                                    |                                            |                     |
| /10                    | <u>.</u>                                                                      |                                   |                   | <u>.</u>     | <u>.</u>                        |                |                                 |                                    | Powered by                                 | y C-Tel Infosystems |
| <i></i>                | 10                                                                            | 10                                | 10                | 10           | 10                              | 10             | 10                              | 10                                 | 10                                         | 10 Powered b        |

|                                                          | ORIGINAL / D                                                                                | UPLICATE / TRIPLICATE / QUA<br>CHALLAN NO. 859746854                                       | DRUPLICAT        | ĸ                    |                |                   |
|----------------------------------------------------------|---------------------------------------------------------------------------------------------|--------------------------------------------------------------------------------------------|------------------|----------------------|----------------|-------------------|
| By whom<br>tendered                                      | For whose behalf Money is paid                                                              | Full Particulars                                                                           | Amount<br>Rs. P. | Head of<br>Account   | Challan<br>No. | Date              |
| Self                                                     | Hanalaya Dinillery Pot Ind, 123, Shei Sai<br>Society, Madhaguz, Hyderabad, Assam-<br>384201 | Fee for DISTILLERY LICENCE,<br>held at Himalaya Dutilievy Pvt hd<br>for the year 2020-2021 | 40,00,000.00     | 0099 State<br>Excise | 859746854      | 12-Feb-2020       |
|                                                          |                                                                                             | Total =                                                                                    | 40,00,000.00     |                      |                |                   |
| Sugnature<br>Date:<br>Received the po<br>Treasury Office | ymost is full                                                                               |                                                                                            |                  | Signa                | nare of the De | parmental office  |
|                                                          | ORIGINAL / D                                                                                | UPLICATE / TRIPLICATE / QUA<br>CHALLAN NO. 859746854                                       | DRUPLICAT        | E                    | AL.            | (*)               |
| By whom<br>tendered                                      | For whose behalf Money is paid                                                              | Full Particulars                                                                           | Amount<br>Rs. P. | Bead of<br>Account   | Challan<br>No. | Date              |
| Set2                                                     | Hanalaya Disillery Pet Nd, 123, Shei Sai<br>Society, Madhapar, Hyderabad, Asiam-<br>584201  | Fee for DISTILLERY LICENCE,<br>held at Hanaleyn Dudleey Pvt hil<br>for the year 2020-2021  | 40,00,000.00     | 0039 State<br>Excue  | 859746854      | 12-Feb-2020       |
| Signature<br>Date:<br>Received the pa<br>Tenasory Office | yment in full<br>y<br>ORIGINAL / D                                                          | UPLICATE / TRIPLICATE / QUA                                                                | DRUPLICAT        | 3qui                 | duar of the Le | partnerina etter  |
| By whom<br>tendered                                      | For whose behalf Money is paid                                                              | Tell Particulars                                                                           | Amount<br>D. P   | Head of<br>Account   | Challan<br>No. | Date              |
| Self                                                     | Hanalaya Desilery Pvt Int, 123, Shei Sai<br>Society, Madhapia, Hyderabad, Assan-<br>584201  | Fee for application , held at<br>Hanalaya Duillery Pvt hd for the<br>year 2020-2021        | 1,00,000.00      | 0039 State<br>Excise | 8745694547     | 11-Feb-2020       |
| -                                                        |                                                                                             | Total =                                                                                    | 1,00,000.00      |                      |                |                   |
| Rapees : Oae I<br>Signature<br>Date:<br>Received the pa  | Lac Ouly                                                                                    |                                                                                            |                  | Signa                | nure of the De | paranental office |

• Click on 'Action' button to view the application details.

| ्राय उन्हें<br>स्वरह पारत<br>एव करन स्वारत के दोर     | Of Excise                                                |                                      | 🙎   Home   Mr. Commissioner   🗗              |
|-------------------------------------------------------|----------------------------------------------------------|--------------------------------------|----------------------------------------------|
| Master Data      Eli License Registration             | 🔗 Brand Label Registration 🗸 💰 Distil                    | ery 🗸 🖹 Bottling Units 🗸 💭 Users     | × 🔏 Brewery × 😭 Wholesaler × 🖪 Reta∳r ×      |
| NEW LICENSE                                           |                                                          |                                      | License Registration / New License           |
|                                                       | Start Date 28-Feb-2020                                   | End Date 🗎 28-Feb-2020 Mar           | ufacture Types All    Search                 |
| 10 •                                                  |                                                          |                                      | Search:                                      |
| Reference Applicant Business Name A                   | Applicant Application Type License Type                  | License License L<br>Category Code M | icense Assigned To Action Download<br>lumber |
| L2000016 Ketan Patel Himalaya<br>Ditillery Pvt Itd Ir | Fresh Issuance of Manufacturin;<br>License Manufacturin; | Distillery D1 License Verify         | Mr. Commissioner<br>(Commissioner)           |
|                                                       |                                                          |                                      | Previous Next                                |
|                                                       |                                                          |                                      |                                              |
|                                                       |                                                          |                                      |                                              |
|                                                       |                                                          |                                      |                                              |
| Copyright© 2020 Assam V1.0                            |                                                          |                                      | Powered by C-Tel Infosystems Pvt. Ltd.       |

| Note of the interval in the standard in the interval in the standard in the interval interval int                                                                                                    | Master Data X                   | istration v | C Prand Label Percentration × 5 Distillary ×                                                             | Pottling Units v      Q) Users v                                              | S Prowony x 🔿 Whalesaler x 💷 Potalicat     |
|----------------------------------------------------------------------------------------------------|---------------------------------|-------------|----------------------------------------------------------------------------------------------------|-------------------------------------------------------------------------------|--------------------------------------------|
| Net FURNY VERSION Standard Kanne klamider beskinger Aufrikker Version Standard Kanne klamider beskinger Aufrikker Version Standard Kanne klamider beskinger Version Standard Kanne klamider beskinger Version Standard Kanne klamider Version Standard Kanne klamider beskinger Version Standard Kanne klamider Version Standard Kanne Kanne Version Standard Kanne Kanne Version Standard Kanne Version Standard Kanne Versi                                                                                                    |                                 | pstration * |                                                                                                    | Eg Bortning Onits + C Osers +                                                 |                                            |
| Interaction 12: Local Dial Building Net: Hind Ly Label Net of Local Dial Dial Dial Dial Dial Dial Dial Di                                                                                                    | ENSE VIEW                       |             |                                                                                                    |                                                                               | License Registration / License             |
| Herms Dealls:         United and particulation of the same of the same                                                                                                    | ference ID : L2000016 Business  | Name : Him  | alaya Ditillery Pvt Itd                                                                                  |                                                                               | Uploaded Documents                         |
| yee of Apolent None<br>Senser Yue is Protote<br>Senser Yue is Protote<br>Senser Yue is Protote<br>Senser Yue is Protote<br>Senser Yue is Protote<br>Senser Yue is Protote<br>Senser Yue is Protote<br>Senser Yue is Protote<br>Senser Yue is Protote<br>Application None<br>is Recar Part<br>Senser Yue is Protote<br>Application None<br>is Recar Part<br>Senser Yue is Protote<br>Senser Yue is Protote<br>Senser Yue is Protote<br>Application None<br>is Recar Part<br>Senser Yue is Protote<br>Senser Yue is Protote<br>Senser Yue is P                                                                                                    | License Details :               |             |                                                                                                    |                                                                               |                                            |
| ierne kype i konstrukturing i Mondelung i Mondelung i                                                                                                    | Type of Application             | :           | Fresh Issuance of License                                                                                | Manufacturing Types                                                           | : Distillery                               |
| Addrem I for:<br>Applicant Name i i Kalan April Addrem i i Kalan April Addrem i i Kalan Addrem i i Kalan Addrem i i Addrem i i i                                                                                                    | licensee Type<br>license Types  | :           | Private<br>Manufacturing                                                                                 | License Code<br>Applicant Type                                                | : D1<br>: Individual                       |
| Agenerations:<br>Address: Kones : Kotan Parel Address : 204, Annousi Highway, Naer New Galaxy Hote, Ja<br>Mathabase, Kones : Kotan Parel Manualy Dillikry Pat Hot<br>andine Model Number : Kotan Parel Manualy Dillikry Pat Hot<br>andine Model Number : Kotan Parel Manualy Dillikry Pat Hot<br>andine Model Number : Kotan Patel Manualy Dillikry Pat Hot<br>Address : Kotan Parel Manualy Dillikry Pat Hot<br>Address : Kotan Parel Manualy Dillikry Pat Hot<br>Address : Kotan Parel Manualy Dillikry Pat Hot<br>Address : Kotan Parel Manualy Dillikry Pat Hot<br>Address : Kotan Parel : Kotan Parel : Kotan P                                                                                                    | Applicant Info                  |             |                                                                                                    |                                                                               |                                            |
| induces Name in in Subary Differy Vertes in Standard Differy Vertes in Subary Differy Vertes in Subary Differy Vertes in                                                                                                    | Applicant Name                  |             | Ketan Datel                                                                                              | Address                                                                       | 264 Amravati Highway Near New Galaxy Hotel |
| andinovAdebia Number i: 2 735998238 in an an anti-anti-anti-anti-anti-anti-anti-anti-                                                                                                    | Business Name                   |             | Himalaya Ditillery Pyt Itd                                                                               | , (uu) 000                                                                    | Madhapur, Guwahati, Kamrup Metropolitan,   |
| Marke's Name       :       Sumit       PAN Number       :       A SDFC 123AA         Addrer's Name       :       8 Rillia       UD       :       23455799123         State Of Birth       :       :       12055797       Bank Name       :       23455799123         State Of Birth       :       :       :       State Bank Note       :       State Bank Note         Scouth Midder's Applicant:       :       :       :       State Bank Note       :       State Bank Note         Scouth Mumber's is :       :       :       :       :       :       State Bank Note         Scouth Mumber's :       :       :       :       :       :       :       :         Scouth Mumber's :       :       :       :       :       :       :       :       :       :       :       :       :       :       :       :       :       :       :       :       :       :       :       :       :       :       :       :       :       :       :       :       :       :       :       :       :       :       :       :       :       :       :       :       :       :       :       : <td>andline/Mobile Number</td> <td>:</td> <td>7755918218</td> <td>E-mail Address</td> <td>Assam -781006<br/>: sachin.w@ctel.in</td>                                                                                                    | andline/Mobile Number           | :           | 7755918218                                                                                               | E-mail Address                                                                | Assam -781006<br>: sachin.w@ctel.in        |
| Minimum Details:       Smith       PAN Number       ::       ADDFC1232A         Water Name       ::       Nillia       UID       ::       122455789123         Date Of Bith       ::       17EE 377       Smith       Bark Name       ::       State Disk CV India         Date Of Bith       ::       12245578       Bark Name       ::       State Bark CV India         Koopen Holder America       ::       12245479       Bark Name       ::       State Bark CV India         Koopen Holder America       ::       12245479       Bark Name       ::       State Bark CV India         Koopen Holder America       ::       12245479       Bark Name       ::       State Bark CV India         Koopen Holder America       ::       0       Integrated Bark State Bark CV India       ::       0         State Bark Common       ::       2       Code       ::       0       Integrated Bark State Bark Common       ::       0         state Common       ::       2       Code       ::       0       Integrated Bark State Bark Common       ::       0         state Common       ::       2       Code       ::       State Bark Common       ::       0         state Common                                                                                                    |                                 |             |                                                                                                    |                                                                               |                                            |
| atom a none i Sama Marke I i Sama Marke I i Address Marke I i Address Marke I i Address Marke I i Sama I i Address Marke I i I i British I i I i British I i I i British I i I i I i I i I i I i I i I i I i I                                                                                                    | Individual Details :            |             | Sumit                                                                                                    | DANNumber                                                                     | . ASDEC1224A                               |
| name i senier i se kolon i senier i senier i sen                                                                                                    | amer's Name                     |             | Sumit                                                                                                    |                                                                               | : ASDFG1234A                               |
| An or an interior of the set of the set of t                                                                                                    | Notifier's Name                 | :           |                                                                                                    | UD                                                                            | . 123430707123                             |
| Bank Details of Applicant:<br>teccourt Nubber 3 name is Ketan Patel is Ketan Patel is Ketan Atel is Ketan Atel is Ke                                                                                                    |                                 | :           | 10-1 LD-77                                                                                               |                                                                               |                                            |
| kacourt Number 4 : Katan Patel 2 Bank Name 2 : State Bank Of India<br>Secourt Number 4 : State Bank Of India<br>Secourt Number 4 :                                                                                                    | Bank Details of Applicant :     |             |                                                                                                    |                                                                               |                                            |
| <ul> <li>Lacearts Number</li> <li>is 23456789</li> <li>Bark Banch</li> <li>is Mathapur</li> <li>Gurrent</li> <li>FSC Code</li> <li>is 81012457</li> <li>is 81012457</li> <li>is 81012457</li> <li>is 81012457</li> <li>is 81012457</li> <li>is 81012457</li> <li>is 81012457</li> <li>is 81012457</li> <li>is 81012457</li> <li>is 81012457</li> <li>is 81012457</li> <li>is 81012457</li> <li>is 81012457</li> <li>is 81012457</li> <li>is 90000</li> <li>is 900000</li> <li>is 90000</li> <li>is 900000</li> <li>is 900000</li> <li>is 900000</li> <li>is 900000</li> <li>is 900000</li> <li>is 9000000</li> <li>is 9000000</li> <li>is 90000000</li> <li>is 900000000</li> <li>is 9000000000000000000000000000000000000</li></ul>                                                                                                    | Account Holder's name           | :           | Ketan Patel                                                                                              | Bank Name                                                                     | : State Bank Of India                      |
| kacoun Type i: Current III PSC Cole i: Silon2457<br>bicture of particular y formentation rooms i: 4 4.<br>humber of formentation rooms i: 2 2.<br>apacity of formentation rooms i: 2 2.<br>apacity of formentation rooms i: 2 2.<br>apacity of formentation rooms i: 2 2.<br>apacity of Splittrooms i: 2 2.<br>apacity of Splittrooms i: 2 3.<br>apacity of Splittrooms i: 3 3.<br>receptates for hibed ber/white in saled bottles and other<br>receptates for hibed ber/white in saled bottles and other<br>receptates for hibed ber/white in saled bottles and other<br>receptates for hibed ber/white in saled bottles and<br>other receptates in wats in wats in wats in the sole of splittoop reparations in wats intended to be manufactured<br>intended to be used in the sole of splittoop reparations in wats intended to be used in the manufactured<br>intended to be used in the sole of splittoop reparations in wats intended to be used in the manufactured<br>intended to be used in the sole of splittoop reparations in the sole of splittoop reparations in the sole of splittoop reparation in the sole of splittoop reparation in the sole of splittoop reparation in the sole of splittoop reparation in the sole of splittoop reparation in the sole of splittoop reparation in the sole of splittoop reparation in the sole of splittoop reparation in the sole of splittoop reparation in the sole of splittoop reparation in the sole of splittoop reparation in the sole of splittoop reparation in the sole of splittoop reparation in the sole of spli                                                                                                    | Account Number                  | :           | 123456789                                                                                                | Bank Branch                                                                   | : Madhapur                                 |
| Distillary /Browery Details : <ul> <li>Aumber of fermentation rooms</li> <li>apacity of fermentation rooms</li> <li>apacity of fermentation rooms</li> <li>apacity of fermentation rooms</li> <li>apacity of fermentation rooms</li> <li>apacity of fermentation rooms</li> <li>apacity of fermentation rooms</li> <li>apacity of fermentation rooms</li> <li>apacity of framentation rooms</li> <li>apacity of framentation rooms</li> <li>apa</li></ul>                                                                                                    | Account Type                    | :           | Current                                                                                                  | IFSC Code                                                                     | : SBI012457                                |
| humber of fermentation rooms::4Mumber of Rooms for storage of finished::0apacity of fermentation rooms::00000receptiveles::0apacity of Split rooms::0Capacity of Rooms for storage of finished::0::::00000receptiveles::0::::::00000receptiveles::0::::::::00000receptiveles::0::::::::::::00000::::::::::::00000:::::::::::::::::::::::::::::::::::::::::::::::::::::::::::::::::::::::::::::::::::::::::::::::::::::::::::::::::::::::::::::::::::::::::::::::::::::::::::::::::::::::::::::::::::::::::::::::::::::::::::::::::::::::::::                                                                                                    | Distillery /Brewery Details :   |             |                                                                                                    |                                                                               |                                            |
| jacabil of formentation rooms i: 0000 beer/wine in sealed bottie and other receptacies<br>unite of Spirit rooms i: 02000 frintene deprive in receptacies<br>Spacity of Spirit rooms i: 02000 frintene deprive in a sealed bottie and<br>other receptacies<br>Spacity of Spirit rooms i: 03000 New Spirit Rooms in a sealed bottie and<br>other receptacies<br>Spacity of Spirit Rooms i: 03000 New Spirit Rooms in a sealed bottie and other receptacies<br>Spacity of Spirit Rooms i: 03000 New Spirit Rooms in a sealed bottie and spirit Rooms in a sealed bottie and spirit Rooms in a sealed botties in a sealed botties in a seale sealed botties in a sealed botties in a sea                                                                                                    | Number of fermentation rooms    | :           | 4                                                                                                    | Number of Rooms for storage of finished                                       | : 0                                        |
| Jumber of Spirit rooms       :       2       Production Casely of Rooms for storage of inside discriment in saeled bottles and this the beer/wire receptacles       -         Imperiation of Spirit rooms       :       3       -       -         Imperiation of Spirit rooms       :       3       -       -         Imperiation of Spirit rooms of spirit rooms for storage of finished beer, wire receptacles       Fooduction Casely of Rooms for storage of finished beer, wire receptacles       EVA. Rectified Spirit         Imperiation in vats       :       3       -       EVA. Rectified Spirit         Imperiation in vats       :       0       -       EVA. Rectified Spirit         Imperiation in vats       :       0       -       -       -         Imperiations in vats       :       0       -       -       -         Imperiations in vats       :       0       -       -       -       -         Imperiations in vats       :       0       -       -       -       -       -       -       -       -       -       -       -       -       -       -       -       -       -       -       -       -       -       -       -       -       -       -       -       -       -<                                                                                                    | Capacity of fermentation rooms  | :           | 40000                                                                                                    | beer/wine in sealed bottles and other                                         |                                            |
| <ul> <li>apacity of spirit coons</li> <li>apacity of spirit coons</li> <li>apacity of spirit coons</li> <li>apacity of spirit coons</li> <li>apacity of storage of finished</li> <li>apacity of storage of finished</li></ul>                                                                                                    | lumber of Spirit rooms          | :           | 2                                                                                                    | receptacles                                                                   |                                            |
| Jumber of storage of finished Second premises Addecison deprecision in variability of Bottling rooms Second premises Addecison deprecision in variability of Bottling rooms Second premises Addecison deprecision in variability of Bottling rooms Second premises Addecison deprecision in variability of Bottling rooms Second premises Addecison deprecision in variability of Bottling rooms Second premises Addecison deprecision in variability of Bottling rooms Second premises Address of Proposed premises Address of Proposed premises Address of Proposed premises Address Second premises Second premises Address Second premises Second premises S                                                                                                    | Capacity of Spirit rooms        | :           | 20000                                                                                                    | finished beer/wine in sealed bottles and                                      | : 0                                        |
| inspacing of strong of finished       ::       30000         intended to be manufactured       ::       ENA, Rectified Spirit         intended to be manufactured       ::       Intended to be manufactured         intended to be manufactured       ::       A-B-C         intended to be manufactured       ::       Intended to be manufactured         intended to be manufactured       ::       Intended to be manufactured         intended to be manufactured       ::       Intended to be manufactured         intended to be manufactured       ::       Intended to be manufactured         intended to be manufactured       ::       Intended to be manufactured         intended to be process of manufacture       ::       Intended to be manufactured         intended to be process of manufacture       ::       Intended to be manufactured         intended to be process of manufacture       ::       Intended to be manufactured         intended to be process of manufacture       ::       Milling         Address of Proposed premises & inference       ::       Intended to be process of manufactured         inference       ::       ::       Schinwegetelin         inference       ::       ::       ::         Address of Proposed premises & inference       ::       ::     <                                                                                                    | Number of storage of finished   | :           | 3                                                                                                    | other receptacles                                                             |                                            |
| Apace of minimed is a source of minimed is a source of the source of the                                                                                                    | oreparations in vats            |             | 20000                                                                                                    | Production Capacity                                                           | : 5000000                                  |
| Auditional Detailed<br>Capacity of Bottling rooms       :       0       Detailed formula of spirituous       :       A+B-C         Capacity of Bottling rooms       :       0       Detailed formula of spirituous       :       A+B-C         Capacity of Bottling rooms       :       0       Detailed formula of spirituous       :       A+B-C         Capacity of Bottling rooms       :       0       Detailed formula of spirituous       :       A+B-C         Capacity of Bottling rooms       :       :       Names of Ingredients to be used in the<br>manufacture of spirituous preparations<br>in the past       :       Arain, Sugarcane, Wheat         Address of Proposed premises £       :       :       Milling         Address of Proposed premises £       :       :       :       Spirituous preparations<br>in the past       :       :         Address of Proposed premises £       :       :       :       :       :       :       :       :       :       :       :       :       :       :       :       :       :       :       :       :       :       :       :       :       :       :       :       :       :       :       :       :       :       :       :       :       :       :       :                                                                                                    | capacity of storage of finished | :           | 30000                                                                                                    | Names of spirituous preparations                                              | : ENA, Rectified Spirit                    |
| capacity of Bottling rooms       ::       A+B-C         capacity of Bottling rooms       ::       A+B-C         capacity of Bottling rooms       ::       A+B-C         manufacture of spirituous preparations intended to be used in the manufacture of spirituous preparations in the porcess of manufacture of spirituous preparations in the past       ::       Milling         Address of Proposed premises & roots of proposed premises & roots of propr                                                                                                    | Number of bottling rooms        | :           | 0                                                                                                    | intended to be manufactured                                                   |                                            |
| Address of Proposed premises &       :       145, National Highway 14, Near Galaxy Statue,<br>Dispur, Guwahati, Kamrup Metropolitan, Assam<br>.781006       Email Address       :       Sachin.w@cteLin         Additional Details       :       145, National Highway 14, Near Galaxy Statue,<br>Dispur, Guwahati, Kamrup Metropolitan, Assam<br>.781006       Email Address       :       sachin.w@cteLin         Additional Details       :       145, National Highway 14, Near Galaxy Statue,<br>Dispur, Guwahati, Kamrup Metropolitan, Assam<br>.781006       Email Address       :       sachin.w@cteLin         Additional Details:       :       :       145, National Highway 14, Near Galaxy Statue,<br>Dispur, Guwahati, Kamrup Metropolitan, Assam<br>.781006       Email Address       :       sachin.w@cteLin         Additional Details:       :       :       :       :       sachinux@cteLin         Additional Details:       :       :       :       :       :         Additional Details:       :       :       :       :       :         Additional Details:       :       :       :       :       :         :       :       :       :       :       :       :         :       :       :       :       :       :       :         :       :       :       :       :       :                                                                                                    | Capacity of Bottling rooms      | :           | 0                                                                                                    | Detailed formula of spirituous<br>preparations intended to be<br>manufactured | : A+B-C                                    |
| Address of Proposed premises &       i       145, National Highway 14, Near Galaxy Statue,<br>Dispur, Guwahati, Kamrup Metropolitan, Assam<br>781006       Email Address       i       i       Schin.w@ctel.in         Address of Proposed premises &<br>in the past       i       145, National Highway 14, Near Galaxy Statue,<br>Dispur, Guwahati, Kamrup Metropolitan, Assam<br>781006       Email Address       i       i       schin.w@ctel.in         Address of Proposed premises &<br>in the past       i       145, National Highway 14, Near Galaxy Statue,<br>Dispur, Guwahati, Kamrup Metropolitan, Assam<br>781006       Email Address       i       i       schin.w@ctel.in         Additional Details:       -       -       755918218       i       schin.w@ctel.in         Additional Details:       -       -       Area Of Land       i       62000000 Sq Ft                                                                                                    |                                 |             |                                                                                                    | Names of ingredients to be used in the                                        | : Grain, Sugarcane, Wheat                  |
| Address of Proposed premises :<br>Address of Proposed premises &<br>Address of Proposed premises &<br>in the past<br>Address of Proposed premises &<br>in the past<br>in the past<br>Address of Proposed premises &<br>in the past<br>in the past<br>in th                                                                                                    |                                 |             |                                                                                                    | manufacture of spirituous preparations                                        | . Miller                                   |
| Address of Proposed premises:<br>Address of Proposed premises & : 145, National Highway 14, Near Galaxy Statue,<br>hrrastructure details :<br>                                                                                                    |                                 |             |                                                                                                    | Applicant carried out the husiness of                                         |                                            |
| Address of Proposed premises & : 145, National Highway 14, Near Galaxy Statue, Dispur, Guwahati, Kamrup Metropolitan, Assam -781006<br>-781006<br>-781006<br>-781006<br>-781006<br>-781007<br>-781006<br>-781006<br>-781000<br>-7810000<br>-7810000<br>-7810000<br>-7810000<br>-7810000<br>-78100000<br>-78100000000<br>-781000000000000000000000000000000000000 |                                 |             |                                                                                                    | manufacturing spirituous preparations<br>in the past                          | . 110                                      |
| Address of Proposed premises :<br>Address of Proposed premises & : 145, National Highway 14, Near Galaxy Statue,<br>Dispur, Guwahati, Kamrup Metropolitan, Assam<br>-7800.06<br>andline/Mobile Number : 7755918218<br>Additional Details :<br>Patta Number : 210 Dak Number : 4521541<br>Aoja : Dibrugarh Area Of Land : 6200000 Sq Ft<br>                                                                                                    |                                 |             |                                                                                                    |                                                                               |                                            |
| Main resolution riginway 14, Near Galaxy Statue,<br>Dispur, Guwahati, Kamrup Metropolitan, Assam<br>-781006       Email Address       :       Sachin.W@ctel.in         andline/Mobile Number       :       7755918218       :       5421541         Additional Details:       :       210       Dak Number       :       4521541         Additional Details:       :       Dibrugarh       Area Of Land       :       62000000 Sq Ft         Additional Details:       :       :       Dibrugarh       Kerter Statue       :       521541         Additional Details:       :       :       Dibrugarh       :       62000000 Sq Ft       :         Additional Details:       :       :       :       :       :       :       :         Additional Details:       :       :       :       :       :       :       :         West Boundary       :       :       :       :       :       :       :       :         North Boundary       :       :       :       :       :       :       :       :       :       :       :       :       :       :       :       :       :       :       :       :       :       :       :       :       :                                                                                                    | Address of Proposed premises :  |             | 145 National Highway 14 Mag Colum State                                                                  | Email Address                                                                 | cachia w@ctal is                           |
| andline/Mobile Number : 7755918218<br>Additional Details:<br>Additional Details:<br>Area Of Land 25 5 5 5 5 5 5 5 5 5 5 5 5 5 5 5 5 5 5                                                                                                     | nfrastructure details           | •           | 145, National Fighway 14, Near Galaxy Statue,<br>Dispur, Guwahati, Kamrup Metropolitan, Assam<br>-781006 | Email Address                                                                 | : sachin.w@ctei.in                         |
| Additional Details:       210       Dak Number       :       4521541         Moja       :       Dibrugarh       Area Of Land       :       6200000 Sq Ft         Additional Details:                                                                                                    | andline/Mobile Number           | :           | 7755918218                                                                                               |                                                                               |                                            |
| Vata Number     :     210     Dak Number     :     4521541       Adoja     :     Dibrugarh     Area Of Land     :     6200000 Sq Ft                                                                                                    | Additional Details :            |             |                                                                                                    |                                                                               |                                            |
| Area Of Land     i     Definition of the second second sec                                                                                                    | Patta Number                    | :           | 210                                                                                                    | Dak Number                                                                    | : 4521541                                  |
| Additional Details :         Seat Boundary         :         E-4400 W-5421 S-8784         North Boundary         :         E-4400 W-4421 S-9684           Nest Boundary         :         E-2400 W-6421 S-9784         South Boundary         :         E-5440 W-2314 S-3641                                                                                                    | Иоја                            | :           | Dibrugarh                                                                                                | Area Of Land                                                                  | : 62000000 Sq Ft                           |
| East Boundary         :         E-1400 W-5421 S-8784         North Boundary         :         E-4400 W-4421 S-9684           West Boundary         :         E-2400 W-6421 S-9784         South Boundary         :         E-5440 W-2314 S-3641                                                                                                    | Additional Details :            |             |                                                                                                    |                                                                               |                                            |
| Last ownmany         E -1400 W-34215-9784         North Boundary         E -2400 W-44215-9784           Nest Boundary         E -2400 W-64215-9784         South Boundary         E -5440 W-2314 S-3641                                                                                                    | act Boundary                    |             | E-1400 W-5421 S-8784                                                                                     | North Roundary                                                                | E-1400 W-1421 S. 9494                      |
| Next                                                                                                    | Nest Boundary                   | :           | E-2400 W-6421 S-9784                                                                                     | South Boundary                                                                | : E-5440 W-2314 S-3641                     |
|                                                                                                    |                                 |             |                                                                                                    | lext                                                                          |                                            |

| भारत Depa                                      | urtment (  | Of Excise                    |                |                                                 |                                  |   |           | 🧉 Home         | Mr. Commissioner   [            |
|------------------------------------------------|------------|------------------------------|----------------|-------------------------------------------------|----------------------------------|---|-----------|----------------|---------------------------------|
| 🛯 Master Data 🗸 💷 License Regi                 | stration ~ | Ø Brand Label Registration × | 🛃 Distillery ~ | 🛃 Bottling Units 🗸                              | On Users ~                       | æ | Brewery ~ | 😥 Wholesaler 🗸 | 💵 Retaisr 🗸                     |
| ENSE VIEW                                      |            |                              |                |                                                 |                                  |   |           | License Regis  | tration / License View          |
| Application Verification & Site Insp           | ection :   |                              |                |                                                 |                                  |   |           |                |                                 |
| Verification of basic details                  | :          | Correct                      |                | Verification of addition                        | nal detail                       | : | Correct   |                |                                 |
| Verification of Certificates & clearances      | :          | Incorrect                    |                | Site inspection report<br>Checklist             | - Compliance                     | : | Incorrect |                |                                 |
| Site inspection report – Standard<br>Format    | :          | Incorrect                    |                | An enquiry report from<br>Collector             | n District                       | : | Correct   |                |                                 |
| Site inspection report - Additional<br>Remarks | :          | Correct                      |                | Ascertainment of publ<br>member & location of ( | ic opinion of the<br>excise shop | : | Correct   |                |                                 |
|                                                |            |                              | Previous       | Next                                            |                                  |   |           |                |                                 |
|                                                |            |                              |                |                                                 |                                  |   |           |                |                                 |
|                                                |            |                              |                |                                                 |                                  |   |           |                |                                 |
|                                                |            |                              |                |                                                 |                                  |   |           |                |                                 |
| ht© 2020 Assam V1.0                            |            |                              |                |                                                 |                                  |   |           | Powere         | d by C-Tel Infosystems Pvt. Lte |

- User can view License fee & Security fee detail which was paid by applicant after site inspection.
- Click on Next to move to the next page

| tment Of Excise                         |                                                                                                    |                                                                                                    |                                                                                                    |                           | ²   Home                                                                                                    | Mr. Commissioner   🗗                                                                                                    |
|-----------------------------------------|----------------------------------------------------------------------------------------------------|----------------------------------------------------------------------------------------------------|----------------------------------------------------------------------------------------------------|---------------------------|----------------------------------------------------------------------------------------------------|----------------------------------------------------------------------------------------------------|
| ration ~ 🛛 🔗 Brand Label Registration ~ | 💰 Distillery ~                                                                                                    | Bottling Units ~                                                                                                    | Users ~                                                                                                    | 🔏 Brewery ~               | 😥 Wholesaler 🗸                                                                                                    | 💵 Retair 🗸                                                                                                    |
|                                         |                                                                                                    |                                                                                                    |                                                                                                    |                           | License Registra                                                                                                    | ation / License View                                                                                                    |
|                                         |                                                                                                    |                                                                                                    |                                                                                                    |                           |                                                                                                    |                                                                                                    |
| License Type                            | Paid Fee amount                                                                                                    | Challar                                                                                                    | n Number                                                                                                    |                           | Challan Date                                                                                                    |                                                                                                    |
| Distillery                              | 4000000                                                                                                    | 859746                                                                                                    | 6854                                                                                                    |                           | 12-Feb-2020                                                                                                    |                                                                                                    |
| Distillery                              | 4000000                                                                                                    | 859746                                                                                                    | 6854                                                                                                    |                           | 12-Feb-2020                                                                                                    |                                                                                                    |
| Application Fee                         | 100000                                                                                                    | 87456                                                                                                    | 94547                                                                                                    |                           | 11-Feb-2020                                                                                                    |                                                                                                    |
| I                                       | Previous                                                                                                    | Next                                                                                                    |                                                                                                    |                           |                                                                                                    |                                                                                                    |
|                                         |                                                                                                    |                                                                                                    |                                                                                                    |                           |                                                                                                    |                                                                                                    |
|                                         |                                                                                                    |                                                                                                    |                                                                                                    |                           |                                                                                                    |                                                                                                    |
|                                         |                                                                                                    |                                                                                                    |                                                                                                    |                           |                                                                                                    |                                                                                                    |
|                                         |                                                                                                    |                                                                                                    |                                                                                                    |                           |                                                                                                    |                                                                                                    |
|                                         |                                                                                                    |                                                                                                    |                                                                                                    |                           |                                                                                                    |                                                                                                    |
|                                         |                                                                                                    |                                                                                                    |                                                                                                    |                           | Powered b                                                                                                    | y C-Tel Infosystems Pvt. Ltd.                                                                                                    |
|                                         | tment Of Excise         ration ×       Image: Brand Label Registration ×         License Type         Distillery         Distillery         Distillery         Application Fee | tment Of Excise ration   Brand Label Registration  Excises Type Paid Fee amount Distillery 400000 Distillery 400000 Distillery 400000 Previous Previous | tment Of Excise ration  ✓   Brand Label Registration  ✓   Distillery   License Type Paid Fee amount Challa Distillery 400000 85974 Distillery 400000 85974 Application Fee 100000 87456 Previous Next | tment Of Excise<br>ration | tration ×  Brand Label Registration ×  Distillery ×  Bottling Units ×  , Users ×  Brewery ×  Lecense Type Paid Fee amount License Type Paid Fee amount Distillery 400000 859746854 Distillery 400000 859746854 Distillery 100000 8745694547  Previous Next | tranent of Excise          ration ∨          Brand Label Registration ∨          B Distillery ∨          B Bottling Units ∨          A, Users ∨          B reewery ∨          Wholesaler ∨         License Type       Paid Fee amount       Challan Number       Challan Date         Distillery       400000       557/46554       12-feb-2020         Distillery       400000       657/46554       12-feb-2020         Distillery       400000       6745694547       11-feb-2020    Previous    Next |

- To forward application to secretary select Office as 'Secretary', Role as 'Secretary'.
- Select Username, enter remarks & click on Assign.

| Master Data - | E License R       | egistration - 🔿 Bra | nd Label Registration - | 6 Distillery -                                                  | BottlingUnits - R                         | Users - 🚡 B     | bewary - 🔒 1                                   | Wholesaler -  | E Retalio                                                                         |
|---------------|-------------------|---------------------|-------------------------|-----------------------------------------------------------------|-------------------------------------------|-----------------|------------------------------------------------|---------------|-----------------------------------------------------------------------------------|
| NSE VIEW      |                   |                     |                         |                                                                 |                                           |                 |                                                | License Regit | tration / Literar                                                                 |
| oplication Tr | ansaction:        |                     |                         |                                                                 |                                           |                 |                                                |               |                                                                                   |
| Status        | SUBMITTED         | Submitted Date      | 28-Feb-2012:1337        | Submitted By                                                    | Ketan Patel (New<br>License User)         | Submitted<br>To | Mr.<br>Collector<br>KM<br>(Collector)          | Remarks       | Applicant<br>Submitted                                                            |
| Status        | FORWARDED         | Forwarded Date      | 28-Feb-2012:39:45       | Forwarded By                                                    | Mr. Collector KM<br>(Collector)           | Forwarded<br>To | Mr. SOE<br>KM (Excise<br>Superintendent)       | Remarks       | Forward to<br>IOE for site<br>Inspection                                          |
| Status        | FORWARDED         | Forwarded Date      | 28-Feb-2001:10:09       | Forwarded By                                                    | Mr. SOE KM (Excise<br>Superintendent)     | Forwarded<br>To | Mr.<br>IOE,KM<br>(Station<br>House<br>Officer) | Remarks       | Complete<br>Site<br>Inspection<br>& forward<br>report.                            |
| Status        | FORWARDED         | Forwarded Date      | 28-Feb-2002-22-11       | Forwarded By                                                    | Mr. IOE, KM<br>(Station House<br>Officer) | Forwarded<br>To | Mr. SOE<br>KM (Excise<br>Superintendent)       | Remarks       | Already<br>Constructed<br>land.<br>License<br>recommender<br>to licenses.         |
| Status        | FORWARDED         | Forwarded Date      | 28-Feb-20.02:38:49      | Forwarded By                                                    | Mr. SOE KM (Excise<br>Superintendent)     | Forwarded<br>To | Mr.<br>Collector<br>KM<br>(Collector)          | Remarks       | Site<br>Inspection<br>completed<br>by IOE.                                        |
| Status        | FORWARDED         | Forwarded Date      | 28-Feb-20.02:57:45      | Forwarded By                                                    | Mr. Collector KM<br>(Collector)           | Forwarded<br>To | Mr.<br>Conmissioner<br>(Commissioner)          | Remarks       | License<br>Recommende<br>to licensee<br>based on<br>Site<br>Inspection<br>report, |
| Status        | FORWARDED         | Forwarded Date      | 28-Feb-20.03:28:00      | Forwarded By                                                    | Mr. Commissioner<br>(Commissioner)        | Forwarded<br>To | Ketan<br>Patel (New<br>License<br>User)        | Remarks       | License<br>Recommende<br>to licensee<br>Licensee<br>need to pay<br>fees.          |
| Status        | LICENSE<br>VERIFY | License Verify Date | 28-Feb-20 03:56:16      | License Verify By                                               | Ketan Patel (New<br>License User)         | Forwarded<br>To | Mr.<br>Commissioner<br>(Commissioner)          | Remarks       | Fee Paid                                                                          |
|               |                   | Office              |                         | 171.0V                                                          |                                           |                 | 1                                              |               |                                                                                   |
|               |                   | Role                | sto                     | ETARY                                                           |                                           |                 |                                                |               |                                                                                   |
|               |                   | Over Nam            | - Mr.3                  | ECRETARY                                                        |                                           |                 |                                                |               |                                                                                   |
|               |                   | Status              | State                   | s - Forwarded                                                   |                                           |                 |                                                |               |                                                                                   |
|               |                   | Remarks             | Ucar<br>Ucar<br>Pleas   | se Recommended.<br>se Fees pold by licema.<br>a Sanction Teama. |                                           | Ĵ               |                                                |               |                                                                                   |
|               |                   |                     |                         | Assign                                                          | ]                                         |                 |                                                |               |                                                                                   |

• As application forwarded successfully to Secretary, Page will get redirected to License List page.

| SONA 5   | (क)न<br>स्विच्<br>अन्यसम्बद्धाः | छ भारत<br>म स्नरक्षता की ओर | )<br>Departmen                | t Of Excise       |                              |              |                     |                  |         |                   |                             | 🥰   Home        | Mr. Commissioner   E         |
|----------|---------------------------------|-----------------------------|-------------------------------|-------------------|------------------------------|--------------|---------------------|------------------|---------|-------------------|-----------------------------|-----------------|------------------------------|
|          | Master Da                       | ta v 🔳                      | License Registration  ~       | 🔿 Brand           | I Label Registration  ~      | 🔏 Distille   | ery ->              | Bottling Units 🗸 | ĉ       | Users ~           | Brewery ~                   | 👌 Wholesaler 🗸  | 💵 Retaipr 🗸                  |
| NEV      | V LICENS                        | E                           |                               |                   |                              |              |                     |                  |         |                   |                             | License Registr | ation / New License          |
|          |                                 |                             |                               | Start Date        | 28-Feb-2020                  | E            | End Date            | 28-Feb-2020      |         | Manufacture Typ   | All                         |                 | ▼ Search                     |
| 1        | ) •                             |                             |                               |                   |                              |              |                     |                  |         |                   |                             | Search:         |                              |
| R        | eference ld                     | Applicant<br>Name           | Business Name                 | Applicant<br>Type | Application Type             | License Type | License<br>Category | License<br>Code  | Status  | License<br>Number | Assigned To                 | Action          | Download                     |
| U        | 2000016                         | Ketan Patel                 | Himalaya Ditillery<br>Pvt Itd | Individual        | Fresh Issuance of<br>License | Manufacturii | ng Distillery       | D1               | Forward | ded               | Mr. SECRETAR<br>(SECRETARY) | Y               | <b>8 8 8</b><br><b>8</b>     |
|          |                                 |                             |                               |                   |                              |              |                     |                  |         |                   |                             |                 | Previous Next                |
|          |                                 |                             |                               |                   |                              |              |                     |                  |         |                   |                             |                 |                              |
|          |                                 |                             |                               |                   |                              |              |                     |                  |         |                   |                             |                 |                              |
| Copyrigh | nt© 2020                        | Assam V1.0                  |                               |                   |                              |              |                     |                  |         |                   |                             | Powered b       | y C-Tel Infosystems Pvt. Ltd |
|          |                                 |                             |                               |                   |                              |              |                     |                  |         |                   |                             |                 |                              |

Forward application to Secretary to get License Sanction:

- Commissioner will get the application from applicant.
- Commissioner will notify & Assigned Commissioner's name will be displayed
- To check Payment details of license fee click on second print button.

| Image: Master Data ×       Image: License Registration ×       Image: Brand Label Registration ×       Image: Brand Label Reg | म 546%<br>स्विच्य<br>किर्ग 57444 | छ भारत<br>न स्वरकृता की ओर | )<br>Departme                 | nt Of Excis       | e                            |               |                     |                 |               |                   |                                    | Home   1        | Mr. Commissioner |
|----------------------------------------------------------------------------------------------------|----------------------------------|----------------------------|-------------------------------|-------------------|------------------------------|---------------|---------------------|-----------------|---------------|-------------------|------------------------------------|-----------------|------------------|
| ew LICENSE                                                                                                    | 💵 Master Dat                     | ta ×                       | License Registration          | 🖉 🔗 Bra           | nd Label Registration $$     | 🔏 Distil      | llery ~             | Bottling Units  | , S           | Users ~ 🔏 E       | Brewery ~                          | Wholesaler ~    | 💵 Reta           |
| 10 •   Reference   Applicant Applicant   Name Applicant   Manufacture Type All   Reference   Applicant Applicant   Name Applicant   Manufacture Type All   Search:   Code Status   L200016 Ketan Patel   Minalaya Individual   Fresh Issuance of Manufacturing   Ditillery D1   L200016 Ketan Patel   Minalaya Ditillery Pvt Itd    Individual Fresh Issuance of License Manufacturing Distillery D1  License Verify Mr. Commissioner (Commissioner) (Commissioner) (Commissioner)                                                                                                    | W LICENSE                        | E                          |                               |                   |                              |               |                     |                 |               |                   |                                    | License Registr | ation / New Li   |
| 0       •         Reference<br>0       Applicant<br>Name       Business Name       Applicant<br>Type       Application Type       License Type       License       Code       Status       License       Assigned To       Action       Down         2000016       Ketan Patel       Himalaya<br>Ditillery Pvt Itd       Individual       Fresh Issuance of<br>License       Manufacturing       Distillery       D1       License Verify       Mr. Commissioner<br>(Commissioner)       Implicationer       Implicationer                                                                                                    |                                  |                            |                               | Start Dat         | e 🛗 28-Feb-202               | 0             | End Date 🛗          | 28-Feb-2020     |               | Manufacture Types | All                                |                 | ▼ Sea            |
| Reference<br>d •       Applicant<br>Name       Business Name       Applicant<br>Type       Application Type       License Type       License<br>Cadegory       Code       Status       License<br>Number       Assigned To       Action       Down         2000016       Ketan Patel       Himalaya<br>Ditillery Pvt itd       Individual       Fresh Issuance of<br>License       Manufacturing       Distillery       D1       License Verify       Mr. Commissioner<br>(Commissioner)       Image: Commissioner (Commissioner)       Image: Commissioner (Commissioner)       Image: Commissioner)                                                                                 | .0 *                             |                            |                               |                   |                              |               |                     |                 |               |                   |                                    | Search:         |                  |
| 2000016 Ketan Patel Himalaya Individual Fresh Issuance of Manufacturing Distillery D1 License Verify Mr. Commissioner (Commissioner)                                                                                                    | eference                         | Applicant<br>Name          | Business Name                 | Applicant<br>Type | Application Type             | License Type  | License<br>Category | License<br>Code | Status        | License<br>Number | Assigned To                        | Action          | Download         |
| Previous                                                                                                    | 2000016                          | Ketan Patel                | Himalaya<br>Ditillery Pvt Itd | Individual        | Fresh Issuance of<br>License | Manufacturing | g Distillery        | D1              | License Verif | y                 | Mr. Commissioner<br>(Commissioner) | ۲               | e<br>e           |
|                                                                                                    |                                  |                            |                               |                   |                              |               |                     |                 |               |                   |                                    |                 | Previous N       |
|                                                                                                    |                                  |                            |                               |                   |                              |               |                     |                 |               |                   |                                    |                 |                  |
|                                                                                                    |                                  |                            |                               |                   |                              |               |                     |                 |               |                   |                                    |                 |                  |
|                                                                                                    |                                  |                            |                               |                   |                              |               |                     |                 |               |                   |                                    |                 |                  |

|                     | ORIGINAL / D                                                                                | UPLICATE / TRIPLICATE / QUA<br>CHALLAN NO. 859746854                                        | DRUPLICAT        | E                    |                |                   |
|---------------------|---------------------------------------------------------------------------------------------|---------------------------------------------------------------------------------------------|------------------|----------------------|----------------|-------------------|
| By whom<br>tendered | For whose behalf Money is paid                                                              | Full Particulars                                                                            | Amount<br>Rs. P. | Head of<br>Account   | Challan<br>No. | Date              |
| Self                | Himalaya Ditillery Pvt ltd, 123, Shri Sai<br>Society, Madhapur, Hyderabad, Assam-<br>584201 | Fee for DISTILLERY LICENCE,<br>held at Himalaya Ditillery Pvt ltd<br>for the year 2020-2021 | 40,00,000.00     | 0039 State<br>Excise | 859746854      | 12-Feb-2020       |
|                     |                                                                                             | Total =                                                                                     | 40,00,000.00     |                      |                |                   |
| Rupees : Forty      | Lac Only                                                                                    |                                                                                             |                  |                      |                |                   |
|                     |                                                                                             |                                                                                             |                  | Signa                | ture of the De | partmental office |
| Signature           |                                                                                             |                                                                                             |                  |                      |                |                   |
| Date:               |                                                                                             |                                                                                             |                  |                      |                |                   |
| Dessived the part   | amont in 6-11                                                                               |                                                                                             |                  |                      |                |                   |
| Received the pa     | iyment in full                                                                              |                                                                                             |                  |                      |                |                   |
| Treasury Office     | r                                                                                           |                                                                                             |                  |                      |                |                   |
|                     | ORIGINAL / D                                                                                | UPLICATE / TRIPLICATE / QUA                                                                 | DRUPLICAT        | E                    |                |                   |
|                     |                                                                                             | CHALLAN NO. 859746854                                                                       |                  |                      |                |                   |
| December            |                                                                                             |                                                                                             | Amount           | Heed of              | Challer        |                   |
| tendered            | For whose behalf Money is paid                                                              | Full Particulars                                                                            | Rs. P.           | Account              | No.            | Date              |
| Self                | Himalaya Ditillery Pvt ltd, 123, Shri Sai<br>Society, Madhapur, Hyderabad, Assam-<br>584201 | Fee for DISTILLERY LICENCE,<br>held at Himalaya Ditillery Pvt ltd<br>for the year 2020-2021 | 40,00,000.00     | 0039 State<br>Excise | 859746854      | 12-Feb-2020       |
|                     | 501201                                                                                      | Total =                                                                                     | 40.00.000.00     |                      |                |                   |
| Rupees : Forty      | Lac Only                                                                                    |                                                                                             |                  |                      |                | I                 |
|                     |                                                                                             |                                                                                             |                  | Signa                | ture of the De | partmental office |
| Signature           |                                                                                             |                                                                                             |                  |                      |                |                   |
| Date:               |                                                                                             |                                                                                             |                  |                      |                |                   |
| Received the pa     | yment in full                                                                               |                                                                                             |                  |                      |                |                   |
| Treasury Office     | r                                                                                           |                                                                                             |                  |                      |                |                   |
| ficasory office     | ORIGINAL / D                                                                                | UPLICATE / TRIPLICATE / OUA                                                                 | DRUPLICAT        | E                    |                |                   |
|                     |                                                                                             | CHALLAN NO. 8745694547                                                                      |                  |                      |                |                   |
| <b>.</b> .          |                                                                                             |                                                                                             | Amount           |                      | <i>c</i> 1 11  |                   |
| By whom<br>tendered | For whose behalf Money is paid                                                              | Full Particulars                                                                            | Amount<br>Re P   | Head of<br>Account   | Challan<br>No. | Date              |
| Self                | Himalaya Ditillery Pvt ltd, 123, Shri Sai<br>Society, Madhapur, Hyderabad, Assam-<br>584201 | Fee for application , held at<br>Himalaya Ditillery Pvt ltd for the                         | 1,00,000.00      | 0039 State<br>Excise | 8745694547     | 11-Feb-2020       |
|                     | 564201                                                                                      | year 2020-2021<br>Total =                                                                   | 1 00 000 00      |                      |                |                   |
| Rupees : One I      | Lac Only                                                                                    | Total -                                                                                     | 2,00,000.00      |                      |                | 1                 |
|                     | -                                                                                           |                                                                                             |                  | Signa                | ture of the De | partmental office |
| Signature           |                                                                                             |                                                                                             |                  | 0                    |                |                   |
| Date:               |                                                                                             |                                                                                             |                  |                      |                |                   |
|                     |                                                                                             |                                                                                             |                  |                      |                |                   |
| Received the pa     | yment in full                                                                               |                                                                                             |                  |                      |                |                   |

Treasury Officer

• Click on 'Action' button to view the application details.

|                 | स्वच्छ - धारत<br>एक वादम स्वच्छता की ओर | Departme                      | nt Of Excis       | 5e                             |               |                     |                 |               |                   |                                    | 🤗 Home   1       | Mr. Commissioner   🗗        |
|-----------------|-----------------------------------------|-------------------------------|-------------------|--------------------------------|---------------|---------------------|-----------------|---------------|-------------------|------------------------------------|------------------|-----------------------------|
| 💵 Ma            | ster Data 🗸 💷                           | License Registration          | Y 🖉 Bra           | and Label Registration $	imes$ | 🔏 Distille    | ery -               | Bottling Units  | ۴             | Users ~ 🔏         | Brewery ~                          | Wholesaler ×     | 💵 Retai)r 🗸                 |
| NEW LIC         | ENSE                                    |                               |                   |                                |               |                     |                 |               |                   |                                    | License Registra | ation / New License         |
|                 |                                         |                               | Start Dat         | te 🛗 28-Feb-2020               | )             | End Date 🛗          | 28-Feb-2020     |               | Manufacture Typ   | All                                |                  | <ul> <li>Search</li> </ul>  |
| 10              | •                                       |                               |                   |                                |               |                     |                 |               |                   |                                    | Search:          |                             |
| Referen         | ce Applicant<br>Name                    | Business Name                 | Applicant<br>Type | Application Type               | License Type  | License<br>Category | License<br>Code | Status        | License<br>Number | Assigned To                        | Action           | Download                    |
| L20000          | 16 Ketan Patel                          | Himalaya<br>Ditillery Pvt Itd | Individual        | Fresh Issuance of License      | Manufacturing | Distillery          | D1              | License Verit | ív.               | Mr. Commissioner<br>(Commissioner) | ۲                | <b>888</b><br><b>8</b>      |
|                 |                                         |                               |                   |                                |               |                     |                 |               |                   |                                    |                  | Previous Next               |
|                 |                                         |                               |                   |                                |               |                     |                 |               |                   |                                    |                  |                             |
|                 |                                         |                               |                   |                                |               |                     |                 |               |                   |                                    |                  |                             |
| Comulation page | \\///                                   |                               |                   |                                |               |                     |                 |               |                   |                                    | Da               | CT-11-6                     |
| Copyright© 2020 | O Assam V1.0                            |                               |                   |                                |               |                     |                 |               |                   |                                    | Powered by       | C-Tel Infosystems Pvt. Ltd. |

| स्वस्त्र भारत Dep               | artment      | Df Excise                                               |                                                                                               | 🤔 Home   Mr. Commissione                       |
|---------------------------------|--------------|---------------------------------------------------------|-----------------------------------------------------------------------------------------------|------------------------------------------------|
| Master Data ~                   | gistration ~ | 🔗 Brand Label Registration - 💰 Distillery -             | 🖪 Bottling Units 🗸 🔗 Users 🗸                                                                  | 💰 Brewery - 😥 Wholesaler - 🔝 Retaile           |
| ENSE VIEW                       |              |                                                         |                                                                                               | License Registration / License                 |
| ference ID : L2000016 Business  | Name : Him   | alaya Ditillery Pvt Itd                                 |                                                                                               | Uploaded Documents                             |
| License Details :               |              |                                                         |                                                                                               |                                                |
| ype of Application              | :            | Fresh Issuance of License                               | Manufacturing Types                                                                           | : Distillery                                   |
| icensee Type                    | :            | Private                                                 | License Code                                                                                  | : D1                                           |
| icense Types                    | :            | Manufacturing                                           | Applicant Type                                                                                | : Individual                                   |
| Applicant Info :                |              |                                                         |                                                                                               |                                                |
| Applicant Name                  | :            | Ketan Patel                                             | Address                                                                                       | : 264, Amravati Highway, Near New Galaxy Hotel |
| Business Name                   | :            | Himalaya Ditillery Pvt Itd                              |                                                                                               | Madhapur, Guwahati, Kamrup Metropolitan,       |
| andline/Mobile Number           | :            | 7755918218                                              | E-mail Address                                                                                | Assam -781006<br>: sachin.w@ctel.in            |
| Individual Details              |              |                                                         |                                                                                               |                                                |
|                                 |              |                                                         |                                                                                               |                                                |
| ather's Name                    | :            | Sumit                                                   | PAN Number                                                                                    | : ASDFG1234A                                   |
| Aother's Name                   | :            | Ritika                                                  | UID                                                                                           | : 123456789123                                 |
| Date Of Birth                   | :            | 18-FEB-99                                               |                                                                                               |                                                |
| Bank Details of Applicant :     |              |                                                         |                                                                                               |                                                |
| Account Holder's name           | :            | Ketan Patel                                             | Bank Name                                                                                     | : State Bank Of India                          |
| Account Number                  | :            | 123456789                                               | Bank Branch                                                                                   | : Madhapur                                     |
| Account Type                    | :            | Current                                                 | IFSC Code                                                                                     | : SBI012457                                    |
| Distillery /Brewery Details :   |              |                                                         |                                                                                               |                                                |
| Number of fermentation rooms    | :            | 4                                                       | Number of Rooms for storage of finished                                                       | : 0                                            |
| Capacity of fermentation rooms  | :            | 40000                                                   | beer/wine in sealed bottles and other                                                         |                                                |
| lumber of Spirit rooms          | :            | 2                                                       | receptacles                                                                                   |                                                |
| Capacity of Spirit rooms        | :            | 20000                                                   | Capacity of Rooms for storage of                                                              | : 0                                            |
| Number of storage of finished   | :            | 3                                                       | other receptacles                                                                             |                                                |
| preparations in vats            |              |                                                         | Production Capacity                                                                           | : 5000000                                      |
| Capacity of storage of finished | :            | 30000                                                   | Names of spirituous preparations                                                              | : ENA, Rectified Spirit                        |
| lumber of bottling rooms        |              | 0                                                       | intended to be manufactured                                                                   |                                                |
| Capacity of Bottling rooms      | :            | 0                                                       | Detailed formula of spirituous<br>preparations intended to be                                 | : A+B-C                                        |
|                                 |              |                                                         | manufactured<br>Names of ingredients to be used in the                                        | : Grain, Sugarcane, Wheat                      |
|                                 |              |                                                         | manufacture of spirituous preparations                                                        |                                                |
|                                 |              |                                                         | Details of the process of manufacture                                                         | : Miling                                       |
|                                 |              |                                                         | Applicant carried out the business of<br>manufacturing spirituous preparations<br>in the past | : No                                           |
| A.I.I                           |              |                                                         |                                                                                               |                                                |
| Address of Proposed premises :  | :            | 145. National Highway 14. Near Galaxy Statue            | Email Address                                                                                 | : sachin.w@ctel.in                             |
| nfrastructure details           |              | Dispur, Guwahati, Kamrup Metropolitan, Assam<br>-781006 |                                                                                               | . Summercum                                    |
| andline/Mobile Number           | :            | 7755918218                                              |                                                                                               |                                                |
| Additional Details :            |              |                                                         |                                                                                               |                                                |
| Patta Number                    | :            | 210                                                     | Dak Number                                                                                    | : 4521541                                      |
| doja                            | :            | Dibrugarh                                               | Area Of Land                                                                                  | : 62000000 Sq Ft                               |
|                                 |              |                                                         |                                                                                               |                                                |
| Additional Details :            |              |                                                         |                                                                                               |                                                |
| ast Boundary                    | :            | E-1400 W-5421 S-8784                                    | North Boundary                                                                                | : E-4400 W-4421 S-9684                         |
| Vest Boundary                   | :            | E-2400 W-6421 S-9784                                    | South Boundary                                                                                | : E-5440 W-2314 S-3641                         |
|                                 |              |                                                         | Next                                                                                          |                                                |
|                                 |              |                                                         |                                                                                               |                                                |
|                                 |              |                                                         |                                                                                               |                                                |

| ्या प्रदेश प्राप्त Depa                        | irtment (  | Of Excise                    |                |                                              |                                   |   |           | 49 Home        | Mr. Commissioner   🗗             |
|------------------------------------------------|------------|------------------------------|----------------|----------------------------------------------|-----------------------------------|---|-----------|----------------|----------------------------------|
| 🔝 Master Data 🗸 🔝 License Regis                | stration ~ | Ø Brand Label Registration × | 💰 Distillery ~ | 🛃 Bottling Units 🗸                           | တို့ Users ~                      | Æ | Brewery ~ | 😥 Wholesaler ~ | 🚉 Retaisr 🗸                      |
| LICENSE VIEW                                   |            |                              |                |                                              |                                   |   |           | License Regis  | tration / License View           |
| Application Verification & Site Insp           | ection :   |                              |                |                                              |                                   |   |           |                |                                  |
| Verification of basic details                  | :          | Correct                      |                | Verification of additio                      | nal detail                        | : | Correct   |                |                                  |
| Verification of Certificates &<br>clearances   | :          | Incorrect                    |                | Site inspection report<br>Checklist          | - Compliance                      | : | Incorrect |                |                                  |
| Site inspection report – Standard<br>Format    | :          | Incorrect                    |                | An enquiry report from<br>Collector          | m District                        | : | Correct   |                |                                  |
| Site inspection report - Additional<br>Remarks | :          | Correct                      |                | Ascertainment of pub<br>member & location of | lic opinion of the<br>excise shop | : | Correct   |                |                                  |
|                                                |            |                              | Previous       | Next                                         |                                   |   |           |                |                                  |
|                                                |            |                              |                |                                              |                                   |   |           |                |                                  |
|                                                |            |                              |                |                                              |                                   |   |           |                |                                  |
|                                                |            |                              |                |                                              |                                   |   |           |                |                                  |
| Copyright© 2020 Assam V1.0                     |            |                              |                |                                              |                                   |   |           | Powere         | l by C-Tel Infosystems Pvt. Ltd. |

- User can view License fee & Security fee detail which was paid by applicant after site inspection.
- Click on Next to move to next page.

| अस प्रसन्<br>स्वर्ख्य पारत<br>एक करन स्वाइडा क्षे ओर | ment Of Excise                      |                                     |                       | 🙎 Home   Mr. Commissioner   🗗          |
|------------------------------------------------------|-------------------------------------|-------------------------------------|-----------------------|----------------------------------------|
| 1 Master Data ~                                      | tion ~ 🖉 Brand Label Registration ~ | 💰 Distillery -> 🖪 Bottling Units -> | 🔗 Users - 🔏 Brewery - | Wholesaler - Es Retainr -              |
| LICENSE VIEW                                         |                                     |                                     |                       | License Registration / License View    |
| Paid License Fee Details:                            |                                     |                                     |                       |                                        |
| Type of Fee                                          | License Type                        | Paid Fee amount                     | Challan Number        | Challan Date                           |
| Security Deposit                                     | Distillery                          | 4000000                             | 859746854             | 12-Feb-2020                            |
| License Fee                                          | Distillery                          | 4000000                             | 859746854             | 12-Feb-2020                            |
| Application Fee                                      | Application Fee                     | 100000                              | 8745694547            | 11-Feb-2020                            |
|                                                      | I                                   | Previous Next                       |                       |                                        |
|                                                      |                                     |                                     |                       |                                        |
|                                                      |                                     |                                     |                       |                                        |
|                                                      |                                     |                                     |                       |                                        |
|                                                      |                                     |                                     |                       |                                        |
|                                                      |                                     |                                     |                       |                                        |
| Copyright© 2020 Assam V1.0                           |                                     |                                     |                       | Powered by C-Tel Infosystems Pvt. Ltd. |
|                                                      |                                     |                                     |                       |                                        |

- To forward application to secretary select Office as 'Secretary', Role as 'Secretary'.
- Select Username, enter remarks & click on Assign.

| Master Data -  | E License R       | egistration - 🖉 Bra | and Label Registration - | 👃 Distillery -                         | Somling Units - R. S                     | hers - 📕 🖁      | hewery - 🔒 Y                                   | Vholesaler -  | 💽 Retalo                                                                           |
|----------------|-------------------|---------------------|--------------------------|----------------------------------------|------------------------------------------|-----------------|------------------------------------------------|---------------|------------------------------------------------------------------------------------|
| NSE VIEW       |                   |                     |                          |                                        |                                          |                 |                                                | License Regis | tration / License                                                                  |
| oplication Tra | nsaction:         |                     |                          |                                        |                                          |                 |                                                |               |                                                                                    |
| Status         | SUBMITTED         | Submitted Date      | 28-Feb-2012:13:37        | Submitted By                           | Ketan Patel (New<br>License User)        | Submitted<br>To | Mr.<br>Collector<br>RM<br>(Collector)          | Remarks       | Applicant<br>Submitted                                                             |
| Status         | FORWARDED         | Forwarded Date      | 28-Feb-20 12:39:45       | Forwarded By                           | Mr. Collector KM<br>(Collector)          | Forwarded<br>To | Mr.SOE<br>KM (Excise<br>Superintendent)        | Remarks       | Forward to<br>IOE for site<br>inspection                                           |
| Status         | FORWARDED         | Forwarded Date      | 28-Feb-20.01:10:09       | Forwarded By                           | Mr. SOE KM (Excise<br>Superintendent)    | Forwarded<br>To | Mr.<br>IOE_KM<br>(Station<br>House<br>Officer) | Remarks       | Complete<br>Site<br>Inspection<br>& forward<br>report.                             |
| Status         | FORWARDED         | Forwarded Date      | 28-Feb 2002-22-11        | Forwarded By                           | Mr. IDE_KM<br>(Station House<br>Officer) | Forwarded<br>To | Mr. SOE<br>IOM (Exclose<br>Superintendent)     | Remarks       | Already<br>Constructed<br>land,<br>License<br>recommended<br>tolicensee.           |
| Status         | FORWARDED         | Forwarded Date      | 28-Feb-20-02-38-49       | Forwarded By                           | Mr. SOE KM (Exclue<br>Superintendent)    | Forwarded<br>To | Mr.<br>Collector<br>IOM<br>(Collector)         | Remarks       | Site<br>inspection<br>completed<br>by IOE,                                         |
| Status         | FORWARDED         | Forwarded Date      | 28-Feb-2002:57:45        | Forwarded By                           | Mr. Collector KM<br>(Collector)          | Forwarded<br>To | Mr.<br>Commissioner<br>(Commissioner)          | Remarks       | License<br>Recommender<br>to licensee<br>based on<br>Site<br>Inspection<br>report. |
| Status         | FORWARDED         | Forwarded Date      | 28-Feb-20.03:28:00       | Forwarded By                           | Mr. Commissioner<br>(Commissioner)       | Forwarded<br>To | Ketan<br>Patel (New<br>Licence<br>User)        | Remarks       | License<br>Recommende<br>to licensee<br>Licensee<br>need to pay<br>fees.           |
| Status         | LICENSE<br>VERIFY | License Verify Date | 28-Feb-2003:58:16        | License Verify By                      | Ketan Patel (New<br>License User)        | Forwarded<br>To | Mr.<br>Commissioner<br>(Commissioner)          | Remarks       | Fee Paid                                                                           |
|                |                   | Other               |                          |                                        |                                          |                 | 13                                             |               |                                                                                    |
|                |                   | 1.0                 | SEC                      | ETAKY                                  |                                          |                 |                                                |               |                                                                                    |
|                |                   | User Nam            | e Huit                   | CORTARY                                |                                          |                 |                                                |               |                                                                                    |
|                |                   | Sota                | Sec. 3                   | - Farwardwi                            |                                          |                 |                                                |               |                                                                                    |
|                |                   | Remarks             | 1 Lines                  | e Recommended.                         |                                          |                 |                                                |               |                                                                                    |
|                |                   |                     | Ucere<br>Pinas           | e Fees paid by Roman<br>Sanction Roman |                                          |                 |                                                |               |                                                                                    |
|                |                   |                     |                          | Ausign                                 | ]                                        |                 |                                                |               |                                                                                    |
|                |                   |                     |                          | Previous                               |                                          |                 |                                                |               |                                                                                    |

• After application forwarded successfully to Secretary, Page will get redirected to License List page.

| 0<br>4<br>4 | 11 54 614    | च्छ भारत<br>दम स्वरक्षता की ओर | )<br>Departmen                | t Of Excise       |                                |              |                     |                  |         |                   |                              | <mark>역</mark>   Home   1 | Mr. Commissioner   E        |
|-------------|--------------|--------------------------------|-------------------------------|-------------------|--------------------------------|--------------|---------------------|------------------|---------|-------------------|------------------------------|---------------------------|-----------------------------|
|             | 💵 Master D   | ata 🗸 🔳                        | License Registration 👻        | 🔗 Brand           | d Label Registration $ 	imes $ | 🔏 Distille   | ry -                | Bottling Units 🗸 | ĉ       | Users 🗸 🔏 E       | Brewery ~                    | Wholesaler ~              | 🖭 Reta🆫r 🗸                  |
| N           | EW LICENS    | iΕ                             |                               |                   |                                |              |                     |                  |         |                   |                              | License Registra          | ation / New License         |
|             |              |                                |                               | Start Date        | 28-Feb-2020                    | E            | nd Date 🛗           | 28-Feb-2020      |         | Manufacture Types | All                          |                           | * Search                    |
|             | 10           | •                              |                               |                   |                                |              |                     |                  |         |                   |                              | Search:                   |                             |
|             | Reference Id | Applicant<br>Name              | Business Name                 | Applicant<br>Type | Application Type               | License Type | License<br>Category | License<br>Code  | Status  | License<br>Number | Assigned To                  | Action                    | Download                    |
|             | L2000016     | Ketan Patel                    | Himalaya Ditillery<br>Pvt Itd | Individual        | Fresh Issuance of<br>License   | Manufacturir | ng Distillery       | D1               | Forward | ed                | Mr. SECRETARY<br>(SECRETARY) | ۲                         | 888                         |
|             |              |                                |                               |                   |                                |              |                     |                  |         |                   |                              |                           | Previous Next               |
|             |              |                                |                               |                   |                                |              |                     |                  |         |                   |                              |                           |                             |
|             |              |                                |                               |                   |                                |              |                     |                  |         |                   |                              |                           |                             |
| Сору        | right© 2020  | Assam V1.0                     |                               |                   |                                |              |                     |                  |         |                   |                              | Powered by                | ·C-Tel Infosystems Pvt. Ltd |
|             |              |                                |                               |                   |                                |              |                     |                  |         |                   |                              |                           |                             |

License Registration:

• Users are required to enter the URL <u>http://202.56.199.151:81/central/</u> on the browser(Internet Explorer 8.0, Chrome 80, Firefox 72, etc.)

| Shri Himanta Biswa Sarma<br>Hon'ble Chief Minister of ASSAM        |
|--------------------------------------------------------------------|
|                                                                    |
| Liser Name                                                         |
| Password Verification Code* Get a new code Enter Verification Code |
| Don't have an account? Sign Up Forgot Password? Track Status       |

# Sanction License & Forward to Commissioner: *Sign In:*

- User is required to enter the Username & Password to login into application.
- Click on Submit button.

| भारत जनवर<br>स्वाय्य पारत<br>एक करम सरस्वा के ओर |                                               |                                         | Department Of Excise        |
|--------------------------------------------------|-----------------------------------------------|-----------------------------------------|-----------------------------|
| Shri H<br>Hon'ble                                | imanta Biswa Sarma<br>Chief Minister of ASSAM | Shri Parimal S<br>Hon'ble Minister of E | suklabaidya<br>Excise ASSAM |
|                                                  | Secretary                                     |                                         |                             |
|                                                  | Verification Code*                            | Get a new code                          |                             |
|                                                  | Don't have an account? Sign Up                | Forgot Password?                        |                             |
|                                                  | Track Status                                  | 7                                       |                             |

• Click on License Registration tab.

| Department Of Excise | Welcome: Mr. SECRETARY (SECRETARY) |
|----------------------|------------------------------------|
|                      |                                    |
| License Registration |                                    |
|                      |                                    |
|                      |                                    |
|                      |                                    |
|                      |                                    |
|                      |                                    |

- After application assigned by Commissioner, application will movie to Secretary.
- Secretary can see all processing applications on License list page.
- Click on first print button to check application print.

| 10<br>4<br>4<br>5<br>10<br>10 |              | छ भारत<br>म स्वच्छना की ओर | )<br>Departmen                | t Of Excise       | ,                            |            |                        |                 |         |                   |                              | 😫   Home        | Mr. SECRETARY              | G    |
|-------------------------------|--------------|----------------------------|-------------------------------|-------------------|------------------------------|------------|------------------------|-----------------|---------|-------------------|------------------------------|-----------------|----------------------------|------|
|                               | 🖳 License Re | sistration ~               |                               |                   |                              |            |                        |                 |         |                   |                              |                 |                            |      |
| N                             | EW LICENS    | E                          |                               |                   |                              |            |                        |                 |         |                   |                              | License Registr | ation / New Licer          | กระ  |
|                               |              |                            |                               | Start Date        | 28-Feb-2020                  |            | End Date 🛗             | 28-Feb-2020     |         | Manufacture Types | All                          |                 | ▼ Search                   |      |
|                               | 10           |                            |                               |                   |                              |            |                        |                 |         |                   |                              | Search:         |                            |      |
|                               | Reference Id | Applicant<br>Name          | Business Name                 | Applicant<br>Type | Application Type             | License Ty | pe License<br>Category | License<br>Code | Status  | License<br>Number | Assigned To                  | Action          | Download                   |      |
|                               | L2000016     | Ketan Patel                | Himalaya Ditillery<br>Pvt Itd | Individual        | Fresh Issuance of<br>License | Manufactu  | ıring Distillery       | D1              | Forward | ad I              | Mr. SECRETARY<br>(SECRETARY) | ۲               | <b>8</b> 8<br>8            |      |
|                               |              |                            |                               |                   |                              |            |                        |                 |         |                   |                              |                 | Previous Next              |      |
|                               |              |                            |                               |                   |                              |            |                        |                 |         |                   |                              |                 |                            |      |
|                               |              |                            |                               |                   |                              |            |                        |                 |         |                   |                              |                 |                            |      |
|                               |              |                            |                               |                   |                              |            |                        |                 |         |                   |                              |                 |                            |      |
| Сору                          | rright© 2020 | Assam V1.0                 |                               |                   |                              |            |                        |                 |         |                   |                              | Powered b       | y C-Tel Infosystems Pvt. I | .td. |

- Click on second print button to get output print of challan.
- In challan, User can check Application fees, License & Security fees payment details which was done by applicant.

| Master Dal   | a - RE            | License Registration          | 🔿 Brar            | nd Label Registration ~      | & Distille    | iry ~               | Bottling Units ~ | R Users          | & Brewer           | y - 🙆 Wholesa             | der - 🔝 Ret                |
|--------------|-------------------|-------------------------------|-------------------|------------------------------|---------------|---------------------|------------------|------------------|--------------------|---------------------------|----------------------------|
| W LICENSE    | I.                |                               |                   |                              |               |                     |                  |                  |                    | License                   | Registration / New         |
|              |                   |                               | Start Date        | 28-Feb-2020                  | E             | ind Date 🛗          | 28-Feb-2020      | Man              | afacture Types All |                           | • 5                        |
| 10 *         |                   |                               |                   |                              |               |                     |                  |                  |                    | Searc                     | the                        |
| Reference Id | Applicant<br>Name | Business Name                 | Applicant<br>Type | Application Type             | License Type  | License<br>Category | License<br>Code  | Status Lic<br>Nu | ense Assig<br>mber | ned To a                  | Action Download            |
| 2000016      | Ketan Patel       | Himalaya<br>Ditillery Pvt itd | Individual        | Fresh Issuance of<br>License | Manufacturing | 3 Distillery        | D1               | Termeded         | Mr. Gr<br>(Comi    | ommissioner<br>nissioner) | • •                        |
|              |                   |                               |                   |                              |               |                     |                  |                  |                    |                           | Previous                   |
|              |                   |                               |                   |                              |               |                     |                  |                  |                    |                           |                            |
|              |                   |                               |                   |                              |               |                     |                  |                  |                    |                           |                            |
| eee 2020     | Asses V10         |                               |                   |                              |               |                     |                  |                  |                    | P                         | owned by C-Tel information |
|              | Status Advert     |                               |                   |                              |               |                     |                  |                  |                    |                           |                            |

## ORIGINAL / DUPLICATE / TRIPLICATE / QUADRUPLICATE CHALLAN NO. 859746854

| By whom  | E                                                                                                    | E-U D-stisslass  | Amount       | Head of              | Challan   | Date        |  |
|----------|----------------------------------------------------------------------------------------------------|------------------|--------------|----------------------|-----------|-------------|--|
| tendered | For whose behalf Money is paid                                                                                                    | ruii rarticulars | Rs. P.       | Account              | No.       |             |  |
| Self     | Himalaya Ditillery Pvt Itd, 123, Shri Sai<br>Society, Madhapur, Hyderabad, Assam-<br>584201 Fee for DISTILLERY LICENCE,<br>held at Himalaya Ditillery Pvt Itd |                  | 40,00,000.00 | 0039 State<br>Excise | 859746854 | 12-Feb-2020 |  |
|          |                                                                                                    | Total =          | 40 00 000 00 |                      |           | 1           |  |

Rupees : Forty Lac Only

Signature of the Departmental officer

Signature of the Departmental officer

Signature of the Departmental officer

Signature Date:

Received the payment in full

Treasury Officer

#### ORIGINAL / DUPLICATE / TRIPLICATE / QUADRUPLICATE CHALLAN NO. 859746854

| By whom<br>tendered | For whose behalf Money is paid                                                              | Full Particulars                                                                            | Amount<br>Pr P | Head of<br>Account   | Challan<br>No. | Date        |  |
|---------------------|---------------------------------------------------------------------------------------------|---------------------------------------------------------------------------------------------|----------------|----------------------|----------------|-------------|--|
| Self                | Himalaya Ditillery Pvt ltd, 123, Shri Sai<br>Society, Madhapur, Hyderabad, Assam-<br>584201 | Fee for DISTILLERY LICENCE,<br>held at Himalaya Ditillery Pvt ltd<br>for the year 2020-2021 | 40,00,000.00   | 0039 State<br>Excise | 859746854      | 12-Feb-2020 |  |
|                     |                                                                                             | Total =                                                                                     | 40 00 000 00   |                      |                |             |  |

Rupees : Forty Lac Only

Signature

Date:

Received the payment in full

Treasury Officer

### ORIGINAL / DUPLICATE / TRIPLICATE / QUADRUPLICATE CHALLAN NO. 8745694547

| By whom  | For whose behalf Monoy is paid                                                              | Full Particulars                                                                      | Amount      | Head of              | Challan    | Date        |
|----------|---------------------------------------------------------------------------------------------|---------------------------------------------------------------------------------------|-------------|----------------------|------------|-------------|
| tendered | For whose benan Money is paid                                                               | Fuillaruculars                                                                        | Rs. P.      | Account              | No.        | Date        |
| Self     | Himalaya Ditillery Pvt ltd, 123, Shri Sai<br>Society, Madhapur, Hyderabad, Assam-<br>584201 | Fee for application , held at<br>Himalaya Ditillery Pvt ltd for the<br>year 2020-2021 | 1,00,000.00 | 0039 State<br>Excise | 8745694547 | 11-Feb-2020 |
|          |                                                                                             | Total =                                                                               | 1,00,000.00 |                      |            |             |

Rupees : One Lac Only

Signature

Date:

Received the payment in full

Treasury Officer

• To check Site Inspection report, click on third print button.

| ७.२२ 54014<br>स्विद्ध<br>१९९९ १९४२ ४४४४ | 3 भारत<br>स स्वच्छना की ओर | <ul><li>→</li><li>Departmen</li></ul> | t Of Excise |                              |               |            |             |           |                   |                              | 😤   Home        | Mr. SECRETARY            |
|-----------------------------------------|----------------------------|---------------------------------------|-------------|------------------------------|---------------|------------|-------------|-----------|-------------------|------------------------------|-----------------|--------------------------|
| E License Regi                          | istration ~                |                                       |             |                              |               |            |             |           |                   |                              | License Registr | ation / New Lice         |
|                                         |                            |                                       | Start Date  | 28-Feb-2020                  | End           | Date 🛗     | 28-Feb-2020 |           | Manufacture Types | All                          |                 | ▼ Search                 |
| 10 •                                    | Applicant                  | Business Name                         | Applicant   | Application Type             | License Type  | License    | License     | Status    | License           | Assigned To                  | Search:         | Download                 |
| L2000016                                | Ketan Patel                | Himalaya Ditillery<br>Pvt Itd         | Individual  | Fresh Issuance of<br>License | Manufacturing | Distillery | D1          | Forwarded | i                 | Mr. SECRETARY<br>(SECRETARY) | ۲               | <b>88</b>                |
|                                         |                            |                                       |             |                              |               |            |             |           |                   |                              |                 | Previous Next            |
|                                         |                            |                                       |             |                              |               |            |             |           |                   |                              |                 |                          |
| pyright© 2020                           | Assam V1.0                 |                                       |             |                              |               |            |             |           |                   |                              | Powered by      | y C-Tel Infosystems Pvt. |
|                                         |                            |                                       |             |                              |               |            |             |           |                   |                              |                 |                          |
|                                         |                            |                                       |             |                              |               |            |             |           |                   |                              |                 |                          |
|                                         |                            |                                       |             |                              |               |            |             |           |                   |                              |                 |                          |
|                                         |                            |                                       |             |                              |               |            |             |           |                   |                              |                 |                          |

| Propo       |                                                                                                    |                                     | Ketan Patel.<br>145 National Highway 14 No.                                                            | ar Galavu Status Di                                             | enur Guurahati Kamero Ma                                                         | tropolitan Acce                         |
|-------------|----------------------------------------------------------------------------------------------------|-------------------------------------|----------------------------------------------------------------------------------------------------|-----------------------------------------------------------------|----------------------------------------------------------------------------------|-----------------------------------------|
|             | sed Site                                                                                                    | 1-                                  | 781006                                                                                                 | a Galaxy Statue, Di                                             | spor, Oowanan, Ramiop Mc                                                         | ropontari, risso                        |
| Kind o      | of license                                                                                                    | 5-                                  | Manufacturing                                                                                          |                                                                 |                                                                                  |                                         |
| SI.<br>Nos. | Required Particulars                                                                                                    |                                     |                                                                                                    |                                                                 |                                                                                  | Particulars<br>found on<br>verification |
| I           | Application                                                                                                    |                                     |                                                                                                    |                                                                 |                                                                                  |                                         |
|             | 1) Application in prescribed form with                                                                                         | h court fee                         | stamp of Rs. 24.75                                                                                     |                                                                 |                                                                                  | Paid                                    |
| п           | Personal Information                                                                                                    |                                     | •                                                                                                    |                                                                 |                                                                                  |                                         |
|             | 1) Age of applicant                                                                                                    |                                     |                                                                                                    |                                                                 |                                                                                  | 35                                      |
|             | 2) Educational Qualification                                                                                                   |                                     |                                                                                                    |                                                                 |                                                                                  | BE                                      |
|             | 3) Proof of residence/EPIC Card/ Cen                                                                                           | isus copy                           | of voter list attached or not                                                                          |                                                                 |                                                                                  | Correct                                 |
|             | 4) Police Report on character, anteced                                                                                         | lents of th                         | applicant attached or not                                                                              |                                                                 |                                                                                  | Correct                                 |
|             | 5) Whether the applicant is a citizen o                                                                                        | of india as                         | defined in the article 5 to 8 of the                                                                   | constitution of Indi                                            | a                                                                                | Correct                                 |
|             | 6) Present & Past occupation of the ap                                                                                         | pplicant ar                         | d monthly income                                                                                       |                                                                 |                                                                                  | Correct                                 |
|             | 7) Financial Soundness certificate for<br>his financer has a account, if the appli<br>(2) read with rule 273 sub rule (5) of t | a minimu<br>icant conc<br>the Assam | m of Rs. 5.00(Five) lakh only fro<br>erned is an unemployed educated<br>Excise Rules 1945/2 years bank | m Bank Manager of<br>youth as per specifi<br>statement/Pan Card | the bank where applicant or<br>cation of rule 223 sub rule<br>No.                | Correct                                 |
|             | 8) Whether the applicant is directly or                                                                                        | r indirectly                        | involved in the manufacture or s                                                                       | ale of any intoxican                                            | t                                                                                | Incorrect                               |
|             | 9) Affidavit for no any wine licence in                                                                                        | n the name                          | his/her name                                                                                           |                                                                 |                                                                                  | Incorrect                               |
| ш           | Site Information                                                                                                    |                                     |                                                                                                    |                                                                 |                                                                                  |                                         |
|             | 1) Site Plan duly prepared by a techni                                                                                         | cally com                           | petent person not below the rank                                                                       | of SDO, PWD Dept                                                | t.                                                                               | Incorrect                               |
|             | 2) Land revenue clearance certificate                                                                                          |                                     |                                                                                                    |                                                                 |                                                                                  | Incorrect                               |
|             | 3) Distance of the proposed site from<br>Notification No. EX.131/2013/213/42                                                   | Education<br>2 dtd. 30.1            | al institution/hospital/public wors<br>2.2014                                                          | ship as per Govt.                                               | a) From Educational<br>Institution<br>b) From Hospital<br>c) From Public Worship | Incorrect                               |
|             | 4) Photograph of Premises with seal &                                                                                          | & signatur                          | e of Enquiry officer                                                                                   |                                                                 |                                                                                  | Incorrect                               |
|             | 5) Distance of the proposed site from                                                                                          | the Nation                          | al Highway as per Govt. Notifica                                                                       | ation No. EX.131/20                                             | 13/2013/42 dtd. 30.12.2014                                                       | Correct                                 |
|             | 6) Whether a reputed Restaurant/Hote<br>6th Oct.2003                                                                           | el is functi                        | oning or not in the proposed site a                                                                    | as per Govt. letter N                                           | o. Ex.429/2001/Pt-1/6 dtd.                                                       | Incorrect                               |
|             | 7) Whether own building or rented bu                                                                                           | ilding. If                          | ented valid registered rent agreen                                                                     | nent                                                            |                                                                                  | Correct                                 |
|             | 8) Distance from nearest "OFF"/"ON"                                                                                            | "/CS shop                           | as per Rule 182 of the Assam Ex                                                                        | cise Rules 1945 (am                                             | endment 2005)                                                                    | Incorrect                               |
|             | 9) Minimum requirement of size of pr                                                                                           | roposed lie                         | ense premises, "OFF"-200 squar                                                                         | e feet, "ON"-600 sq                                             | are feet                                                                         | Correct                                 |
|             | 10) Number of existing CS licensed sl                                                                                          | hop in the                          | area                                                                                                   |                                                                 |                                                                                  | Incorrect                               |
|             | 11) Number of population, the shop to                                                                                          | o cover                             |                                                                                                    |                                                                 |                                                                                  | Correct                                 |
| IV          | Supporting Information                                                                                                    |                                     |                                                                                                    |                                                                 |                                                                                  |                                         |
|             | 1) Bakijai clearance certificate                                                                                               |                                     |                                                                                                    |                                                                 |                                                                                  | Correct                                 |
|             | 2) Income Tax clearance certificate                                                                                            |                                     |                                                                                                    |                                                                 |                                                                                  | Incorrect                               |
|             | 3) Sales Tax clearance certificate                                                                                             |                                     |                                                                                                    |                                                                 |                                                                                  | Correct                                 |
|             | 4) N.O.C from G.M.C / Municipal Bo                                                                                             | oard                                | /Gaon Panchay                                                                                          | at                                                              |                                                                                  | Incorrect                               |
|             | 5) No Objection certificate of local pu                                                                                        | ublic                               |                                                                                                    |                                                                 |                                                                                  | Correct                                 |
| V           | Any other information                                                                                                    |                                     |                                                                                                    |                                                                 |                                                                                  | Correct                                 |
| VI          | Comment of enquiry officer:                                                                                                    |                                     |                                                                                                    |                                                                 | Correct                                                                          |                                         |

• Click on Fourth print button to get Forwarding letter which was forwarded by Collector to Commissioner.

| 5 19 54 54 54 54 54 54 54 54 54 54 54 54 54 | स्वच्छ भारत<br>इ. कदम स्वरहवा की ओर        | Departmen                                         | t Of Excise                          |                                                      |                                           |                                |                                         |              |                   |                              | 😤 Home   Mr. SECRETARY   🗄             |
|---------------------------------------------|--------------------------------------------|---------------------------------------------------|--------------------------------------|------------------------------------------------------|-------------------------------------------|--------------------------------|-----------------------------------------|--------------|-------------------|------------------------------|----------------------------------------|
| 💷 License                                   | Registration ~                             |                                                   |                                      |                                                      |                                           |                                |                                         |              |                   |                              |                                        |
| NEW LICE                                    | ISE                                        |                                                   |                                      |                                                      |                                           |                                |                                         |              |                   |                              | License Registration / New License     |
|                                             |                                            |                                                   | Start Date                           | 28-Feb-2020                                          | End                                       | Date 🛗                         | 28-Feb-2020                             | M            | lanufacture Type  | All                          | • Search                               |
| 10                                          | Ŧ                                          |                                                   |                                      |                                                      |                                           |                                |                                         |              |                   |                              | Search:                                |
| Reference                                   | Id Applicant<br>Name                       | Business Name                                     | Applicant<br>Type                    | Application Type                                     | License Type                              | License<br>Category            | License<br>Code                         | Status       | License<br>Number | Assigned To                  | Action Download                        |
| L2000016                                    | Ketan Patel                                | Himalaya Ditillery<br>Pvt Itd                     | Individual                           | Fresh Issuance of<br>License                         | Manufacturing                             | Distillery                     | D1                                      | Forwarded    |                   | Mr. SECRETARY<br>(SECRETARY) |                                        |
|                                             |                                            |                                                   |                                      |                                                      |                                           |                                |                                         |              |                   |                              | Previous Next                          |
|                                             |                                            |                                                   |                                      |                                                      |                                           |                                |                                         |              |                   |                              |                                        |
|                                             |                                            |                                                   |                                      |                                                      |                                           |                                |                                         |              |                   |                              |                                        |
| Copyright© 2020                             | Assam V1.0                                 |                                                   |                                      |                                                      |                                           |                                |                                         |              |                   |                              | Powered by C-Tel Infosystems Pvt. Ltd. |
|                                             |                                            |                                                   |                                      |                                                      |                                           |                                |                                         |              |                   |                              |                                        |
|                                             |                                            | G                                                 | OVERNMEN                             | T OF ASSAM                                           |                                           |                                |                                         |              |                   |                              |                                        |
|                                             |                                            | OFFICE C<br>K                                     | OF THE DEP<br>AMRUP ME               | UTY COMMISSIO<br>TROPOLITAN                          | NER                                       |                                |                                         |              |                   |                              |                                        |
| No.KXL.16/2019-:                            | 20/877                                     |                                                   | (EXCISE :::                          | : BRANCH)                                            | Dated,                                    | , Guwhati th                   | e 28th February, 2                      | :020         |                   |                              |                                        |
| To<br>The Commi                             | nionon Accom                               |                                                   |                                      |                                                      |                                           |                                |                                         |              |                   |                              |                                        |
| Housefed Co<br>Guwahati-0                   | omplex<br>6                                |                                                   |                                      |                                                      |                                           |                                |                                         |              |                   |                              |                                        |
| <u>Sub</u> :- <u>Regarding</u> j            | roposal for setting                        | up of Distillery plant at                         | <u>145, National H</u>               | lighway 14, Near Galax                               | <u>y Statue, Dispur, G</u>                | uwahati, <u>Kan</u>            | <u>ırup Metropolitan,</u>               |              |                   |                              |                                        |
| <u>Assam - 781006 .</u><br>Sir              |                                            |                                                   |                                      |                                                      |                                           |                                |                                         |              |                   |                              |                                        |
| With refere                                 | nce to the subject<br>va Ditillery Pvt ltd | cited above, I have th<br>l and an enquiry repor  | e honour to fo<br>t submitted by     | ward herewith an ap<br>Sri SOE KM, Excise S          | plication alongwith<br>Superintendent, Ka | ı its enclosu<br>ımrup Metro   | res received from<br>politan which is s | the<br>self- |                   |                              |                                        |
| explanatory. I am<br>Excise official at t   | to request you kin<br>he level of Superi   | dly to examine the prop<br>ntendent of Excise and | oosal in view of<br>as per their rep | the latest policy of the<br>port it appears to be in | government. The p<br>conformity with e    | oroposal has<br>existing rules | been examined by<br>and regulations.    | the<br>It is |                   |                              |                                        |
| requested that neo                          | essary action in th                        | iis regard may be taken                           |                                      |                                                      |                                           |                                |                                         |              |                   |                              |                                        |
|                                             |                                            |                                                   |                                      |                                                      |                                           |                                | Yours faithfully                        | 7            |                   |                              |                                        |
|                                             |                                            |                                                   |                                      |                                                      |                                           | т                              | anuty Commission                        | ner          |                   |                              |                                        |
|                                             |                                            |                                                   |                                      |                                                      |                                           | I                              | Guwhati                                 | itan         |                   |                              |                                        |
|                                             |                                            |                                                   |                                      |                                                      |                                           |                                |                                         |              |                   |                              |                                        |

• Click on 'Action' button to view the application.

| ७ भग 546°4<br>हिंही हैं।<br>हिंही है। | छ भारत<br>म स्वच्छत की ओर | )<br>Departmen                | t Of Excise       | 1                            |               |                     |                 |          |                   |                              | 🦞   Home         | Mr. SECRETARY              |
|---------------------------------------|---------------------------|-------------------------------|-------------------|------------------------------|---------------|---------------------|-----------------|----------|-------------------|------------------------------|------------------|----------------------------|
| 🗐 License Reg                         | istration ~               |                               |                   |                              |               |                     |                 |          |                   |                              |                  |                            |
| NEW LICENS                            | E                         |                               | Start Date        | 28-Feb-2020                  | En            | d Date              | 28-Feb-2020     |          | Manufacture Types | All                          | License Registra | Search                     |
| 10 -                                  |                           |                               |                   |                              |               |                     |                 |          |                   |                              | Search:          |                            |
| Reference Id                          | Applicant<br>Name         | Business Name                 | Applicant<br>Type | Application Type             | License Type  | License<br>Category | License<br>Code | Status   | License<br>Number | Assigned To                  | Action           | Download                   |
| L2000016                              | Ketan Patel               | Himalaya Ditillery<br>Pvt Itd | Individual        | Fresh Issuance of<br>License | Manufacturing | g Distillery        | D1              | Forwarde | d                 | Mr. SECRETARY<br>(SECRETARY) | ۲                | <b>44</b><br><b>4</b>      |
|                                       |                           |                               |                   |                              |               |                     |                 |          |                   |                              |                  | Previous Next              |
|                                       |                           |                               |                   |                              |               |                     |                 |          |                   |                              |                  |                            |
|                                       |                           |                               |                   |                              |               |                     |                 |          |                   |                              |                  |                            |
| Copyright© 2020                       | Assam V1.0                |                               |                   |                              |               |                     |                 |          |                   |                              | Powered by       | C-Tel Infosystems Pvt. Ltd |

| स्वच्छ भारत<br>एक करम स्वयुद्धा की ओर                  | Department Of Excise                                             |                                                                 | 📮   Home   Mr. S                       | SECRETA |
|--------------------------------------------------------|------------------------------------------------------------------|-----------------------------------------------------------------|----------------------------------------|---------|
| License Registration ×                                 |                                                                  |                                                                 |                                        |         |
| ENSE VIEW                                              |                                                                  |                                                                 | License Registration                   | / Licen |
| ference ID : L2000016 Bu                               | siness Name : Himalaya Ditillery Pvt Itd                         |                                                                 | Uploaded Docur                         | ments   |
| License Details :                                      |                                                                  |                                                                 |                                        |         |
| ype of Application                                     | : Fresh Issuance of License                                      | Manufacturing Types                                             | : Distillery                           |         |
| icensee Type                                           | : Private                                                        | License Code                                                    | : D1                                   |         |
| icense Types                                           | : Manufacturing                                                  | Applicant Type                                                  | : Individual                           |         |
| Applicant Info :                                       |                                                                  |                                                                 |                                        |         |
| Applicant Name                                         | : Ketan Patel                                                    | Address                                                         | : 264, Amravati Highway, Near New Gala | axy Hot |
| Business Name                                          | : Himalaya Ditillery Pvt Itd                                     |                                                                 | Madhapur, Guwahati, Kamrup Metropo     | olitan, |
| andline/Mobile Number.                                 | : 7755918218                                                     | E-mail Address                                                  | Assam - /81006<br>: sachin.w@ctel.in   |         |
| Individual Details :                                   |                                                                  |                                                                 |                                        |         |
| ather's Name                                           | . Sumit                                                          | PAN Number                                                      | ASDEG1224A                             |         |
| Mother's Name                                          | · Bitika                                                         |                                                                 | · 123456789123                         |         |
| Date Of Birth                                          | : 18-FEB-99                                                      |                                                                 | . 123450707123                         |         |
|                                                        |                                                                  |                                                                 |                                        |         |
| Bank Details of Applicant :                            |                                                                  |                                                                 |                                        |         |
| Account Holder's name                                  | : Ketan Patel                                                    | Bank Name                                                       | : State Bank Of India                  |         |
|                                                        | : 123430707                                                      | IFSC Code                                                       | · SBI012457                            |         |
|                                                        | · current                                                        | ii Se educ                                                      | . 501012157                            |         |
| Distillery /Brewery Details                            | :                                                                |                                                                 |                                        |         |
| Number of fermentation room                            | s : 4                                                            | Number of Rooms for storage of finished                         | : 0                                    |         |
| Capacity of fermentation room                          | is : 40000                                                       | beer/wine in sealed bottles and other<br>receptacles            |                                        |         |
| Number of Spirit rooms                                 | : 2                                                              | Capacity of Rooms for storage of                                | : 0                                    |         |
| Capacity of Spirit rooms                               | : 20000                                                          | finished beer/wine in sealed bottles and                        |                                        |         |
| oreparations in vats                                   | : 3                                                              | other receptacles                                               |                                        |         |
| Capacity of storage of finished                        | : 30000                                                          | Production Capacity                                             | : 5000000                              |         |
| preparations in vats                                   |                                                                  | Names of spirituous preparations<br>intended to be manufactured | : ENA, Rectified Spirit                |         |
| Number of bottling rooms<br>Capacity of Bottling rooms | : 0<br>: 0                                                       | Detailed formula of spirituous                                  | : A+B-C                                |         |
|                                                        |                                                                  | manufactured                                                    |                                        |         |
|                                                        |                                                                  | Names of ingredients to be used in the                          | : Grain, Sugarcane, Wheat              |         |
|                                                        |                                                                  | Details of the process of manufacture                           | : Miling                               |         |
|                                                        |                                                                  | Applicant carried out the business of                           | : No                                   |         |
|                                                        |                                                                  | manufacturing spirituous preparations in the past               |                                        |         |
|                                                        |                                                                  |                                                                 |                                        |         |
| Address of Proposed premi                              | Ses:                                                             | Empil Address                                                   | a sechia ur Catal in                   |         |
| nfrastructure details                                  | <ul> <li>Dispur, Guwahati, Kamrup Metropolitan, Assam</li> </ul> | Email Address                                                   | : sachin.w@ctel.in                     |         |
|                                                        | -781006                                                          |                                                                 |                                        |         |
| andline/Mobile Number.                                 | : 7755918218                                                     |                                                                 |                                        |         |
| Additional Details :                                   |                                                                  |                                                                 |                                        |         |
| Patta Number                                           | : 210                                                            | Dak Number                                                      | : 4521541                              |         |
| Моја                                                   | : Dibrugarh                                                      | Area Of Land                                                    | : 62000000 Sq Ft                       |         |
| Additional Details :                                   |                                                                  |                                                                 |                                        |         |
| ast Boundary                                           | : E-1400 W-5421 S-8784                                           | North Boundary                                                  | E-4400 W-4421 S-9684                   |         |
| West Boundary                                          | : E-2400 W-6421 S-9784                                           | South Boundary                                                  | : E-5440 W-2314 S-3641                 |         |
|                                                        |                                                                  |                                                                 |                                        |         |
|                                                        |                                                                  | Next                                                            |                                        |         |
|                                                        |                                                                  |                                                                 |                                        |         |
|                                                        |                                                                  |                                                                 |                                        |         |

• To view all uploaded documents by applicant or by IOE at the time of site inspection then click on 'Uploaded Documents'.

| License Registration -                               |            |                                              |                                             |            |                                               |
|------------------------------------------------------|------------|----------------------------------------------|---------------------------------------------|------------|-----------------------------------------------|
| INSE VIEW                                            |            |                                              |                                             |            | License Registration / License V              |
| ference ID : L2000016 Business                       | Name : Him | alaya Ditillery Pvt Itd                      |                                             |            | Uploaded Documents                            |
| license Details :                                    |            |                                              |                                             |            |                                               |
| ype of Application                                   | \$         | Fresh Issuance of License                    | Manufacturing Types                         | 10         | Distillery                                    |
| icensee Type                                         | 5          | Private                                      | License Code                                | 13         | D1                                            |
| icense Types                                         | ÷          | Manufacturing                                | Applicant Type                              | 8          | Individual                                    |
| Applicant Info :                                     |            |                                              |                                             |            |                                               |
| pplicant Name                                        | t          | Ketan Patel                                  | Address                                     | £0         | 264, Amravati Highway, Near New Galaxy Hotel, |
| usiness Name                                         | 2          | Himalaya Ditillery Pvt.ltd                   |                                             |            | Madhapur, Guwahati, Kamrup Metropolitan,      |
| andline/Mobile Number                                | 1          | 7755918218                                   | E-mail Address                              | 80         | Assam -781006<br>sachin.w@ctef.in             |
|                                                      |            |                                              |                                             |            |                                               |
| ather's Name                                         |            | Sumit                                        | PAN Number                                  |            | ASDEG1234A                                    |
| fother's Name                                        | 1          | Ritika                                       | UID                                         | Ş.,        | 123456789123                                  |
| ute Of Birth                                         | :          | 18-FEB-99                                    |                                             |            |                                               |
| Bank Details of Applicant                            |            |                                              |                                             |            |                                               |
| ccount Holder's name                                 | 1          | Ketan Patel                                  | Bank Name                                   | 10         | State Bank Of India                           |
| count Number                                         | 1          | 123456789                                    | Bank Branch                                 | 1          | Madhapur                                      |
| ccount Type                                          | ÷          | Current                                      | IFSC Code                                   | 87         | SBI012457                                     |
| Distillery /Brewery Details :                        |            |                                              |                                             |            |                                               |
| lumber of fermentation rooms                         | .t.        | 4                                            | Number of Rooms for storage of finished     | Т.:        | 0                                             |
| apacity of fermentation rooms                        | =          | 40000                                        | beer/wine in sealed bottles and other       |            |                                               |
| lumber of Spirit rooms                               | £          | 2                                            | receptacies                                 | 20         |                                               |
| apacity of Spirit rooms                              | ÷          | 20000                                        | finished beer/wine in sealed bottles and    | *S         | 0                                             |
| lumber of storage of finished<br>reparations in vats | :          | 3                                            | other receptacles                           |            |                                               |
| anacity of storage of finished                       | -          | 30000                                        | Production Capacity                         | 23         | 5000000                                       |
| reparations in vats                                  |            |                                              | Names of spirituous preparations            | 83         | ENA, Rectified Spirit                         |
| lumber of bottling rooms                             | ÷.         | 0                                            | Detailed formula of spirituous              | 25         | A+B-C                                         |
| apacity of Bottling rooms                            | Ŧ          | 0                                            | preparations intended to be<br>manufactured | <u>55</u>  | ALC:                                          |
|                                                      |            |                                              | Names of ingredients to be used in the      | 53         | Grain, Sugarcane, Wheat                       |
|                                                      |            |                                              | Details of the process of manufacture       | 11         | Alling                                        |
|                                                      |            |                                              | Applicant carried out the business of       | 10         | Ne                                            |
|                                                      |            |                                              | manufacturing spirituous preparations       |            |                                               |
|                                                      |            |                                              | The set have                                |            |                                               |
| Address of Proposed premises :                       |            | 145 National Michael M. Mass Colour Robert   | Email Addrary                               |            | eachin writeful in                            |
| infrastructure details                               | E          | Dispur, Guwahati, Kamrup Metropolitan, Assam | Final With \$22                             | 20         | and stratific terral                          |
| andline/Mobile Number                                | 1          | 7755918218                                   |                                             |            |                                               |
| Additional Details :                                 |            |                                              |                                             |            |                                               |
| atta Number                                          | 2          | 210                                          | Dak Number                                  | (1)<br>(1) | 4521541                                       |
| foja                                                 | ż          | Dibrugarh                                    | Area Of Land                                | 23         | 62000000 Sq Ft                                |
| Additional Details :                                 |            |                                              |                                             |            |                                               |
| ast Boundary                                         | t          | E-1400 W-5421 S-8784                         | North Boundary                              | ¥0         | E-4400 W-4421 S-9684                          |
| Vest Boundary                                        | ŧ          | E-2400 W-6421 S-9784                         | South Boundary                              | 1          | E-5440W-23145-3641                            |
|                                                      |            |                                              | 17-1-4                                      |            |                                               |

- Secretary will get all uploaded documents which was uploaded by applicant at the time license registration.
- If IOE(Inspector of Excise) will upload any documents at the time of site inspection. That will be add in this documents list.

1 of 13 X 🖨 B 🗷 GOVERNMENT OF ASSAM OFFICE OF THE DEPUTY COMMISSIONER KAMRUP METROPOLITAN DISTRICT, GUWAHATI (EXCISE BRANCH) EXCISE BRANCH) Telephone - 0361-2540149 Fax - 0361-2544452 E-mail: kamrupmetroderin in Web Site - www.kamrupmetroderin Dated, Guwahati the 2<sup>M</sup> November, 2017 No.KXL.234/2016-17/ 1883 To The Commissioner of Excise, Assam Housefed Complex, Dispur Guwahati -06 Sub. :-Forwarding an application vide No.:RTLH/kamm/5558123171 of M/s SMJDB Estate Pvt. Ltd., Hotel Novotel, G. S. Roid, Dispur, Guwahafi regarding grant of Hotel "ON" license in a hotel to be consumed ON the premises. Sir, Sir, With reférence to the subject cited above, I have the honour to forward herewith an application vide No.sRTLH/kamm/558123171 alongwith its enclosures received from the applicant M/s SMUDB Estate Pvt. Ltd., Hotel Novvele, G. S. Road, Dispur, Guwahati (Directors: 1, Sushil Kr. Jain 2, Vikas Agarwal 3, Sant Kr. Jain 4, Shiwaji Pd, Jaiswal 5, Ganesh Sarma 6, Madan Sahu) and an enquiry report submitted by Sri Bhupen Hazarika, Enspector of Excise, Guwahati Sadar Revenue regarding grant of Hotel "ON" license in a hotel to be consumed ON the premises. This is for favour of your kind consideration of the proposal as per A.E. Rules, 2016 (as amended), which is recommended from this end. Yours faithfully Deputy Commissioner, Kamrup Metropolitan District Guwahati Enclo :- As stated above.

😢 Home | Mr. SECRETARY | 🗗 स्वच्छ) **Department Of Excise** License Registration LICENSE VIEW License Registration / License View Reference ID : L2000016 Business Name : Himalaya Ditillery Pvt Itd License Details : Type of Application Fresh Issuance of License Manufacturing Types Distillery Licensee Type Private License Code D1 License Types Manufacturing Applicant Type Individual Applicant Info: Applicant Name Ketan Patel Address 264, Amravati Highway, Near New Galaxy Hotel, Madhapur, Guwahati, Kamrup Metropolitan, Business Name Himalaya Ditillery Pvt Itd Assam -781006 Landline/Mobile Number 7755918218 E-mail Address sachin.w@ctel.in Individual Details : Father's Name Sumit PAN Number ASDEG1234A Mother's Name Ritika UID 123456789123 Date Of Birth 18-FEB-99 Bank Details of Applicant : State Bank Of India Account Holder's name Ketan Patel Bank Name Bank Branch Account Number 123456789 Madhapur Account Type Current IFSC Code SBI012457 Distillery /Brewery Details : Number of fermentation rooms Number of Rooms for storage of finished 0 4 Capacity of fermentation rooms 40000 beer/wine in sealed bottles and other receptacles Number of Spirit rooms 2 Capacity of Rooms for storage of 0 Capacity of Spirit rooms 20000 finished beer/wine in sealed bottles and Number of storage of finished 3 other receptacles preparations in vats 5000000 **Production Capacity** Capacity of storage of finished 30000 Names of spirituous preparations ENA, Rectified Spirit preparations in vats intended to be manufactured Number of bottling rooms 0 Detailed formula of spirituous A+B-C Capacity of Bottling rooms 0 preparations intended to be manufactured Names of ingredients to be used in the Grain, Sugarcane, Wheat manufacture of spirituous preparations Details of the process of manufacture Miling Applicant carried out the business of No manufacturing spirituous preparations in the past Address of Proposed premises : Address of Proposed premises & 145, National Highway 14, Near Galaxy Statue, Email Address sachin.w@ctel.in Infrastructure details Dispur, Guwahati, Kamrup Metropolitan, Assam -781006 Landline/Mobile Number 7755918218 Additional Details : Patta Number 210 Dak Number 4521541 62000000 Sa Ft Moja Dibrugarh Area Of Land Additional Details : E-1400 W-5421 S-8784 F-4400 W-4421 S-9684 East Boundary North Boundary West Boundary E-2400 W-6421 S-9784 South Boundary E-5440 W-2314 S-3641 Next

| ]                                                                                           | License Detai | <u>ls</u>                                                                                               |
|---------------------------------------------------------------------------------------------|---------------|----------------------------------------------------------------------------------------------------|
| Pro                                                                                         | file ID :L200 | 0016                                                                                                    |
| Business Nam                                                                                | ie :Himalaya  | Ditillery Pvt ltd                                                                                       |
| License Details :                                                                           |               | Freek terrere Oft inner                                                                                 |
| Type of Application                                                                         |               | Fresh Issuance Of License                                                                               |
| Licensee Type                                                                               | :             | Private                                                                                                 |
| Manufacturing Target                                                                        | •             | Distiller                                                                                               |
| Manufacturing Types                                                                         |               | Distillery                                                                                              |
| A sufficient Time                                                                           | :             |                                                                                                    |
| Applicant Type                                                                              | :             | individual                                                                                              |
| Applicant Info :                                                                            |               |                                                                                                    |
| Applicant Name                                                                              | :             | Ketan Patel                                                                                             |
| Business Name                                                                               | :             | Himalaya Ditillery Pvt Itd                                                                              |
| Landline/Mobile Number                                                                      | :             | 7755918218                                                                                              |
| Address                                                                                     | :             | 264, Amravati Highway, Near New Galaxy Hotel, Madhapur,<br>Guwahati, Kamrup Metropolitan, Assam -781006 |
| E-mail Address                                                                              | :             | sachin.w@ctel.in                                                                                        |
| Individual Details :                                                                        |               |                                                                                                    |
| Father's Name                                                                               | :             | Sumit                                                                                                   |
| Mother's Name                                                                               | :             | Ritika                                                                                                  |
| Date Of Birth                                                                               | :             | 18-FEB-99                                                                                               |
| PAN Number                                                                                  | :             | ASDFG1234A                                                                                              |
| UID                                                                                         | :             | 123456789123                                                                                            |
| Bank Details of Applicant :                                                                 |               |                                                                                                    |
| Account Holder's name                                                                       | :             | Ketan Patel                                                                                             |
| Account Number                                                                              | :             | 123456789                                                                                               |
| Account Type                                                                                |               | Current                                                                                                 |
| Bank Name                                                                                   |               | State Bank Of India                                                                                     |
| Bank Branch                                                                                 |               | Madhanur                                                                                                |
| IESC Code                                                                                   |               | SRI012457                                                                                               |
| n be coul                                                                                   | •             |                                                                                                    |
| <u>Distillery /Brewery Details :</u>                                                        |               |                                                                                                    |
| Number of fermentation rooms                                                                | :             | 4                                                                                                    |
| Capacity of fermentation rooms                                                              | :             | 40000                                                                                                   |
| Number of storage of finished preparations in vats                                          | :             | 3                                                                                                    |
| Capacity of storage of finished preparations in vats                                        | :             | 30000                                                                                                   |
| Number of Rooms for storage of finished beer/wine in sealed bottles and other receptacles   | :             | 0                                                                                                    |
| Capacity of Rooms for storage of finished beer/wine in sealed bottles and other receptacles | :             | 0                                                                                                    |
| Number of Spirit rooms                                                                      | :             | 2                                                                                                    |
| Capacity of Spirit rooms                                                                    | :             | 20000                                                                                                   |
| Number of bottling rooms                                                                    | :             | 0                                                                                                    |
| Capacity of Bottling rooms                                                                  | :             | 0                                                                                                    |
| Names of spirituous preparations intended to be manufactured                                | :             | ENA, Rectified Spirit                                                                                   |
| Detailed formula of spirituous preparations intended to be manufactured                     | :             | A+B-C                                                                                                   |
| Names of ingredients to be used in the manufacture of spirituous preparations               | :             | Grain, Sugarcane, Wheat                                                                                 |
| Details of the process of manufacture                                                       | :             | Miling                                                                                                  |
| Applicant carried out the business of manufacturing spirituous preparations in the past     | :             | No                                                                                                    |
| Additional Details :                                                                        |               |                                                                                                    |
| Address of Proposed premises & Infrastructure details                                       | :             | 145, National Highway 14, Near Galaxy Statue, Dispur,<br>Guwahati, Kamrup Metropolitan, Assam -781006   |
| Landline/Mobile Number                                                                      | :             | 7755918218                                                                                              |
| Email Address                                                                               | :             | sachin.w@ctel.in                                                                                        |
| Patta Number                                                                                | :             | 210                                                                                                    |
| Moja                                                                                        | :             | Dibrugarh                                                                                               |
| Dak Number                                                                                  | :             | 4521541                                                                                                 |
| Area Of Land                                                                                | :             | 6200000 Sq Ft                                                                                           |
| East Boundary                                                                               | :             | E-1400 W-5421 S-8784                                                                                    |
| West Boundary                                                                               | :             | E-2400 W-6421 S-9784                                                                                    |
| North Boundary                                                                              | :             | E-4400 W-4421 S-9684                                                                                    |
| South Boundary                                                                              | :             | E-5440 W-2314 S-3641                                                                                    |
| -                                                                                           |               |                                                                                                    |

• Click on 'Next' to check Application fee details & forward application to Commissioner for Approval of license.

| Dep:                                                                                                    | artment    | Of Excise                                                                                                    |                                                                                  |       | Hume   Mr.SECRETARY                                                                     |
|----------------------------------------------------------------------------------------------------|------------|----------------------------------------------------------------------------------------------------|----------------------------------------------------------------------------------|-------|-----------------------------------------------------------------------------------------|
| License Registration -                                                                                                    |            |                                                                                                    |                                                                                  |       |                                                                                         |
| ENSE VIEW                                                                                                    |            |                                                                                                    |                                                                                  |       | License Registration / License                                                          |
| ference ID : L2000016 Business I                                                                                                    | Name : Hin | nalaya Ditiliery Pvt itd                                                                                                    |                                                                                  |       | Uploaded Documents                                                                      |
| License Details :                                                                                                    |            |                                                                                                    |                                                                                  |       |                                                                                         |
| Vpe of Application                                                                                                    | 54         | Fresh Issuance of License                                                                                                    | Manufacturine Types                                                              | 1     | Distiliery                                                                              |
| icensee Type                                                                                                    |            | Private                                                                                                    | License Code                                                                     | 8     | D1                                                                                      |
| Jcense Types                                                                                                    | 1          | Manufacturing                                                                                                    | Applicant Type                                                                   | 1     | Individual                                                                              |
| Applicant Info :                                                                                                    |            |                                                                                                    |                                                                                  |       |                                                                                         |
| dia pomolecini di                                                                                                    |            |                                                                                                    |                                                                                  |       |                                                                                         |
| Applicant Name                                                                                                    | 1          | Ketan Patel                                                                                                    | Address                                                                          | (#)   | 264, Amravati Highway, Near New Galaxy Hotel,<br>Madhamar Gravabati Kampun Metropolitan |
| lusiness Name                                                                                                    | 1          | Himalaya Ditillery Pvt Itd                                                                                                    |                                                                                  |       | Assam -281006                                                                           |
| andline/Mobile Number                                                                                                    | 4          | 7755918218                                                                                                    | E-mail Address                                                                   | Ξ     | sachinw@ctellin                                                                         |
| ndividual Details :                                                                                                    |            |                                                                                                    |                                                                                  |       |                                                                                         |
| athar's Name                                                                                                    |            | Comit                                                                                                    | D&M Monther                                                                      | 1.4.1 | ASDECTOMA                                                                               |
| Autors & Plante                                                                                                    |            | average and a second second se | Prove reumber                                                                    | Č.    | 400464780400                                                                            |
| Jother's Name                                                                                                    | 3          | POEIKA                                                                                                    | dib                                                                              | 3     | 123436789123                                                                            |
| Nate Of Birth                                                                                                    | ्व         | 18-FEB-99                                                                                                    |                                                                                  |       |                                                                                         |
| Bank Details of Applicant :                                                                                                    |            |                                                                                                    |                                                                                  |       |                                                                                         |
| ccount Holder's name                                                                                                    | - 14       | Ketan Patel                                                                                                    | Bank Name                                                                        | 1     | State Bank Of India                                                                     |
| ccount Number                                                                                                    | 5          | 123456789                                                                                                    | Bank Branch                                                                      |       | Madhapur                                                                                |
| iccount Type                                                                                                    |            | Current                                                                                                    | IFSC Code                                                                        | ÷.    | 581012457                                                                               |
|                                                                                                    |            |                                                                                                    |                                                                                  |       |                                                                                         |
| Distillery /Brewery Details :                                                                                                    | 5          | 7                                                                                                    | Mumber of Researcher storage of finished                                         |       | 0                                                                                       |
| Search of ferminitation rooms                                                                                                    | 12         | 4                                                                                                    | beer/wine in sealed bottles and other                                            |       | 0                                                                                       |
| apacity of termencacion rooms                                                                                                    | 2          | 40000                                                                                                    | receptacles                                                                      |       |                                                                                         |
| rumber of Spirit rooms                                                                                                    | 1          | 2                                                                                                    | Capacity of Rooms for storage of                                                 | -     | 0                                                                                       |
| apacity of spirit rooms                                                                                                    | - 21       | 2000                                                                                                    | finished beer/wine in sealed bottles and                                         |       |                                                                                         |
| lumber of storage of finished                                                                                                    | 1          | 3                                                                                                    | other receptacles                                                                |       |                                                                                         |
| reparations in vals                                                                                                    | 2.2        | 32000                                                                                                    | Production Capacity                                                              | +     | 5000000                                                                                 |
| reparations in vats                                                                                                    | - 4        | 30000                                                                                                    | Names of spirituous preparations                                                 | +     | ENA, Rectified Spirit                                                                   |
| humber of bottling mores                                                                                                    | 2.4        | 0                                                                                                    | intended to be manufactured                                                      |       |                                                                                         |
| anapity of Bettiling coords                                                                                                    | 1          | 0                                                                                                    | Detailed formula of spirituous                                                   | =     | A+8-C                                                                                   |
| apacity of Bottling rooms                                                                                                    | 3          | 0                                                                                                    | preparations intended to be<br>manufactured                                      |       |                                                                                         |
|                                                                                                    |            |                                                                                                    | Names of ingredients to be used in the<br>manufacture of spirituous preparations | Ŧ     | Grain, Sugarcane, Wheat                                                                 |
|                                                                                                    |            |                                                                                                    | Details of the process of manufacture                                            | 9     | Milling                                                                                 |
|                                                                                                    |            |                                                                                                    | Applicant carried out the business of                                            | -     | No                                                                                      |
|                                                                                                    |            |                                                                                                    | manufacturing spirituous preparations<br>in the past                             |       |                                                                                         |
|                                                                                                    |            |                                                                                                    |                                                                                  |       |                                                                                         |
| autes of Proposed premises :                                                                                                    | 22         |                                                                                                    |                                                                                  | 0     |                                                                                         |
| ddress of Proposed premises &<br>Mrastructure details                                                                                                    | 8          | 145, National Highway 14, Near Galaxy Statue,<br>Dispur, Guwahati, Kamrup Metropolitan, Assam                                                                                                    | Email Address                                                                    | 8     | sachinwijcteLin                                                                         |
| andline/Mobile Number                                                                                                    | ्व         | -781006<br>7755918218                                                                                                    |                                                                                  |       |                                                                                         |
| Million J Database                                                                                                    |            |                                                                                                    |                                                                                  |       |                                                                                         |
| And a second second sec |            |                                                                                                    |                                                                                  |       |                                                                                         |
| atta Number                                                                                                    | 1          | 210                                                                                                    | Dak Number                                                                       | Ξ     | 4521541                                                                                 |
| 4oja                                                                                                    | ्र         | Dibrugarh                                                                                                    | Area Of Land                                                                     | 1     | 62000000 Sq Ft                                                                          |
| Additional Details :                                                                                                    |            |                                                                                                    |                                                                                  |       |                                                                                         |
| ast Boundary                                                                                                    | 6          | E-1400 W-5421 S-8784                                                                                                    | North Boundary                                                                   | 1     | E-4400 W-4421 5-9684                                                                    |
| Vest Boundary                                                                                                    | 1          | E-2400 W-6421 5-9784                                                                                                    | South Boundary                                                                   |       | E-5440 W-2314 S-3641                                                                    |
|                                                                                                    |            |                                                                                                    |                                                                                  |       |                                                                                         |
|                                                                                                    |            |                                                                                                    | ALL ALL ALL ALL ALL ALL ALL ALL ALL ALL                                          |       |                                                                                         |

• Secretary can see all remarks given by IOE at the time of Site inspection.

| ाज हमन<br>स्वरङ्घ्यात<br>एव करन सामग्रा के ओर  | artment  | Of Excise |          |                                                                            |   |           | 😤   Home   Mr. SECRETARY   🗗           |
|------------------------------------------------|----------|-----------|----------|----------------------------------------------------------------------------|---|-----------|----------------------------------------|
| E. License Registration ∨                      |          |           |          |                                                                            |   |           |                                        |
| LICENSE VIEW                                   |          |           |          |                                                                            |   |           | License Registration / License View    |
| Application Verification & Site Insp           | ection : |           |          |                                                                            |   |           |                                        |
| Verification of basic details                  | :        | Correct   |          | Verification of additional detail                                          | : | Correct   |                                        |
| Verification of Certificates & clearances      | :        | Incorrect |          | Site inspection report – Compliance<br>Checklist                           | : | Incorrect |                                        |
| Site inspection report – Standard<br>Format    | :        | Incorrect |          | An enquiry report from District<br>Collector                               | : | Correct   |                                        |
| Site inspection report - Additional<br>Remarks | :        | Correct   |          | Ascertainment of public opinion of the<br>member & location of excise shop | : | Correct   |                                        |
|                                                |          |           | Previous | Next                                                                       |   |           |                                        |
|                                                |          |           | L        |                                                                            |   |           |                                        |
|                                                |          |           |          |                                                                            |   |           |                                        |
|                                                |          |           |          |                                                                            |   |           |                                        |
|                                                |          |           |          |                                                                            |   |           |                                        |
|                                                |          |           |          |                                                                            |   |           |                                        |
|                                                |          |           |          |                                                                            |   |           |                                        |
| Copyright© 2020 Assam V1.0                     |          |           |          |                                                                            |   |           | Powered by C-Tel Infosystems Pvt. Ltd. |

• Secretary can see applicant's application, License & Security fee payment

| ENSE VIEW                 |                 |                 |                | License Registration / License |
|---------------------------|-----------------|-----------------|----------------|--------------------------------|
| Paid License Fee Details: |                 |                 |                |                                |
| yon of Fee                | License Type    | Paid Fee ancort | Challan Number | Osalian Data                   |
| ecurity Deposit           | Distillery      | 4000000         | 059746054      | 12-4x0-2020                    |
| Icensel Fee               | Dutiliery       | 4000000         | 859746854      | 12-feb-2020                    |
| polication.Fee            | Application Fee | 100000          | 8745694547     | 114-0-2020                     |
|                           |                 | Previous        | tion .         |                                |
|                           |                 |                 |                |                                |
|                           |                 |                 |                |                                |

- Secretary need to select Office as 'Head Quarters', Role as 'Commissioner'.
- Select Username to whom application have to forward, enter any remarks & click on 'Assign' to forward.

| NSE VIEW                |                  |                     |                    |                   |                                          |                 |                                                | License Regis | tration / Licens                                                                              |
|-------------------------|------------------|---------------------|--------------------|-------------------|------------------------------------------|-----------------|------------------------------------------------|---------------|-----------------------------------------------------------------------------------------------|
| oplication Tr<br>Status | SUBMITTED        | Submitted Date      | 28-Feb-2012:13:37  | Submitted By      | Ketan Patel (New<br>License User)        | Submitted<br>To | Mr.<br>Collector<br>KM<br>(Collector)          | Remarks       | Applicant<br>Submitted                                                                        |
| Status                  | FORWARDED        | Forwarded Date      | 28-Feb-20 12:39:45 | Forwarded By      | Mr. Collector KM<br>(Collector)          | Forwarded<br>To | Mr. SOE<br>KM (Excise<br>Superintendent)       | Remarks       | Forward to<br>IOE for site<br>inspection                                                      |
| Status                  | FORWARDED        | Forwarded Date      | 28-Feb-20.01:10:09 | Forwarded By      | Mr. SOE KM (Exclue<br>Superintendent)    | Forwarded<br>To | Mr.<br>IOE_KM<br>(Station<br>House<br>Officer) | Remarks       | Complete<br>Site<br>Inspection<br>& forward<br>report.                                        |
| Status                  | FORWARDED        | Forwarded Date      | 28-Feb-2002:22:11  | Forwarded By      | Mr. IOE_KM<br>(Station House<br>Officer) | Forwarded<br>To | Mr.SOE<br>KM (Exclor<br>Superintendent)        | Remarks       | Already<br>Constructed<br>land,<br>License<br>recommende<br>to licensee.                      |
| Status                  | FORWARDED        | Forwarded Date      | 28-Feb-20-02:38:49 | Forwarded By      | Mr. SOE KM (Excise<br>Superintendent)    | Forwarded<br>To | Mr.<br>Collector<br>KM<br>(Collector)          | Remarks       | Site<br>Inspection<br>completed<br>by IOE.                                                    |
| Status                  | FORWARDED        | Forwarded Date      | 28-Feb-20.02:57:45 | Forwarded By      | Mr. Collector KM<br>(Collector)          | Forwarded<br>To | Mr.<br>Commissioner<br>(Commissioner)          | Remarks       | License<br>Recommend<br>to licensee<br>based on<br>Site<br>Inspection<br>report.              |
| Status                  | FORWARDED        | Forwarded Date      | 28-Feb-20-03:28:00 | Forwarded By      | Mr. Commissioner<br>(Commissioner)       | Forwarded<br>To | Ketan<br>Patel (New<br>License<br>User)        | Remarks       | License<br>Recommend<br>to licensee<br>Licensee<br>need to pay<br>fees.                       |
| Status                  | UCENSE<br>VERIFY | License Verify Date | 28-Feb-20.03:56:16 | License Verity By | Ketan Patel (New<br>License User)        | Forwarded<br>To | Me,<br>Commissioner<br>(Commissioner)          | Remarks       | Fee Paid                                                                                      |
| Status                  | FORWARDED        | Forwarded Date      | 28-Feb-2004:12:55  | Forwarded By      | Mr. Commissioner<br>(Commissioner)       | Forwarded<br>To | Mr.<br>SECRETARY<br>(SECRETARY)                | Remarks       | License<br>Recommend<br>License<br>Fees paid<br>by license.<br>Please<br>Sanction<br>license. |
|                         |                  | Office              | HEAD               | QUARTERS          |                                          | 54              | 1                                              |               |                                                                                               |
|                         |                  | Role<br>Uter Nam    | Commi              | soloner           |                                          |                 |                                                |               |                                                                                               |
|                         |                  | Statue              | Status             | Forwarded         |                                          |                 |                                                |               |                                                                                               |
|                         |                  | Remarks             | License            | have sanctioned   |                                          |                 |                                                |               |                                                                                               |

- As application forwarded to Commissioner. Page will get redirect to License List page. Were user can see to whom application have assigned. ٠
- •

|                 | स्वय्ध भारत<br>एक करम स्वरहता की ओर | Departme                      | nt Of Excis       | e                            |               |                     |                 |           |                   |                                    | 12   Home        | Mr. SECRETARY   🗗             |
|-----------------|-------------------------------------|-------------------------------|-------------------|------------------------------|---------------|---------------------|-----------------|-----------|-------------------|------------------------------------|------------------|-------------------------------|
| E: Licer        | nse Registration ~                  |                               |                   |                              |               |                     |                 |           |                   |                                    |                  |                               |
| NEW LIC         | ENSE                                |                               |                   |                              |               |                     |                 |           |                   |                                    | License Registra | ation / New License           |
|                 |                                     |                               | Start Date        | e 🛗 28-Feb-2020              | Er            | nd Date 🛗           | 28-Feb-2020     |           | Manufacture Type  | All                                |                  | • Search                      |
| 10              | ¥                                   |                               |                   |                              |               |                     |                 |           |                   |                                    | Search:          |                               |
| Referen         | ce Id Applicant<br>Name             | Business Name                 | Applicant<br>Type | Application Type             | License Type  | License<br>Category | License<br>Code | Status    | License<br>Number | Assigned To                        | Action           | Download                      |
| L20000          | 16 Ketan Patel                      | Himalaya<br>Ditillery Pvt Itd | Individual        | Fresh Issuance of<br>License | Manufacturing | Distillery          | D1              | Forwarded |                   | Mr. Commissioner<br>(Commissioner) | ۲                | <b>88</b>                     |
|                 |                                     |                               |                   |                              |               |                     |                 |           |                   |                                    |                  | Previous Next                 |
|                 |                                     |                               |                   |                              |               |                     |                 |           |                   |                                    |                  |                               |
|                 |                                     |                               |                   |                              |               |                     |                 |           |                   |                                    |                  |                               |
|                 |                                     |                               |                   |                              |               |                     |                 |           |                   |                                    |                  |                               |
| Copyright© 2020 | Assam V1.0                          |                               |                   |                              |               |                     |                 |           |                   |                                    | Powered by       | r C-Tel Infosystems Pvt. Ltd. |

Approve Application after sanction by Secretary at commissioner office:

- Commissioner will get the application from Secretary.
- Commissioner will notify & can view the commissioner's name to whom it assigned.

| Department (                                          | Of Excise                              |                          |                     |                                             | 😤   Home   Mr. Commissioner   🗗        |
|-------------------------------------------------------|----------------------------------------|--------------------------|---------------------|---------------------------------------------|----------------------------------------|
| Master Data      El License Registration              | Ø Brand Label Registration ~           | 💰 Distillery -           | Bottling Units ~    | 兴 Users -> 🔏 Brewery -> 😥                   | Wholesaler - Retain -                  |
| NEW LICENSE                                           |                                        |                          |                     |                                             | License Registration / New License     |
|                                                       | Start Date 🛗 28-Feb-2020               | End Date 🛗               | 28-Feb-2020         | Manufacture Types All                       | ▼ Search                               |
| 10 *                                                  |                                        |                          |                     |                                             | Search:                                |
| Reference Id Applicant<br>Name Business Name A        | Applicant Application Type             | License Type Category    | License Sta<br>Code | atus License Assigned To<br>Number          | Action Download                        |
| L2000016 Ketan Patel Himalaya In<br>Ditillery Pvt Itd | ndividual Fresh Issuance of<br>License | Manufacturing Distillery | D1 F                | orwarded Mr. Commissioner<br>(Commissioner) |                                        |
|                                                       |                                        |                          |                     |                                             | Previous Next                          |
|                                                       |                                        |                          |                     |                                             |                                        |
|                                                       |                                        |                          |                     |                                             |                                        |
|                                                       |                                        |                          |                     |                                             |                                        |
| Copyright© 2020 Assam V1.0                            |                                        |                          |                     |                                             | Powered by C-Tel Infosystems Pvt. Ltd. |

• To get the Sanction Letter click on the Fifth print button.

|    | 🖳 License Re  | gistration ~       | Ø Brand Label Reg      | gistration ~      | Dispatches ~                 | O Users ~     | 🛕 Company Wa          | rehouse ~       |          |                   |                |            |                                    |
|----|---------------|--------------------|------------------------|-------------------|------------------------------|---------------|-----------------------|-----------------|----------|-------------------|----------------|------------|------------------------------------|
| 1  | NEW LICENS    | E                  |                        |                   |                              |               |                       |                 |          |                   |                | License Re | gistration / New License           |
|    |               |                    |                        | Start Date        | Select Start Da              | te End        | d Date 🛗 29-Feb-      | 2020            | Manu     | facture Types All |                |            | • Search                           |
|    | 10            |                    |                        |                   |                              |               |                       |                 |          |                   |                | Search:    |                                    |
|    | Reference Id  | Applicant<br>Name  | Business Name          | Applicant<br>Type | Application Type             | License Type  | License Category      | License<br>Code | Status   | License Number    | Assigned<br>To | Action     | Download                           |
|    | L2000003      | Suresh<br>Mamindla | AROMA INDIA<br>PVT LTD | Individual        | Fresh Issuance of<br>License | Manufacturing | IMFL<br>Manufacturing | FL1             | Approved | LL0FL10000120     |                | ۲          | 8888<br>88                         |
|    | + License Re  | gistration         |                        |                   |                              |               |                       |                 |          |                   |                |            | Previous Next                      |
|    |               |                    |                        |                   |                              |               |                       |                 |          |                   |                |            |                                    |
|    |               |                    |                        |                   |                              |               |                       |                 |          |                   |                |            |                                    |
| Co | oyright© 2020 | Assam V1.0         |                        |                   |                              |               |                       |                 |          |                   |                | Powe       | ered by C-Tel Infosystems Pvt. Ltd |
|    |               |                    |                        |                   |                              |               |                       |                 |          |                   |                |            |                                    |

• Click on 'Action' button to view the application submitted

| suises<br><b>Received</b><br><b>Received</b> | t Of Excise                             |                                            |                                              | 😤   Home   Mr. Commissioner   🗗        |
|----------------------------------------------------------------------------------------------------|-----------------------------------------|--------------------------------------------|----------------------------------------------|----------------------------------------|
| Master Data V E: License Registration V                                                                                                    | Brand Label Registration ~              | 🔏 Distillery ~ 🗟 Bottling Uni              | ts v 🛛 🚆 Users v 🕹 🔏 Brewery v 🕅 🕅           | Wholesaler ~ 🖭 Retailsr Y              |
| NEW LICENSE                                                                                                    |                                         |                                            |                                              | License Registration / New License     |
|                                                                                                    | Start Date 🛗 28-Feb-2020                | End Date 🗎 28-Feb-202                      | 20 Manufacture Types All                     | * Search                               |
| 10 •                                                                                                    |                                         |                                            |                                              | Search:                                |
| Reference Id Applicant<br>Name Business Name                                                                                                    | Applicant Application Type              | License Type License License Category Code | e License Assigned To Number                 | Action Download                        |
| L2000016 Ketan Patel Himalaya<br>Ditiilery Pvt Itd                                                                                                    | Individual Fresh Issuance of<br>License | Manufacturing Distillery D1                | Forwarded Mr. Commissioner<br>(Commissioner) |                                        |
|                                                                                                    |                                         |                                            |                                              | Previous Next                          |
|                                                                                                    |                                         |                                            |                                              |                                        |
|                                                                                                    |                                         |                                            |                                              |                                        |
|                                                                                                    |                                         |                                            |                                              |                                        |
| Copyright© 2020 Assam V1.0                                                                                                    |                                         |                                            |                                              | Powered by C-Tel Infosystems Pvt. Ltd. |

| स्वच्छ भारत Dep                 | artment      | Of Excise                                    |                                                                                  | 🗯   Home   Mr. Commissione                     |
|---------------------------------|--------------|----------------------------------------------|----------------------------------------------------------------------------------|------------------------------------------------|
| Master Data                     | gistration ~ | 🔿 Brand Label Registration 🗸 💰 Distillery 🗸  | Bottling Units V 🎇 Users V                                                       | 💰 Brewery -> 😥 Wholesaler -> 🔚 Retaile         |
| ENSE VIEW                       |              |                                              |                                                                                  | License Registration / License                 |
| ference ID : L2000016 Business  | Name : Him   | alaya Ditillery Pvt Itd                      |                                                                                  | Uploaded Documents                             |
| License Details :               |              |                                              |                                                                                  |                                                |
| Type of Application             | :            | Fresh Issuance of License                    | Manufacturing Types                                                              | : Distillery                                   |
| Licensee Type                   | :            | Private                                      | License Code                                                                     | : D1                                           |
| License Types                   | :            | Manufacturing                                | Applicant Type                                                                   | : Individual                                   |
| Applicant Info :                |              |                                              |                                                                                  |                                                |
| Applicant Name                  | :            | Ketan Patel                                  | Address                                                                          | : 264. Amravati Highway, Near New Galaxy Hotel |
| Business Name                   | :            | Himalaya Ditillery Pvt ltd                   |                                                                                  | Madhapur, Guwahati, Kamrup Metropolitan,       |
| andline/Mobile Number           | :            | 7755918218                                   | E-mail Address                                                                   | Assam -781006<br>: sachin.w@ctel.in            |
| Individual Datalla              |              |                                              |                                                                                  |                                                |
| individual Details:             |              |                                              |                                                                                  |                                                |
| ather's Name                    | :            | Sumit                                        | PAN Number                                                                       | : ASDFG1234A                                   |
| fother's Name                   | :            | Ritika                                       | UID                                                                              | : 123456789123                                 |
| Date Of Birth                   | :            | 18-FEB-99                                    |                                                                                  |                                                |
| Bank Details of Applicant :     |              |                                              |                                                                                  |                                                |
| account Holder's name           | :            | Ketan Patel                                  | Bank Name                                                                        | : State Bank Of India                          |
| Account Number                  | :            | 123456789                                    | Bank Branch                                                                      | : Madhapur                                     |
| ccount Type                     | :            | Current                                      | IFSC Code                                                                        | : SBI012457                                    |
| Distillery /Brewery Details :   |              |                                              |                                                                                  |                                                |
| lumber of fermentation rooms    | :            | 4                                            | Number of Rooms for storage of finished                                          | : 0                                            |
| Capacity of fermentation rooms  | :            | 40000                                        | beer/wine in sealed bottles and other                                            |                                                |
| lumber of Spirit rooms          | :            | 2                                            | receptacles                                                                      |                                                |
| Capacity of Spirit rooms        | :            | 20000                                        | Capacity of Rooms for storage of                                                 | : 0                                            |
| lumber of storage of finished   | :            | 3                                            | other receptacles                                                                |                                                |
| reparations in vats             |              |                                              | Production Capacity                                                              | : 500000                                       |
| Capacity of storage of finished | :            | 30000                                        | Names of spirituous preparations                                                 | : ENA, Rectified Spirit                        |
| oreparations in vats            |              |                                              | intended to be manufactured                                                      |                                                |
| Number of bottling rooms        | :            | 0                                            | Detailed formula of spirituous                                                   | : A+B-C                                        |
| apacity of Bottling rooms       | :            | 0                                            | preparations intended to be<br>manufactured                                      |                                                |
|                                 |              |                                              | Names of ingredients to be used in the<br>manufacture of spirituous preparations | : Grain, Sugarcane, Wheat                      |
|                                 |              |                                              | Details of the process of manufacture                                            | : Miling                                       |
|                                 |              |                                              | Applicant carried out the business of                                            | : No                                           |
|                                 |              |                                              | manufacturing spirituous preparations<br>in the past                             |                                                |
|                                 |              |                                              |                                                                                  |                                                |
| ddress of Proposed premises &   | :            | 145, National Highway 14, Near Galaxy Statue | Email Address                                                                    | : sachin.w@ctel.in                             |
| nfrastructure details           |              | Dispur, Guwahati, Kamrup Metropolitan, Assam |                                                                                  |                                                |
| andline/Mobile Number           | :            | 7755918218                                   |                                                                                  |                                                |
| Additional Details :            |              |                                              |                                                                                  |                                                |
| atta Number                     | :            | 210                                          | Dak Number                                                                       | : 4521541                                      |
| Лоја                            | :            | Dibrugarh                                    | Area Of Land                                                                     | : 62000000 Sq Ft                               |
| Additional D <u>etails :</u>    |              |                                              |                                                                                  |                                                |
| ast Poundary                    |              | E 1400 W E421 C 9794                         | North Round-                                                                     | E 4400 W 4404 C 0494                           |
| ast boundary                    | :            | E-1400 W-5421 5-8784                         | North Boundary                                                                   | : E-4400 W-44215-9684                          |
| west Boundary                   | :            | L-2400 W-0421 3-7/04                         | South Doulluary                                                                  | . E-3440 W-2314 3-3041                         |
|                                 |              |                                              | Next                                                                             |                                                |
|                                 |              |                                              |                                                                                  |                                                |
|                                 |              |                                              |                                                                                  |                                                |

| रव्य पारत Depa                                 | irtment    | Of Excise                    |                |                                                                            |   |           | 🥙 Home          | Mr. Commissioner |
|------------------------------------------------|------------|------------------------------|----------------|----------------------------------------------------------------------------|---|-----------|-----------------|------------------|
| Master Data ×                                  | stration ~ | Ø Brand Label Registration × | 💰 Distillery ~ | 🗟 Bottling Units 🗸 🔗 Users 🗸                                               | ٤ | Brewery ~ | 😥 Wholesaler 🗸  | 💵 Retaior        |
| NSE VIEW                                       |            |                              |                |                                                                            |   |           | License Registi | ration / License |
| Application Verification & Site Insp           | ection :   |                              |                |                                                                            |   |           |                 |                  |
| Verification of basic details                  | :          | Correct                      |                | Verification of additional detail                                          | : | Correct   |                 |                  |
| Verification of Certificates & clearances      | :          | Incorrect                    |                | Site inspection report – Compliance<br>Checklist                           | : | Incorrect |                 |                  |
| Site inspection report - Standard<br>Format    | :          | Incorrect                    |                | An enquiry report from District<br>Collector                               | : | Correct   |                 |                  |
| Site inspection report - Additional<br>Remarks | :          | Correct                      |                | Ascertainment of public opinion of the<br>member & location of excise shop | : | Correct   |                 |                  |
|                                                |            |                              | Previous       | Next                                                                       |   |           |                 |                  |
|                                                |            |                              |                |                                                                            |   |           |                 |                  |
|                                                |            |                              |                |                                                                            |   |           |                 |                  |
|                                                |            |                              |                |                                                                            |   |           |                 |                  |
|                                                |            |                              |                |                                                                            |   |           |                 |                  |

• User can view License fee & Security fee which was paid by applicant after site inspection.

|         | वर्तन<br>स्वच्छ १<br>एक कदम स्वाहला | गरत Depart               | ment Of Excise                        |                 |                  |                |             | 🥙 Home   1       | Mr. Commissioner   🗗        |
|---------|-------------------------------------|--------------------------|---------------------------------------|-----------------|------------------|----------------|-------------|------------------|-----------------------------|
|         | Master Data ×                       | <b>License Registrat</b> | tion ~ 🖉 🖉 Brand Label Registration ~ | 💰 Distillery ~  | Bottling Units ~ | O Users ~      | 🔏 Brewery ~ | 😥 Wholesaler 🗸   | 💵 Retaipr 🗸                 |
| LICI    | ENSE VIEW                           |                          |                                       |                 |                  |                |             | License Registra | ntion / License View        |
|         | Paid License Fee                    | Details:                 |                                       |                 |                  |                |             |                  |                             |
| Ту      | ype of Fee                          |                          | License Type                          | Paid Fee amount |                  | Challan Number |             | Challan Date     |                             |
| Se      | ecurity Deposit                     |                          | Distillery                            | 4000000         |                  | 859746854      |             | 12-Feb-2020      |                             |
| U       | cense Fee                           |                          | Distillery                            | 4000000         |                  | 859746854      |             | 12-Feb-2020      |                             |
| A       | pplication Fee                      |                          | Application Fee                       | 100000          |                  | 8745694547     |             | 11-Feb-2020      |                             |
|         |                                     |                          |                                       | Previous        | Next             |                |             |                  |                             |
|         |                                     |                          |                                       |                 |                  |                |             |                  |                             |
|         |                                     |                          |                                       |                 |                  |                |             |                  |                             |
|         |                                     |                          |                                       |                 |                  |                |             |                  |                             |
|         |                                     |                          |                                       |                 |                  |                |             |                  |                             |
|         |                                     |                          |                                       |                 |                  |                |             |                  |                             |
| Copyrig | ht© 2020 Ass                        | am V1.0                  |                                       |                 |                  |                |             | Powered by       | C-Tel Infosystems Pvt. Ltd. |

• To Approve application of applicant, Provide remark which is mandatory & click on 'Approve'

| Master Data   | - El Ucerse B     | egistration - 🔿 De   | and Label Registration - | 🔏 Distillary - 🛛 🔢 | Bottling Units - St. U                    | hers · & D      | wary - 😥 Y                                      | Whichenalter + | I fietalia                                                                                 |
|---------------|-------------------|----------------------|--------------------------|--------------------|-------------------------------------------|-----------------|-------------------------------------------------|----------------|--------------------------------------------------------------------------------------------|
| NSE VIEW      |                   |                      |                          |                    |                                           |                 |                                                 | License Regis  | tration / Licens                                                                           |
| oplication Tr | ansaction:        |                      |                          |                    |                                           |                 |                                                 |                |                                                                                            |
| Status        | SUBMITTED         | Submitted Date       | 28 feb-20 12 13:37       | Submitted By       | Ketan Patel (New<br>License User)         | Submitted<br>To | Mr.<br>Collector<br>KM<br>(Collector)           | Remarks        | Applicant<br>Submitted                                                                     |
| Status        | FORWARDED         | Forwarded Date       | 28 Feb-20 12:39:45       | Forwarded By       | Mr. Collector IOH<br>(Collector)          | Forwarded<br>To | Mr. SOE<br>KM (Excise<br>Superintendent)        | Remarks        | Forward to<br>IOE for site<br>Impection                                                    |
| Status        | FORWARDED         | Forwarded Date       | 20 Feb-20 01:30.09       | Forwarded By       | Mr. SOE KM (Exclue<br>SuperIntendent)     | Forwarded<br>To | Mr.<br>IOE_IOM<br>Station<br>House<br>Officer() | Remarks        | Complete<br>Site<br>Inspection<br>& forward<br>report.                                     |
| Status        | FORWARDED         | Forwarded Date       | 28 Feb-2002-22:11        | Forwarded By       | Mr. IOE, KM<br>(Station House<br>Officer) | Forwarded<br>To | Mr. SOE<br>KM (Excise<br>Superintendent)        | Remarks        | Already<br>Constructed<br>tand,<br>License<br>recommende<br>to license.                    |
| Status        | FORWARDED         | Forwarded Date       | 28 Feb-20 02:38:49       | Forwarded By       | Mr. SOE KM (Exclue<br>Superintendent)     | Forwarded<br>To | Mr.<br>Collector<br>KM<br>(Collector)           | Remarks        | Site<br>inspection<br>completed<br>by IOE                                                  |
| Status        | FORWARDED         | Forwarded Date       | 28 Feb-20 02:57:45       | Forwarded By       | Mr. Collector RM<br>(Collector)           | Forwarded<br>To | Mr.<br>Commissioner<br>(Commissioner)           | Remarks        | License<br>Recommende<br>to Romeer<br>based on<br>Site<br>Inspection<br>report.            |
| Status        | FORWARDED         | Forwarded Date       | 28 Feb-20 03:28:00       | Forwarded By       | Mr. Commissioner<br>(Commissioner)        | Forwarded<br>To | Ketan<br>Patel (New<br>Licema<br>User)          | Remarks        | License<br>Recommend<br>to licenses<br>Licensee<br>meed to pay<br>Nees                     |
| Status        | LICDISE<br>VERIFY | License Verilly Date | 28-Feb-2003:56:16        | License Verify By  | Ketan Patel (New<br>License User)         | Forwarded<br>To | Mr.<br>Commissioner<br>(Commissioner)           | Remarks        | Fee Paid                                                                                   |
| Status        | FORWARDED         | Forwarded Date       | 26 Feb 2004:12:55        | Forwarded By       | Mr. Commissioner<br>(Commissioner)        | Forwarded<br>To | Mr.<br>SECRETARY<br>(SECRETARY)                 | Remarks        | License<br>Recommend<br>License<br>Fees paid<br>by Icense<br>Please<br>Sanction<br>license |
| Status        | FORWARDED         | Forwarded Data       | 26-Feb-2004-43:21        | Forwarded By       | (SECRETARY)                               | Forwarded<br>To | Mr.<br>Commissioner<br>(Commissioner)           | Remarks        | License<br>have<br>sanctioned                                                              |
|               |                   | Office               | - adapt                  | <u>20</u>          |                                           | 122             |                                                 |                |                                                                                            |
|               |                   | Role                 | -ialect                  |                    |                                           | 22              |                                                 |                |                                                                                            |
|               |                   | User North           | - united                 | 6.<br>#11          |                                           | 12              |                                                 |                |                                                                                            |
|               |                   | Itatus               | -intert                  | н <sup>1</sup>     |                                           | 14              |                                                 |                |                                                                                            |
|               |                   | famuris              |                          |                    |                                           |                 |                                                 |                |                                                                                            |
|               |                   | Ramark               | laurae                   | Asign              |                                           |                 |                                                 |                |                                                                                            |
|               |                   |                      |                          | Approve            |                                           | _               |                                                 |                |                                                                                            |
|               |                   |                      |                          | Previous           |                                           |                 |                                                 |                |                                                                                            |

- After application approved by commissioner, Page will get redirected to License List page.
  Click on 'License Approve' to approve license finally with Validity.

| *                                                          |                                         |                                         |                                    |                                  |        |
|------------------------------------------------------------|-----------------------------------------|-----------------------------------------|------------------------------------|----------------------------------|--------|
| Department O                                               | )f Excise                               |                                         |                                    | 48   Home   Mr. Commissioner     | 🗗      |
| Master Data      Elim License Registration                 | 🔗 Brand Label Registration -            | tillery -> 🛃 Bottling Units ->          | 😋 Users -> 🔏 Brewery ->            | 😥 Wholesaler 🗸 🔝 Retarr          | Y      |
| NEW LICENSE                                                |                                         |                                         |                                    | License Registration / New Lice  | ense   |
|                                                            | Start Date 🛗 28-Feb-2020                | End Date 🗎 28-Feb-2020                  | Manufacture Types All              | • Search                         | h      |
| 10 *                                                       |                                         |                                         |                                    | Search:                          |        |
| Reference Applicant Business Name Applic<br>Id A Name Type | ant Application License Type            | License License<br>Category Code Status | License Assigned To Number         | Action Download                  |        |
| L2000016 Ketan Patel Himalaya Individ<br>Ditillery Pvt Itd | Fresh Issuance Manufacturing of License | Distillery D1 Approved                  | Mr. Commissioner<br>(Commissioner) | License Approve                  |        |
|                                                            |                                         |                                         |                                    | Previous Next                    | t      |
|                                                            |                                         |                                         |                                    |                                  |        |
|                                                            |                                         |                                         |                                    |                                  |        |
|                                                            |                                         |                                         |                                    |                                  |        |
| Copyright© 2020 Assam V1.0                                 |                                         |                                         |                                    | Powered by C-Tel Infosystems Pvt | . Ltd. |

• Select validity of license, enter remarks & click on 'Save' to approve license.

| Department Of Excise                                                   | Approve License                                                                     | 🖉   Home   Mr. Commissioner   🗗                       |
|------------------------------------------------------------------------|-------------------------------------------------------------------------------------|-------------------------------------------------------|
| 🔝 Master Data -> 🖭 License Registration -> 🔗 Bran                      | Valid Upto                                                                          | 🖉 Brewery -> 👔 Wholesaler -> 🔝 Retaile                |
| NEW LICENSE                                                            | Remarks Validity till 31-03-2021                                                    | License Registration / New License                    |
| Start Date                                                             |                                                                                     | al cture Types All * Search                           |
| 10 -                                                                   | Save                                                                                | Search:                                               |
| Reference Applicant Business Name Applicant Applicant Type Type        | plication License Type License License License License Type Category Code Status Nu | ense Assigned To 🗸 Action Download mber               |
| L2000016 Ketan Patel Himalaya Individual Fre<br>Ditillery Pvt Itd of L | esh Issuance Manufacturing Distillery D1 Approved                                   | Mr. Commissioner<br>(Commissioner)<br>License Approve |
|                                                                        |                                                                                     | Previous Next                                         |
|                                                                        |                                                                                     |                                                       |
|                                                                        |                                                                                     |                                                       |
| Copyright© 2020 Assam V1.0                                             |                                                                                     | Powered by C-Tel Infosystems Pvt. Ltd.                |

- Status will get change as 'Approved' after final approval done by Commissioner/Collector (For retail sale license).
- Applicant will get unique license number & Grant of License certification.

• To check Grant of license, click on sixth print button.

| ter et al        | च्छ भारत<br>दम स्वरक्षता की ओर | Department Of          | f Excise          |                              |                |                       |                 |          |                | <u>@</u>       | Home   1     | Mr. Commissioner |
|------------------|--------------------------------|------------------------|-------------------|------------------------------|----------------|-----------------------|-----------------|----------|----------------|----------------|--------------|------------------|
| Master D         | ata 🗸 🖽                        | License Registration ~ | 🔗 Brand Label R   | Registration ~               | 5 Distillery ~ | Bottling Units        | × م             | Users ~  | 🔏 Brewery ~    | 🛕 Whol         | esaler ~     | 💵 Reta🍑          |
| W LICENS         | iΕ                             |                        |                   |                              |                |                       |                 |          |                | Licer          | ise Registra | ation / New Lie  |
|                  |                                |                        | Start Date 🛗      | 24-Feb-2020                  | End Date       | 24-Feb-2020           |                 | Manufact | ure Types All  |                |              | • Sear           |
| 10               | •                              |                        |                   |                              |                |                       |                 |          |                | S              | earch: L20   | 000003           |
| teference<br>d ^ | Applicant<br>Name              | Business Name          | Applicant<br>Type | Application Type             | License Type   | License<br>Category   | License<br>Code | Status   | License Number | Assigned<br>To | Action       | Download         |
| 2000003          | Suresh<br>Mamindla             | AROMA INDIA PVT LTD    | Individual        | Fresh Issuance of<br>License | Manufacturing  | IMFL<br>Manufacturing | FL1             | Approved | LL0FL10000120  | ]              | ۲            | 888<br>88        |
|                  |                                |                        |                   |                              |                |                       |                 |          |                |                |              | Previous Ne      |
|                  |                                |                        |                   |                              |                |                       |                 |          |                |                |              |                  |
|                  |                                |                        |                   |                              |                |                       |                 |          |                |                |              |                  |
|                  |                                |                        |                   |                              |                |                       |                 |          |                |                |              |                  |
|                                                                                                    | CONTRACT NOT THE SECTION OF THE PARTY NAME.                                                                                                    |  |
|----------------------------------------------------------------------------------------------------|----------------------------------------------------------------------------------------------------|--|
| GOVE SAN                                                                                                    | ASSAM SCHEDULE XXXI                                                                                                    |  |
|                                                                                                    | I ORM NO.13                                                                                                    |  |
| Che count                                                                                                    | OR BOTTLING OF POTABLE OF FOREIGN LIQU OR<br>feel us to be signed by the Lemmer and Eiled in the collector office)                                                                                                    |  |
| Counter feel Dartert Kantrup Metropolmus                                                                                                    | Durinet - Kamrup Metropolitan Metropolitan<br>Number of Leeman in the register No.41/2014 2015<br>Name of the Liemane - MS-AROMA INDEA PVT LTD.                                                                                                    |  |
|                                                                                                    | Locality where the operation is to be carried on the land ovvered by Dag No. 3454 of K. Patta No. 451 of village - Metropalities, Moura - Assami                                                                                                    |  |
| Regular No.<br>01/2014-2015                                                                                                    | Be it haves to all concensed that M.S. AROMA, INDIA FOT LTD: A Company registered sadar<br>Indian Companies Art 1969 Holding License No. for composabling and Monsling<br>of Porsign Liques in hereby autoconcil by the subsequent collection of Kaneng Micropathian to be<br>bards Pathab Porsign Liques in private Windowse at mentioned in this license from                                                                                                    |  |
| Name of License<br>M.S. AROMA INDIA PVT LTD, Plot No.68,<br>Broknopatra Balantial Park, Nase Park, A.,<br>Metropolitas, Kanrup Metropolitas, Acam<br>- 783012, Dist.: Kanrup Metropolitas | It is required of the holder of this license as a condition of this license remaining in facer that<br>Company duty, and faithfully perform and about by the failuring conditions and by percension of<br>the Anama, encourse Art 1914 as in a biologoustify associated than tune to taxe and by all Notifications<br>and Roles which have been or shall may listen tune to now taxe by publicabel or saids there under so the<br>in they are applicable to that Linense.                                                                                                    |  |
| Locality where borting to be carried on Vilage<br>- Metropalitan, Mouza - Assami, Dag<br>No-5154 Parm No451 No. of Locanor for<br>commondations and Hindian for a Bandied                 | () That Company Pay Government in advance an Annual the of Ku 1,36,500 - (Rapters One Lakh fully showand Only) and that Company pay the same ann Timmary at Katalog Metropolitan Ganham vide Challan No 5143132 Dated 24th February, 2020.                                                                                                    |  |
| Washiouse and for a wholesale would of Foreign<br>Laguer held by the Lucenses.                                                                                                    | (a) That Company carry on the operation of Bording only at the premises annext therein and<br>company make on schemican in the premises which has been approved by the Collector by the<br>without his previous apprecial in verting.                                                                                                    |  |
|                                                                                                    | iii) That the company shall both? Foreign Lepice at a strength not less than 25 Degree up for<br>Whiskey, Brandy and Ram and 35 Degree up for Can.                                                                                                    |  |
| Current from By                                                                                                    | (i) That except in the case of trade samples intended for a five distribution, the Company put up for except commutanees                                                                                                    |  |
|                                                                                                    | <ol> <li>That each bottle terms a label pervanaly approved by the Enrise Commissioner and be sealed<br/>and capabled by the Lorenzev to the satisfaction of the Enrise Commissioner.</li> </ol>                                                                                                    |  |
|                                                                                                    | vi) That the Company miantaini a regular, accurate and up to data accurat of all bothing<br>operations in such firms as the Excise Commissioner may from time to tune prescribe.                                                                                                    |  |
| Date of Longer                                                                                                    | vij) That the Company removes the bottled Foreign Luppor to the Bounded Warthouse only under                                                                                                    |  |
| Annual the payable is advance Rs. 1,50,000                                                                                                    | the supportance or the charter so-charter were approximately the overall region approximately and the support of the support of the support o |  |
| Signature of the Locensee                                                                                                    | NB > 5 detection of any of the above conditions will subject the holder of this locenses to furthetime of the itemate and to all or any of the penalties prescribed by law or relia.                                                                                                    |  |
|                                                                                                    | Collinna                                                                                                    |  |
|                                                                                                    | Kanarap Metropolitan                                                                                                    |  |
| GOVT. SAN                                                                                                    | Cushai<br>CTION NO.EX.123 2014 89 DATED 24th February, 2020                                                                                                    |  |
| LICENSE FOR                                                                                                    | ASSAM SCHEDULE XXXI<br>FORM NO.12                                                                                                    |  |
| (The counterfiel of t                                                                                                    | to Lorence is to be signed by the Lorence and filled as the Collectua's office)                                                                                                    |  |
| Counter foil Diateset : Kanarag Metropolinas                                                                                                    | Dataset: Knowing Metropolition, Gar-Kall<br>Number of Lemma in the regime: No-40 1044 2015<br>Name of the Lemma - Aldona LOBAR PT LTD.<br>Locality where the sportions as to be carried on the land second by Dag No. 3434 of K. Para No.<br>451 of villar: - Merepatien, Manana - Asami                                                                                                    |  |
| Register No.<br>werman, sowe                                                                                                    | Se et havens to all concerned that MS AROMA INDEA PVT LID: A Company regaranced under<br>balanConceptureArt. 2020. History J. runne. No                                                                                                    |  |
| Name of License<br>M5 AROMA INDIA PVT LTD, Pior No.60,<br>Brahmapatra Indontial Park, Naze Park, A,<br>Metropolitan, Kamerup Metropolitan, Anam<br>- 783022, Dist.: Kamerup Metropolitan  | It is required of the helder of this license as a condition of this license remaining is force that<br>Company duly and faithfully perform and abult by the following conditions and by provisions of<br>the Assam straic AC 19143 as a subsequently associated business to state and by all Sodifications<br>and Edsis which have been ar which may from time to time be published or made three under so<br>far as they are applicable to delicense.                                                                                                    |  |
| Locality where bothing to be carried on Village<br>- Metropolitae, Mouzu - Annama, Dag No.5454<br>of K. Pata No. 451 No. of Locause for                                                   | <ol> <li>That Company Pay Government is advance in Annual for of R.s. 1,50,000 - (Express One Labb<br/>faby thousand Oxb) and that Company pay the same ann Treasury at Katterp Minespolena<br/>Government (et Calland No. 311/3112 Hond Yehr Perloage), 2020</li> </ol>                                                                                                    |  |
| compounding and Blendung for a Bonded<br>Warehouse and for a wholesale youd of Foreign<br>Liquor held by the Licenses.                                                                    | (i) This Company curry on the Operation of Comproviding, Illending and reducing only at the<br>premises satisfied therma and Company make on absention in the premises which has been approved<br>by the Collection without his pervisors approximation writing.                                                                                                    |  |
|                                                                                                    | (iii) That the Company do not add to any Foreign Liquer any toloring & flavoring software with a<br>sample of such substance has been examined and approved by the Encode Commissioners and that<br>Company model proportion in the Encode Commissioner area on extensioned in devit.                                                                                                    |  |

## Logout:

• Click on the right corner button to log out from the application

|                 | 23 भारत<br>म स्वध्छता की ओर | )<br>Department (             | Of Excise         |                              |                |                     |                 |           |                | 48             | Home       | Mr. Commiss       | sioner 🗗          |
|-----------------|-----------------------------|-------------------------------|-------------------|------------------------------|----------------|---------------------|-----------------|-----------|----------------|----------------|------------|-------------------|-------------------|
| 💵 Master Da     | ita × 💷 L                   | icense Registration ~         | Ø Brand Lat       | bel Registration  ~          | 🚪 Distillery ~ | Bottling            | Units ~         | ) Users ~ | 🔏 Brewery ×    | ê Who          | lesaler ~  | LI R              | eta <b>i</b> ∳r ∽ |
| NEW LICENS      | E                           |                               |                   |                              |                |                     |                 |           |                | Lice           | nse Regist | ration / Ne       | w License         |
|                 |                             |                               | Start Date        | 28-Feb-2020                  | End Date       | 28-Feb-             | 2020            | Manufact  | ture Types All |                |            | Y                 | Search            |
| 10 •            |                             |                               |                   |                              |                |                     |                 |           |                | 5              | Search:    |                   |                   |
| Reference Id    | Applicant<br>Name           | Business Name                 | Applicant<br>Type | Application Type             | License Type   | License<br>Category | License<br>Code | Status    | License Number | Assigned<br>To | Action     | Downloa           | d                 |
| L2000016        | Ketan Patel                 | Himalaya Ditillery<br>Pvt Itd | Individual        | Fresh Issuance of<br>License | Manufacturing  | Distillery          | D1              | Approved  | LL00D10001220  |                | ۲          | 88                | <b></b>           |
|                 |                             |                               |                   |                              |                |                     |                 |           |                |                |            | Previous          | Next              |
|                 |                             |                               |                   |                              |                |                     |                 |           |                |                |            |                   |                   |
|                 |                             |                               |                   |                              |                |                     |                 |           |                |                |            |                   |                   |
|                 |                             |                               |                   |                              |                |                     |                 |           |                |                |            |                   |                   |
| Copyright© 2020 | Assam V1.0                  |                               |                   |                              |                |                     |                 |           |                |                | Powered    | by C-Tel Infosyst | ems Pvt. Ltd.     |

License Approved By commissioner/Collector:

- Status will get change as 'Approved' after final approval done by Commissioner/Collector.
- As well Applicant will get unique license number & Grant of License certification.
- To check Grant of license, click on sixth print button.

| स्वच्छ           | भारत Department Of E                                                                                                    | xcise                                                                                                    | Pome   Suresh Mamindla                               |
|------------------|----------------------------------------------------------------------------------------------------|----------------------------------------------------------------------------------------------------|------------------------------------------------------|
| E. License Regis | stration • 🔗 Brand Label Registration •                                                                                                    | 🗸 🍘 Dispatches 🗸 🤗 Users 🗸 😭 Company Warehouse 🤟                                                                                                    |                                                      |
| EW LICENSE       |                                                                                                    |                                                                                                    | License Registration / New Lice                      |
|                  | Sta                                                                                                    | rt Date 🛗 Select Start Date End Date 🛗 29-Feb-2020                                                                                                    | Manufacture Types All   Search                       |
| 10 -             |                                                                                                    |                                                                                                    | Search:                                              |
| Reference Id     | Applicant Applic<br>Name Business Name Type                                                                                                    | ant Application Type License Type License Category Code                                                                                                    | Status License Number Assigned<br>To Action Download |
| L2000003         | Suresh AROMA INDIA<br>Mamindla PVT LTD Individ                                                                                                    | ual License Manufacturing IMFL FL1                                                                                                    | Approved LLOFL10000120                               |
| + License Regis  | stration                                                                                                    |                                                                                                    | Previous Next                                        |
|                  |                                                                                                    |                                                                                                    |                                                      |
|                  |                                                                                                    |                                                                                                    |                                                      |
|                  |                                                                                                    |                                                                                                    |                                                      |
|                  |                                                                                                    |                                                                                                    |                                                      |
| right© 2020      | Assam V1.0                                                                                                    |                                                                                                    | Powered by C-Tel Infosystems Pvt                     |
| Ŭ                |                                                                                                    |                                                                                                    |                                                      |
|                  | GOVESA                                                                                                    | NCTION NO.EX.123.2014 88 DATED 24th February, 2020                                                                                                    |                                                      |
|                  | 2. Sec                                                                                                    | ASSAM SCHEDULT XXXI<br>ISL FOREIGN LEORORD                                                                                                    |                                                      |
|                  | LICENSE<br>(The cost                                                                                                    | FOR NOTING OF FORMER OF FORMER AND ADDRESS LIDE OR<br>reful a to be again by the Lamase and Elind to the collecter office)                                                                                                    |                                                      |
|                  | Counter fiel Damon: Kanarap Metropolitan                                                                                                    | Denut - Kanny Metropolitus, Metropolitus                                                                                                    |                                                      |
|                  |                                                                                                    | Number of Lemma in the register: No.412.014.2015<br>Name of the Lemmas: MAX ANDOMA LODLA PATTER.<br>Locality where the operations is to be ranned on the land screened by Dag No. 3454 of K. Patta No.                                                                                                    |                                                      |
|                  | Reputer No.                                                                                                    | 412 of village - Mercipaline, Moury - Assess<br>The & learners to all concerned that MS ASCISA INDIA PVT LTD: A Compare resourced under                                                                                                    |                                                      |
|                  | 01/2014/2015                                                                                                    | Indua Companio Ari 1930 Bilding Lennor No. 50 romponologi upund Minding<br>nl'Tanga Lepur is kernif sutherand by the anderagond relificat of Kanneg Moropolitan in the<br>botto Pottole Around Lepure any private Worksonse institution in this lenner from 11st<br>March alter which this Lennar will rease to have effect                                                                                                    |                                                      |
|                  | Nator of Lovens<br>MS AROMA INDEA PVT LID, Plot No.66,<br>Brokensports Industrial Park, Neur Park, A,<br>Metopatha, Kaming Metopathan, Anno<br>- '9(812, Dist.) - Kenerup Matopolitas                                                                                                    | It is request of the holder of this license as a condition of this license remaining an finer that<br>Company shifts and famility perform and date by the fail failwares conditions and by personses of<br>the Assons ensure Art D14 is an estimation of the fail the fail to the trans and the date of Northantonia<br>and the Asson ensure that D14 is an estimating the sound fail that there is the and the date Northantonia<br>and the source ensure that the source and the source the perification is made there and the<br>software are applicable to that License.                                                                                                    |                                                      |
|                  | Locality where hottlang to be carried on Village<br>Metropolinan, Novara Assami, Dag<br>Metropolinan, Novara Assami, Dag                                                                                                    | <ol> <li>That Company Pay Government is advance as Assead for of Ro. 1,55,000 (Ropors One Lath<br/>Shy thousand Ob(s) and that Company pay the same area Treasary or Kaming Meropolitian<br/>Constances Onlysis 9, 11(1)(1) Description (MW).</li> </ol>                                                                                                    |                                                      |
|                  | comproming and Messing for a Booled<br>Wardscore and for a wholesaid read of Foreign<br>Laport held by the Laismann.                                                                                                    | c) The Company carry on the operation of Borling only at the pressure nated therein and<br>company make on alterations as the pressure which has been apported by the Collector by the<br>wellawd has pervises approval in versage.                                                                                                    |                                                      |
|                  |                                                                                                    | so? That the company shall bette Foreign Lopot at a strength not loss than 21 Degree up for<br>Whistery Brandy and Run and 32 Degree up for Gas.                                                                                                    |                                                      |
|                  | Current Bran By.                                                                                                    | <ul> <li>That except us the case of mole samples antended for a first domination, the Company put up<br/>line (action communicate).</li> </ul>                                                                                                    |                                                      |
|                  |                                                                                                    | c) That each bottle beam a label pervised yapperced by the Encour Communities and he walled<br>and capitaled by the Lorensee to the saturdaction of the Encour Communities?                                                                                                    |                                                      |
|                  |                                                                                                    | 14) Then the Company monitories a repulse, accurate and up to dote moviest of all bottlang<br>operations in such from as the Encius Commissions using Sone time to time projection.                                                                                                    |                                                      |
|                  | Date of Lorenze<br>Assess fire psychole in advance Ro. 1,20,000                                                                                                    | $\infty$ That the Company resurve the bestied Persona Lapuer to the Desaded Wardsonic solar solar the engineering of the Officen-ac-damp point dime. Standards the both have been fibed up, they did by the related translated with the solar bound translated with the solar bound translated with the solar bound of the back solar bound of the solar bound of the back solar bound of the back solar bound of the solar bound of the back solar solar solar bound of the back solar bound of the back solar bound of the back solar bound of the back solar solar solar solar solar solar solar solar solar solar solar solar solar solar bound of the back solar back solar back solar back solar solar sol              |                                                      |
|                  | Regulation of the Lineares                                                                                                    | $N(R_{\rm c})$ induction of any of the above conditions will subject the holder of this borneau to the<br>binary of the issues out to 40 or any of the penalises proceeded by into or rules.                                                                                                    |                                                      |
|                  |                                                                                                    | Culterin<br>Kanya Uterapilan                                                                                                    |                                                      |
|                  | CONT &                                                                                                    | Contait                                                                                                    | I                                                    |
|                  | LICENSE FOR                                                                                                    | ANNAL OF THE UP LE ANNI<br>TORY NOTE: AND ILL TORY OF FOREIGN LIDE OR<br>NO LOOP OF DUE AND ILL TORY OF FOREIGN LIDE OR<br>We Loop at a to be again by the Longer and Elizat in the Calibrat's afficity                                                                                                    |                                                      |
|                  | Completion in the second                                                                                                    | David Kanada Katala                                                                                                    |                                                      |
|                  |                                                                                                    | Strates of Learning a Record and Applied Sciences (2014)<br>Name of the Learning * AROMA (2004) PVT LTD,<br>Consider where the opportune is to be correct on the land covered by Dag Ma. 3454 of K. Parts No.<br>4514 of stating * Meropathina, Mercar * Assum                                                                                                    |                                                      |
|                  | Register Na                                                                                                    | Be it haves to all concessed that MA AROMA DORA PTT 1178. A Compact regulated indep<br>Indian Company, Arc. 2016. Molecular Comm. Name, second and the control control Control<br>theory proceeding to the disc control of the control of the control control control<br>amplitude of a control of the control of the control of the control of the control<br>amplitude of the control of the control of the control of the control of the control of the<br>second of the control of the control of the control of the control of the control of the<br>control of the control of the control of |                                                      |
|                  |                                                                                                    | It is required of the holder of this Scence as a condition of this license resistance is force that<br>Company shifty and factblully perform and alude by the following conditions and by previouss of                                                                                                    |                                                      |
|                  | Name of Lemme<br>M.S. ARODAR INDEX PVT LED, Plot No.40,<br>Beckmapness Industrial Park, Name Park, A.<br>Meteopalitas, Kenning Metropolitas, Annu<br>- 781472, Dist Kenning Metropolitas                                                                                                    | the Assame secure Art 1945 as is subsequently assessed of boost tasks to state and by all Notifications<br>and Packes which here here on which way from tasks to state to take the published on static there under an<br>for so they are applicable to this License.                                                                                                    |                                                      |
|                  | Nama of Lemmer<br>M5 ARDMA (NDBA PFT EJD, Plac Nadh,<br>Brahmaparos Industrial Park, Naar Park, A.<br>Matenpalan, Kamerg Meteophilan, Asam<br>- 19842, Data: Kamerg Meteophilan<br>Earleily these building in to saved on Viding<br>- Menyanian, Manua Asam, Dip No.514<br>of K. Pana Nu. e11 Nu. of Leanan to<br>composing and Brendag for 4 (Bould<br>of K. Pana Nu. e11 Nu. of Leanan to<br>composing and Brendag for 4 (Bould)                                                                                                    | 64: Assume totate Art 1910 is in indexpandity assessed in their tare to test and by all Netherlands and Arts which have been or which use given tasks to test to the published or analyticality to the Leonase. (i) That Company Pey Conventions in allocate an Assumed for (Fa. 120,000) (Experts One Labb Kith down online) and the company of the State and Assumed for (Fa. 120,000) (Experts One Labb Kith down online) and (Fa. 120,000) (Experts One Labb Kith down online) and                            |                                                      |
|                  | Nama of Lorent<br>M.S. AROMA NURLE PLT EED, Pher Nucl.<br>Rechtmagness Industrial Puck, Nam Pick, A.<br>Berkmann, S. Konney Mestiopalities<br>- 186422, Data. Konney Mestiopalities<br>Lorenty where building in the second on Village<br>- Menopalitan, Minara - Arama, Deg Nucl.<br>- Menopalitan, Minara - Arama, Deg Nucl.<br>- Menopalitan, Minara - Arama, Minara - Arama, Minara<br>- Menopalitan, Minara - Arama, Minara - Arama, Minara - Arama, Minara<br>- Menopalitan, Minara - Arama, Minara - Arama, Minar | Bet Alsons mission Art 1941 is in inframposeldy matched them turn for them and by all Netherlands in an additional theory are applicable to the 1 found (from earlier to the 1 found (from earlier to the 1 found (frome                     |                                                      |

• Click On third print button to see Site Inspection report.

|                | स्वच्छ भारत<br>एक कदम स्वच्छता की ओर | Departme               | nt Of Excis       | e                            |               |                       |                 |          |                   |                | 🍄   Hor    | me   Suresh Mamindla   🗄               |
|----------------|--------------------------------------|------------------------|-------------------|------------------------------|---------------|-----------------------|-----------------|----------|-------------------|----------------|------------|----------------------------------------|
| E. Lice        | ense Registration ~                  | 🔗 Brand Label Re       | gistration ~      | Dispatches ~                 | ္လို Users ~  | â Company Wa          | arehouse ~      |          |                   |                |            |                                        |
| NEW LIG        | CENSE                                |                        |                   |                              |               |                       |                 |          |                   |                | License Re | gistration / New License               |
|                |                                      |                        | Start Dat         | e 🛗 Select Start E           | End           | I Date 🛗 29-Feb       | -2020           | Manu     | facture Types All |                |            | ▼ Search                               |
| 10             | •                                    |                        |                   |                              |               |                       |                 |          |                   |                | Search:    |                                        |
| Refere         | nce Id Applicant<br>Name             | Business Name          | Applicant<br>Type | Application Type             | License Type  | License Category      | License<br>Code | Status   | License Number    | Assigned<br>To | Action     | Download                               |
| L20000         | 003 Suresh<br>Mamindla               | AROMA INDIA<br>PVT LTD | Individual        | Fresh Issuance of<br>License | Manufacturing | IMFL<br>Manufacturing | FL1             | Approved | LL0FL10000120     |                | ۲          | 88888888888888888888888888888888888888 |
| + Lice         | ense Registration                    |                        |                   |                              |               |                       |                 |          |                   |                |            | Previous Next                          |
|                |                                      |                        |                   |                              |               |                       |                 |          |                   |                |            |                                        |
|                |                                      |                        |                   |                              |               |                       |                 |          |                   |                |            |                                        |
| Copyright© 202 | 0 Assam V1.0                         |                        |                   |                              |               |                       |                 |          |                   |                | Pow        | ered by C-Tel Infosystems Pvt. Ltd.    |
|                |                                      |                        |                   |                              |               |                       |                 |          |                   |                |            |                                        |

| 200   | Model form of enouity check but cam report to be used in respect of scant of                                                                                                    | Manufacturing licenses                                                                                                    |                                                                                                    |  |  |  |
|-------|----------------------------------------------------------------------------------------------------|----------------------------------------------------------------------------------------------------|----------------------------------------------------------------------------------------------------|--|--|--|
| Name  | Name of Applicant Applicants :- Ketan Parel.                                                                                                    |                                                                                                    | 0.0433-0000                                                                                                    |  |  |  |
| Propo | sed Site > 751006                                                                                                    | hapur, Growahali, Kamerap Me                                                                                                    | ropositan, Assam                                                                                                    |  |  |  |
| Kind  | of license - Manufacturing                                                                                                    |                                                                                                    |                                                                                                    |  |  |  |
| 51.   | Required Particulary                                                                                                    |                                                                                                    | Particulars                                                                                                    |  |  |  |
| Not.  |                                                                                                    |                                                                                                    | found on                                                                                                    |  |  |  |
|       |                                                                                                    |                                                                                                    | ventication                                                                                                    |  |  |  |
| 10    | Application 1                                                                                                    |                                                                                                    | 100002                                                                                                    |  |  |  |
| -     | 1) Application in perscribed form with court for stamp of Rs. 24.13                                                                                                    |                                                                                                    | Pad                                                                                                    |  |  |  |
|       | Fersonal Information                                                                                                    |                                                                                                    | 36                                                                                                    |  |  |  |
|       | 1) Age of appread                                                                                                    |                                                                                                    | 357.<br>D.F.                                                                                                    |  |  |  |
|       | 1) Band of succession SIMP Cost Parameters of some Set attached as and                                                                                                    |                                                                                                    | Connect                                                                                                    |  |  |  |
|       | 1) Provide presences are cleared out of the applicant are deal or and                                                                                                    |                                                                                                    | Correct                                                                                                    |  |  |  |
|       | (c) Pointe responses conducted, anterestence of only an defined in the set-of Cas 2 of As constrained of fed.                                                                                                    |                                                                                                    | Connet                                                                                                    |  |  |  |
|       | (c) research are approved to a control or model and ensured as the article of the constitution of the<br>followard is "fact commuting of the applicant and monthly months."                                                                                                    |                                                                                                    | Correct                                                                                                    |  |  |  |
|       | 2) Francisco Science and Comparison of the approximation of Re. 100/Frank both only from Hards Management of Re. 100/Frank both only from Hards Management only from Hards Management | f the back where each over an                                                                                                    | Sound                                                                                                    |  |  |  |
|       | the financer has a account, of the applicant concerned is an unergoing educated your Basic Manager of<br>bas financer has a account, of the applicant concerned is an unergoing educated youth as per specif<br>(2) read with rule 273 sub-rule (5) of the Assam Excise Rules 1945 2 years bask statement Pan Cuel                                                                                                    | fication of rale 223 sub rule<br>No.                                                                                                    | Correct                                                                                                    |  |  |  |
|       | (i) Whether the applicant is directly or indirectly involved in the manufacture or sale of any intenical                                                                                                    | et.                                                                                                    | Inconnet                                                                                                    |  |  |  |
|       | 9) Affidevit for no any wine licence in the name his her name                                                                                                    |                                                                                                    | Incorrect                                                                                                    |  |  |  |
| 111   | Site Information                                                                                                    |                                                                                                    |                                                                                                    |  |  |  |
|       | 1) Site Plan duly prepared by a technically competent person not below the rank of SDO, PWD Dep                                                                                                    | e.                                                                                                    | Incorrect                                                                                                    |  |  |  |
|       | 2) Land sevenue clearance certificate                                                                                                    |                                                                                                    | Inconvect                                                                                                    |  |  |  |
|       | 3) Durance of the proposed site from Educational institution hospital public worship as per Govt.<br>Notification No. EX 131/2013/213/42 doi: 30.12.2014                                                                                                    | a) From Educational<br>Institution<br>b) From Hospital<br>c) From Public Worship                                                                                                    | Inconvet                                                                                                    |  |  |  |
|       | 4) Photograph of Permises with seal & signature of Enquiry officer                                                                                                    | Section and the section of the section of the secti | Inconvet                                                                                                    |  |  |  |
|       | 5) Distance of the proposed site from the National Highway as per Govit Notification No. EX 131/2                                                                                                    | 013/2013/42 did. 30/12/2014                                                                                                    | Correct                                                                                                    |  |  |  |
|       | 6) Whether a reputed Restaurant Hotel is functioning or not in the proposed size as per Govt. Jense No. Ex. 429:2001 Pi-1/6 dol. 6th Oct.2003.                                                                                                    |                                                                                                    |                                                                                                    |  |  |  |
|       | 7) Whether own building or rested building. If rested valid registered rest agreement                                                                                                    |                                                                                                    | Correct                                                                                                    |  |  |  |
|       | 8) Distance from nearest "OFF" "ON" CS shop as per Rule 182 of the Assam Excuse Rules 1945 (an                                                                                                    | nendenent 2005)                                                                                                    | Inconnet                                                                                                    |  |  |  |
|       | 9) Minimum requirement of size of proposed license premises, "OFF"-200 square feet, "ON"-600 sc                                                                                                    | paare feet                                                                                                    | Correct                                                                                                    |  |  |  |
|       | 10) Number of enisting CS licensed shop in the area                                                                                                    |                                                                                                    | Inconect                                                                                                    |  |  |  |
|       | 11) Number of population, the shop to cover                                                                                                    |                                                                                                    | Correct                                                                                                    |  |  |  |
| IV.   | Supporting Information                                                                                                    |                                                                                                    |                                                                                                    |  |  |  |
|       | 1) Bakijas clearance certificate                                                                                                    |                                                                                                    | Correct                                                                                                    |  |  |  |
|       | 2) Income Tax clearance certificate                                                                                                    |                                                                                                    | Inconnet                                                                                                    |  |  |  |
|       | 3) Sales Tax clearance certificate                                                                                                    |                                                                                                    | Correct                                                                                                    |  |  |  |
|       | 4) N.O.C from G.M.C./ Municipal Board Guos Panchayat                                                                                                    |                                                                                                    | Inconvet                                                                                                    |  |  |  |
| _     | 5) No Objection certificate of local public                                                                                                    |                                                                                                    | Correct                                                                                                    |  |  |  |
| V     | Any other information                                                                                                    | 14                                                                                                    | Correct                                                                                                    |  |  |  |
|       |                                                                                                    |                                                                                                    | and the second second se |  |  |  |

• Click on Fourth button to get Forwarding letter which was forwarded by Collector to Commissioner.

| License Registration V LICENSE eference Id Applica Rome Suresh Mamin | icant<br>e Business Na<br>sh AROMA INE | eel Registration ~<br>Start Dat<br>me Applicant<br>Type | Dispatches ~                 | ب Users ۲ میں میں میں میں میں میں میں میں میں میں | Company W                          | >-2020            | Manufacture Typ<br>Status License | bes All<br>Number Assigne | License Re<br>Search: | egistration / New Li      |
|----------------------------------------------------------------------|----------------------------------------|---------------------------------------------------------|------------------------------|---------------------------------------------------|------------------------------------|-------------------|-----------------------------------|---------------------------|-----------------------|---------------------------|
| eference Id Applica<br>2000003 Suresh<br>Mamin                       | icant Business Na<br>e AROMA INE       | Start Dat<br>me Applicant<br>Type                       | te 🛗 Select Start Da         | ate Er                                            | nd Date 💼 29-Fet                   | b-2020<br>License | Manufacture Typ<br>Status License | es All<br>Number Assigne  | License Re<br>Search: | egistration / New Li      |
| eference Id Applica<br>Name<br>2000003 Suresh<br>Mamin               | icant<br>e Business Na<br>sh AROMA INE | Start Dat<br>me Applicant<br>Type                       | te 🛗 Select Start Da         | ate Er                                            | nd Date 🛗 29-Fet                   | License           | Manufacture Typ                   | All All Assigne           | Search:               | • Sea                     |
| eference Id Applica<br>Name<br>2000003 Suresh<br>Mamin               | icant<br>e Business Na<br>sh AROMA INE | Mathematic Applicant<br>Type                            | Application Type             | License Type                                      | License Category                   | License           | Status License                    | Assigne                   | Search:               | Download                  |
| eference Id Applica<br>Name<br>2000003 Suresh<br>Mamin               | icant Business Na<br>e AROMA INE       | Mathematic Applicant Type                               | Application Type             | License Type                                      | License Category                   | License           | Status License                    | Assigne                   | d Action              | Download                  |
| 2000003 Suresh<br>Mamin                                              | sh AROMA INE                           |                                                         |                              |                                                   |                                    | Coue              |                                   | То                        |                       | Sowmoad                   |
|                                                                      |                                        | DIA<br>Individual                                       | Fresh Issuance of<br>License | Manufacturin                                      | IMFL<br><sup>g</sup> Manufacturing | FL1               | Approved LLOFL1                   | 0000120                   | ۲                     | <b>8 8 8</b><br>8 8       |
| License Registration                                                 | n                                      |                                                         |                              |                                                   |                                    |                   |                                   |                           |                       | Previous N                |
|                                                                      |                                        |                                                         |                              |                                                   |                                    |                   |                                   |                           |                       |                           |
|                                                                      |                                        |                                                         |                              |                                                   |                                    |                   |                                   |                           |                       |                           |
| +0.2020 Accom                                                        | m \/1.0                                |                                                         |                              |                                                   |                                    |                   |                                   |                           | Dow                   | mod by C.Tal Informations |

| GOVERNMENT OF ASSAM                                                                                                    |
|----------------------------------------------------------------------------------------------------|
| OFFICE OF THE DEPUTY COMMISSIONER                                                                                                    |
| KAMRUP METROPOLITAN                                                                                                    |
| (EXCISE :::: BRANCH)                                                                                                    |
| No.KXL.16/2019-20/877 Dated, Guwhati the 28th February, 202                                                                                                    |
| То                                                                                                    |
| The Commissioner, Assam                                                                                                    |
| Housefed Complex                                                                                                    |
| Guwahati-06                                                                                                    |
| Sub - Regarding proposal for setting up of Distillery plant at 145, National Highway 14, Near Galaxy Statue, Dispur, Guwahati, Kamrup Metropolitan,<br>Assam - 781006.                                                    |
| Sir,                                                                                                    |
| With reference to the subject cited above, I have the honour to forward herewith an application alongwith its enclosures received from th                                                                                 |
| applicant Himalaya Ditillery Pvt Itd and an enquiry report submitted by Sri SOE KM, Excise Superintendent, Kamrup Metropolitan which is sell                                                                              |
| explanatory. I am to request you kindly to examine the proposal in view of the latest policy of the government. The proposal has been examined by the                                                                     |
| Excise official at the level of Superintendent of Excise and as per their report it appears to be in conformity with existing rules and regulations. It i<br>requested that necessary action in this regard may be taken. |
|                                                                                                    |
|                                                                                                    |
| Yours faithfully                                                                                                    |
|                                                                                                    |
| Deputy Commissioner                                                                                                    |
| Kamrup Metropolita                                                                                                    |
| Guwhati                                                                                                    |

• Click on Fifth button to get Sanction letter which was sanction by Secretary.

| El License Registration V Image: Brand Label Registration V Image: Dispatches V Image: Dispatches V Image: Dispatc                                                                                                    | NR 54674        | 3 भारत<br>' स्वत्त्रका की ओर | ✓ Department           | nt Of Excise      | 2                            |               |                       |                 |          |                   |                | 😤 Hor      | ne   Suresh Mamindla          |
|----------------------------------------------------------------------------------------------------|-----------------|------------------------------|------------------------|-------------------|------------------------------|---------------|-----------------------|-----------------|----------|-------------------|----------------|------------|-------------------------------|
| Besides Start Date       Gale of Starts       Manufacture Types       All       Start Date       Start Date       Start Date       Cale of Parison       Manufacture Types       All       Start Date       Start Date       Applicant Type       Applicant Type <th>표. License Regi</th> <th>stration ~</th> <th>🔗 Brand Label Reg</th> <th>gistration ~</th> <th>🕜 Dispatches 🗸</th> <th>္റ Users ~</th> <th>🛕 Company Wa</th> <th>arehouse ~</th> <th></th> <th></th> <th></th> <th></th> <th></th>                                                                                                    | 표. License Regi | stration ~                   | 🔗 Brand Label Reg      | gistration ~      | 🕜 Dispatches 🗸               | ္റ Users ~    | 🛕 Company Wa          | arehouse ~      |          |                   |                |            |                               |
| 10 •   Reference Id   Applicant Applicant   Type Applicant   Type Applicant   Type Applicant   Manufacturring FL1   Approved LLOFL10000120   (*) Evense Registration                                                                                                    | EW LICENSE      | E                            |                        |                   |                              |               |                       |                 |          |                   |                | License Re | gistration / New Lice         |
| 10       •       Search       Search                                                                                                    |                 |                              |                        | Start Date        | Select Start D               | ate En        | d Date 🛗 29-Feb       | -2020           | Manu     | facture Types All |                |            | ▼ Search                      |
| Reference Id<br>Name       Applicant<br>Name       Applicant<br>Type       Application Type       License Type       License Categor       Status       License Number       Assigned<br>To       Action       Download         L2000003       Suresh<br>Mamindia       AROMA INDIA<br>PVT LTD       Individual       Fresh Issuance of<br>License       Manufacturing       FL1       Approved       LLOFL10000120       Image: Tool of tool of tool o | 10 •            |                              |                        |                   |                              |               |                       |                 |          |                   |                | Search:    |                               |
| L2000003 Suresh AROMA INDIA Individual Fresh Issuance of Manufacturing IMFL Manufacturing FL1 Approved LLOFL10000120                                                                                                    | Reference Id    | Applicant<br>Name            | Business Name          | Applicant<br>Type | Application Type             | License Type  | License Category      | License<br>Code | Status   | License Number    | Assigned<br>To | Action     | Download                      |
| License Registration Previous                                                                                                    | L2000003        | Suresh<br>Mamindla           | AROMA INDIA<br>PVT LTD | Individual        | Fresh Issuance of<br>License | Manufacturing | IMFL<br>Manufacturing | FL1             | Approved | LL0FL10000120     |                | ۲          | <b>666</b><br><b>66</b>       |
|                                                                                                    | + License Regi  | istration                    |                        |                   |                              |               |                       |                 |          |                   |                |            | Previous Next                 |
|                                                                                                    |                 |                              |                        |                   |                              |               |                       |                 |          |                   |                |            |                               |
|                                                                                                    |                 |                              |                        |                   |                              |               |                       |                 |          |                   |                |            |                               |
| right© 2020 Assam V1.0 Powered by CTel Infonyst                                                                                                    | right© 2020     | Assam V1.0                   |                        |                   |                              |               |                       |                 |          |                   |                | Powe       | ered by C-Tel Infosystems Pvt |

|                              | GOVERNMENT OF<br>EXCISE DEPART                                                                                   | ASSAM<br>MENT                                                       |  |
|------------------------------|----------------------------------------------------------------------------------------------------|---------------------------------------------------------------------|--|
| OF ALL                       | 0441 Mar -                                                                                                    |                                                                     |  |
| OLX-112                      | 2010-14                                                                                                    | Dated Constant the 19th Petroary, 2020                              |  |
| from : Sri S<br>Secr<br>Exci | Sent. SECRETARY,<br>orthry to the Covt. of Assam,<br>see Department.                                             |                                                                     |  |
| To The Hou                   | Commissioner of Excise, Assam,<br>aefed Complex, Guvahati-06.                                                    |                                                                     |  |
| iub : Sanc<br>favo           | ction for licence of Distillery at 145. National Highway 14. Near Galaxy St<br>sar of Hanalaya Duillery Pvt Int. | ense, Disput, Guwahan, Kamirup Metropolinan, Assam - 781006 in      |  |
| Ref : You                    | r letter No. III-141/2010-2011/255 dbd. 28-Feb 2020                                                              |                                                                     |  |
| Kar_                         |                                                                                                    |                                                                     |  |
| With rel                     | ference to the above. I am detected to say that as per provision of Rule 41 o                                    | (Assam Doublery Roles, 1945, the Governor of Assam is pleased to    |  |
| courd same                   | tion for grant of Dutillery licence at Village - Gunahan, Mouza - Dibrugad                                       | h. Doot - Kamrup Metropolitan under Dag No. 4521541 in favour of    |  |
| limaters Di                  | tellery Pvt Ind, 145, National Highway 14, Near Galaxy Statue, Disput, Gu                                        | mihati, Kamrup Metropolitan, Assam - 781006 for a period of 1 (one) |  |
| was and sub                  | bject to observance of the formalities as required under rules and subject to                                    | fulfilment of the following conditions                              |  |
| 1.800                        | C. from Pollution Control Board                                                                                  |                                                                     |  |
| 2. An m                      | athenticated list of Board of Durctors of the Company.                                                           |                                                                     |  |
| 3. Reval                     | didation of letter of aneat for allotment of shed / land from AIIDC.                                             |                                                                     |  |
| 4.N.O.0                      | C. from Forest Department regarding the impact of proposed plant on the a                                        | atroacding Pantan Reserved Forest. And                              |  |
| 5. The o                     | no. At full description of the stills, turn and other permanent apparatus to be                                  | art up together with the capacity are to be provide                 |  |
| (Rule 2                      | 2(11) of Anuan Dutillery Rules, 1945).                                                                           |                                                                     |  |
|                              |                                                                                                    |                                                                     |  |
|                              |                                                                                                    | Voura fashfully.                                                    |  |
|                              |                                                                                                    | Secretary to the Govt. of Assam,                                    |  |
|                              |                                                                                                    | Excuse Department.                                                  |  |
| Memo NO E                    | EX 123/2014/90-A                                                                                                 | Daved Guvehati the 29th February, 2020.                             |  |
| Copy to -                    |                                                                                                    |                                                                     |  |
| 1. The De                    | eputy Commissioner, Kamrup Metropolitan.                                                                         |                                                                     |  |
| 2. The Ar                    | rray, Kamrup Metropolitan.                                                                                       |                                                                     |  |
| 3.Ms.H                       | Isnalaya Dinillery Prt Int, 145, National Highway 14, Near Galaxy Statue, I                                      | Dupur, Guwahati, Kamrup Metropolatan, Assam - 783006                |  |
| 4 Guard                      | Fde                                                                                                    |                                                                     |  |

## Logout:

• Click on the right corner logout button to logout from the application.

| ی<br>دہ |              | स्वच्छ भारत<br>एक कदम स्वरहजा की ओर | Departmo                      | ent Of Exc        | ise                          |               |                     |                 |          |                  |                | <b>9</b>  +      | lome   Ketar        | Patel 🗗       |
|---------|--------------|-------------------------------------|-------------------------------|-------------------|------------------------------|---------------|---------------------|-----------------|----------|------------------|----------------|------------------|---------------------|---------------|
|         | 🖳 License    | e Registration ~                    | Ø Brand Label R               | Registration ~    | 🗇 Dispatches 🗸               | O Users       | ~ 🙆 Cor             | npany Wareho    | ouse ~   |                  |                |                  |                     |               |
| N       | IEW LICE     | NSE                                 |                               |                   |                              |               |                     |                 |          |                  |                | License Regis    | tration / Ne        | w License     |
|         |              |                                     |                               | Start D           | ate 🛗 Select Sta             | rt Date       | End Date 🛗          | 28-Feb-202      | 20       | Manufacture Type | All            |                  | *                   | Search        |
|         | 10           | Ŧ                                   |                               |                   |                              |               |                     |                 |          |                  |                | Search:          |                     |               |
|         | Reference    | e Applicant<br>Name                 | Business Name                 | Applicant<br>Type | Application Type             | License Type  | License<br>Category | License<br>Code | Status   | License Number   | Assigned<br>To | Action           | Downlo              | oad           |
|         | L2000016     | 6 Ketan Patel                       | Himalaya<br>Ditillery Pvt Itd | Individual        | Fresh Issuance of<br>License | Manufacturing | Distillery          | D1              | Approved | LL00D10001220    |                | Map Chemical Lab | <b>ð</b>            | <b>e</b>      |
|         | + License    | e Registration                      |                               |                   |                              |               |                     |                 |          |                  |                |                  | Previous            | Next          |
|         |              |                                     |                               |                   |                              |               |                     |                 |          |                  |                |                  |                     |               |
|         |              |                                     |                               |                   |                              |               |                     |                 |          |                  |                |                  |                     |               |
| Сор     | yright© 2020 | Assam V1.0                          |                               |                   |                              |               |                     |                 |          |                  |                | Powered          | l by C-Tel Infosyst | ems Pvt. Ltd. |

## Tracking Of Application Status:

- Applicant can track the status of application while its on processing.
- Open central URL.
- Click on Track Status button to move to the track Status Page

| राज्य प्रतान<br>स्वाया प्रतान<br>प्रतानका ज्या |                                          | Department Of Excise                                         |
|------------------------------------------------|------------------------------------------|--------------------------------------------------------------|
| Shri Him<br>Hon'ble Chie                       | anta Biswa Sarma<br>ef Minister of ASSAM | Shri Parimal Suklabaidya<br>Hon'ble Minister of Excise ASSAM |
|                                                | Luser Name                               |                                                              |
|                                                | Password                                 |                                                              |
|                                                | Verification Code * 40543 Get an         | iew code                                                     |
|                                                | Enter Verification Code                  |                                                              |
|                                                | Don't have an account? Sign Up           | Forgot Password?                                             |
|                                                | Track Status                             | <b>→</b>                                                     |

• User is required to Select 'License Registration' in Process field & enter the application number.

|       | Track Status         |  |
|-------|----------------------|--|
| Promo | Licence Registration |  |
|       | Frieß Mater          |  |

- Click on 'Track status to view the status report
  User can will get full transaction of his/her application as Processing, Approved or Rejected.

| अभग २०४२<br>स्वित्य<br>स्वार्ट्स एक कल्प स्वार्ट्स की | ाय उत्पत्न<br>स्वरक्ष पारत<br>पत्र करन स्वरणा वी ओर |                     |                                                    | Department Of Excise                                                        |
|-------------------------------------------------------|-----------------------------------------------------|---------------------|----------------------------------------------------|-----------------------------------------------------------------------------|
| Track Status                                          |                                                     |                     |                                                    |                                                                             |
| Process<br>Reference ID                               |                                                     |                     | License Registration v<br>L2000016<br>Track Status |                                                                             |
|                                                       | Draft                                               |                     | Submitted                                          | Approved                                                                    |
| Status                                                | Date                                                | Assigned From       | Assigned To                                        | Remarks                                                                     |
| Submitted                                             | 28-Feb-20 12:13:37<br>pm                            | Ketan Patel         | Mr. Collector KM                                   | Applicant Submitted                                                         |
| Forwarded                                             | 28-Feb-20 12:39:45<br>pm                            | Mr. Collector KM    | Mr. SOE KM                                         | Forward to IOE for site inspection                                          |
| Forwarded                                             | 28-Feb-20 01:10:09<br>am                            | Mr. SOE KM          | Mr. IOE_KM                                         | Complete Site Inspection & forward report.                                  |
| Forwarded                                             | 28-Feb-20 02:22:11<br>am                            | Mr. IOE_KM          | Mr. SOE KM                                         | Already Constructed land. License recommended to licensee.                  |
| Forwarded                                             | 28-Feb-20 02:38:49<br>am                            | Mr. SOE KM          | Mr. Collector KM                                   | Site inspection completed by IOE.                                           |
| Forwarded                                             | 28-Feb-20 02:57:45<br>am                            | Mr. Collector KM    | Mr.<br>Commissioner                                | License Recommended to licensee based on Site Inspection report.            |
| Assigned for Fee<br>Payment                           | 28-Feb-20 03:28:00<br>am                            | Mr.<br>Commissioner | Ketan Patel                                        | License Recommended to licensee. Licensee need to pay fees.                 |
| Payment from<br>Applicant                             | 28-Feb-20 03:56:16<br>am                            | Ketan Patel         | Mr.<br>Commissioner                                | Fee Paid                                                                    |
| Forwarded                                             | 28-Feb-20 04:12:55<br>am                            | Mr.<br>Commissioner | Mr. SECRETARY                                      | License Recommended. License Fees paid by license. Please Sanction license. |
| Approved                                              | 28-Feb-20 04:53:44<br>am                            | Mr.<br>Commissioner | Mr.<br>Commissioner                                | License Approved                                                            |
| Approved                                              | 28-Feb-20 04:56:58<br>am                            | Mr.<br>Commissioner | Mr.<br>Commissioner                                | Validity till 31-03-2021.                                                   |
|                                                       |                                                     |                     |                                                    |                                                                             |